**ZyAIR B-5000** 

**Outdoor Access Point & Bridge** 

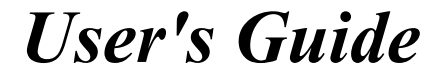

Version 1.5.8.200 April 2004

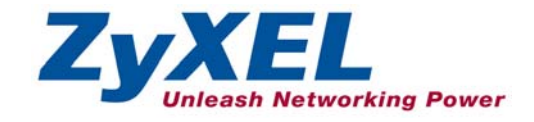

# Copyright

#### Copyright © 2004 by ZyXEL Communications Corporation.

The contents of this publication may not be reproduced in any part or as a whole, transcribed, stored in a retrieval system, translated into any language, or transmitted in any form or by any means, electronic, mechanical, magnetic, optical, chemical, photocopying, manual, or otherwise, without the prior written permission of ZyXEL Communications Corporation.

Published by ZyXEL Communications Corporation. All rights reserved.

#### Disclaimer

ZyXEL does not assume any liability arising out of the application or use of any products, or software described herein. Neither does it convey any license under its patent rights nor the patent rights of others. ZyXEL further reserves the right to make changes in any products described herein without notice. This publication is subject to change without notice.

#### Trademarks

Other trademarks mentioned in this publication are used for identification purposes only and may be properties of their respective owners.

# Federal Communications Commission (FCC) Interference Statement

This device complies with Part 15 of FCC rules. Operation is subject to the following two conditions:

- This device may not cause harmful interference.
- This device must accept any interference received, including interference that may cause undesired operations.

This equipment has been tested and found to comply with the limits for a Class B digital device pursuant to Part 15 of the FCC Rules. These limits are designed to provide reasonable protection against harmful interference in a commercial environment. This equipment generates, uses, and can radiate radio frequency energy, and if not installed and used in accordance with the instructions, may cause harmful interference to radio communications.

If this equipment does cause harmful interference to radio/television reception, which can be determined by turning the equipment off and on, the user is encouraged to try to correct the interference by one or more of the following measures:

- 1. Reorient or relocate the receiving antenna.
- 2. Increase the separation between the equipment and the receiver.
- 3. Connect the equipment into an outlet on a circuit different from that to which the receiver is connected.
- 4. Consult the dealer or an experienced radio/TV technician for help.

#### Notice 1

Changes or modifications not expressly approved by the party responsible for compliance could void the user's authority to operate the equipment.

#### Certifications

Refer to the product page at <u>www.zyxel.com</u>.

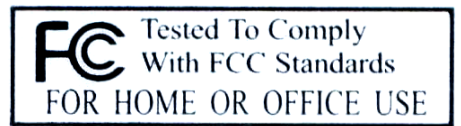

# ZyXEL Limited Warranty (Warranty)

ZyXEL warrants to the original end user (purchaser) that this product is free from any defects in materials or workmanship for a period of up to two years from the date of purchase. During the warranty period, and upon proof of purchase, should the product have indications of failure due to faulty workmanship and/or materials, ZyXEL will, at its discretion, repair or replace the defective products or components without charge for either parts or labor, and to whatever extent it shall deem necessary to restore the product or components to proper operating condition. Any replacement will consist of a new or re-manufactured functionally equivalent product of equal value, and will be solely at the discretion of ZyXEL. This warranty shall not apply if the product is modified, misused, tampered with, damaged by an act of God, or subjected to abnormal working conditions.

#### Note

Repair or replacement, as provided under this warranty, is the exclusive remedy of the purchaser. This warranty is in lieu of all other warranties, express or implied, including any implied warranty of merchantability or fitness for a particular use or purpose. ZyXEL shall in no event be held liable for indirect or consequential damages of any kind of character to the purchaser.

To obtain the services of this warranty, contact ZyXEL's Service Center for your Return Material Authorization number (RMA). Products must be returned Postage Prepaid. It is recommended that the unit be insured when shipped. Any returned products without proof of purchase or those with an out-dated warranty will be repaired or replaced (at the discretion of ZyXEL) and the customer will be billed for parts and labor. All repaired or replaced products will be shipped by ZyXEL to the corresponding return address, Postage Paid. This warranty gives you specific legal rights, and you may also have other rights that vary from country to country.

# **Customer Support**

Please have the following information ready when you contact customer support.

- Product model and serial number.
- Warranty Information.
- Date that you received your device.
- Brief description of the problem and the steps you took to solve it.

| МЕТНОО        | SUPPORT E-MAIL                                   | TELEPHONE <sup>1</sup>                                | WEB SITE                                                                       | REGULAR MAIL                                                                                |
|---------------|--------------------------------------------------|-------------------------------------------------------|--------------------------------------------------------------------------------|---------------------------------------------------------------------------------------------|
| LOCATION      | SALES E-MAIL                                     | FAX <sup>1</sup>                                      | FTP SITE                                                                       |                                                                                             |
| WORLDWIDE     | support@zyxel.com.tw<br>sales@zyxel.com.tw       | +886-3-578-3942<br>+886-3-578-2439                    | www.zyxel.com<br>www.europe.zyxel.com<br>ftp.zyxel.com<br>ftp.europe.zyxel.com | ZyXEL Communications Corp.<br>6 Innovation Road II<br>Science Park<br>Hsinchu 300<br>Taiwan |
| NORTH AMERICA | support@zyxel.com<br>sales@zyxel.com             | +1-800-255-4101<br>+1-714-632-0882<br>+1-714-632-0858 | www.us.zyxel.com<br>ftp.us.zyxel.com                                           | ZyXEL Communications Inc.<br>1130 N. Miller St.<br>Anaheim<br>CA 92806-2001<br>U.S.A.       |
| GERMANY       | support@zyxel.de<br>sales@zyxel.de               | +49-2405-6909-0<br>+49-2405-6909-99                   | www.zyxel.de                                                                   | ZyXEL Deutschland GmbH.<br>Adenauerstr. 20/A2 D-52146<br>Wuerselen<br>Germany               |
| FRANCE        | info@zyxel.fr                                    | +33 (0)4 72 52 97 97<br>+33 (0)4 72 52 19 20          | <u>www.zyxel.fr</u>                                                            | ZyXEL France<br>1 rue des Vergers<br>Bat. 1 / C<br>69760 Limonest<br>France                 |
| SPAIN         | support@zyxel.es<br>sales@zyxel.es               | +34 902 195 420<br>+34 913 005 345                    | www.zyxel.es                                                                   | ZyXEL Communications<br>Alejandro Villegas 33<br>1º, 28043 Madrid<br>Spain                  |
| DENMARK       | <u>support@zyxel.dk</u><br><u>sales@zyxel.dk</u> | +45 39 55 07 00<br>+45 39 55 07 07                    | www.zyxel.dk                                                                   | ZyXEL Communications A/S<br>Columbusvej 5<br>2860 Soeborg<br>Denmark                        |
| NORWAY        | support@zyxel.no<br>sales@zyxel.no               | +47 22 80 61 80<br>+47 22 80 61 81                    | www.zyxel.no                                                                   | ZyXEL Communications A/S<br>Nils Hansens vei 13<br>0667 Oslo<br>Norway                      |

<sup>&</sup>lt;sup>1</sup> "+" is the (prefix) number you enter to make an international telephone call.

| METHOD   | SUPPORT E-MAIL                     | TELEPHONE <sup>1</sup>             | WEB SITE     | REGULAR MAIL                                                           |
|----------|------------------------------------|------------------------------------|--------------|------------------------------------------------------------------------|
| LOCATION | SALES E-MAIL                       | FAX <sup>1</sup>                   | FTP SITE     |                                                                        |
| SWEDEN   | support@zyxel.se<br>sales@zyxel.se | +46 31 744 7700<br>+46 31 744 7701 | www.zyxel.se | ZyXEL Communications A/S<br>Sjöporten 4, 41764 Göteborg<br>Sweden      |
| FINLAND  | <u>support@zyxel.fi</u>            | +358-9-4780-8411                   | www.zyxel.fi | ZyXEL Communications Oy<br>Malminkaari 10<br>00700 Helsinki<br>Finland |

# Table of Contents

| Outdoor Access Point & Bridge                              |      |
|------------------------------------------------------------|------|
| Chapter 1 Getting to know your ZyAIR                       | 1-1  |
| 1.1 ZyAIR Features                                         | 1-1  |
| 1.1.1 10 Auto-negotiating Ethernet/Fast Ethernet Interface | 1-1  |
| 1.1.2 10 Auto-crossover Ethernet/Fast Ethernet Interface   | 1-1  |
| 1.1.3 802.11b Wireless LAN Standard.                       | 1-1  |
| 1.1.4 Firewall                                             | 1-2  |
| 1.1.5 IEEE 802.1x Network Security                         | 1-2  |
| 1.1.6 Wireless LAN MAC Address Filtering                   | 1-2  |
| 1.1.7 WEP Encryption                                       | 1-2  |
| 1.1.8 Deny Clients                                         | 1-2  |
| 1.1.9 PPPoE Support (RFC2516)                              | 1-2  |
| 1.1.10 Network Address Translation (NAT) /(PAT)            | 1-3  |
| 1.1.11 DHCP (Dynamic Host Configuration Protocol)          | 1-3  |
| 1.1.12 SNMP                                                | 1-3  |
| 1.1.13 Full Network Management                             | 1-3  |
| 1.1.14 Embedded TFTP Client Address                        | 1-3  |
| Chapter 2 Web Configurator Overview                        | 2-1  |
| 2.1 Web Configurator Overview                              | 2-1  |
| 2.2 Accessing the ZyAIR Web Configurator                   | 2-1  |
| 2.3 Resetting the ZyAIR                                    | 2-5  |
| Chapter 3 Quick Setup                                      | 3-1  |
| 3.1 Quick Setup Overview                                   | 3-1  |
| 3.1.1 РРРоЕ                                                | 3-1  |
| 3.1.2 IP Address                                           | 3-1  |
| 3.1.3 Bridge                                               | 3-1  |
| 3.1.4 Router                                               | 3-1  |
| 3.2 Configuring the ZyAIR Using the Quick Setup            | 3-2  |
| 3.2.1 Common Screen Command Buttons                        | 3-2  |
| 3.2.2 Layout of Web Operating Modes                        | 3-3  |
| Chapter 4 Access Point Quick Setup                         | 4-1  |
| 4.1 Access Point Operation Mode                            | 4-1  |
| 4.2 Quick Setup – TCP/IP                                   | 4-2  |
| 4.2.1 IP Address Assignment                                | 4-2  |
| 4.2.2 IP Address and Subnet Mask                           | 4-3  |
| 4.2.3 DNS Server Address Assignment                        | 4-3  |
| 4.2.4 Network Address Translation (NAT)                    | 4-4  |
| 4.2.5 DHCP (Dynamic Host Configuration Protocol)           | 4-4  |
| 4.3 Quick Setup – Static Route                             | 4-12 |

| 4.4     | Quick Setup – Wireless               | 4-13 |
|---------|--------------------------------------|------|
| 4.4.    | 1 Wireless LAN Basics                | 4-13 |
| 4.4.    | 2 Channel                            | 4-13 |
| 4.4.    | 3 RTS/CTS Threshold                  | 4-13 |
| 4.4.    | 4 Fragmentation Threshold            | 4-15 |
| 4.4.    | 5 ESS ID                             | 4-15 |
| 4.4.    | 6 WEP Encryption                     | 4-15 |
| 4.5     | Quick Setup – Configuration Review   | 4-18 |
| 4.6     | Quick Setup – Restart System         | 4-20 |
| Chapter | 5 Bridge Quick Setup                 | 5-1  |
| 5.1     | Bridge Operation Mode                | 5-1  |
| 5.1.    | 1 Central Wireless Operation Mode    | 5-2  |
| 5.1.    | 2 Remote Wireless Operation Mode     | 5-4  |
| 5.2     | Quick Setup – TCP/IP                 | 5-5  |
| 5.3     | Quick Setup – Wireless               | 5-17 |
| 5.4     | Quick Setup – Configuration Review   | 5-18 |
| 5.5     | Quick Setup – Restart System         |      |
| Chapter | 6 Basic Configuration - System Setup | 6-1  |
| 6.1     | Basic Configuration                  | 6-1  |
| 6.2     | Configuring System Setup             | 6-3  |
| Chapter | 7 Interface Parameters               | 7-1  |
| 7.1     | Interface Parameters Overview        | 7-1  |
| Chapter | 8 Configuration Parameters           | 8-5  |
| 8.1     | Configuration Parameters Overview    | 8-5  |
| Chapter | 9 ISP Parameters                     | 9-1  |
| 9.1     | ISP Parameters Overview              | 9-1  |
| Chapter | 10 DHCP Parameters                   | 10-1 |
| 10.1    | DHCP Overview                        | 10-1 |
| 10.2    | General DHCP Server Parameters       | 10-1 |
| 10.3    | IP Pool Setup                        | 10-1 |
| 10.4    | Fixed Host Entry                     | 10-1 |
| 10.5    | Configuring DHCP Parameters          | 10-1 |
| 10.6    | DHCP Host Entry                      | 10-4 |
| Chapter | 11 Server Mapping                    | 11-1 |
| 11.1    | ГСР                                  | 11-1 |
| 11.2    | UDP                                  | 11-1 |
| 11.3    | Server Mapping                       | 11-1 |
| Chapter | 12 Wireless                          | 12-1 |
| 12.1    | Wireless Overview                    | 12-1 |
| 12.1    | 1.1 IBSS                             | 12-1 |
| 12.1    | 1.2 BSS                              | 12-1 |

| 12.14 RTS/CTS  12-3    12.15 Fragmentation Threshold  12-3    12.2 Configuring Wireless  12-3    12.3 WEP Overview  12-4    12.3.1 Data Encryption  12-4    12.3.1 Data Encryption  12-4    12.3.1 Data Encryption  12-4    12.3.1 Data Encryption  12-4    12.3.1 Data Encryption  13-1    13.1 IEEE 802.1x Overview  13-1    13.2 Introduction to RADIUS  13-1    13.3 LiceA Pathentication Overview  13-2    13.3 Dynamic WEP Key Exchange  13-3    13.4 Local 802.1x User Add  13-5    Chapter 14 MAC Filter  14-1    14.1 MAC Address Pool  14-2    Chapter 15 Configuration Overview, Save, Restart  15-1    15.1 Configuration Overview, Save and Restart  15-1    15.2 Basic Configuration Overview  15-1    15.1 Configuration Overview  15-1    16.1 Advanced Configuration Overview  15-1    17.1 Static Route  17-1    17.3 Configuring IP Static Route  17-1    17.4 Configuring Route Entry  17-3    17.5 Static Route Couriguration  19-1<                                                                                                    | 12.1.3 ESS                                       | 12-2 |
|----------------------------------------------------------------------------------------------------|--------------------------------------------------|------|
| 12.1.5 Fragmentation Threshold  12-3    12.2 Configuring Wireless  12-3    12.3 WEP Overview  12-4    12.3 I Data Encryption  12-4    12.3 I Data Encryption  12-4    12.3 I Date E 802.1 N, RADIUS  13-1    13.1 IEEE 802.1 Noverview  13-1    13.2 Introduction to RADIUS  13-1    13.2 Introduction to RADIUS  13-1    13.2 IAC Mathematication Overview  13-2    13.3 Unamic WEP Key Exchange  13-3    13.4 Configuring IEEE 802.1 x  13-3    13.4.1 Local 802.1 X User Add  13-5    Chapter 14 MAC Filter Overview  14-1    14.1 MAC Filter Overview  14-1    14.1.1 MAC Address Pool  14-2    Chapter 16 Configuration Overview  15-1    15.2 Basic Configuration Overview  15-1    15.2 Basic Configuration Overview  15-1    16.1 Advanced Configuration Overview  16-1    17.1 Static Route  17-1    17.3 Configuring Pistatic Route  17-1    17.4 Configuring Route Entry  17-3    17.3 Configuring Branmeters  18-1    19.1 Static Route Entry <t< td=""><td>12.1.4 RTS/CTS</td><td>12-3</td></t<>                                                                                                    | 12.1.4 RTS/CTS                                   | 12-3 |
| 12.2 Configuring Wireless  12-3    12.3 WEP Overview  12-4    12.3 UEP Overview  12-4    Chapter 13 IEEE 802.1x, RADIUS  13-1    13.1 IEEE 802.1x Overview  13-1    13.1 IEEE 802.1x Overview  13-1    13.2 Introduction to RADIUS  13-1    13.2 Introduction to RADIUS  13-1    13.3 Dynamic WEP Key Exchange  13-3    13.4 Configuring IEEE 802.1X x  13-3    13.4.1 Local 802.1X User Add  13-5    Chapter 14 MAC Filter  14-1    14.1 MAC Filter Overview  14-1    14.1 MAC Filter Overview, Save, Restart  15-1    15.1 Configuration Overview, Save, Restart  15-1    15.2 Basic Configuration Save and Restart  15-1    15.2 Basic Configuration Overview  16-1    16.1 Advanced Configuration Overview  16-1    17.1 Static Route  17-1    17.2 Configuring IP Static Route  17-1    17.3 Configuring Route Entry  17-3    17.4 Static Route  17-1    17.5 Configuring Branmeters  18-1    19.1 Bridging Overview  18-1    19.1 Bridging Overview <t< td=""><td>12.1.5 Fragmentation Threshold</td><td>12-3</td></t<>                                                                                                    | 12.1.5 Fragmentation Threshold                   | 12-3 |
| 12.3 WEP Överview12-412.3.1 Data Encryption12-4Chapter 13 IEEE 802.1x, RADIUS.13-113.1 IEEE 802.1x Overview13-113.2 Introduction to RADIUS13-113.2.1 EAP Authentication Overview13-213.3 Dynamic WEP Key Exchange13-313.4 Configuring IEEE 802.1x13-313.4 Configuring IEEE 802.1x13-313.4 Local 802.1X User Add13-5Chapter 14 MAC Filter14-114.1 MAC Filter Overview14-114.1 MAC Filter Overview, Save, Restart15-115.1 Configuration Overview, Save, Restart15-115.2 Basic Configuration Save and Restart15-115.3 Chapter 14 Advanced Configuration16-116.1 Advanced Configuration Overview16-117.1 Static Route17-117.3 Configuring IP Static Route17-117.3 Configuring Route Entry17-317.4 Static Route Entry17-319.1 Bridging Overview18-118.2 Configuring Braneters18-118.2 Configuring Route Entry19-119.3 Supported MIBs.19-219.4 SNMP Community Parameters Configuration19-219.4 SNMP Community Parameters Configuration19-219.4 SNMP Community Parameters Configuration19-319.5 SNMP Trap Overview19-519.6 SNMP Trap Modify19-519.6 SNMP Trap Modify19-519.6 SNMP Trap Modify19-519.6 SNMP Trap Modify19-519.6 SNMP Trap Modify19-519.6 SNMP Tr                                                                                                    | 12.2 Configuring Wireless                        | 12-3 |
| 12.3.1 Data Encryption12-4Chapter 13 IEEE 802.1x, RADIUS13-113.1 IEEE 802.1x Overview13-113.2 Introduction to RADIUS13-113.2.1 EAP Authentication Overview13-213.3 Dynamic WEP Key Exchange13-313.4 Configuring IEEE 802.1x13-313.4.1 Local 802.1X User Add13-5Chapter 14 MAC Filter14-114.1 MAC Address Pool14-2Chapter 15 Configuration Overview, Save, Restart15-115.1 Configuration Overview, Save, Restart15-115.2 Basic Configuration Overview16-116.1 Advanced Configuration Overview16-116.1 Advanced Configuration Overview17-117.1 Static Route17-117.2 Configuring IP Static Route17-117.3 Configuring Route Entry17-317.1 Static Route Configuration Overview18-119.1 Bridging Overview18-119.1 Bridging Overview19-119.2 Configuring Rate Entry19-119.3 Supported MIBs19-119.4 SNMP Community Parameters18-119.4 SNMP Community Parameters Configuration19-219.4 SNMP Community Parameters Configuration19-219.4 SNMP Community Parameters Configuration19-219.4 SNMP Community Parameters Configuration19-219.4 SNMP Community Parameters Configuration19-219.4 SNMP Community Parameters Configuration19-219.4 SNMP Community Parameters Configuration19-219.4 SNMP Community Parameters Configuration19-2 </td <td>12.3 WEP Overview</td> <td>12-4</td> | 12.3 WEP Overview                                | 12-4 |
| Chapter 13 IEEE 802.1x Overview13-113.1 IEEE 802.1x Overview13-113.2 Introduction to RADIUS13-113.2.1 EAP Authentication Overview13-213.3 Dynamic WEP Key Exchange13-313.4 Configuring IEEE 802.1x13-313.4 Local 802.1X User Add13-5Chapter 14 MAC Filter14-114.1 MAC Affers Pool14-2Chapter 15 Configuration Overview14-114.1 MAC Affers Pool14-2Chapter 15 Configuration Overview, Save, Restart15-115.1 Configuration Overview15-115.2 Basic Configuration Overview16-116.1 Advanced Configuration16-116.1 Advanced Configuration Overview17-117.2 Configuring IP Static Route17-117.3 Configuring Note Entry17-317.4 Static Route17-117.5 Configuring Route Entry17-318.2 Configuring Bridging Parameters18-119.1 Bridging Overview19-119.2 Configuring Bridging Parameters18-119.3 Supported MIBs19-219.4 SNMP Community Parameters Configuration19-219.4 SNMP Community Parameters Configuration19-219.4 SNMP Community Parameters Configuration19-219.4 SNMP Community Parameters Configuration19-219.4 SNMP Community Parameters Configuration19-219.4 SNMP Community Parameters Configuration19-219.4 SNMP Community Parameters Configuration19-219.4 SNMP Community Parameters Configuration19-219.5                                                          | 12.3.1 Data Encryption                           | 12-4 |
| 13.1 IEEE 802.1x Overview13-113.2 Introduction to RADIUS13-113.2.1 EAP Authentication Overview13-213.3 Dynamic WEP Key Exchange13-313.4 Configuring IEEE 802.1x13-313.4 Local 802.1X User Add13-5Chapter 14 MAC Filter14-114.1 MAC Filter Overview14-114.1 MAC Address Pool14-2Chapter 15 Configuration Overview, Save, Restart15-115.2 Basic Configuration Overview, Save, Restart15-115.2 Basic Configuration Overview15-116.1 Advanced Configuration Overview16-117.1 Static Route17-117.2 Configuring IP Static Route17-117.3 Configuring Parameters18-119.1 Bridging Overview18-119.1 Bridging Overview19-119.1 SNMP Overview19-119.2 Configuring SNMP19-119.3 Supported MIBs19-219.4 SNMP Community Parameters Configuration19-219.4 SNMP Community Parameters Configuration19-219.4 SNMP Community Parameters Configuration19-219.4 SNMP Community Parameters Configuration19-219.4 SNMP Community Parameters Configuration19-219.5 SNMP Trap Overview19-519.6 SNMP Trap Parameters Configuration19-519.6 SNMP Trap Overview19-519.6 SNMP Trap Parameters Configuration19-519.6 SNMP Trap Parameters Configuration19-519.6 SNMP Trap Parameters Configuration19-519.6 SNMP Trap Parameters Configuratio                                                          | Chapter 13 IEEE 802.1x, RADIUS                   | 13-1 |
| 13.2 Introduction to RADIUS.                                                                                                    | 13.1 IEEE 802.1x Overview                        | 13-1 |
| 13.2.1 EAP Authentication Overview.13-213.3 Dynamic WEP Key Exchange13-313.4 Configuring IEEE 802.1x.13-313.4.1 Local 802.1X User Add13-5Chapter 14 MAC Filter14-114.1 MAC Filter Overview.14-114.1.1 MAC Address Pool.14-2Chapter 15 Configuration Overview, Save, Restart.15-115.1 Configuration Overview.15-115.2 Basic Configuration Save and Restart15-116.1 Advanced Configuration Overview.16-116.1 Advanced Configuration Overview.16-117.1 Static Route17-117.1 Static Route Overview17-117.3 Configuring IP Static Route17-117.3 Configuring Route Entry17-3Chapter 18 Bridging Parameters.18-119.1 Bridging Overview.18-119.1 SNMP Overview.19-119.2 Configuring SNMP19-119.3 Supported MIBs.19-219.4 SNMP Community Parameters Configuration19-219.4 SNMP Community Parameters Configuration19-219.4 SNMP Community Parameters Configuration19-219.4 SNMP Community Parameters Configuration19-219.4 SNMP Community Parameters Configuration19-519.6 SNMP Trap Overview.19-519.6 SNMP Trap Modify19-519.6 SNMP Trap Modify19-519.1 Configuration Setup Overview.20-120.1 Advanced Configuration Setup Overview.20-121.1 Network Topology: Access Point.21-1                                                                                                 | 13.2 Introduction to RADIUS                      | 13-1 |
| 13.3 Dynamic WEP Key Exchange13-313.4 Configuring IEEE 802.1x13-313.4.1 Local 802.1X User Add13-5Chapter 14 MAC Filter14-114.1 MAC Filter Overview14-114.1 MAC Address Pool14-2Chapter 15 Configuration Overview, Save, Restart15-115.1 Configuration Overview15-115.2 Basic Configuration Overview16-116.1 Advanced Configuration Overview16-116.1 Advanced Configuration Overview16-117.1 Static Route17-117.2 Configuring IP Static Route17-117.3 Configuring Route Entry17-317.4 Bridging Parameters18-118.2 Configuring Route Entry19-119.1 Bridging Overview19-119.1 SNMP Overview19-119.2 Configuring SNMP19-119.3 Supported MIBs19-219.4 SNMP Community Parameters Configuration19-219.4 SNMP Community Parameters Modify19-419.5 SNMP Trap Netry Modify19-519.6 SNMP Trap Modify19-519.6 SNMP Trap Modify19-519.1 Advanced Configuration Setup Overview20-119.1 Network Topology: Access Point21-121.1 Network Topology: Access Point21-1                                                                                                    | 13.2.1 EAP Authentication Overview               | 13-2 |
| 13.4Configuring IEEE 802.1x13-313.4.1Local 802.1X13-5Chapter 14 MAC Filter14-114.1MAC Filter Overview14-114.1MAC Filter Overview14-114.1MAC Filter Overview14-114.1.1MAC Filter Overview14-2Chapter 15 Configuration Overview, Save, Restart15-115.1Configuration Overview15-115.2Basic Configuration Save and Restart15-1Chapter 16 Advanced Configuration Overview16-116.1Advanced Configuration Overview16-117.1Static Route17-117.1Static Route17-117.2Configuring IP Static Route17-117.3Configuring Route Entry17-317.4Tonfiguring Route Entry17-319.1Bridging Overview18-119.1Bridging Overview18-119.1SNMP19-119.2Configuring Bridging Parameters18-119.1SNMP Overview19-119.2SNMP Community Parameters Configuration19-219.4SNMP Community Parameters Modify19-419.5SNMP Trap Parameters Configuration19-519.6SNMP Trap Modify19-519.6SNMP Trap Modify19-519.6SNMP Trap Modify19-519.6SNMP Trap Modify19-519.6SNMP Trap Modify19-519.6SNMP Trap Modify19-519.6<                                                                                                    | 13.3 Dynamic WEP Key Exchange                    | 13-3 |
| 13.4.1 Local 802.1X User Add13-5Chapter 14 MAC Filter14-114.1 MAC Filter Overview14-114.1.1 MAC Address Pool14-2Chapter 15 Configuration Overview, Save, Restart15-115.1 Configuration Overview15-115.2 Basic Configuration Save and Restart15-116.1 Advanced Configuration Overview16-116.1 Advanced Configuration Overview16-1Chapter 17 Static Route17-117.1 Static Route17-117.2 Configuring IP Static Route17-317.3 Configuring Route Entry17-317.4 Bridging Parameters18-119.1 Bridging Overview18-119.1 SNMP Overview19-119.2 Configuring SNMP19-119.3 Supported MIBs19-219.4 SNMP Community Parameters Modify19-219.4 SNMP Community Parameters Modify19-319.5 SNMP Trap Overview19-519.6 SNMP Trap Modify19-519.6 SNMP Trap Modify19-7Chapter 21 Configuration Step Overview20-120.1 Advanced Configuration Step Overview20-120.1 Advanced Configuration Step Overview20-120.1 Advanced Configuration Step Overview20-120.1 Advanced Configuration Step Overview20-120.1 Advanced Configuration Step Overview20-120.1 Advanced Configuration Step Overview20-120.1 Advanced Configuration Step Overview20-120.1 Advanced Configuration Step Overview20-120.1 Network Topology: Access Point2                                                                   | 13.4 Configuring IEEE 802.1x                     | 13-3 |
| Chapter 14 MAC Filter14-114.1 MAC Filter Overview14-114.1.1 MAC Filter Overview14-114.1.1 MAC Address Pool14-2Chapter 15 Configuration Overview, Save, Restart15-115.1 Configuration Overview15-115.2 Basic Configuration Save and Restart15-115.2 Basic Configuration Save and Restart15-1Chapter 16 Advanced Configuration16-116.1 Advanced Configuration Overview16-116.1 Advanced Configuration Overview16-117.1 Static Route17-117.1 Static Route17-117.2 Configuring IP Static Route17-117.3 Configuring Route Entry17-3Chapter 18 Bridging Parameters18-119.1 Bridging Overview18-119.1 Bridging Overview19-119.1 SNMP Overview19-119.2 Configuring SNMP19-119.3 Supported MIBs19-219.4 SNMP Community Parameters Configuration19-219.4 SNMP Community Parameters Configuration19-219.4 SNMP Trap Overview19-519.6 SNMP Trap Parameters Configuration19-519.6 SNMP Trap Modify19-420.1 Advanced Configuration Setup Overview20-120.1 Advanced Configuration Setup Overview20-121.1 Network Topology: Access Point21-1                                                                                                    | 13.4.1 Local 802.1X User Add                     | 13-5 |
| 14.1 MAC Filter Overview14-114.1.1 MAC Address Pool14-2Chapter 15 Configuration Overview, Save, Restart15-115.1 Configuration Overview15-115.2 Basic Configuration Save and Restart15-115.2 Basic Configuration Save and Restart15-1Chapter 16 Advanced Configuration16-116.1 Advanced Configuration Overview16-116.1 Advanced Configuration Overview16-117.1 Static Route17-117.1 Static Route17-117.2 Configuring IP Static Route17-117.3 Configuring Route Entry17-3Chapter 18 Bridging Parameters18-119.1 Bridging Overview18-119.1 Bridging Overview19-119.2 Configuring SNMP19-119.3 Supported MIBs19-219.4 SNMP Community Parameters Configuration19-219.4 SNMP Community Parameters Configuration19-219.4 SNMP Community Parameters Configuration19-219.4 SNMP Community Parameters Configuration19-219.4 SNMP Community Parameters Configuration19-219.4 SNMP Community Parameters Configuration19-519.6 SNMP Trap Overview19-519.6 SNMP Trap Overview20-120.1 Advanced Configuration Setup Overview20-120.1 Advanced Configuration Setup Overview20-120.1 Advanced Configuration Setup Overview20-120.1 Advanced Configuration Setup Overview20-121.1 Network Topology: Access Point21-1                                                                      | Chapter 14 MAC Filter                            | 14-1 |
| 14.1.1 MAC Address Pool14-2Chapter 15 Configuration Overview, Save, Restart15-115.1 Configuration Overview15-115.2 Basic Configuration Save and Restart15-115.2 Basic Configuration Save and Restart15-115.2 Basic Configuration Save and Restart16-1Chapter 16 Advanced Configuration Overview16-1Chapter 17 Static Route17-117.1 Static Route Overview17-117.2 Configuring IP Static Route17-117.3 Configuring Route Entry17-3Chapter 18 Bridging Overview18-118.1 Bridging Overview18-118.2 Configuring Bridging Parameters18-118.2 Configuring Bridging Parameters18-119.1 SNMP Overview19-119.2 Configuring SNMP19-119.3 Supported MIBs19-219.4 SNMP Community Parameters Configuration19-219.4 SNMP Community Parameters Modify19-419.5 SNMP Trap Overview19-519.6 SNMP Trap Parameters Configuration19-519.6 SNMP Trap Modify19-519.6 SNMP Trap Modify19-7Chapter 20 Configuration Save & Restart20-120.1 Advanced Configuration Scenarios21-121.1 Network Topology: Access Point21-121.1 Network Topology: Access Point21-1                                                                                                    | 14.1 MAC Filter Overview                         | 14-1 |
| Chapter 15 Configuration Overview, Save, Restart.15-115.1 Configuration Overview.15-115.2 Basic Configuration Save and Restart15-1Chapter 16 Advanced Configuration16-116.1 Advanced Configuration Overview.16-1Chapter 17 Static Route.17-117.1 Static Route Overview.17-117.2 Configuring IP Static Route17-117.3 Configuring Route Entry17-3Chapter 18 Bridging Overview.18-119.1 Bridging Overview.18-118.2 Configuring Bridging Parameters18-119.1 SNMP Overview.19-119.2 Configuring SNMP19-119.3 Supported MIBs.19-219.4 SNMP Community Parameters Configuration19-219.4 SNMP Community Parameters Modify19-419.5 SNMP Trap Overview.19-519.6 SNMP Trap Parameters Configuration19-519.6 SNMP Trap Modify19-519.1 Advanced Configuration Setup Overview.20-120.1 Advanced Configuration Setup Overview.20-120.1 Advanced Configuration Setup Overview.20-120.1 Advanced Configuration Setup Overview.20-120.1 Advanced Configuration Setup Overview.20-120.1 Advanced Configuration Setup Overview.20-120.1 Advanced Configuration Setup Overview.20-121.1 Network Topology: Access Point.21-121.1Network Topology: Access Point.21-1                                                                                                    | 14.1.1 MAC Address Pool                          | 14-2 |
| 15.1Configuration Overview15-115.2Basic Configuration Save and Restart15-115.2Basic Configuration Save and Restart15-1Chapter 16 Advanced Configuration Overview16-116.1Advanced Configuration Overview16-1Chapter 17 Static Route17-117.1Static Route Overview17-117.2Configuring IP Static Route17-117.3Configuring Route Entry17-3Chapter 18Bridging Parameters18-119.1Bridging Overview18-118.2Configuring Bridging Parameters18-119.1SNMP Overview19-119.1SNMP Overview19-119.2Configuring SNMP19-119.3Supported MIBs19-219.4SNMP Community Parameters Configuration19-219.4SNMP Community Parameters Modify19-419.5SNMP Trap Overview19-519.6SNMP Trap Modify19-7Chapter 20 Configuration Setup Overview20-120.1Advanced Configuration Setup Overview20-1Chapter 21 Configuration Scenarios21-121.1Network Topology: Access Point.21-1                                                                                                    | Chapter 15 Configuration Overview, Save, Restart | 15-1 |
| 15.2 Basic Configuration Save and Restart15-1Chapter 16 Advanced Configuration16-116.1 Advanced Configuration Overview16-1Chapter 17 Static Route17-117.1 Static Route17-117.2 Configuring IP Static Route17-117.3 Configuring Route Entry17-3Chapter 18 Bridging Parameters18-119.1 Bridging Overview18-118.2 Configuring Bridging Parameters18-119.1 SNMP19-119.2 Configuring SNMP19-119.3 Supported MIBs19-219.4 SNMP Community Parameters Configuration19-219.4 SNMP Community Parameters Modify19-419.5 SNMP Trap Overview19-519.6 SNMP Trap Modify19-719.6 SNMP Trap Modify19-7Chapter 20 Configuration Setup Overview20-1Chapter 21 Configuration Secup Overview20-120.1 Advanced Configuration Secup Overview20-121.1 Network Topology: Access Point21-121.121-1                                                                                                    | 15.1 Configuration Overview                      | 15-1 |
| Chapter 16 Advanced Configuration16-116.1 Advanced Configuration Overview16-1Chapter 17 Static Route17-117.1 Static Route Overview17-117.2 Configuring IP Static Route17-117.3 Configuring Route Entry17-3Chapter 18 Bridging Parameters18-119.1 Bridging Overview18-118.2 Configuring Bridging Parameters18-119.1 SNMP19-119.1 SNMP Overview19-119.2 Configuring SNMP19-119.3 Supported MIBs19-219.4 SNMP Community Parameters Configuration19-219.4 SNMP Community Parameters Modify19-419.5 SNMP Trap Overview19-519.6 SNMP Trap Modify19-7Chapter 20 Configuration, Save & Restart20-120.1 Advanced Configuration Setup Overview20-1Chapter 21 Configuration Scenarios21-121.1 Network Topology: Access Point21-1                                                                                                    | 15.2 Basic Configuration Save and Restart        | 15-1 |
| 16.1 Advanced Configuration Overview16-1Chapter 17 Static Route17-117.1 Static Route Overview17-117.2 Configuring IP Static Route17-117.3 Configuring Route Entry17-3Chapter 18 Bridging Parameters18-119.1 Bridging Overview18-118.2 Configuring Bridging Parameters18-118.2 Configuring Bridging Parameters18-119.1 SNMP19-119.2 Configuring SNMP19-119.3 Supported MIBs19-219.4 SNMP Community Parameters Modify19-219.4 SNMP Community Parameters Modify19-519.6 SNMP Trap Overview19-519.6 SNMP Trap Modify19-7Chapter 20 Configuration Setup Overview20-120.1 Advanced Configuration Setup Overview20-121.1 Network Topology: Access Point21-1                                                                                                    | Chapter 16 Advanced Configuration                | 16-1 |
| Chapter 17 Static Route17-117.1 Static Route Overview17-117.2 Configuring IP Static Route17-117.3 Configuring Route Entry17-3Chapter 18 Bridging Parameters18-119.1 Bridging Overview18-118.2 Configuring Bridging Parameters18-118.2 Configuring Bridging Parameters18-119.1 SNMP19-119.1 SNMP Overview19-119.2 Configuring SNMP19-119.3 Supported MIBs19-219.4 SNMP Community Parameters Configuration19-219.4 SNMP Community Parameters Modify19-419.5 SNMP Trap Overview19-519.6 SNMP Trap Modify19-7Chapter 20 Configuration, Save & Restart20-120.1 Advanced Configuration Setup Overview20-121.1 Network Topology: Access Point21-121.1 Network Topology: Access Point21-1                                                                                                    | 16.1 Advanced Configuration Overview             | 16-1 |
| 17.1Static Route Overview17-117.2Configuring IP Static Route17-117.3Configuring Route Entry17-3Chapter 18Bridging Parameters18-119.1Bridging Overview18-118.2Configuring Bridging Parameters18-118.2Configuring Bridging Parameters18-119.1SNMP19-119.1SNMP Overview19-119.2Configuring SNMP19-119.3Supported MIBs19-219.4SNMP Community Parameters Configuration19-219.4SNMP Community Parameters Modify19-419.5SNMP Trap Overview19-519.6SNMP Trap Parameters Configuration19-519.6SNMP Trap Modify19-7Chapter 20 Configuration, Save & Restart20-120.1Advanced Configuration Setup Overview20-121.1Network Topology: Access Point21-121.1Network Topology: Access Point21-1                                                                                                    | Chapter 17 Static Route                          | 17-1 |
| 17.2 Configuring IP Static Route17-117.3 Configuring Route Entry17-3Chapter 18 Bridging Parameters18-119.1 Bridging Overview18-118.2 Configuring Bridging Parameters18-118.2 Configuring Bridging Parameters18-118.2 Configuring Bridging Parameters18-119.1 SNMP19-119.1 SNMP Overview19-119.2 Configuring SNMP19-119.3 Supported MIBs19-219.4 SNMP Community Parameters Configuration19-219.4 SNMP Community Parameters Modify19-419.5 SNMP Trap Overview19-519.6 SNMP Trap Parameters Configuration19-519.6 SNMP Trap Modify19-7Chapter 20 Configuration, Save & Restart20-120.1 Advanced Configuration Setup Overview20-121.1 Network Topology: Access Point.21-1                                                                                                    | 17.1 Static Route Overview                       | 17-1 |
| 17.3 Configuring Route Entry17-3Chapter 18 Bridging Parameters18-119.1 Bridging Overview18-119.2 Configuring Bridging Parameters18-1Chapter 19 SNMP19-119.1 SNMP Overview19-119.2 Configuring SNMP19-119.3 Supported MIBs19-219.4 SNMP Community Parameters Configuration19-219.4 SNMP Community Parameters Modify19-419.5 SNMP Trap Overview19-519.6 SNMP Trap Parameters Configuration19-7Chapter 20 Configuration, Save & Restart20-120.1 Advanced Configuration Setup Overview20-1Chapter 21 Configuration Scenarios21-121.1 Network Topology: Access Point21-1                                                                                                    | 17.2 Configuring IP Static Route                 | 17-1 |
| Chapter 18 Bridging Parameters18-119.1 Bridging Overview18-118.2 Configuring Bridging Parameters18-118.2 Configuring Bridging Parameters18-1Chapter 19 SNMP19-119.1 SNMP Overview19-119.2 Configuring SNMP19-119.3 Supported MIBs19-219.4 SNMP Community Parameters Configuration19-219.4 SNMP Community Parameters Modify19-419.5 SNMP Trap Overview19-519.6 SNMP Trap Parameters Configuration19-519.6 SNMP Trap Modify19-7Chapter 20 Configuration, Save & Restart20-120.1 Advanced Configuration Setup Overview20-121.1 Network Topology: Access Point21-1                                                                                                    | 17.3 Configuring Route Entry                     | 17-3 |
| 19.1 Bridging Overview18-118.2 Configuring Bridging Parameters18-118.2 Configuring Bridging Parameters18-1Chapter 19 SNMP19-119.1 SNMP Overview19-119.2 Configuring SNMP19-119.3 Supported MIBs19-219.4 SNMP Community Parameters Configuration19-219.4 SNMP Community Parameters Modify19-419.5 SNMP Trap Overview19-519.6 SNMP Trap Parameters Configuration19-519.6 SNMP Trap Modify19-7Chapter 20 Configuration, Save & Restart20-120.1 Advanced Configuration Setup Overview20-1Chapter 21 Configuration Scenarios21-121.1 Network Topology: Access Point21-1                                                                                                    | Chapter 18 Bridging Parameters                   | 18-1 |
| 18.2 Configuring Bridging Parameters18-1Chapter 19 SNMP19-119.1 SNMP Overview19-119.2 Configuring SNMP19-119.3 Supported MIBs19-219.4 SNMP Community Parameters Configuration19-219.4 SNMP Community Parameters Modify19-419.5 SNMP Trap Overview19-519.6 SNMP Trap Parameters Configuration19-519.6 SNMP Trap Modify19-7Chapter 20 Configuration, Save & Restart20-120.1 Advanced Configuration Setup Overview20-121.1 Network Topology: Access Point21-1                                                                                                    | 19.1 Bridging Overview                           | 18-1 |
| Chapter 19 SNMP19-119.1 SNMP Overview19-119.2 Configuring SNMP19-119.3 Supported MIBs19-219.4 SNMP Community Parameters Configuration19-219.4 SNMP Community Parameters Modify19-419.5 SNMP Trap Overview19-519.6 SNMP Trap Parameters Configuration19-519.6 SNMP Trap Modify19-7Chapter 20 Configuration, Save & Restart20-120.1 Advanced Configuration Setup Overview20-121.1 Network Topology: Access Point21-1                                                                                                    | 18.2 Configuring Bridging Parameters             | 18-1 |
| 19.1 SNMP Overview19-119.2 Configuring SNMP19-119.3 Supported MIBs19-219.4 SNMP Community Parameters Configuration19-219.4 SNMP Community Parameters Modify19-419.5 SNMP Trap Overview19-519.6 SNMP Trap Parameters Configuration19-519.6 SNMP Trap Modify19-7Chapter 20 Configuration, Save & Restart20-120.1 Advanced Configuration Setup Overview20-121.1 Network Topology: Access Point21-1                                                                                                    | Chapter 19 SNMP                                  | 19-1 |
| 19.2 Configuring SNMP19-119.3 Supported MIBs19-219.4 SNMP Community Parameters Configuration19-219.4 SNMP Community Parameters Modify19-419.5 SNMP Trap Overview19-519.6 SNMP Trap Parameters Configuration19-519.6 SNMP Trap Modify19-7Chapter 20 Configuration, Save & Restart20-120.1 Advanced Configuration Setup Overview20-1Chapter 21 Configuration Scenarios21-121.1 Network Topology: Access Point21-1                                                                                                    | 19.1 SNMP Overview                               | 19-1 |
| 19.3 Supported MIBs.19-219.4 SNMP Community Parameters Configuration19-219.4 SNMP Community Parameters Modify19-419.5 SNMP Trap Overview.19-519.6 SNMP Trap Parameters Configuration19-519.6 SNMP Trap Modify19-7Chapter 20 Configuration, Save & Restart.20-120.1 Advanced Configuration Setup Overview20-1Chapter 21 Configuration Scenarios21-121.1 Network Topology: Access Point.21-1                                                                                                    | 19.2 Configuring SNMP                            | 19-1 |
| 19.4 SNMP Community Parameters Configuration19-219.4 SNMP Community Parameters Modify19-419.5 SNMP Trap Overview19-519.6 SNMP Trap Parameters Configuration19-519.6 SNMP Trap Modify19-7Chapter 20 Configuration, Save & Restart20-120.1 Advanced Configuration Setup Overview20-1Chapter 21 Configuration Scenarios21-121.1 Network Topology: Access Point21-1                                                                                                    | 19.3 Supported MIBs                              | 19-2 |
| 19.4SNMP Community Parameters Modify19-419.5SNMP Trap Overview19-519.6SNMP Trap Parameters Configuration19-519.6SNMP Trap Modify19-7Chapter 20 Configuration, Save & Restart20-120.1Advanced Configuration Setup Overview20-1Chapter 21 Configuration Scenarios21-121.1Network Topology: Access Point21-1                                                                                                    | 19.4 SNMP Community Parameters Configuration     | 19-2 |
| 19.5 SNMP Trap Overview                                                                                                    | 19.4 SNMP Community Parameters Modify            | 19-4 |
| 19.6 SNMP Trap Parameters Configuration19-519.6 SNMP Trap Modify19-7Chapter 20 Configuration, Save & Restart20-120.1 Advanced Configuration Setup Overview20-1Chapter 21 Configuration Scenarios21-121.1 Network Topology: Access Point21-1                                                                                                    | 19.5 SNMP Trap Overview                          | 19-5 |
| 19.6  SNMP Trap Modify  19-7    Chapter 20 Configuration, Save & Restart  20-1    20.1  Advanced Configuration Setup Overview  20-1    Chapter 21 Configuration Scenarios  21-1    21.1  Network Topology: Access Point  21-1                                                                                                    | 19.6 SNMP Trap Parameters Configuration          | 19-5 |
| Chapter 20 Configuration, Save & Restart                                                                                                    | 19.6 SNMP Trap Modify                            | 19-7 |
| 20.1 Advanced Configuration Setup Overview  20-1    Chapter 21 Configuration Scenarios  21-1    21.1 Network Topology: Access Point  21-1                                                                                                    | Chapter 20 Configuration, Save & Restart         | 20-1 |
| Chapter 21 Configuration Scenarios                                                                                                    | 20.1 Advanced Configuration Setup Overview       | 20-1 |
| 21.1 Network Topology: Access Point21-1                                                                                                    | Chapter 21 Configuration Scenarios               | 21-1 |
|                                                                                                    | 21.1 Network Topology: Access Point              | 21-1 |

| 21.1.1 Configure the ZyAIR as a Wireless Access Bridge                                    | 21-1  |
|-------------------------------------------------------------------------------------------|-------|
| 21.1.2 Configure the ZyAIR as a Wireless Access Router with PPP over Ethernet (PPPoE)     | 21-2  |
| 21.1.3 Configure the ZyAIR as a Wireless Access Router with Dynamic IP Address (DHCP)     | 21-4  |
| 21.1.4 Configure the ZyAIR as a Wireless Access Router with Static IP Address (Fixed IP)  | 21-5  |
| 21.2 Network Topology: Wireless Bridge                                                    | 21-8  |
| 21.2.1 Configure the ZyAIR                                                                | 21-8  |
| 21.2.2 Configure the ZyAIR as a Central Wireless Bridge                                   | 21-9  |
| 21.2.3 Configure the ZyAIR as a Central Wireless Router with PPP over Ethernet (PPPoE)    | 21-10 |
| 21.2.4 Configure the ZyAIR as a Central Wireless Router with Dynamic IP Address (DHCP)    | 21-10 |
| 21.2.5 Configure the ZyAIR as a Central Wireless Router with Static IP Address (Fixed IP) | 21-11 |
| 21.2.6 Configure the ZyAIR as a Remote Wireless Bridge                                    | 21-12 |
| 21.2.7 Configure the ZyAIR as a Remote Wireless Router                                    | 21-14 |
| 21.2.8 Remote Wireless Bridge-to-Central Wireless Bridge                                  | 21-15 |
| 21.2.9 Remote Wireless Router-to-Central Wireless Bridge                                  | 21-16 |
| 21.2.10Remote Wireless Bridge-to-Central Wireless Router                                  | 21-17 |
| 21.2.11Remote Wireless Router-to-Central Wireless Router                                  | 21-18 |
| Chapter 22 Utility                                                                        | 22-1  |
| 22.1 Utility Overview                                                                     | 22-1  |
| 22.2 Utility Tutorial Screen                                                              | 22-1  |
| 22.3 General System Information                                                           | 22-2  |
| 22.4 Uploading Software                                                                   | 22-4  |
| 22.4.1 TFTP                                                                               | 22-4  |
| 22.4.2 Uploading a software file                                                          | 22-4  |
| 22.5 Wireless Link Info                                                                   | 22-6  |
| Chapter 23 Accessing the ZyAIR via Telnet or Console Port                                 | 23-1  |
| 23.1 Telnet Overview                                                                      | 23-1  |
| 23.2 Using Telnet Example                                                                 | 23-1  |
| 23.3 Console Overview                                                                     | 23-3  |
| 23.3.1 Console Port Connections                                                           | 23-3  |
| 23.4 Accessing the ZyAIR via HyperTerminal Example                                        | 23-3  |
| Chapter 24 SMT Main Screen                                                                | 24-1  |
| 24.1 SMT Main Screen Overview                                                             | 24-1  |
| 24.2 SMT Navigation Controls                                                              | 24-2  |
| 24.3 SU Mode                                                                              | 24-3  |
| 24.4 System Information                                                                   | 24-3  |
| 24.5 Ping Test                                                                            | 24-4  |
| Chapter 25 Supervisor Mode                                                                | 25-1  |
| 25.1 Supervisor Mode Overview                                                             | 25-1  |
| 25.1.1 Enable configuration mode                                                          | 25-3  |
| Chapter 26 Command Examples                                                               | 26-1  |
| 26.1 Command Syntax                                                                       | 26-1  |

| 26.2 Commands Summary                                        |      |
|--------------------------------------------------------------|------|
| 26.3 Changing Your Password                                  |      |
| Chapter 27 Firmware and Configuration File Maintenance       | 27-1 |
| 27.1 Filename Conventions                                    | 27-1 |
| 27.1.1 TFTP and Telnet over WAN Will Not Work When           |      |
| 27.2 Backup Configuration                                    |      |
| 27.2.1 Backup Configuration Example Using HyperTerminal      |      |
| 27.3 Restore Configuration Example Using HyperTerminal       |      |
| 27.4 Uploading Software                                      | 27-7 |
| 27.5 Example 1K Xmodem Firmware Upload Using HyperTerminal   |      |
| 27.6 Example 1K Xmodem Image File Upload Using HyperTerminal |      |
| 27.7 Resetting Your ZyAIR                                    |      |
| Chapter 28 Firewall                                          |      |
| 28.1 Background Information                                  |      |
| 28.2 Firewall Overview                                       |      |
| 28.3 Introduction to ZyXEL's Firewall                        |      |
| 28.4 Denial of Service                                       |      |
| 28.4.1 Basics                                                |      |
| 28.4.2 Types of DoS Attacks                                  |      |
| 28.5 Enabling the Firewall                                   |      |
| 28.6 Firewall Access Control                                 |      |
| 28.6.1 TCP                                                   |      |
| 28.6.2 UDP                                                   |      |
| 28.6.3 ICMP                                                  |      |
| 28.6.4 IP                                                    |      |
| 28.6.5 Configuring Firewall Access Control.                  |      |
| 28.7 Anti – Denial of Service                                |      |
| Appendix A Site Planning                                     | A-1  |
| Appendix B Site Installation                                 | B-1  |
| Appendix C Setting up Your Computer's IP Address             | C-1  |
| Appendix D Wireless LAN With IEEE 802.1x                     | D-1  |
| Appendix E Types of EAP Authentication                       | E-1  |
| Appendix F Troubleshooting                                   | F-1  |
| Appendix G Technical Specifications                          | G-1  |
| Appendix H Power Specifications                              | H-1  |
| Appendix I Approvals                                         | I-1  |
| Appendix J Packaging Specifications                          | J-1  |
| Index                                                        | K-1  |
|                                                              |      |

# List of Figures

| Figure 2-1 Web Browser Address Field                                            |      |
|---------------------------------------------------------------------------------|------|
| Figure 2-2 Password Screen                                                      |      |
| Figure 2-3 Operating Mode                                                       |      |
| Figure 2-4 Tutorial Screen                                                      |      |
| Figure 3-1 Layout of ZyAIR Operating Modes                                      |      |
| Figure 4-1 Access Point Operation Mode                                          |      |
| Figure 4-2 Quick Setup TCP/IP Settings (Wireless Access Bridge Mode)            |      |
| Figure 4-3 Quick Setup TCP/IP Settings (Wireless Access Router PPPoE Mode)      |      |
| Figure 4-4 Quick Setup TCP/IP Settings (Wireless Access Router DHCP Mode)       |      |
| Figure 4-5 Quick Setup TCP/IP Settings (Wireless Access Router Static IP Mode)  |      |
| Figure 4-6 Quick Setup Static Route                                             |      |
| Figure 4-7 RTS/CTS                                                              |      |
| Figure 4-8 Quick Setup Wireless                                                 | 4-16 |
| Figure 4-9 Quick Setup Configuration Review                                     | 4-19 |
| Figure 4-10 Restart screen                                                      |      |
| Figure 5-1 Bridge Operation Mode                                                | 5-1  |
| Figure 5-2 Central Wireless Operation Mode                                      |      |
| Figure 5-3 Remote Wireless Operation                                            |      |
| Figure 5-4 Quick Setup TCP/IP Settings (Central Wireless Bridge Mode)           |      |
| Figure 5-5 Quick Setup TCP/IP Settings (Central Wireless Router PPPoE Mode)     |      |
| Figure 5-6 Quick Setup TCP/IP Settings (Central Wireless Router DHCP Mode)      | 5-10 |
| Figure 5-7 Quick Setup TCP/IP Settings (Central Wireless Router Static IP Mode) | 5-12 |
| Figure 5-8 Quick Setup TCP/IP Settings (Remote Wireless Bridge Mode)            | 5-14 |
| Figure 5-9 Quick Setup TCP/IP Settings (Remote Wireless Router Mode)            | 5-16 |
| Figure 5-10 Quick Setup Wireless                                                | 5-18 |
| Figure 5-11 Quick Setup Configuration Review                                    | 5-19 |
| Figure 5-12 Restart screen                                                      | 5-20 |
| Figure 6-1 Basic Configuration Tutorial                                         |      |
| Figure 6-2 Basic Configuration System Setup                                     |      |
| Figure 7-1 Basic Configuration Interface Parameters                             |      |
| Figure 7-2 Basic Configuration Interface Parameters                             |      |
| Figure 8-1 Basic Configuration Parameters                                       |      |
| Figure 8-2 Basic Configuration User Profile                                     |      |
| Figure 9-1 Basic Configuration ISP Parameters                                   |      |
| Figure 9-2 Basic Configuration ISP Parameters Edit                              |      |
| Figure 10-1 Basic Configuration DHCP Parameters                                 |      |
| Figure 10-2 Basic Configuration DHCP Parameters Edit                            |      |
| Figure 11-1 Basic Configuration Server Mapping                                  |      |
| Figure 11-2 Basic Configuration Server Mapping Add                              | 11-4 |

| Figure 12-2 IBSS (Ad-hoc) Wireless LAN                                   |       |
|--------------------------------------------------------------------------|-------|
| Figure 12-3 Basic Service set                                            |       |
| Figure 12-4 Extended Service Set.                                        |       |
| Figure 12-5 Basic Configuration Wireless LAN                             |       |
| Figure 13-2 EAP Authentication                                           |       |
| Figure 13-3 Basic Configuration 802.1x                                   |       |
| Figure 13-4 Basic Configuration Local 802.1X User Add.                   |       |
| Figure 14-1 Basic Configuration MAC Filter                               | 14-1  |
| Figure 14-2 Basic Configuration MAC Filter Add                           | 14-3  |
| Figure 15-1 Basic Configuration Overview                                 |       |
| Figure 15-2 Basic Configuration Save & Restart                           |       |
| Figure 16-1 Advanced Configuration Tutorial                              |       |
| Figure 17-1 Example of Static Routing Topology                           | 17-1  |
| Figure 17-2 Advanced Configuration Static Route Parameters               |       |
| Figure 17-3 Static Route Parameters Modify                               |       |
| Figure 18-1 Advanced Configuration Bridging Parameters.                  |       |
| Figure 19-1 SNMP Management Model                                        |       |
| Figure 19-2 Advanced Configuration SNMP Community                        |       |
| Figure 19-3 Advanced Configuration SNMP Community Modify                 |       |
| Figure 19-4 Advanced Configuration SNMP Trap                             |       |
| Figure 19-5 Advanced Configuration SNMP Trap Modify                      |       |
| Figure 20-1 Advanced Configuration Overview                              |       |
| Figure 20-2 Advanced Configuration Save & Restart                        |       |
| Figure 22-1 Wireless Access Bridge                                       |       |
| Figure 22-2 Wireless Access Router with PPP over Ethernet (PPPoE)        |       |
| Figure 22-3 Wireless Access Router with Dynamic IP Address (DHCP Client) |       |
| Figure 22-4 Wireless Access Router with Static IP Address (Fixed IP)     | 21-7  |
| Figure 22-5 Configure the ZyAIR as a Remote Wireless Bridge              |       |
| Figure 22-6 Remote Wireless Bridge-to-Central Wireless Bridge            |       |
| Figure 22-7 Remote Wireless Router-to-Central Wireless Bridge            |       |
| Figure 22-8 Remote Wireless Bridge-to-Central Wireless Router            | 21-17 |
| Figure 22-9 Remote Wireless Router-to-Central Wireless Router            |       |
| Figure 22-1 Utility Tutorial Screen                                      |       |
| Figure 22-2 Utility General System Information                           |       |
| Figure 22-3 Utility Software Upgrade                                     |       |
| Figure 22-4 Utility Wireless Link Info Screen                            |       |
| Figure 23-1 Telnet Window                                                | 23-1  |
| Figure 23-2 Login via Telnet                                             | 23-2  |
| Figure 23-3 Main Screen via Telnet                                       | 23-2  |
| Figure 23-4 HyperTerminal Access                                         | 23-4  |
| Figure 23-5 Connection Description                                       | 23-5  |

| Figure 23-6 COM1 PORT                                   |  |
|---------------------------------------------------------|--|
| Figure 23-7 COM1 Properties                             |  |
| Figure 23-8 HyperTerminal                               |  |
| Figure 23-9 Starting Console/Telnet Configuration       |  |
| Figure 23-10 System Status                              |  |
| Figure 23-11 Enter HyperTerminal Console Configuration  |  |
| Figure 24-1 SMT Main Screen via Telnet or HyperTerminal |  |
| Figure 24-2 Sys_info Mode                               |  |
| Figure 24-3 Ping Test                                   |  |
| Figure 25-1 Supervisor Mode                             |  |
| Figure 25-2 Enable Configuration Mode                   |  |
| Figure 26-1 PingTest                                    |  |
| Figure 26-2 SU Setup                                    |  |
| Figure 26-3 SU Upgrade                                  |  |
| Figure 26-4 SU Enable                                   |  |
| Figure 26-5 SU Monitor                                  |  |
| Figure 26-6 SU *System                                  |  |
| Figure 26-7 SU *Interface                               |  |
| Figure 26-8 SU Packet Filter                            |  |
| Figure 26-9 SU *PPP                                     |  |
| Figure 26-10 SU *ISP                                    |  |
| Figure 26-11 SU *IP_Share                               |  |
| Figure 26-12 SU *DHCP                                   |  |
| Figure 26-13 SU *DHCP clt                               |  |
| Figure 26-14 SU *DNS_proxy                              |  |
| Figure 26-15 SU *SNMP                                   |  |
| Figure 26-16 SU *TFTP                                   |  |
| Figure 26-17 SU *Route                                  |  |
| Figure 26-18 *Bridge                                    |  |
| Figure 26-19 SU WLAN                                    |  |
| Figure 26-20 SU Configuration                           |  |
| Figure 26-21 SU *Show                                   |  |
| Figure 26-22 Login Username, Password Change            |  |
| Figure 26-23 SMT Username, Password Change              |  |
| Figure 27-1 File Download                               |  |
| Figure 27-2 Receive File Select Protocol.               |  |
| Figure 27-3 Receive Filename                            |  |
| Figure 27-4 File Backup Complete                        |  |
| Figure 27-5 File Restore                                |  |
| Figure 27-6 File Restore Confirmation                   |  |
| Figure 27-7 File Upload                                 |  |

| Figure 27-8 Example Firmware Upload           |  |
|-----------------------------------------------|--|
| Figure 27-9 Example Image File Upload         |  |
| Figure 27-10 Resetting Your ZyAIR             |  |
| Figure 27-11 Resetting To Default             |  |
| Figure 28-1 Firewall Tutorial Screen          |  |
| Figure 28-2 Three-Way Handshake               |  |
| Figure 28-3 SYN Flood                         |  |
| Figure 28-4 Smurf Attack                      |  |
| Figure 28-5 Firewall General Parameters       |  |
| Figure 28-6 Firewall Config Access Control    |  |
| Figure 28-7 Firewall Config Denial of Service |  |

# List of Tables

| Table 3-1 Configuration Commands                                               |      |
|--------------------------------------------------------------------------------|------|
| Table 4-1 Access Point Operation Mode                                          |      |
| Table 4-2 Private IP Address Ranges                                            |      |
| Table 4-3 Quick Setup TCP/IP Settings (Wireless Access Bridge Mode)            | 4-5  |
| Table 4-4 Quick Setup TCP/IP Settings (Wireless Access Router PPPoE Mode)      |      |
| Table 4-5 Quick Setup TCP/IP Settings (Wireless Access Router DHCP Mode)       |      |
| Table 4-6 Quick Setup TCP/IP Settings (Wireless Access Router Static IP Mode)  | 4-10 |
| Table 4-7 Quick Setup Static Route                                             | 4-12 |
| Table 4-8 Quick Setup Wireless                                                 | 4-16 |
| Table 5-1 Bridge Operation Mode                                                | 5-2  |
| Table 5-2 Central Wireless Operation Mode                                      | 5-3  |
| Table 5-3 Remote Wireless Operation Mode                                       | 5-5  |
| Table 5-4 Quick Setup TCP/IP Settings (Central Wireless Bridge Mode)           | 5-6  |
| Table 5-5 Quick Setup TCP/IP Settings (Central Wireless Router PPPoE Mode)     | 5-8  |
| Table 5-6 Quick Setup TCP/IP Settings (Central Wireless Router DHCP Mode)      | 5-10 |
| Table 5-7 Quick Setup TCP/IP Settings (Central Wireless Router Static IP Mode) | 5-12 |
| Table 5-8 Quick Setup TCP/IP Settings (Remote Wireless Bridge Mode)            | 5-14 |
| Table 5-9 Quick Setup TCP/IP Settings (Remote Wireless Router Mode)            | 5-16 |
| Table 6-1 Basic Configuration System Setup                                     |      |
| Table 7-1 Basic Configuration Interface Parameters                             |      |
| Table 7-2 Basic Configuration Interface Parameters                             |      |
| Table 8-1 Basic Configuration Parameters                                       |      |
| Table 8-2 Basic Configuration User profile                                     |      |
| Table 9-1 Basic Configuration ISP Parameters                                   |      |
| Table 9-2 Basic Configuration ISP Parameters Edit                              |      |
| Table 10-1 Basic Configuration DHCP Parameters                                 | 10-2 |
| Table 10-2 Basic Configuration DHCP Parameters Edit                            | 10-4 |
| Table 11-1 Services and Port Numbers                                           | 11-1 |
| Table 11-2 Basic Configuration Server Mapping                                  | 11-3 |
| Table 11-3 Basic Configuration Server Mapping Add                              | 11-4 |
| Table 12-1 Basic Configuration Wireless LAN                                    | 12-6 |
| Table 13-1 Basic Configuration 802.1x                                          |      |
| Table 13-2 Basic Configuration Local 802.1X User Add                           |      |
| Table 14-1 Basic Configuration MAC Filter                                      |      |
| Table 14-2 Basic Configuration MAC Filter Add                                  |      |
| Table 15-1 Basic Configuration Save & Restart                                  |      |
| Table 17-1 Advanced Configuration Static Route Parameters                      |      |
| Table 17-2 Static Route Parameters Modify                                      |      |
| Table 18-1 Advanced Configuration Bridging Parameters                          |      |

| Table 19-2 Advanced Configuration SNMP Community Modify19-4Table 19-3 SNMP Traps19-5Table 19-4 Ports and Interface Types19-5Table 19-5 Advanced Configuration SNMP Trap19-6Table 19-6 Advanced Configuration SNMP Trap Modify19-7Table 20-1 Advanced Configuration Save & Restart20-3Table 22-1 Utility General System Information22-3Table 22-2 Utility Software Upgrade22-5Table 22-3 Utility Wireless Link Info22-7Table 24-1 SMT Main Screen via Telnet or HyperTerminal24-2Table 24-2 SMT Navigation Controls24-2Table 26-1 Password Information26-11Table 27-1 Filename Conventions27-1Table 28-1 Common IP Ports28-3Table 28-2 Firewall General Parameters28-7Table 28-4 Firewall Config Access Control28-9Table 28-4 Firewall Config Denial of Service28-11 | Table 19-1 Advanced Configuration SNMP Community        |  |
|----------------------------------------------------------------------------------------------------|---------------------------------------------------------|--|
| Table 19-3 SNMP Traps.19-5Table 19-4 Ports and Interface Types.19-5Table 19-5 Advanced Configuration SNMP Trap19-6Table 19-6 Advanced Configuration SNMP Trap Modify19-7Table 20-1 Advanced Configuration Save & Restart20-3Table 22-1 Utility General System Information.22-3Table 22-2 Utility Software Upgrade22-5Table 22-3 Utility Wireless Link Info22-7Table 24-1 SMT Main Screen via Telnet or HyperTerminal24-2Table 24-2 SMT Navigation Controls24-2Table 24-3 Sys_info Mode24-4Table 26-1 Password Information26-11Table 27-1 Filename Conventions27-1Table 28-1 Common IP Ports28-3Table 28-2 Firewall General Parameters28-7Table 28-3 Firewall Config Access Control28-9Table 28-4 Firewall Config Denial of Service28-11                             | Table 19-2 Advanced Configuration SNMP Community Modify |  |
| Table 19-4 Ports and Interface Types19-5Table 19-5 Advanced Configuration SNMP Trap19-6Table 19-6 Advanced Configuration SNMP Trap Modify19-7Table 20-1 Advanced Configuration Save & Restart20-3Table 22-1 Utility General System Information22-3Table 22-2 Utility Software Upgrade22-5Table 22-3 Utility Wireless Link Info22-7Table 24-1 SMT Main Screen via Telnet or HyperTerminal24-2Table 24-2 SMT Navigation Controls24-2Table 26-1 Password Information26-11Table 27-1 Filename Conventions27-1Table 28-1 Common IP Ports28-3Table 28-2 Firewall General Parameters28-7Table 28-3 Firewall Config Denial of Service28-11                                                                                                    | Table 19-3 SNMP Traps                                   |  |
| Table 19-5 Advanced Configuration SNMP Trap19-6Table 19-6 Advanced Configuration SNMP Trap Modify19-7Table 20-1 Advanced Configuration Save & Restart20-3Table 22-1 Utility General System Information22-3Table 22-2 Utility Software Upgrade22-5Table 22-3 Utility Wireless Link Info22-7Table 24-1 SMT Main Screen via Telnet or HyperTerminal24-2Table 24-2 SMT Navigation Controls24-2Table 24-3 Sys_info Mode24-4Table 26-1 Password Information26-11Table 27-1 Filename Conventions27-1Table 28-1 Common IP Ports28-3Table 28-3 Firewall Config Access Control28-9Table 28-4 Firewall Config Denial of Service28-11                                                                                                    | Table 19-4 Ports and Interface Types                    |  |
| Table 19-6 Advanced Configuration SNMP Trap Modify19-7Table 20-1 Advanced Configuration Save & Restart20-3Table 22-1 Utility General System Information22-3Table 22-2 Utility Software Upgrade22-5Table 22-3 Utility Wireless Link Info22-7Table 24-1 SMT Main Screen via Telnet or HyperTerminal24-2Table 24-2 SMT Navigation Controls24-2Table 24-3 Sys_info Mode24-4Table 26-1 Password Information26-11Table 27-1 Filename Conventions27-1Table 28-1 Common IP Ports28-3Table 28-3 Firewall General Parameters28-7Table 28-4 Firewall Config Denial of Service28-11                                                                                                    | Table 19-5 Advanced Configuration SNMP Trap             |  |
| Table 20-1 Advanced Configuration Save & Restart20-3Table 22-1 Utility General System Information22-3Table 22-2 Utility Software Upgrade22-5Table 22-3 Utility Wireless Link Info22-7Table 24-1 SMT Main Screen via Telnet or HyperTerminal24-2Table 24-2 SMT Navigation Controls24-2Table 24-3 Sys_info Mode24-4Table 26-1 Password Information26-11Table 27-1 Filename Conventions27-1Table 28-1 Common IP Ports28-3Table 28-3 Firewall General Parameters28-7Table 28-3 Firewall Config Access Control28-9Table 28-4 Firewall Config Denial of Service28-11                                                                                                    | Table 19-6 Advanced Configuration SNMP Trap Modify      |  |
| Table 22-1 Utility General System Information22-3Table 22-2 Utility Software Upgrade22-5Table 22-3 Utility Wireless Link Info22-7Table 24-1 SMT Main Screen via Telnet or HyperTerminal24-2Table 24-2 SMT Navigation Controls24-2Table 24-3 Sys_info Mode24-4Table 26-1 Password Information26-11Table 27-1 Filename Conventions27-1Table 28-1 Common IP Ports28-3Table 28-2 Firewall General Parameters28-7Table 28-3 Firewall Config Access Control28-9Table 28-4 Firewall Config Denial of Service28-11                                                                                                    | Table 20-1 Advanced Configuration Save & Restart        |  |
| Table 22-2 Utility Software Upgrade22-5Table 22-3 Utility Wireless Link Info22-7Table 24-1 SMT Main Screen via Telnet or HyperTerminal24-2Table 24-2 SMT Navigation Controls24-2Table 24-3 Sys_info Mode24-4Table 26-1 Password Information26-11Table 27-1 Filename Conventions27-1Table 28-1 Common IP Ports28-3Table 28-2 Firewall General Parameters28-7Table 28-3 Firewall Config Access Control28-9Table 28-4 Firewall Config Denial of Service28-11                                                                                                    | Table 22-1 Utility General System Information           |  |
| Table 22-3 Utility Wireless Link Info22-7Table 24-1 SMT Main Screen via Telnet or HyperTerminal24-2Table 24-2 SMT Navigation Controls24-2Table 24-3 Sys_info Mode24-4Table 26-1 Password Information26-11Table 27-1 Filename Conventions27-1Table 28-1 Common IP Ports28-3Table 28-2 Firewall General Parameters28-7Table 28-3 Firewall Config Access Control28-9Table 28-4 Firewall Config Denial of Service28-11                                                                                                    | Table 22-2 Utility Software Upgrade                     |  |
| Table 24-1 SMT Main Screen via Telnet or HyperTerminal24-2Table 24-2 SMT Navigation Controls24-2Table 24-3 Sys_info Mode24-4Table 26-1 Password Information26-11Table 27-1 Filename Conventions27-1Table 28-1 Common IP Ports28-3Table 28-2 Firewall General Parameters28-7Table 28-3 Firewall Config Access Control28-9Table 28-4 Firewall Config Denial of Service28-11                                                                                                    | Table 22-3 Utility Wireless Link Info                   |  |
| Table 24-2 SMT Navigation Controls.24-2Table 24-3 Sys_info Mode.24-4Table 26-1 Password Information26-11Table 27-1 Filename Conventions27-1Table 28-1 Common IP Ports.28-3Table 28-2 Firewall General Parameters28-7Table 28-3 Firewall Config Access Control.28-9Table 28-4 Firewall Config Denial of Service28-11                                                                                                    | Table 24-1 SMT Main Screen via Telnet or HyperTerminal  |  |
| Table 24-3 Sys_info Mode.24-4Table 26-1 Password Information.26-11Table 27-1 Filename Conventions27-1Table 28-1 Common IP Ports.28-3Table 28-2 Firewall General Parameters.28-7Table 28-3 Firewall Config Access Control.28-9Table 28-4 Firewall Config Denial of Service.28-11                                                                                                    | Table 24-2 SMT Navigation Controls                      |  |
| Table 26-1 Password Information26-11Table 27-1 Filename Conventions27-1Table 28-1 Common IP Ports28-3Table 28-2 Firewall General Parameters28-7Table 28-3 Firewall Config Access Control28-9Table 28-4 Firewall Config Denial of Service28-11                                                                                                    | Table 24-3 Sys_info Mode                                |  |
| Table 27-1 Filename Conventions27-1Table 28-1 Common IP Ports28-3Table 28-2 Firewall General Parameters28-7Table 28-3 Firewall Config Access Control28-9Table 28-4 Firewall Config Denial of Service28-11                                                                                                    | Table 26-1 Password Information                         |  |
| Table 28-1 Common IP Ports.28-3Table 28-2 Firewall General Parameters.28-7Table 28-3 Firewall Config Access Control.28-9Table 28-4 Firewall Config Denial of Service.28-11                                                                                                    | Table 27-1 Filename Conventions                         |  |
| Table 28-2 Firewall General Parameters28-7Table 28-3 Firewall Config Access Control28-9Table 28-4 Firewall Config Denial of Service28-11                                                                                                    | Table 28-1 Common IP Ports                              |  |
| Table 28-3 Firewall Config Access Control28-9Table 28-4 Firewall Config Denial of Service28-11                                                                                                    | Table 28-2 Firewall General Parameters                  |  |
| Table 28-4 Firewall Config Denial of Service                                                                                                    | Table 28-3 Firewall Config Access Control               |  |
|                                                                                                    | Table 28-4 Firewall Config Denial of Service            |  |

# Preface

Congratulations on your purchase from the ZyAIR B-5000 Outdoor Access Point & Bridge.

A wireless gateway is an access point and router rolled into one. It is a cost-effect solution to share Internet access with multiple computers and expand your wired network.

This User's Guide is designed to guide you through the configuration of your ZyAIR using the web configurator or the SMT.

#### **Related Documentation**

Supporting Disk

Refer to the included CD for support documents.

Quick Installation Guide

Our Quick Installation Guide is designed to help you get up and running right away. It contains information on the configuration of key features and hardware connections and installation.

ZyXEL Web Site

The ZyXEL download library at <u>www.zyxel.com</u> contains additional documentation. Please also refer to <u>www.zyxel.com</u> for an online glossary of networking terms.

#### Syntax Conventions

- "Enter" means for you to type one or more characters (and press the carriage return). "Select" or "Choose" means for you to use one predefined choices.
- [Enter], or carriage return, key; [ESC] means the escape key and [SPACE BAR] means the space bar. [UP] and [DOWN] are the up and down arrow keys.
- Mouse action sequences are denoted using a comma. For example, "click the Apple icon, **Control Panels** and then **Modem**" means first click the Apple icon, then point your mouse pointer to **Control Panels** and then click **Modem**.
- For brevity's sake, we will use "e.g.," as a shorthand for "for instance", and "i.e.," for "that is" or "in other words" throughout this manual.
- The ZyAIR B-5000 may be referred to simply as the ZyAIR in the user's guide.

#### **User Guide Feedback**

Help us help you. E-mail all User Guide-related comments, questions or suggestions for improvement to techwriters@zyxel.com.tw or send regular mail to The Technical Writing Team, ZyXEL Communications Corp., 6 Innovation Road II, Science-Based Industrial Park, Hsinchu, 300, Taiwan. Thank you.

# Part I:

## OVERVIEW

This part introduces the main features and applications of the ZyAIR and shows how to access the web configurator and use the Quick Setup screens for initial configuration.

# Chapter 1 Getting to know your ZyAIR

This chapter introduces the main features and applications of the ZyAIR.

## 1.1 ZyAIR Features

#### 1.1.1 10 Mbps Ethernet Interface

This auto-negotiating feature allows the ZyAIR to detect the speed of incoming transmissions and adjust appropriately without manual intervention. It allows data transfer of either 10 Mbps in either half-duplex or full-duplex mode depending on your Ethernet network.

#### 1.1.2 10 Mbps Auto-crossover Ethernet Interface

The LAN interface automatically adjusts to either a crossover or straight-through Ethernet cable.

#### 1.1.3 802.11b Wireless LAN Standard

ZyAIR products containing the letter "B" in the model name, such as ZyAIR B-5000, comply with the 802.11b wireless standard.

The 802.11b data rate and corresponding modulation techniques are as follows. The modulation technique defines how bits are encoded onto radio waves.

| 802.11b          |                                                    |  |  |  |
|------------------|----------------------------------------------------|--|--|--|
| Data Rate (Mbps) | Modulation                                         |  |  |  |
| 1                | DBPSK (Differential Binary Phase Shift Keyed)      |  |  |  |
| 2                | DQPSK (Differential Quadrature Phase Shift Keying) |  |  |  |
| 5.5 / 11         | CCK (Complementary Code Keying)                    |  |  |  |

# The ZyAIR may be prone to RF (Radio Frequency) interference from other 2.4 GHz devices such as microwave ovens, wireless phones, Bluetooth enabled devices, and other wireless LANs.

#### 1.1.4 Firewall

The ZyAIR's firewall provides DoS (Denial of Service) protection. By default, when the firewall is activated, all incoming traffic from the WAN to the LAN is blocked unless it is initiated from the LAN. The ZyAIR firewall supports TCP/UDP inspection.

### 1.1.5 IEEE 802.1x Network Security

The ZyAIR supports the IEEE 802.1x standard to enhance user authentication. Use the built-in user profile database to authenticate users using MD5 encryption. Use an EAP-compatible RADIUS (RFC2138, 2139 - Remote Authentication Dial In User Service) server to authenticate a limitless number of users using EAP (Extensible Authentication Protocol). EAP is an authentication protocol that supports multiple types of authentication.

### 1.1.6 Wireless LAN MAC Address Filtering

On a local area network (LAN) or other network, the MAC (Media Access Control) address is a wireless LAN client's unique hardware number (On an Ethernet LAN, it's the same as your Ethernet address). Your ZyAIR checks the MAC address of a wireless station against a list of allowed or denied MAC addresses.

#### 1.1.7 WEP Encryption

WEP (Wired Equivalent Privacy) encrypts data frames before transmitting them over the wireless network to help keep network communications private.

## 1.1.8 Deny Clients

You can set the ZyAIR to block access for wireless LAN clients that have the SSID set to "any" or "ANY".

## 1.1.9 PPPoE Support (RFC2516)

PPPoE (Point-to-Point Protocol over Ethernet) emulates a dial-up connection. It allows your ISP to use their existing network configuration with newer broadband technologies such as ADSL. The PPPoE driver on the ZyAIR is transparent to the computers on the LAN, which see only Ethernet and are not aware of PPPoE thus saving you from having to manage PPPoE clients on individual computers.

### 1.1.10 Network Address Translation (NAT) /(PAT)

NAT (Network Address Translation - NAT, RFC 1631) or PAT (Port Address Translation) allows the translation of an IP address used within one network to different IP addresses known within another network.

#### 1.1.11 DHCP (Dynamic Host Configuration Protocol)

DHCP (Dynamic Host Configuration Protocol) allows the individual clients (computers) to obtain the TCP/IP configuration at start-up from a centralized DHCP server. The ZyAIR has built-in DHCP server capability disabled by default. This can be changed at the initial configuration to enable DHCP. It can assign IP addresses, an IP default gateway and DNS servers to DHCP clients.

#### 1.1.12 SNMP

SNMP (Simple Network Management Protocol) is a protocol used for exchanging management information between network devices. SNMP is a member of the TCP/IP protocol suite. Your ZyAIR supports SNMP agent functionality, which allows a manager station to manage and monitor the ZyAIR through the network. The ZyAIR supports SNMP version 1 (SNMPv1) and version 2c (SNMPv2c).

#### 1.1.13 Full Network Management

The embedded web configurator is an all-platform web-based utility that allows you to easily access the ZyAIR's management settings. Most functions of the ZyAIR are also software configurable via the SMT (System Management Terminal) interface. The SMT is a menu-driven interface that you can access from a terminal emulator through the console port or over a telnet connection.

#### 1.1.14 Embedded TFTP Client Address

The ZyAIR's embedded TFTP Client address facility enables fast firmware upgrades as well as configuration file backups and restoration.

## Chapter 2 Web Configurator Overview

*This chapter describes how to access the ZyAIR web configurator and provides an overview of its screens.* 

## 2.1 Web Configurator Overview

The web configurator makes it easy to configure and manage the ZyAIR. The screens you see in the web configurator may vary somewhat from the ones shown in this document due to differences between firmware versions. The IP address of your computer will need to be set if you are configuring the ZyAIR for the first time, see *Setting Up Your Computer's IP Address* in the appendix of this User's Guide.

## 2.2 Accessing the ZyAIR Web Configurator

- Step 1. Make sure your ZyAIR hardware is properly connected (refer to the Quick Installation Guide).
- **Step 2.** Prepare your computer to connect to the ZyAIR (refer to *Setting Up Your Computer's IP Address in the* appendix of this User's Guide).

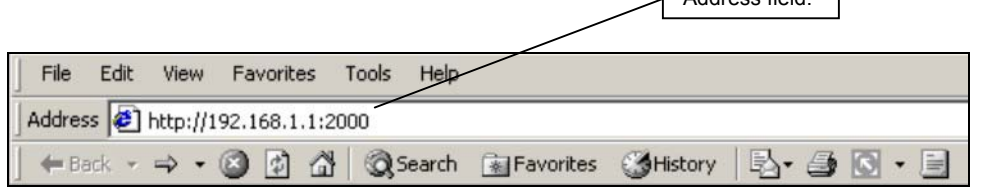

Figure 2-1 Web Browser Address Field

- Step 3. Launch your web browser.
- Step 4. Type "192.168.1.1:2000" as the URL.
- **Step 5.** Type the User Name, 'admin' is the factory default and Password, "1234" is the factory default and click **OK**.

| Enter Netw | vork Passwor   | ʻd                             | <u>?×</u> |
|------------|----------------|--------------------------------|-----------|
| <b>?</b>   | Please type yo | our user name and password.    |           |
| 8          | Site:          | 192.168.1.1                    |           |
|            | Realm          | ZyAIR B-5000                   |           |
|            | User Name      | admin                          |           |
|            | Password       | xxxx                           |           |
|            | 🔲 Save this p  | password in your password list |           |
|            |                | OK Can                         | cel       |
|            |                |                                |           |

Figure 2-2 Password Screen

- **Step 6.** You should now see the web configurator **Operating Mode** screen. Choose whether you want to use the ZyAIR as an access point or as a bridge (See Quick Installation Guide Applications section.
  - Access Point Application

Internet Service Providers (ISPs) can use the ZyAIR to provide wireless Internet access to users that are outdoors or in different buildings. A company with many employees working outdoors can also use the ZyAIR to extend the existing network without expensive network cables. Wireless stations can move freely anywhere in the coverage area and use resources on the wired network.

Wireless Bridge Application

You can use the ZyAIR as a bridge or router to form a wireless point-to-point or point-tomultipoint backbone connection.

With the bridge mode, you configure each ZyAIR to act as either a central bridge or a remote bridge. For point-to-multipoint applications, all communications between network systems go through the central bridge.

Select either Access Point or Bridge. Click Apply.

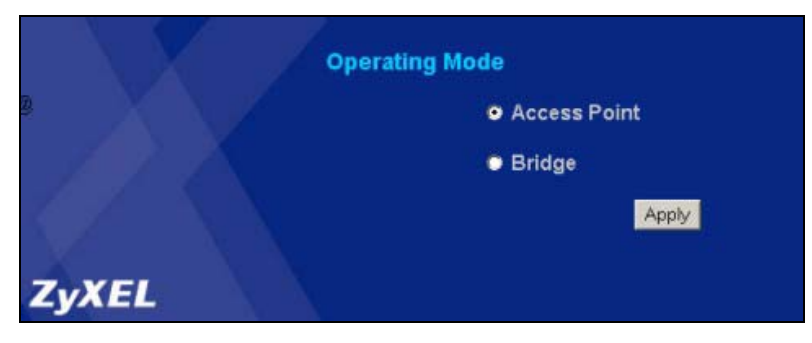

#### Figure 2-3 Operating Mode

**Step 7.** You should now see the **Quick Setup** web configuration **Tutorial** screen.

The following summarizes how to navigate the web configurator from the Tutorial screen.

# Follow the instructions you see in the Tutorial screen or click the will icon (located in the top right corner of most screens) to view online help.

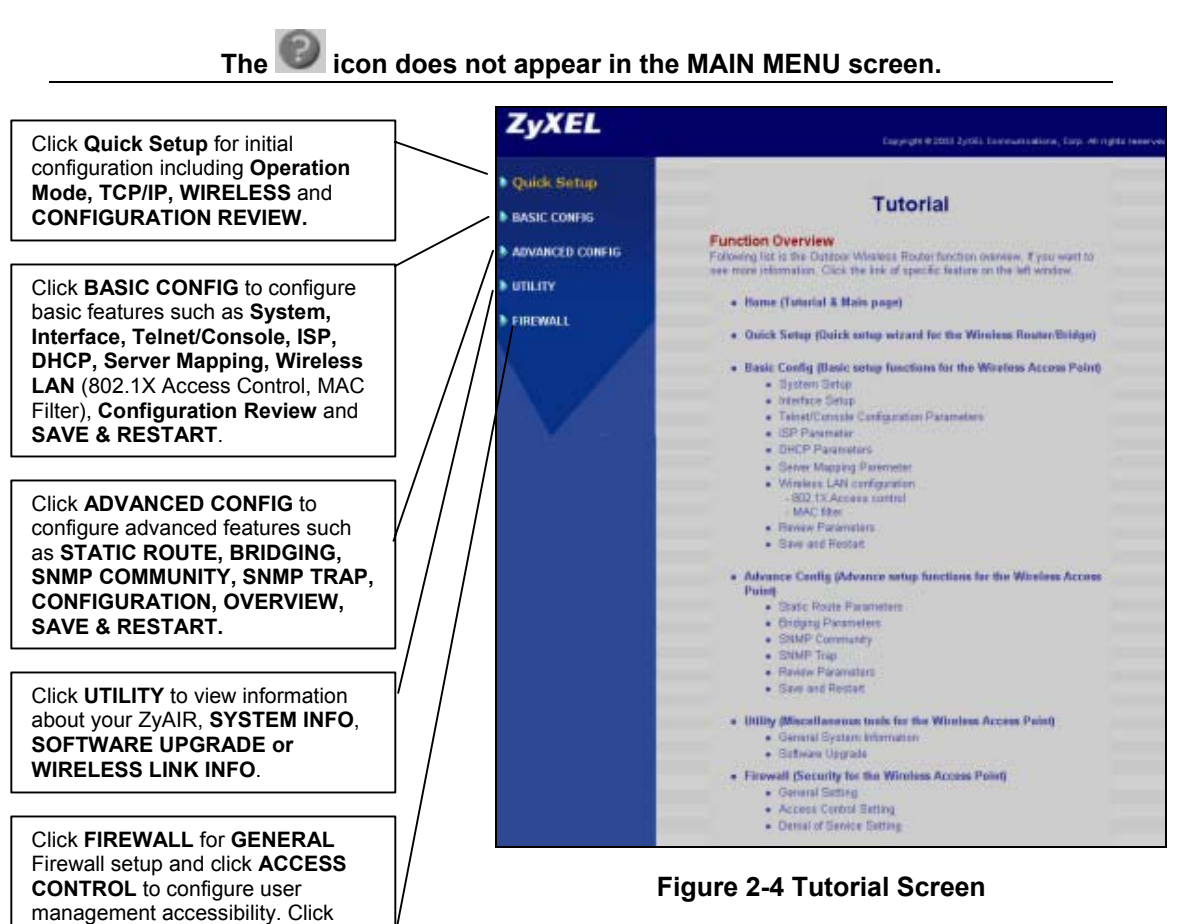

ANTI-DENIAL OF SERVICE to access denial of services setup. The ZyAIR automatically times out after three minutes of inactivity. Simply log back into the ZyAIR if this happens to you.

## 2.3 Resetting the ZyAIR

If you forget your password or cannot access the ZyAIR, you will need to reload the factory-default configuration file. Uploading this configuration file replaces the current configuration file with the factory-default configuration file. This means that you will lose all configurations that you had previously and the speed of the console port will be reset to the default of 115200bps with 8 data bit, no parity, one stop bit and flow control set to none. The password will be reset to "1234", also. For more information, see the *Telnet* and *Console* chapters in this *User's Guide*.

# Chapter 3 Quick Setup

This chapter provides information on the Quick Setup screens in the web configurator.

## 3.1 Quick Setup Overview

The web configurator's quick setup helps you configure your ZyAIR for use as an **Access Point** for wireless stations to access your wired LAN or for use as a wireless **Bridge**. This can be done in the **Operating Mode** screen.

#### 3.1.1 PPPoE

An ADSL modem bridges a PPP session over Ethernet (PPP over Ethernet, RFC 2516) from your PC to an ATM PVC (Permanent Virtual Circuit), which connects to a DSL Access Concentrator where the PPP session terminates (see the next figure). One PVC can support any number of PPP sessions from your LAN. PPPoE provides access control and billing functionality in a manner similar to dial-up services using PPP. See the appendices for more information on PPPoE.

#### 3.1.2 IP Address

Routers "route" based on the network number. The router that delivers the data packet to the correct destination host uses the host ID. See the appendices for more information on IP Addressing.

## 3.1.3 Bridge

This is a networking device that forwards packets from one LAN to another. It uses the MAC address of an incoming packet to determine whether to drop or forward it. It allows the LANs to see each other's devices, thus it is not as private or secure as a router.

#### 3.1.4 Router

A device that connects two networks together. Routers monitor, direct and filter information that passes between these networks.

## 3.2 Configuring the ZyAIR Using the Quick Setup

The Quick Setup consists of a series of screens to help you configure your ZyAIR for wireless stations to access your wired LAN and set up Internet access.

#### 3.2.1 Common Screen Command Buttons

The following table shows common command buttons found on many web configurator screens.

| LABEL | DESCRIPTION                                                   |
|-------|---------------------------------------------------------------|
| Back  | Click <b>Back</b> to return to the previous screen.           |
| NEXT  | Click <b>NEXT</b> to save your changes back to the ZyAIR.     |
| Help  | Click <b>Help</b> to go to the Tutorial - Quick Setup screen. |

#### **Table 3-1 Configuration Commands**

#### 3.2.2 Layout of Web Operating Modes

The following figure shows the configuration path for the Quick Setup web configurator. Beginning from *Figure 3-1* you can move through to the operation modes and select the chosen configuration setup for your ZyAIR.

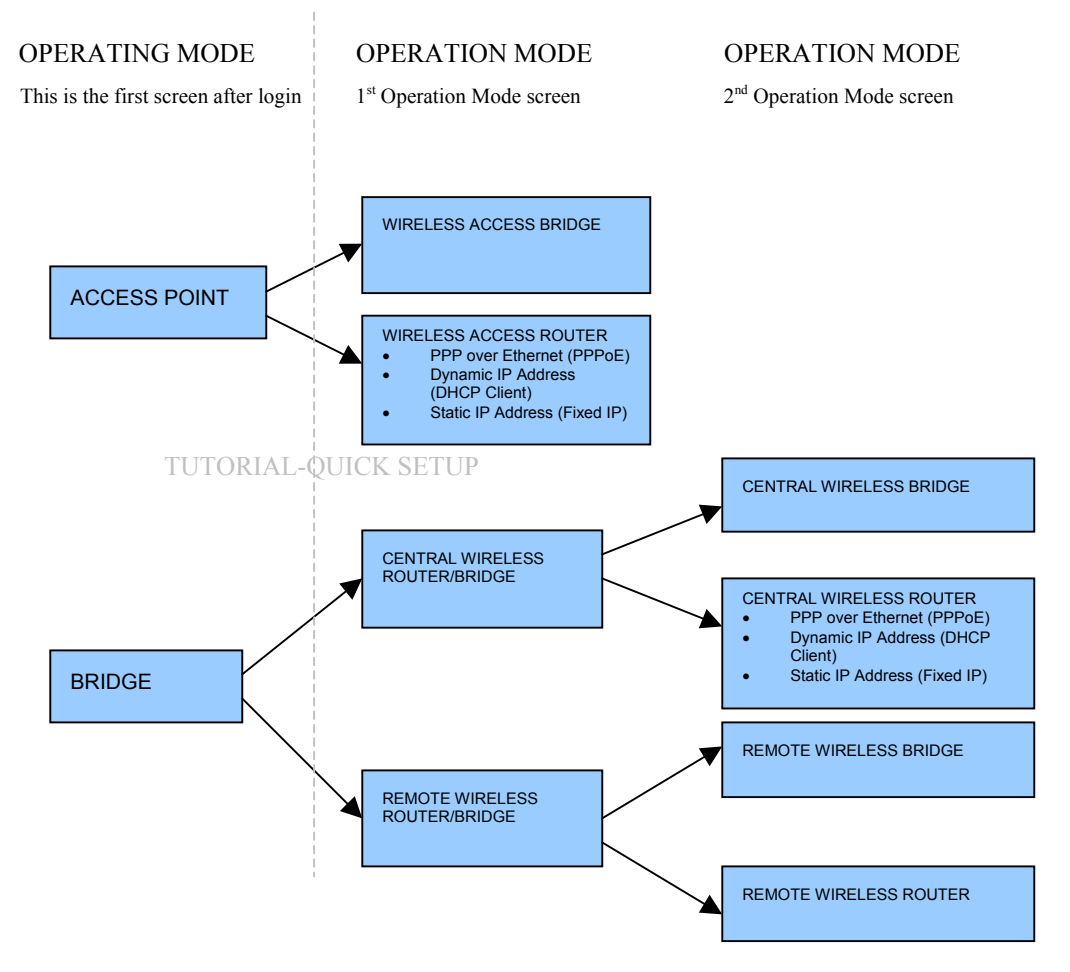

Figure 3-1 Layout of ZyAIR Operating Modes

To show some possibilities of wireless topologies see the *Quick Installation Guide* and *Part IV* of this *User's Guide*.
# Chapter 4 Access Point Quick Setup

Use this chapter to quickly set up your ZyAIR as a wireless access point.

# 4.1 Access Point Operation Mode

Use this screen to set the operation mode on the ZyAIR to a Wireless Access Bridge or Wireless Access Router (For the Wireless Access Router option, the Ethernet connection type will have to be specified), see *Figure 2-3* for an overview of the configurator operating modes and see *Figure 4-1* to get to the first **Quick Setup - Operation Mode** screen. An access point in bridge mode can function as a wireless network bridge allowing you to connect two wired network segments. The peer device also must be in bridge mode.

|          |                                    | 0 |
|----------|------------------------------------|---|
|          | Quick Setup - Operation Mode       |   |
| Operatio | on Mode :                          |   |
| c        | Wireless Access Bridge             |   |
| C        | Wireless Access Router             |   |
|          | Ethernet connection type           |   |
|          | PPP over Ethernet (PPPoE)          |   |
|          | O Dynamic IP Address (DHCP Client) |   |
|          | C Static IP Address (Fixed IP)     |   |
|          | Back NEXT                          |   |

**Figure 4-1 Access Point Operation Mode** 

| LABEL                               | DESCRIPTION                                                                                                    |
|-------------------------------------|----------------------------------------------------------------------------------------------------|
| Wireless Access<br>Bridge/Router    | If you select <b>Access Point</b> in <b>Operating Mode</b> , see <i>Figure 2-3</i> , then you can select either <b>Wireless Access Bridge</b> or <b>Wireless Access Router</b> in <b>Operation Mode</b> (for the <b>Wireless Access Router</b> option, the Ethernet connection type will have to be specified). |
| PPP over Ethernet<br>(PPPoE)        | Point-to-Point Protocol over Ethernet ( <b>PPPoE</b> ) functions as a dial-up connection.<br>Therefore you'll also need a username and password and possibly the PPPoE<br>service name. Your ISP will give you all needed information.                                                                          |
| Dynamic IP Address<br>(DHCP Client) | Choose <b>Dynamic IP Address (DHCP Client)</b> if you would like the ZyAIR to obtain<br>an IP address automatically each time you log on.                                                                                                    |
| Static IP Address<br>(Fixed IP)     | The ZyAIR is assigned a static IP address in this case. IP addresses for the inside hosts can be either static or dynamically assigned by the ISP.                                                                                                    |
| Back                                | Click <b>Back</b> to go to the tutorial screen.                                                                                                    |
| NEXT                                | Click <b>NEXT</b> to continue.                                                                                                    |

#### Table 4-1 Access Point Operation Mode

# 4.2 Quick Setup – TCP/IP

Use this screen to configure the TCP/IP screen.

# 4.2.1 IP Address Assignment

Every computer on the Internet must have a unique IP address. If your networks are isolated from the Internet, for instance, only between your two branch offices, you can assign any IP addresses to the hosts without problems. However, the Internet Assigned Numbers Authority (IANA) has reserved the following three blocks of IP addresses specifically for private networks.

| 10.0.0.0    | - | 10.255.255.255  |
|-------------|---|-----------------|
| 172.16.0.0  | - | 172.31.255.255  |
| 192.168.0.0 | - | 192.168.255.255 |

You can obtain your IP address from the IANA, from an ISP or have it assigned by a private network. If you belong to a small organization and your Internet access is through an ISP, the ISP can provide you with the Internet addresses for your local networks. On the other hand, if you are part of a much larger organization, you should consult your network administrator for the appropriate IP addresses.

Regardless of your particular situation, do not create an arbitrary IP address; always follow the guidelines above. For more information on address assignment, please refer to RFC 1597, Address Allocation for Private Internets and RFC 1466, Guidelines for Management of IP Address Space.

## 4.2.2 IP Address and Subnet Mask

Similar to the way houses on a street share a common street name, so too do computers on a LAN share one common network number.

Where you obtain your network number depends on your particular situation. If the ISP or your network administrator assigns you a block of registered IP addresses, follow their instructions in selecting the IP addresses and the subnet mask.

If the ISP did not explicitly give you an IP network number, then most likely you have a single user account and the ISP will assign you a dynamic IP address when the connection is established. If this is the case, it is recommended that you select a network number from 192.168.0.0 to 192.168.255.0 and you must enable the Network Address Translation (NAT) feature of the ZyAIR. The Internet Assigned Number Authority (IANA) reserved this block of addresses specifically for private use; please do not use any other number unless you are told otherwise. Let's say you select 192.168.1.0 as the network number; which covers 254 individual addresses, from 192.168.1.1 to 192.168.1.254 (zero and 255 are reserved). In other words, the first three numbers specify the network number while the last number identifies an individual computer on that network.

Once you have decided on the network number, pick an IP address that is easy to remember, for instance, 192.168.1.1, for your ZyAIR, but make sure that no other device on your network is using that IP address.

The subnet mask specifies the network number portion of an IP address. Your ZyAIR will compute the subnet mask automatically based on the IP address that you entered. You don't need to change the subnet mask computed by the ZyAIR unless you are instructed to do otherwise.

# 4.2.3 DNS Server Address Assignment

Use DNS (Domain Name System) to map a domain name to its corresponding IP address and vice versa. The DNS server is extremely important because without it, you must know the IP address of a computer before you can access it. There are two ways that an ISP disseminates the DNS server addresses.

- 1. The ISP tells you the DNS server addresses, usually in the form of an information sheet, when you sign up. If your ISP gives you DNS server addresses, enter them in the DNS server fields in **Quick Setup TCP/IP General DHCP server parameters**.
- 2. Leave the DNS server fields in DHCP Setup blank (for example 0.0.0.0). The ZyAIR acts as a DNS proxy when this field is blank.

# 4.2.4 Network Address Translation (NAT)

NAT (Network Address Translation - NAT, RFC 1631) or PAT (Port Address Translation) allows the translations of multiple IP addresses used within one network to different IP addresses known within another network.

# 4.2.5 DHCP (Dynamic Host Configuration Protocol)

DHCP (Dynamic Host Configuration Protocol) allows the individual clients (computers) to obtain the TCP/IP configuration at start-up from a centralized DHCP server. The ZyAIR has built-in DHCP server capability. It can assign IP addresses, an IP default gateway and DNS servers to DHCP clients. The ZyAIR also acts as a surrogate DHCP server (DHCP Relay) where it relays IP address assignment from the actual real DHCP server to the clients.

| IP Settings :                                                                                       |                                                                                                    |
|----------------------------------------------------------------------------------------------------|----------------------------------------------------------------------------------------------------|
| Bridge IP Address                                                                                   | 192.168.1.1                                                                                              |
| Bridge Subnet Mask                                                                                  | 255.255.255.0                                                                                            |
| Default Gateway                                                                                     | 0.0.0.0                                                                                                  |
| DNS Server                                                                                          | 192.168.1.254                                                                                            |
| General DHCP Serve                                                                                  | er Parameters:                                                                                           |
| General DHCP Serve<br>DHCP Servi                                                                    | er Parameters:<br>rice C Disable C Enable                                                                |
| General DHCP Serve<br>DHCP Servi<br>Assign Default Gatew                                            | rer Parameters:<br>nice O Disable O Enable<br>vay 192.168.2.1                                            |
| General DHCP Serve<br>DHCP Servi<br>Assign Default Gatew<br>Assign Net Ma                           | er Parameters:<br>rice O Disable O Enable<br>vay 192.168.2.1<br>ask 255.255.255.0                        |
| General DHCP Serve<br>DHCP Servi<br>Assign Default Gatew<br>Assign Net Ma<br>DHCP Start             | rer Parameters:<br>nice O Disable O Enable<br>vay 192.168.2.1<br>ask 255.255.255.0<br>t IP 192.168.2.240 |
| General DHCP Serve<br>DHCP Servi<br>Assign Default Gatew<br>Assign Net Ma<br>DHCP Start<br>DHCP End | Parameters:           ice         Disable         Enable           vay         192.168.2.1               |

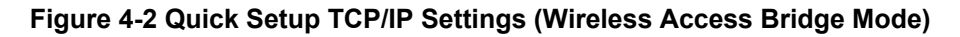

The following table describes the labels in this screen.

| LABEL                     | DESCRIPTION                                                                                                    |
|---------------------------|----------------------------------------------------------------------------------------------------|
| TCP/IP Settings           |                                                                                                    |
| Bridge IP Address         | Type the IP address of your ZyAIR in dotted decimal notation, for example, 192.168.1.1 is the factory default.                                                                                                    |
| Bridge Subnet<br>Mask     | Type the subnet mask assigned to you by your ISP (if given).                                                                                                    |
| Default Gateway           | Enter the IP address of the default gateway.                                                                                                    |
| DNS Server                | ISP dynamically assigns DNS server information (and the ZyAIR's WAN IP address). The field displays the DNS server IP address that the ISP assigns.                                                                                                    |
| General DHCP Serve        | er Parameters                                                                                                    |
| DHCP Service              | Select <b>Enable</b> or <b>Disable</b> to activate or deactivate DHCP Service, <b>Disable</b> is the factory default. When configured as a server, the ZyAIR provides the TCP/IP configuration for the clients. If this is set to <b>Disable</b> , DHCP service will be disabled and you must have another DHCP server on your LAN, or else the computers must be manually configured. |
| Assign Default<br>Gateway | Enter the IP address of the default gateway.                                                                                                    |
| Assign net Mask           | The DHCP server assigns a Subnet Mask.                                                                                                    |
| DHCP Start/End IP         | DHCP Start IP and End IP provide a range of addresses for your network.                                                                                                    |
| Apply Interface           | Use the drop-down list to select WLAN to make DHCP services available for the wireless network or select Ethernet, to make DHCP services available for the wired network.                                                                                                    |
| Back                      | Click <b>Back</b> to return to the previous screen.                                                                                                    |
| NEXT                      | Click <b>NEXT</b> to continue.                                                                                                    |

#### Table 4-3 Quick Setup TCP/IP Settings (Wireless Access Bridge Mode)

| Ethernet Interface IP                                                                                                    | 192.168.1.1                                                                                                    |
|----------------------------------------------------------------------------------------------------|----------------------------------------------------------------------------------------------------|
| Ethernet Subnet Mask                                                                                                    | 255.255.255.0                                                                                                    |
| Wireless Interface IP                                                                                                    | 192.168.2.1                                                                                                    |
| Wireless Subnet Mask                                                                                                    | 255.255.255.0                                                                                                    |
| PPPoE Username                                                                                                    | user                                                                                                    |
|                                                                                                    | Jookok .                                                                                                    |
| PPPoE Password                                                                                                    |                                                                                                    |
| Confirm Password<br>Confirm Password<br>Enable NAT(PAT) on W<br>C None C Wireless                                                                                                    | /hich Interface ?<br>LAN © Ethernet © PPPoE                                                                                                    |
| Confirm Password<br>Confirm Password<br>Enable NAT(PAT) on W<br>C None C Wireless<br>General DHCP Server                                                                                            | Inich Interface ?<br>LAN O Ethernet O PPPoE<br>Parameters:                                                                                                    |
| PPPoE Password<br>Confirm Password<br>Enable NAT(PAT) on W<br>C None C Wireless<br>General DHCP Service<br>DHCP Service                                                                             | Anich Interface ?<br>LAN C Ethernet © PPPoE<br>Parameters:<br>C Disable © Enable                                                                                                    |
| PPPoE Password<br>Confirm Password<br>Enable NAT(PAT) on M<br>None Wireless<br>General DHCP Server<br>DHCP Service<br>Assign Default Gateway                                                        | Mich Interface ?<br>LAN © Ethernet © PPPoE<br>Parameters:<br>© Disable © Enable<br>192.168.2.1                                                                                              |
| PPPoE Password<br>Confirm Password<br>Enable NAT(PAT) on M<br>O None O Wireless<br>General DHCP Server<br>DHCP Service<br>Assign Default Gateway<br>Assign Net Mask                                 | An C Ethernet C PPPoE<br>Parameters:<br>Disable C Enable<br>192.168.2.1<br>255.255.255.0                                                                                                    |
| PPPoE Password<br>Confirm Password<br>Enable NAT(PAT) on M<br>None Wireless<br>General DHCP Server<br>DHCP Service<br>Assign Default Gateway<br>Assign Net Mask<br>DHCP Start IP                    | Anich Interface ?<br>LAN C Ethernet © PPPoE<br>Parameters:<br>C Disable © Enable<br>192.168.2.1<br>255.255.255.0<br>192.168.2.240                                                           |
| PPPoE Password<br>Confirm Password<br>Enable NAT(PAT) on M<br>C None C Wireless<br>General DHCP Server<br>DHCP Service<br>Assign Default Gateway<br>Assign Net Mask<br>DHCP Start IP<br>DHCP End IP | Prove           Phich Interface ?           LAN © Ethernet © PPPoE           Parameters:           © Disable © Enable           192.168.2.1           192.168.2.240           192.168.2.254 |

Figure 4-3 Quick Setup TCP/IP Settings (Wireless Access Router PPPoE Mode)

### Table 4-4 Quick Setup TCP/IP Settings (Wireless Access Router PPPoE Mode)

| LABEL                                      | DESCRIPTION                                                                                                    |
|--------------------------------------------|----------------------------------------------------------------------------------------------------|
| TCP/IP Settings                            |                                                                                                    |
| Ethernet Interface<br>IP                   | Type the IP address of your ZyAIR in dotted decimal notation, for example, 192.168.1.1 is the factory default.                                                                                                    |
| Ethernet Subnet<br>Mask                    | Type the subnet mask assigned to you by your ISP (if given).                                                                                                    |
| Wireless Interface<br>IP                   | Type the IP address of your ZyAIR in dotted decimal notation, for example, 192.168.1.1 is the factory default.                                                                                                    |
| Wireless Subnet<br>Mask                    | Type the subnet mask assigned to you by your ISP (if given).                                                                                                    |
| PPPoE Username                             | Specify your PPPoE user name exactly as the ISP provided it to you.                                                                                                    |
| PPPoE Password                             | Specify your PPPoE user name exactly as the ISP provided it to you.                                                                                                    |
| Confirm Password                           | Retype the PPPoE password to confirm.                                                                                                    |
| NAT (PAT) allows th<br>address known withi | e translation of an Internet protocol address used within one network to a different IP nanother network.                                                                                                    |
| None                                       | Select this to disable NAT on all interfaces.                                                                                                    |
| Wireless LAN                               | Select this to activate NAT on the wireless LAN interface.                                                                                                    |
| Ethernet                                   | Select this to activate NAT on the Ethernet interface.                                                                                                    |
| PPPoE                                      | Select this to activate NAT on the PPP over Ethernet interface.                                                                                                    |
| General DHCP Serve                         | er Parameters                                                                                                    |
| DHCP Service                               | Select <b>Enable</b> or <b>Disable</b> to activate or deactivate DHCP Service, <b>Disable</b> is the factory default. When configured as a server, the ZyAIR provides the TCP/IP configuration for the clients. If this is set to <b>Disable</b> , DHCP service will be disabled and you must have another DHCP server on your LAN, or else the computers must be manually configured. |
| Assign Default<br>Gateway                  | Enter the IP address of the default gateway.                                                                                                    |
| Assign net Mask                            | The DHCP server assigns a Subnet Mask.                                                                                                    |
| DHCP Start/End IP                          | DHCP Start IP and End IP provide a range of addresses for your network.                                                                                                    |
| Apply Interface                            | Use the drop-down list to select WLAN to make DHCP services available for the wireless network or select Ethernet, to make DHCP services available for the wired network.                                                                                                    |

| LABEL | DESCRIPTION                                         |
|-------|-----------------------------------------------------|
| Back  | Click <b>Back</b> to return to the previous screen. |
| NEXT  | Click <b>NEXT</b> to continue.                      |

| Quick                                  | Setup -TCP/IP                     |
|----------------------------------------|-----------------------------------|
| CP/IP Settings :                       |                                   |
| Wireless Interface IP                  | 192.168.2.1                       |
| Wireless Subnet Mask                   | 255.255.255.0                     |
| General DHCP Server I     DHCP Service | Parameters:<br>O Disable O Enable |
| General DHCP Server                    | Parameters:                       |
| Accian Default Gateway                 | 192168 21                         |
| Assign Net Mask                        | 255.255.255.0                     |
| DHCP Start IP                          | 192.168.2.240                     |
| DHCP End IP                            | 192.168.2.254                     |
|                                        | WLAN -                            |
| Apply Interface                        |                                   |

Figure 4-4 Quick Setup TCP/IP Settings (Wireless Access Router DHCP Mode)

### Table 4-5 Quick Setup TCP/IP Settings (Wireless Access Router DHCP Mode)

| LABEL                                      | DESCRIPTION                                                                                                    |
|--------------------------------------------|----------------------------------------------------------------------------------------------------|
| TCP/IP Settings                            |                                                                                                    |
| Wireless Interface<br>IP                   | Type the IP address of your ZyAIR in dotted decimal notation, for example, 192.168.1.1 is the factory default.                                                                                                    |
| Wireless Subnet<br>Mask                    | Type the subnet mask assigned to you by your ISP (if given).                                                                                                    |
| NAT (PAT) allows th<br>address known withi | e translation of an Internet protocol address used within one network to a different IP nanother network.                                                                                                    |
| None                                       | Select this to disable NAT on all interfaces.                                                                                                    |
| Wireless LAN                               | Select this to activate NAT on the wireless LAN interface.                                                                                                    |
| Ethernet                                   | Select this to activate NAT on the Ethernet interface.                                                                                                    |
| General DHCP Serve                         | er Parameters                                                                                                    |
| DHCP Service                               | Select <b>Enable</b> or <b>Disable</b> to activate or deactivate DHCP Service, <b>Disable</b> is the factory default. When configured as a server, the ZyAIR provides the TCP/IP configuration for the clients. If this is set to <b>Disable</b> , DHCP service will be disabled and you must have another DHCP server on your LAN, or else the computers must be manually configured. |
| Assign Default<br>Gateway                  | Enter the IP address of the default gateway.                                                                                                    |
| Assign net Mask                            | The DHCP server assigns a Subnet Mask.                                                                                                    |
| DHCP Start/End IP                          | DHCP Start IP and End IP provide a range of addresses for your network.                                                                                                    |
| Apply Interface                            | Use the drop-down list to select WLAN to make DHCP services available for the wireless network or select Ethernet, to make DHCP services available for the wired network.                                                                                                    |
| Back                                       | Click <b>Back</b> to return to the previous screen.                                                                                                    |
| NEXT                                       | Click <b>NEXT</b> to continue.                                                                                                    |

| Ethernet Interface IP                                                                                                    | 192.168.1.1                                                                                                    |
|----------------------------------------------------------------------------------------------------|----------------------------------------------------------------------------------------------------|
| Ethernet Subnet Mask                                                                                                    | 255.255.255.0                                                                                                    |
| Wireless Interface IP                                                                                                    | 192.168.2.1                                                                                                    |
| Wireless Subnet Mask                                                                                                    | 255.255.255.0                                                                                                    |
| Default Gateway                                                                                                    | 0.0.0.0                                                                                                    |
| Delaun Oareway                                                                                                    |                                                                                                    |
| DNS Server<br>Enable NAT(PAT) on W<br>None C Wireless                                                                                                    | 192.168.1.254<br>/hich Interface ?<br>LAN C Ethernet                                                                                                    |
| DNS Server<br>Enable NAT(PAT) on W<br>None C Wireless<br>General DHCP Server I                                                                                                    | 192.168.1.254         /hich Interface ?         LAN ○ Ethernet         Parameters:         ○ Disable       ⓒ Enable                                                                                 |
| DNS Server<br>Enable NAT(PAT) on W<br>To None C Wireless<br>General DHCP Server I<br>DHCP Service<br>Assign Default Gateway                                                                       | 192.168.1.254<br>Thich Interface ?<br>LAN © Ethernet<br>Parameters:<br>© Disable © Enable<br>192.168.2.1                                                                                            |
| Diradit Outeway<br>DNS Server<br>Enable NAT(PAT) on W<br>None Wireless<br>General DHCP Server I<br>DHCP Service<br>Assign Default Gateway                                                         | 192.168.1.254         /hich Interface ?         LAN ○ Ethernet         Parameters:         ○ Disable ○ Enable         192.168.2.1         255.255.255.0                                             |
| DNS Server<br>Enable NAT(PAT) on W<br>To None C Wireless<br>General DHCP Server I<br>DHCP Service<br>Assign Default Gateway<br>Assign Net Mask<br>DHCP Stort IP                                   | 192.168.1.254         /hich Interface ?         LAN ○ Ethernet         Parameters:         ○ Disable ○ Enable         192.168.2.1         255.255.255.0         192.168.2.240                       |
| DNS Server<br>Enable NAT(PAT) on W<br>None C Wireless<br>General DHCP Server I<br>DHCP Service<br>Assign Default Gateway<br>Assign Net Mask<br>DHCP Start IP                                      | 192.168.1.254         Thich Interface ?         LAN ○ Ethernet         Parameters:         ○ Disable ● Enable         192.168.2.1         255.255.255.0         192.168.2.240         192.168.2.240 |
| Diradit Outeway<br>DNS Server<br>Enable NAT(PAT) on W<br>To None O Wireless<br>General DHCP Server I<br>DHCP Service<br>Assign Default Gateway<br>Assign Net Mask<br>DHCP Start IP<br>DHCP End IP | 192.168.1.254         /hich Interface ?         LAN ○ Ethernet         Parameters:         ○ Disable ○ Enable         192.168.2.1         255.255.255.0         192.168.2.240         192.168.2.254 |

Figure 4-5 Quick Setup TCP/IP Settings (Wireless Access Router Static IP Mode)

### Table 4-6 Quick Setup TCP/IP Settings (Wireless Access Router Static IP Mode)

| LABEL                                   | DESCRIPTION                                                                                                    |  |
|-----------------------------------------|----------------------------------------------------------------------------------------------------|--|
| TCP/IP Settings                         |                                                                                                    |  |
| Ethernet Interface<br>IP                | Type the IP address of your ZyAIR in dotted decimal notation, for example, 192.168.1.1 is the factory default.                                                                                                    |  |
| Ethernet Subnet<br>Mask                 | Type the subnet mask assigned to you by your ISP (if given).                                                                                                    |  |
| Wireless Interface<br>IP                | Type the IP address of your ZyAIR in dotted decimal notation, for example, 192.168.1.1 is the factory default.                                                                                                    |  |
| Wireless Subnet<br>Mask                 | Type the subnet mask assigned to you by your ISP (if given).                                                                                                    |  |
| Default Gateway                         | Enter the IP address of the default gateway. This applies to <b>Wireless Access Bridge mode</b> .                                                                                                    |  |
| DNS Server                              | ISP dynamically assigns DNS server information (and the ZyAIR's WAN IP address). The field displays the DNS server IP address that the ISP assigns.                                                                                                    |  |
| NAT (PAT) allows th address known withi | e translation of an Internet protocol address used within one network to a different IP n another network.                                                                                                    |  |
| None                                    | Select this to disable NAT on all interfaces.                                                                                                    |  |
| Wireless LAN                            | Select this to activate NAT on the wireless LAN interface.                                                                                                    |  |
| Ethernet                                | Select this to activate NAT on the Ethernet interface.                                                                                                    |  |
| General DHCP Serve                      | er Parameters                                                                                                    |  |
| DHCP Service                            | Select <b>Enable</b> or <b>Disable</b> to activate or deactivate DHCP Service, <b>Disable</b> is the factory default. When configured as a server, the ZyAIR provides the TCP/IP configuration for the clients. If this is set to <b>Disable</b> , DHCP service will be disabled and you must have another DHCP server on your LAN, or else the computers must be manually configured. |  |
| Assign Default<br>Gateway               | Enter the IP address of the default gateway.                                                                                                    |  |
| Assign net Mask                         | The DHCP server assigns a Subnet Mask.                                                                                                    |  |
| DHCP Start/End IP                       | DHCP Start IP and End IP provide a range of addresses for your network.                                                                                                    |  |
| Apply Interface                         | Use the drop-down list to select WLAN to make DHCP services available for the wireless network or select Ethernet, to make DHCP services available for the wired network.                                                                                                    |  |

| LABEL | DESCRIPTION                                         |  |
|-------|-----------------------------------------------------|--|
| Back  | Click <b>Back</b> to return to the previous screen. |  |
| NEXT  | Click <b>NEXT</b> to continue.                      |  |

# 4.3 Quick Setup – Static Route

Static routes tell routing information that a networking device cannot learn automatically through other means. The need for static routing can arise in cases where RIP (Routing Information Protocol) is disabled on the LAN or a remote network is beyond the one that is directly connected to a remote node.

Use the **Quick Setup – Static Route** screen to configure static routes. This screen only applies to the ZyAIR set up as an access point.

| Route | Settings :      |             |         |
|-------|-----------------|-------------|---------|
| Index | Network Address | Subnet Mask | Gateway |
| 1     | 0.0.0.0         | 0.0.0.0     | 0.0.0.0 |
|       | L               | Add         |         |

#### Figure 4-6 Quick Setup Static Route

The following table describes the labels in this screen.

#### Table 4-7 Quick Setup Static Route

| LABEL                 | DESCRIPTION                      |  |
|-----------------------|----------------------------------|--|
| Static Route Settings |                                  |  |
| Index                 | This is the static route number. |  |

| Network Address | This is the IP address of the static route network.  |
|-----------------|------------------------------------------------------|
| Subnet mask     | This is the subnet mask of the static route network. |
| Gateway         | This is the IP address of the gateway.               |
| Add             | Click this to add a new static route.                |
| Back            | Click <b>Back</b> to go to the previous screen.      |
| NEXT            | Click <b>NEXT</b> to continue.                       |

# 4.4 Quick Setup – Wireless

Use the next Quick Setup screen to set up the wireless LAN.

# 4.4.1 Wireless LAN Basics

A wireless LAN (WLAN) provides a flexible data communications system that you can use to access various services (navigating the Internet, email, printer services, etc.) without the use of a cabled connection. In effect a wireless LAN environment provides you the freedom to stay connected to the network while roaming around in the coverage area.

## 4.4.2 Channel

The range of radio frequencies used by IEEE 802.11b wireless devices is called a "channel". Channels available depend on your geographical area. You may have a choice of channels (for your region) so you should use a different channel than an adjacent AP to reduce interference. Interference occurs when radio signals from different access points overlap causing interference and degrading performance.

Adjacent channels partially overlap however. To avoid interference due to overlap, your AP should be on a channel at least five channels away from a channel that an adjacent AP is using. For example, if your region has 11 channels and an adjacent AP is using channel 1, then you need to select a channel between 6 or 11.

# 4.4.3 RTS/CTS Threshold

A hidden node occurs when two stations are within range of the same access point, but are not within range of each other. The following figure illustrates a hidden node. Both stations (STA) are within range of the access point (AP) or wireless gateway, but out-of-range of each other, so they cannot "hear" each other, that is they do not know if the channel is currently being used. Therefore, they are considered hidden from each other.

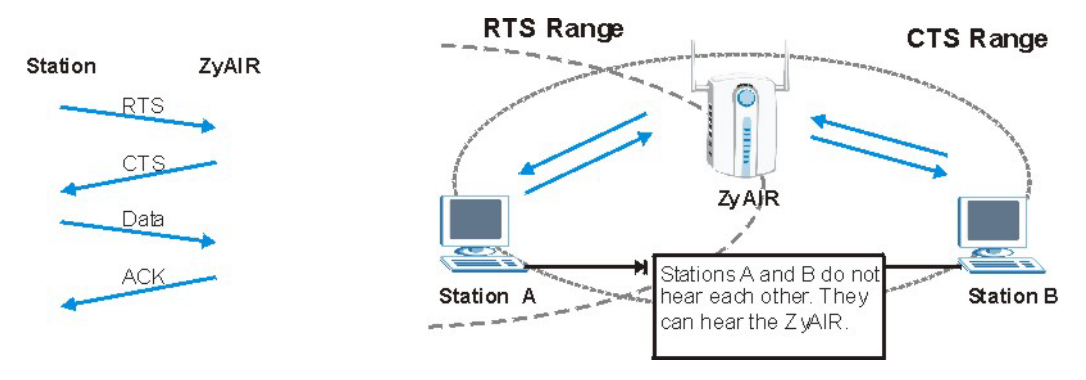

Figure 4-7 RTS/CTS

When station A sends data to the ZyAIR, it might not know that station B is already using the channel. If these two stations send data at the same time, collisions may occur when both sets of data arrive at the AP at the same time, resulting in a loss of messages for both stations.

**RTS/CTS** is designed to prevent collisions due to hidden nodes. An **RTS/CTS** defines the biggest size data frame you can send before an RTS (Request To Send)/CTS (Clear to Send) handshake is invoked.

When a data frame exceeds the **RTS/CTS** value you set (between 0 to 2432 bytes), the station that wants to transmit this frame must first send an RTS (Request To Send) message to the AP for permission to send it. The AP then responds with a CTS (Clear to Send) message to all other stations within its range to notify them to defer their transmission. It also reserves and confirms with the requesting station the time frame for the requested transmission.

Stations can send frames smaller than the specified **RTS/CTS** directly to the AP without the RTS (Request To Send)/CTS (Clear to Send) handshake.

You should only configure **RTS/CTS** if the possibility of hidden nodes exists on your network and the "cost" of resending large frames is more than the extra network overhead involved in the RTS (Request To Send)/CTS (Clear to Send) handshake.

If the **RTS/CTS** value is greater than the **Fragmentation Threshold** value (see next), then the RTS (Request To Send)/CTS (Clear to Send) handshake will never occur as data frames will be fragmented before they reach **RTS/CTS** size.

# Enabling the RTS Threshold causes redundant network overhead that could negatively affect the throughput performance instead of providing a remedy.

## 4.4.4 Fragmentation Threshold

A **Fragmentation Threshold** is the maximum data fragment size (between 256 and 2346 bytes) that can be sent in the wireless network before the ZyAIR will fragment the packet into smaller data frames.

A large **Fragmentation Threshold** is recommended for networks not prone to interference while you should set a smaller threshold for busy networks or networks that are prone to interference.

If the **Fragmentation Threshold** value is smaller than the **RTS/CTS** value (see previously) you set, then the RTS (Request To Send)/CTS (Clear to Send) handshake will never occur as data frames will be fragmented before they reach **RTS/CTS** size.

## 4.4.5 ESS ID

An Extended Service Set (ESS) is a group of access points or wireless gateways connected to a wired LAN on the same subnet. An ESS ID uniquely identifies each set. All access points or wireless gateways and their associated wireless stations in the same set must have the same ESSID.

# 4.4.6 WEP Encryption

WEP (Wired Equivalent Privacy) encrypts data frames before transmitting over the wireless network. WEP encryption scrambles the data transmitted between the wireless stations and the access points to keep network communications private. It encrypts unicast communications in a network. Both the wireless stations and the access points must use the same WEP key for data encryption and decryption.

| ss LAN Settings :           |                                |
|-----------------------------|--------------------------------|
| Channel:                    | 1 Domain:<br>Europe: 1~13      |
| RTS Threshold:              | 250                            |
| Fragmentation<br>Threshold: | 1600                           |
| ESSID:                      | wireless                       |
| Hide ESSID:                 |                                |
| Deny 'any':                 | C Yes @ No                     |
| Station Name:               | ap                             |
| WEP Key:                    | wepkey                         |
| WEP:                        | C 64Bit C 128Bit € Disable     |
| Default Key:                | 1.                             |
| 64Bit Key1:                 | 0101010101                     |
| 64Bit Key2:                 | 0202020202                     |
| 64Bit Key3:                 | 0303030303                     |
| 64Bit Key4:                 | 0404040404                     |
| 128Bit Key1:                | 0101010101010101010101010101   |
| 128Bit Key2:                | 020202020202020202020202020202 |
| 128Bit Key3:                | 030303030303030303030303030303 |
| 128Bit Kev4:                | 040404040404040404040404040404 |

Figure 4-8 Quick Setup Wireless

# The wireless stations and ZyAIR must use the same ESSID, channel ID and WEP encryption key (if WEP is enabled) for wireless communication.

#### **Table 4-8 Quick Setup Wireless**

| LABEL                      | DESCRIPTION                                                                                                    |
|----------------------------|----------------------------------------------------------------------------------------------------|
| Channel                    | The range of radio frequencies used by IEEE 802.11b wireless devices is called a channel.                                                                                                    |
| Domain                     | Select the user domain based on your geographical location.                                                                                                    |
| RTS<br>Threshold           | Enter a value between 0 and 250. See section 4.4.3 for more information.                                                                                                    |
| Fragmentation<br>Threshold | Enter a value between 256 and 2346. It is the maximum data fragment size that can be sent.                                                                                                    |
| ESSID                      | (Extended Service Set Identity) The ESSID identifies the Service Set with which a wireless station is associated. Wireless stations associating to the access point (AP) must have the same ESSID. Enter a descriptive name in hexadecimals 0 ~ 9 and A ~F for the wireless LAN.                              |
|                            | If you are configuring the ZyAIR from a computer connected to<br>the wireless LAN and you change the ZyAIR's ESSID or WEP<br>settings, you will lose your wireless connection when you click<br>FINISH. You must then change the wireless settings of your<br>computer to match the ZyAIR's new settings.     |
| Hide ESSID                 | Select this check box to hide the ESSID in the outgoing beacon frame so a station cannot obtain the ESSID through passive scanning using a site survey tool.                                                                                                    |
| Deny 'any'                 | You can set the ZyAIR to block access for wireless LAN clients that have the ESSID set to "any".                                                                                                    |
| Station Name               | Type a name to identify the ZyAIR in hexadecimal characters $1 \sim 9$ , $A \sim F$ .                                                                                                    |
| WEP Key                    | Specify a password (up to 31 alphanumeric characters) as the key to be shared between the external accounting server and the access points.                                                                                                    |
|                            | The key is not sent over the network. This key must be the same on the external accounting server and the ZyAIR.                                                                                                    |
| WEP                        | Select <b>Disable</b> to allow wireless stations to communicate with the access points without any data encryption (default).<br>Select <b>64-bit WEP</b> or <b>128-bit WEP</b> to enable data encryption. WEP (Wired Equivalent Privacy) encrypts data frames before transmitting over the wireless network. |

| LABEL       | DESCRIPTION                                                                                                    |
|-------------|----------------------------------------------------------------------------------------------------|
| Default Key | The WEP keys are used to encrypt data. Both the ZyAIR and the wireless stations must use the same WEP key for data transmission.                                                                                                 |
|             | If you chose <b>64-bit WEP</b> , then enter any 5 ASCII characters or 10 hexadecimal characters ("0-9", "A-F").<br>If you chose <b>128-bit WEP</b> , then enter 13 ASCII characters or 26 hexadecimal characters ("0-9", "A-F"). |
|             | You must configure all four keys, but only one key can be activated at any one time. The default key is key 1.                                                                                                    |
| KeyGen      | If you choose to enable WEP, then WEP keys for 64-bit or 128-bit will be generated when you click this button.                                                                                                    |
| Back        | Click <b>Back</b> to go to the previous screen.                                                                                                    |
| NEXT        | Click <b>NEXT</b> to save the changes back to your ZyAIR.                                                                                                    |

#### Table 4-8 Quick Setup Wireless

# 4.5 Quick Setup – Configuration Review

Review the settings of the ZyAIR in this screen. See the rest of this chapter for label descriptions. Click **Back** to go to the previous screen. Click **SAVE** to go to the **Restart** screen.

| Operation Mode:                                                                                                    |                                                                                                    |
|----------------------------------------------------------------------------------------------------|----------------------------------------------------------------------------------------------------|
| PPPoE based Central V                                                                                                    | Wireless Router                                                                                                    |
| [Change the Config                                                                                                    | [uration]                                                                                                    |
| [Go Top]                                                                                                    |                                                                                                    |
| CP/IP Settings:                                                                                                    |                                                                                                    |
| Ethernet Interface IP                                                                                                    | 192 168 2 1                                                                                                    |
| Ethernet Subnet Mask                                                                                                    | 255 255 255 0                                                                                                    |
| Wireless Interface IP                                                                                                    | 192,168.1.1                                                                                                    |
| Wireless Subnet Mask                                                                                                    | 255.255.255.0                                                                                                    |
| IAT(PAT) performs on : PPPoE                                                                                                    |                                                                                                    |
| Seneral DHCP server pa                                                                                                    | arameter:                                                                                                    |
| DHCP Service                                                                                                    | Disable                                                                                                    |
| Assign Default Gateway                                                                                                    | 192.168.1.1                                                                                                    |
| Assign Net Mask                                                                                                    | 255.255.255.0                                                                                                    |
| DHCP Start IP                                                                                                    | 192.108.1.240                                                                                                    |
| Interface                                                                                                    | 192.100.1.204                                                                                                    |
| Interrace                                                                                                    | WEAN                                                                                                    |
| Static Route Setting:<br>Pool is Empty II<br>• [Change the Config<br>• [Go Top]                                                                                                    | uration]                                                                                                    |
| Static Route Setting:<br>Pool is Empty II<br>• [Change the Config<br>• [Go Top]<br>Vireless LAN Parameter<br>Domain                                                                                                    | rs:<br>Europe: 1~13                                                                                                    |
| Static Route Setting:<br>Pool is Empty II<br>• [Change the Config<br>• [Go Top]<br>Vireless LAN Parameter<br>Domain<br>Channel                                                                                                    | rs:<br>Europe: 1~13                                                                                                    |
| Static Route Setting:<br>Pool is Empty II<br>• [Change the Config<br>• [Go Top]<br>Vireless LAN Parameter<br>Domain<br>Channel<br>RTS Threshold                                                                                                    | Europe: 1~13<br>1<br>250                                                                                                    |
| Static Route Setting:<br>Pool is Empty II<br>• [Change the Config<br>• [Go Top]<br>Vireless LAN Parameter<br>Domain<br>Channel<br>RTS Threshold<br>Fragmentation Thresho                                                                                                    | Europe: 1~13<br>1<br>250<br>1d<br>1600                                                                                                    |
| tatic Route Setting:<br>Pool is Empty II<br>• [Change the Config<br>• [Go Top]<br>Vireless LAN Parameter<br>Domain<br>Channel<br>RTS Threshold<br>Fragmentation Thresho<br>ESSID                                                                                                    | Europe: 1~13<br>1<br>250<br>14<br>1600<br>wireless                                                                                                    |
| tatic Route Setting:<br>Pool is Empty II<br>• [Change the Config<br>• [Go Top]<br>Vireless LAN Parameter<br>Domain<br>Channel<br>RTS Threshold<br>Fragmentation Thresho<br>ESSID<br>Hide ESSID                                                                                                    | Ins:<br>Europe: 1~13<br>1<br>250<br>Id 1600<br>wireless<br>No                                                                                                    |
| tatic Route Setting:<br>vool is Empty #<br>• [Change the Config<br>• [Go Top]<br>Vireless LAN Parameter<br>Domain<br>Channel<br>RTS Threshold<br>Fragmentation Threshold<br>Fragmentation Threshold<br>ESSID<br>Hide ESSID<br>Deny 'any'<br>Confid Modelson                                                                                                    | rs:<br>Europe: 1~13<br>1<br>250<br>Id 1600<br>wireless<br>No<br>No                                                                                                    |
| tatic Route Setting:<br>vol is Empty II<br>• [Change the Config<br>• [Go Top]<br>Vireless LAN Parameter<br>Domain<br>Channel<br>RTS Threshold<br>Fragmentation Threshol<br>ESSID<br>Hide ESSID<br>Deny 'any'<br>Station Name<br>WEE Kan                                                                                                    | Europe: 1~13           1           250           Id           1600           wireless           No           No           ap           worker                                                                                                    |
| tatic Route Setting:<br>vol is Empty II<br>• [Change the Config<br>• [Go Top]<br>Vireless LAN Parameter<br>Domain<br>Channel<br>RTS Threshold<br>Fragmentation Threshold<br>Fragmentation Threshold<br>Fagmentation Threshold<br>Hide ESSID<br>Deny 'any'<br>Station Name<br>WEP Key<br>WEP                                                                                                    | Europe: 1~13           1           250           1600           wireless           No           ap           wepkey           Disable                                                                                                    |
| tatic Route Setting:<br>vol is Empty II<br>• [Change the Config<br>• [Go Top]<br>Vireless LAN Parameter<br>Domain<br>Channel<br>RTS Threshold<br>Fragmentation Threshold<br>Fragmentation Threshold<br>ESSID<br>Hide ESSID<br>Deny 'any'<br>Station Name<br>WEP Key<br>WEP<br>Default Key                                                                                                    | Europe: 1~13           1           250           Idd           1600           wireless           No           ap           wepkey           Disable           1                                                                                                    |
| tatic Route Setting:<br>vol is Empty II<br>• [Change the Config<br>• [Go Top]<br>Vireless LAN Parameter<br>Domain<br>Channel<br>RTS Threshold<br>Fragmentation Threshol<br>ESSID<br>Hide ESSID<br>Deny 'any'<br>Station Name<br>WEP Key<br>WEP<br>Default Key<br>64Bit Key1                                                                                                    | Europe: 1~13           1           250           1600           wireless           No           ap           wepkey           Disable           1           01010101                                                                                                    |
| tatic Route Setting:<br>'ool is Empty #<br>• [Change the Config<br>• [Go Top]<br>Virless LAN Parameter<br>Domain<br>Channel<br>RTS Threshold<br>Fragmentation Threshold<br>Fragmentation Threshold<br>ESSID<br>Hide ESSID<br>Deny 'any'<br>Station Name<br>WEP Key<br>WEP<br>Default Key1<br>64Bit Key1<br>64Bit Key1                                                                                                    | Europe: 1~13           1           250           1600           wireless           No           ap           wepkey           Disable           1           0101010101           0202020202                                                                                                    |
| tatic Route Setting:<br>vool is Empty #<br>• [Change the Config<br>• [Go Top]<br>Vireless LAN Parameter<br>Domain<br>Channel<br>RTS Threshold<br>Fragmentation Threshold<br>Fragmentation Threshold<br>ESSID<br>Hide ESSID<br>Deny 'any'<br>Station Name<br>WEP Key<br>WEP<br>Default Key<br>64Bit Key2<br>64Bit Key2                                                                                                    | rs:<br>Europe: 1-13<br>1<br>250<br>1d<br>1600<br>wireless<br>No<br>8<br>9<br>Wepkey<br>Disable<br>1<br>1<br>0101010101<br>020202020<br>03030303                                                                                                    |
| tatic Route Setting:<br>vol is Empty II<br>• [Change the Config<br>• [Go Top]<br>Vireless LAN Parameter<br>Domain<br>Channel<br>RTS Threshold<br>Fragmentation Threshold<br>Fragmentation Threshold<br>Fragmentation Threshold<br>Fagmentation Name<br>WEP SID<br>Deny 'any'<br>Station Name<br>WEP Key<br>WEP<br>Default Key<br>64Bit Key2<br>64Bit Key3<br>64Bit Key3                                                                                                    | Europe: 1~13           1           250           1600           wireless           No           ap           wepkey           Disable           1           0101010101           02020202           03030303           0404040404                                                                                                    |
| tatic Route Setting:<br>vol is Empty II<br>• [Change the Config<br>• [Go Top]<br>Vireless LAN Parameter<br>Domain<br>Channel<br>RTS Threshold<br>Fragmentation Threshold<br>Fragmentation Threshold<br>Fragmentation Threshold<br>Fagmentation Threshold<br>Fagmentation Thres | Europe: 1~13           1           250           1600           wireless           No           ap           wepkey           Disable           1           0101010101           0202020202           03030303           0404040404           01010101010101010101010101010101010101                                                                           |
| tatic Route Setting:<br>vol is Empty II<br>• [Change the Config<br>• [Go Top]<br>Vireless LAN Parameter<br>Domain<br>Channel<br>RTS Threshold<br>Fragmentation Threshold<br>Fragmentation Threshold<br>ESSID<br>Hide ESSID<br>Deny 'any'<br>Station Name<br>WEP Key<br>WEP<br>Default Key<br>64Bit Key1<br>64Bit Key1<br>64Bit Key1<br>128Bit Key1<br>128Bit Key2                                                                                                    | Europe: 1~13           1           250           160           Wrieless           No           ap           wepkey           Disable           1           0101010101           0202020202           0303030303           0404040404           01010101010101010101010           02020202020202020202020202020202020202                                        |
| tatic Route Setting:<br>vool is Empty #<br>• [Change the Config<br>• [Go Top]<br>Wireless LAN Parameter<br>Domain<br>Channel<br>RTS Threshold<br>Fragmentation Threshold<br>Fragmentation Threshold<br>ESSID<br>Hide ESSID<br>Deny 'any'<br>Station Name<br>WEP<br>Default Key<br>64Bit Key1<br>64Bit Key3<br>64Bit Key3<br>64Bit Key3<br>128Bit Key3<br>128Bit Key3                                                                                                    | ss:           Europe: 1-13           1           250           Id           No           ap           wireless           No           ap           Unitation           01010101           020202020           030303030           040404040           0101010101010101010           0202020202020202020202020           03030303030303030303030303030303030303 |
| Static Route Setting:<br>Pool is Empty II                                                                                                    | rs:<br>Europe: 1~13<br>1<br>250<br>14<br>1600<br>wireless<br>No<br>No<br>No<br>No<br>No<br>No<br>No<br>No<br>10<br>010101010101<br>0000202020<br>03030303<br>0404040404<br>01010101010101010101010<br>0202020202020202020202000000                                                                                                    |

Figure 4-9 Quick Setup Configuration Review

# 4.6 Quick Setup – Restart System

In the final screen, click **RESTART** to apply your configuration changes to the ZyAIR. The system restarts. Click **CANCEL** to return to the previous screen. If the configuration review screen has been saved, these changes will be retained if you click **CANCEL** in the **Restart System** screen.

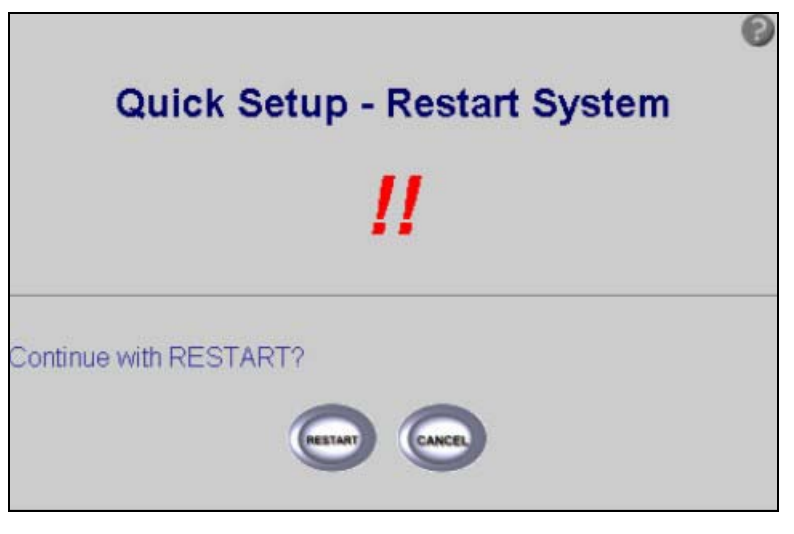

Figure 4-10 Restart screen

# Chapter 5 Bridge Quick Setup

Use this chapter to quick setup your ZyAIR as a wireless bridge.

# 5.1 Bridge Operation Mode

Use this screen to set the operation mode on the ZyAIR to a Central Wireless Router or Bridge or a Remote Wireless Router or Bridge, see *Figure 3-1* for an overview of the configurator operating modes and see *Figure 2-3* to get to the first operation mode screen.

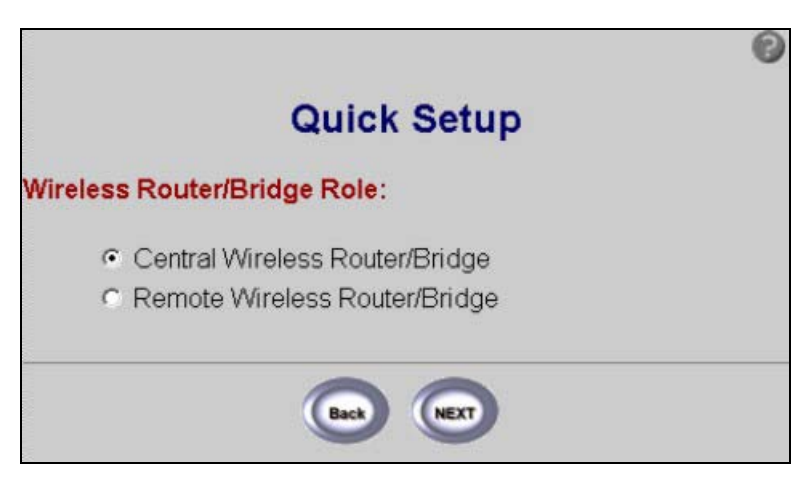

#### Figure 5-1 Bridge Operation Mode

#### Table 5-1 Bridge Operation Mode

| LABEL                             | DESCRIPTION                                                                                                    |
|-----------------------------------|----------------------------------------------------------------------------------------------------|
| Central Wireless<br>Router/Bridge | If you select <b>Bridge</b> in <b>Operating Mode</b> , see <i>Figure 2-3</i> , then you can select <b>Central Wireless Router/Bridge</b> . See <i>Part IV</i> of this User's Guide for configuration examples of bridging. |
| Remote Wireless<br>Router/Bridge  | If you select <b>Bridge</b> in <b>Operating Mode</b> , see Figure 2-3, then you can select <b>Remote Wireless Router/Bridge</b> . See <i>Part IV</i> of this User's Guide for configuration examples of bridging.          |

| Back | Click <b>Back</b> to go to the previous screen. |
|------|-------------------------------------------------|
| NEXT | Click <b>NEXT</b> to continue.                  |

### 5.1.1 Central Wireless Operation Mode

This screen is displayed when you select Central Wireless Router/Bridge operation mode (see Figure 3-1).

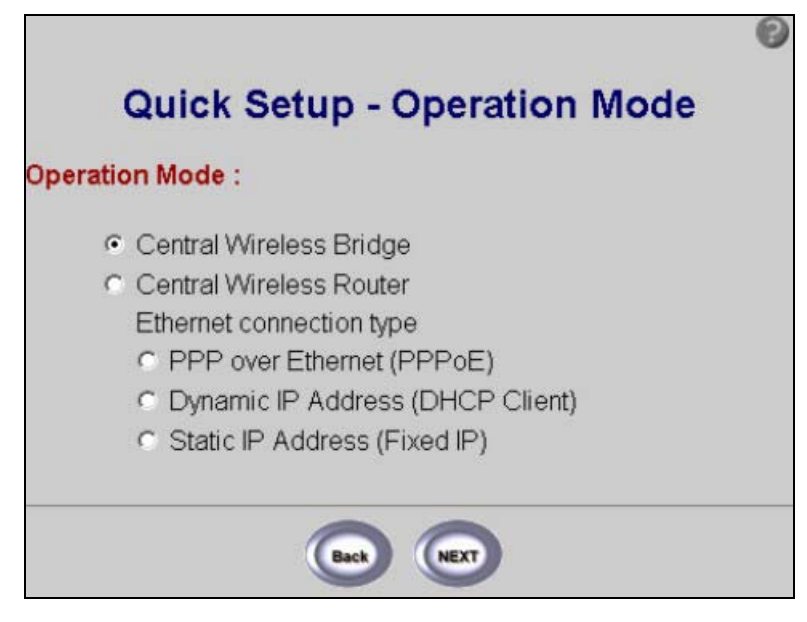

Figure 5-2 Central Wireless Operation Mode

#### **Table 5-2 Central Wireless Operation Mode**

| LABEL                      | DESCRIPTION                                                                                                    |
|----------------------------|----------------------------------------------------------------------------------------------------|
| Central Wireless<br>Bridge | If you select <b>Central Wireless Router/Bridge</b> in the previous <b>Operation Mode</b> , see <i>Figure 5-1</i> , then you can select <b>Central Wireless Bridge</b> . See <i>Part IV</i> of this <i>User's Guide</i> for configuration examples of bridging. |
| Central Wireless<br>Router | If you select <b>Central Wireless Router/Bridge</b> in the previous <b>Operation Mode</b> , see <i>Figure 5-1</i> , then you can select <b>Central Wireless Router</b> . See <i>Part IV</i> of this User's Guide for configuration examples of bridging.        |

| PPP over Ethernet<br>(PPPoE)        | Point-to-Point Protocol over Ethernet ( <b>PPPoE</b> ) functions as a dial-up connection.<br>Therefore you'll also need a username and password and possibly the PPPoE<br>service name.<br>Your ISP will give you all needed information. |
|-------------------------------------|----------------------------------------------------------------------------------------------------|
| Dynamic IP Address<br>(DHCP Client) | Choose <b>Dynamic IP Address (DHCP Client)</b> if you would like to obtain an IP address automatically each time you log on.                                                                                                    |
| Static IP Address<br>(Fixed IP)     | <b>Static IP Address (Fixed IP)</b> . The ZyAIR must have a static IP address in this case. This information can be obtained from your Internet service provider.                                                                         |
| Back                                | Click <b>Back</b> to go to the tutorial screen.                                                                                                    |
| NEXT                                | Click <b>NEXT</b> to continue.                                                                                                    |

## 5.1.2 Remote Wireless Operation Mode

Use this screen for Remote Router/Bridge Operation Mode (see Figure 3-1 for more information).

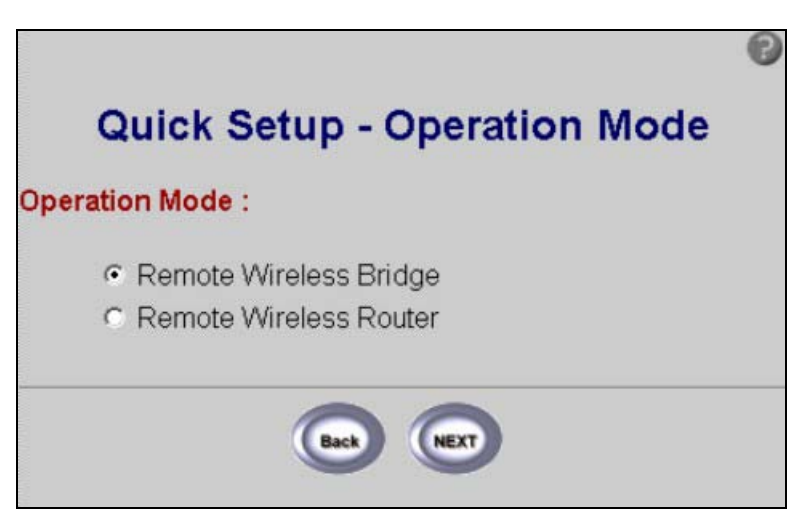

Figure 5-3 Remote Wireless Operation

| LABEL                               | Description                                                                                                    |
|-------------------------------------|----------------------------------------------------------------------------------------------------|
| Remote Wireless<br>Bridge           | If you selected <b>Remote Wireless Router/Bridge</b> in <b>Bridge Operation Mode</b> , see <i>Figure 5-1</i> , then you can select <b>Remote Wireless Bridge</b> . See <i>Part IV</i> of this User's <i>Guide</i> for configuration examples of bridging. |
| Remote Wireless<br>Router           | If you selected <b>Remote Wireless Router/Bridge</b> in <b>Bridge Operation Mode</b> , see <i>Figure 5-1</i> , then you can select <b>Remote Wireless Router</b> . See <i>Part IV</i> of this <i>User's Guide</i> for configuration examples of bridging. |
| PPP over Ethernet<br>(PPPoE)        | Point-to-Point Protocol over Ethernet ( <b>PPPoE</b> ) also functions as a dial-up connection. Therefore you'll also need a username and password and possibly the PPPoE service name.                                                                    |
|                                     | This information can be obtained from your Internet service provider.                                                                                                    |
| Dynamic IP Address<br>(DHCP Client) | Choose <b>Dynamic IP Address (DHCP Client)</b> if you would like to obtain an IP address automatically each time you log on.                                                                                                    |
| Static IP Address<br>(Fixed IP)     | <b>Static IP Address (Fixed IP)</b> . The ZyAIR must have a static IP address in this case. You'll also need a login name, associated password, the DSL terminator IP address and possibly a connection ID.                                               |
|                                     | This information can be obtained from your Internet service provider.                                                                                                    |
| Back                                | Click <b>Back</b> to go to the tutorial screen.                                                                                                    |
| NEXT                                | Click <b>NEXT</b> to continue.                                                                                                    |

**Table 5-3 Remote Wireless Operation Mode** 

# 5.2 Quick Setup – TCP/IP

Use this screen to set up the TCP/IP configuration. See section 4.2 for information on all related fields.

| Quic                                                         | k Setup -TCP/IP                                         |
|--------------------------------------------------------------|---------------------------------------------------------|
| TCP/IP Settings :                                            |                                                         |
| Bridge IP Address                                            | 192.168.1.1                                             |
| Bridge Subnet Mask                                           | 255.255.255.0                                           |
| Default Gateway                                              | 0.0.0                                                   |
| DNS Server                                                   | 192.168.1.254                                           |
| General DHCP Serve     DHCP Servic     Assign Default Gatewa | r Parameters:<br>P O Disable I Enable<br>ay 192.168.2.1 |
| Assign Net Mas                                               | I 100 100 200                                           |
| DHCP Start I                                                 | P 192.168.2.240                                         |
| Apply Interfac                                               | e WLAN                                                  |
|                                                              |                                                         |
|                                                              | Back NEXT                                               |

### Figure 5-4 Quick Setup TCP/IP Settings (Central Wireless Bridge Mode)

| Table | 5-4 Quick | Setup TCP/IF | P Settinas | (Central | Wireless  | Bridge | Mode) |
|-------|-----------|--------------|------------|----------|-----------|--------|-------|
| TUDIC |           |              | oottiingo  | (0011111 | 111101000 | Dilago | moucj |

| LABEL                 | DESCRIPTION                                                                                                    |
|-----------------------|----------------------------------------------------------------------------------------------------|
| TCP/IP Settings       |                                                                                                    |
| Bridge IP Address     | Type the IP address of your ZyAIR in dotted decimal notation, for example, 192.168.1.1 is the factory default. |
| Bridge Subnet<br>Mask | Type the subnet mask assigned to you by your ISP (if given).                                                   |
| Default Gateway       | Enter the IP address of the default gateway.                                                                   |

| LABEL                     | DESCRIPTION                                                                                                    |
|---------------------------|----------------------------------------------------------------------------------------------------|
| DNS Server                | The ISP dynamically assigns DNS server information (and the ZyAIR's WAN IP address). The field displays the DNS server IP address that the ISP assigns.                                                                                                    |
| General DHCP Serv         | er Parameters                                                                                                    |
| DHCP Service              | Select <b>Enable</b> or <b>Disable</b> to activate or deactivate <b>DHCP Service</b> , factory default is Disabled. When configured as a server, the ZyAIR provides the TCP/IP configuration for the clients. If this is set to <b>Disable</b> , DHCP service will be disabled and you must have another DHCP server on your LAN, or else the computers must be manually configured. |
| Assign Default<br>Gateway | Enter the IP address of the default gateway.                                                                                                    |
| Assign net Mask           | The DHCP server assigns a subnet mask to the PHCP clients.                                                                                                    |
| DHCP Start/End IP         | DHCP Start IP and End IP provide a range of addresses for your network.                                                                                                    |
| Apply Interface           | Use the drop-down list to select WLAN to make DHCP services available for the wireless network or select Ethernet, to make DHCP services available for the wired network.                                                                                                    |
| Back                      | Click <b>Back</b> to return to the previous screen.                                                                                                    |
| NEXT                      | Click <b>NEXT</b> to continue to the wireless setup screen.                                                                                                    |

| Ethernet Interface IP                                                                                                    | 192.168.1.1                                                                                                    |
|----------------------------------------------------------------------------------------------------|----------------------------------------------------------------------------------------------------|
| Ethernet Subnet Mask                                                                                                    | 255.255.255.0                                                                                                    |
| Wireless Interface IP                                                                                                    | 192.168.2.1                                                                                                    |
| Wireless Subnet Mask                                                                                                    | 255.255.255.0                                                                                                    |
| PPPoE Username                                                                                                    | user                                                                                                    |
|                                                                                                    |                                                                                                    |
| PPPoE Password                                                                                                    | Xololok                                                                                                    |
| PPPoE Password<br>Confirm Password<br>Enable NAT(PAT) on W<br>C None C Wireless                                                                                                    | hich Interface ?                                                                                                    |
| PPPoE Password<br>Confirm Password<br>Enable NAT(PAT) on W<br>© None © Wireless<br>General DHCP Server I                                                                                          | And Contractions of the second second |
| PPPoE Password<br>Confirm Password<br>Enable NAT(PAT) on W<br>O None O Wireless<br>General DHCP Server I<br>DHCP Service                                                                          | hich Interface ?<br>LAN O Ethernet O PPPoE<br>Parameters:<br>O Disable O Enable                                                                                                    |
| PPPoE Password<br>Confirm Password<br>Enable NAT(PAT) on W<br>None Wireless<br>General DHCP Server I<br>DHCP Service<br>Assign Default Gateway                                                    | Process<br>Prich Interface ?<br>LAN © Ethernet © PPPoE<br>Parameters:<br>© Disable © Enable<br>192.168.2.1                                                                                                    |
| PPPoE Password<br>Confirm Password<br>Enable NAT(PAT) on W<br>None Wireless<br>General DHCP Server I<br>DHCP Service<br>Assign Default Gateway<br>Assign Net Mask                                 | Average And And And And And And And And And And                                                                                                    |
| PPPoE Password<br>Confirm Password<br>Enable NAT(PAT) on W<br>None Wireless<br>General DHCP Server I<br>DHCP Service<br>Assign Default Gateway<br>Assign Net Mask<br>DHCP Start IP                | Average Average Averag |
| PPPoE Password<br>Confirm Password<br>Enable NAT(PAT) on W<br>None Wireless<br>General DHCP Server I<br>DHCP Service<br>Assign Default Gateway<br>Assign Net Mask<br>DHCP Start IP<br>DHCP End IP | Process         Process           Parameters:         © Disable         © Enable           192.168.2.1         255.255.255.0         192.168.2.240           192.168.2.240         192.168.2.254         192.168.2.254                                                                                                    |

Figure 5-5 Quick Setup TCP/IP Settings (Central Wireless Router PPPoE Mode)

| Table 5-5 Quick Setup T | CP/IP Settings (Central | Wireless Router PPPoE Mode) |
|-------------------------|-------------------------|-----------------------------|
|-------------------------|-------------------------|-----------------------------|

| LABEL                                     | DESCRIPTION                                                                                                    |
|-------------------------------------------|----------------------------------------------------------------------------------------------------|
| TCP/IP Settings                           |                                                                                                    |
| Ethernet Interface<br>IP                  | Type the IP address of your ZyAIR in dotted decimal notation, for example, 192.168.1.1 is the factory default.                                                                                                    |
| Ethernet Subnet<br>Mask                   | Type the subnet mask assigned to you by your ISP (if given).                                                                                                    |
| Wireless Interface<br>IP                  | Type the IP address of your ZyAIR in dotted decimal notation, for example, 192.168.1.1 is the factory default .                                                                                                    |
| Wireless Subnet<br>Mask                   | Type the subnet mask assigned to you by your ISP (if given).                                                                                                    |
| PPPoE Username                            | Specify your PPPoE username exactly as the ISP provided it to you.                                                                                                    |
| PPPoE Password                            | Specify your PPPoE username exactly as the ISP provided it to you.                                                                                                    |
| Confirm Password                          | Retype the PPPoE password to confirm.                                                                                                    |
| Default Gateway                           | Enter the IP address of the default gateway.                                                                                                    |
| DNS Server                                | The ISP dynamically assigns DNS server information (and the ZyAIR's WAN IP address). The field displays the DNS server IP address that the ISP assigns.                                                                                                    |
| NAT (PAT) Network<br>protocol address use | Address Translation (Port Address Translation) allows the translation of an Internet ad within one network to a different IP address known within another network.                                                                                                    |
| None                                      | Select this to disable NAT on all interfaces.                                                                                                    |
| Wireless LAN                              | Select this to activate NAT on the wireless LAN interface.                                                                                                    |
| Ethernet                                  | Select this to activate NAT on the Ethernet interface.                                                                                                    |
| PPPoE                                     | Select this to activate NAT on the PPP over Ethernet interface.                                                                                                    |
| General DHCP Serv                         | er Parameters                                                                                                    |
| DHCP Service                              | Select <b>Enable</b> or <b>Disable</b> to activate or deactivate <b>DHCP Service</b> , factory default is Disabled. When configured as a server, the ZyAIR provides the TCP/IP configuration for the clients. If this is set to <b>Disable</b> , DHCP service will be disabled and you must have another DHCP server on your LAN, or else the computers must be manually configured. |
| Assign Default<br>Gateway                 | Enter the IP address of the default gateway.                                                                                                    |
| Assign net Mask                           | The DHCP server assigns a subnet mask to the PHCP clients.                                                                                                    |

| LABEL             | DESCRIPTION                                                                                                    |
|-------------------|----------------------------------------------------------------------------------------------------|
| DHCP Start/End IP | DHCP Start IP and End IP provide a range of addresses for your network.                                                                                                   |
| Apply Interface   | Use the drop-down list to select WLAN to make DHCP services available for the wireless network or select Ethernet, to make DHCP services available for the wired network. |
| Back              | Click <b>Back</b> to return to the previous screen.                                                                                                    |
| NEXT              | Click <b>NEXT</b> to continue to the wireless setup screen.                                                                                                    |

| Quick                                       | Setup -TCP/IP       |
|---------------------------------------------|---------------------|
| TCP/IP Settings :                           |                     |
| Wireless Interface IP                       | 192.168.2.1         |
| Wireless Subnet Mask                        | 255.255.255.0       |
| None     Wireless     General DHCP Server F | LAN © Ethernet      |
| DHCP Service                                | C Disable  © Enable |
| Assign Default Gateway                      | 192.168.2.1         |
| Assign Net Mask                             | 255.255.255.0       |
| DHCP Start IP                               | 192.168.2.240       |
| DHCP End IP                                 | 192.168.2.254       |
| Apply Interface                             | WLAN 💌              |
|                                             |                     |
| 1                                           | Back NEXT           |
| 9                                           |                     |

#### Figure 5-6 Quick Setup TCP/IP Settings (Central Wireless Router DHCP Mode)

### Table 5-6 Quick Setup TCP/IP Settings (Central Wireless Router DHCP Mode)

| LABEL                                                                                                    | DESCRIPTION                                                                                                    |
|----------------------------------------------------------------------------------------------------|----------------------------------------------------------------------------------------------------|
| TCP/IP Settings                                                                                                    |                                                                                                    |
| Wireless Interface<br>IP                                                                                                    | Type the IP address of your ZyAIR in dotted decimal notation, for example, 192.168.1.1 is the factory default .                                                                                                    |
| Wireless Subnet<br>Mask                                                                                                    | Type the subnet mask assigned to you by your ISP (if given).                                                                                                    |
| NAT (PAT) Network protocol address use                                                                                                    | Address Translation (Port Address Translation) allows the translation of an Internet ed within one network to a different IP address known within another network.                                                                                                    |
| None                                                                                                    | Select this to disable NAT on all interfaces.                                                                                                    |
| Wireless LAN                                                                                                    | Select this to activate NAT on the wireless LAN interface.                                                                                                    |
| Ethernet                                                                                                    | Select this to activate NAT on the Ethernet interface.                                                                                                    |
| General DHCP Serv                                                                                                    | er Parameters                                                                                                    |
| DHCP Service                                                                                                    | Select <b>Enable</b> or <b>Disable</b> to activate or deactivate <b>DHCP Service</b> , factory default is Disabled. When configured as a server, the ZyAIR provides the TCP/IP configuration for the clients. If this is set to <b>Disable</b> , DHCP service will be disabled and you must have another DHCP server on your LAN, or else the computers must be manually configured. |
| Assign Default<br>Gateway                                                                                                    | Enter the IP address of the default gateway.                                                                                                    |
| Assign net Mask                                                                                                    | The DHCP server assigns a subnet mask to the PHCP clients.                                                                                                    |
| DHCP Start/End IP                                                                                                    | DHCP Start IP and End IP provide a range of addresses for your network.                                                                                                    |
| Apply Interface Use the drop-down list to select WLAN to make DHCP services available for the wireless network or select Ethernet, to make DHCP services available for the wir network. |                                                                                                    |
| Back                                                                                                    | Click <b>Back</b> to return to the previous screen.                                                                                                    |
| NEXT                                                                                                    | Click <b>NEXT</b> to continue to the wireless setup screen.                                                                                                    |

| Ethernet Interface IP                                                                                                    | 192.168.1.1                                                                                                    |
|----------------------------------------------------------------------------------------------------|----------------------------------------------------------------------------------------------------|
| Ethernet Subnet Mask                                                                                                    | 255.255.255.0                                                                                                    |
| Wireless Interface IP                                                                                                    | 192.168.2.1                                                                                                    |
| Wireless Subnet Mask                                                                                                    | 255.255.255.0                                                                                                    |
| Default Cotoway                                                                                                    | 0.0.0.0                                                                                                    |
| Delault Galeway                                                                                                    |                                                                                                    |
| DNS Server<br>DNS Server<br>Enable NAT(PAT) on W<br>None C Wireless                                                                                                    | 192.168.1.254<br>hich Interface ?<br>LAN © Ethernet                                                                                                    |
| Default Gateway<br>DNS Server<br>Enable NAT(PAT) on W<br>© None © Wireless<br>General DHCP Server I                                                                    | 192.168.1.254<br>Thich Interface ?<br>LAN © Ethernet<br>Parameters:                                                                                                    |
| Default Gateway<br>DNS Server<br>Enable NAT(PAT) on W<br>None Wireless<br>General DHCP Server F<br>DHCP Service                                                        | 192.168.1.254<br>Thich Interface ?<br>LAN © Ethernet<br>Parameters:<br>© Disable © Enable                                                                                                    |
| Default Gateway<br>DNS Server<br>Control None Control Wireless<br>Control DHCP Server I<br>DHCP Service<br>Assign Default Gateway                                      | 192.168.1.254<br><b>/hich Interface ?</b><br>LAN © Ethernet<br>Parameters:<br>© Disable © Enable<br>192.168.2.1                                                                                     |
| Enable NAT(PAT) on W<br>Constant Office Server<br>Constant Office Server I<br>DHCP Service<br>Assign Default Gateway<br>Assign Net Mask                                | 192.168.1.254         Parameters:         ○ Disable       ● Enable         192.168.2.1         255.255.255.0                                                                                        |
| Default Gateway<br>DNS Server<br>None © Wireless<br>General DHCP Server I<br>DHCP Service<br>Assign Default Gateway<br>Assign Net Mask<br>DHCP Start IP                | 192.168.1.254<br><b>/hich Interface ?</b><br>LAN © Ethernet<br>Parameters:<br>© Disable © Enable<br>192.168.2.1<br>255.255.255.0<br>192.168.2.240                                                   |
| Default Gateway<br>DNS Server<br>None © Wireless<br>General DHCP Server I<br>DHCP Service<br>Assign Default Gateway<br>Assign Net Mask<br>DHCP Start IP<br>DHCP End IP | 192.168.1.254         /hich Interface ?         LAN ● Ethernet         Parameters:         ● Disable ● Enable         192.168.2.1         255.255.255.0         192.168.2.240         192.168.2.254 |

Figure 5-7 Quick Setup TCP/IP Settings (Central Wireless Router Static IP Mode)

| Table 5-7 Quick Setup T | CP/IP Settings (Central | Wireless Router Static IP Mode) |
|-------------------------|-------------------------|---------------------------------|
|-------------------------|-------------------------|---------------------------------|

| LABEL                                  | DESCRIPTION                                                                                                    |
|----------------------------------------|----------------------------------------------------------------------------------------------------|
| TCP/IP Settings                        |                                                                                                    |
| Ethernet Interface<br>IP               | Type the IP address of your ZyAIR in dotted decimal notation, for example, 192.168.1.1 is the factory default.                                                                                                    |
| Ethernet Subnet<br>Mask                | Type the subnet mask assigned to you by your ISP (if given).                                                                                                    |
| Wireless Interface<br>IP               | Type the IP address of your ZyAIR in dotted decimal notation, for example 192.168.1.1 is the factory default.                                                                                                    |
| Wireless Subnet<br>Mask                | Type the subnet mask assigned to you by your ISP (if given).                                                                                                    |
| Default Gateway                        | Enter the IP address of the default gateway.                                                                                                    |
| DNS Server                             | The ISP dynamically assigns DNS server information (and the ZyAIR's WAN IP address). The field displays the DNS server IP address that the ISP assigns.                                                                                                    |
| NAT (PAT) Network protocol address use | Address Translation (Port Address Translation) allows the translation of an Internet ed within one network to a different IP address known within another network.                                                                                                    |
| None                                   | Select this to disable NAT on all interfaces.                                                                                                    |
| Wireless LAN                           | Select this to activate NAT on the wireless LAN interface.                                                                                                    |
| Ethernet                               | Select this to activate NAT on the Ethernet interface.                                                                                                    |
| General DHCP Serv                      | er Parameters                                                                                                    |
| DHCP Service                           | Select <b>Enable</b> or <b>Disable</b> to activate or deactivate <b>DHCP Service</b> , factory default is Disabled. When configured as a server, the ZyAIR provides the TCP/IP configuration for the clients. If this is set to <b>Disable</b> , DHCP service will be disabled and you must have another DHCP server on your LAN, or else the computers must be manually configured. |
| Assign Default<br>Gateway              | Enter the IP address of the default gateway.                                                                                                    |
| Assign net Mask                        | The DHCP server assigns a subnet mask to the PHCP clients.                                                                                                    |
| DHCP Start/End IP                      | DHCP Start IP and End IP provide a range of addresses for your network.                                                                                                    |
| Apply Interface                        | Use the drop-down list to select WLAN to make DHCP services available for the wireless network or select Ethernet, to make DHCP services available for the wired network.                                                                                                    |
| Back                                   | Click <b>Back</b> to return to the previous screen.                                                                                                    |

| LABEL | DESCRIPTION                                                 |
|-------|-------------------------------------------------------------|
| NEXT  | Click <b>NEXT</b> to continue to the wireless setup screen. |

| Quic                                                | k Setup -TCP/                                                              |
|-----------------------------------------------------|----------------------------------------------------------------------------|
| Settings :                                          |                                                                            |
| Bridge IP Address                                   | 192.168.1.1                                                                |
| Bridge Subnet Mask                                  | 255.255.255.0                                                              |
| Default Gateway                                     | 0.0.0.0                                                                    |
| DNS Server                                          | 192.168.1.254                                                              |
| Assign Default Gatew<br>Assign Net Ma<br>DHCP Start | ee Obsable CEnab<br>ay 192.168.2.1<br>sk 255.255.255.0<br>IP 192.168.2.240 |
| DHCP End<br>Apply Interfa                           | IP 192.168.2.254                                                           |
|                                                     |                                                                            |

Figure 5-8 Quick Setup TCP/IP Settings (Remote Wireless Bridge Mode)

| Table 5-8 Quick Setu | n TCP/IP Setting    | (Romoto    | Wiroloss        | Bridge M | (aho |
|----------------------|---------------------|------------|-----------------|----------|------|
| Table 5-0 Quick Setu | p i or /ir settings | s (rremote | <b>WILEIE22</b> | Driuge w | Juej |

| LABEL                     | DESCRIPTION                                                                                                    |  |  |
|---------------------------|----------------------------------------------------------------------------------------------------|--|--|
| TCP/IP Settings           | TCP/IP Settings                                                                                                    |  |  |
| Bridge IP Address         | Type the IP address of your ZyAIR in dotted decimal notation, for example, 192.168.1.1 is the factory default.                                                                                                    |  |  |
| Bridge Subnet<br>Mask     | Type the subnet mask assigned to you by your ISP (if given).                                                                                                    |  |  |
| Default Gateway           | Enter the IP address of the default gateway.                                                                                                    |  |  |
| DNS Server                | The ISP dynamically assigns DNS server information (and the ZyAIR's WAN IP address). The field displays the DNS server IP address that the ISP assigns.                                                                                                    |  |  |
| General DHCP Serv         | er Parameters                                                                                                    |  |  |
| DHCP Service              | Select <b>Enable</b> or <b>Disable</b> to activate or deactivate <b>DHCP Service</b> , factory default is Disabled. When configured as a server, the ZyAIR provides the TCP/IP configuration for the clients. If this is set to <b>Disable</b> , DHCP service will be disabled and you must have another DHCP server on your LAN, or else the computers must be manually configured. |  |  |
| Assign Default<br>Gateway | Enter the IP address of the default gateway.                                                                                                    |  |  |
| Assign net Mask           | The DHCP server assigns a subnet mask to the PHCP clients.                                                                                                    |  |  |
| DHCP Start/End IP         | DHCP Start IP and End IP provide a range of addresses for your network.                                                                                                    |  |  |
| Apply Interface           | Use the drop-down list to select WLAN to make DHCP services available for the wireless network or select Ethernet, to make DHCP services available for the wired network.                                                                                                    |  |  |
| Back                      | Click <b>Back</b> to return to the previous screen.                                                                                                    |  |  |
| NEXT                      | Click <b>NEXT</b> to continue to the wireless setup screen.                                                                                                    |  |  |

| P Settings :                                                                                                    |                                                                                                    |
|----------------------------------------------------------------------------------------------------|----------------------------------------------------------------------------------------------------|
| Ethernet Interface IP                                                                                                    | 192.168.1.1                                                                                                    |
| Ethernet Subnet Mask                                                                                                    | 255.255.255.0                                                                                                    |
| Wireless Interface IP                                                                                                    | 192.168.2.1                                                                                                    |
| Wireless Subnet Mask                                                                                                    | 255.255.255.0                                                                                                    |
| Default Cataurau                                                                                                    | 0.0.0.0                                                                                                    |
| Delault Gateway                                                                                                    | and a second second s |
| DNS Server<br>DNS Server<br>Chable NAT(PAT) on W<br>None © Wireless                                                                                                    | 192.168.1.254<br>Thich Interface ?<br>LAN                                                                                                    |
| Default Gateway<br>DNS Server<br>Enable NAT(PAT) on W<br>© None © Wireless<br>General DHCP Server I                                                                    | 192.168.1.254<br>Thich Interface ?<br>LAN © Ethernet<br>Parameters:                                                                                                    |
| Default Gateway<br>DNS Server<br>Enable NAT(PAT) on W<br>© None © Wireless<br>General DHCP Server I<br>DHCP Service                                                    | 192.168.1.254<br>Thich Interface ?<br>LAN © Ethernet<br>Parameters:<br>© Disable © Enable                                                                                                    |
| Default Gateway<br>DNS Server<br>Control None Control Wireless<br>Control DHCP Server F<br>DHCP Service<br>Assign Default Gateway                                      | 192.168.1.254         'hich Interface ?         LAN ○ Ethernet         Parameters:         ○ Disable ○ Enable         192.168.2.1         255 255 255 0                                                                                                    |
| Default Gateway<br>DNS Server<br>None © Wireless<br>General DHCP Server I<br>DHCP Service<br>Assign Default Gateway<br>Assign Net Mask<br>DHCP Start IP                | 192.168.1.254         hich Interface ?         LAN ○ Ethernet         Parameters:         ○ Disable ● Enable         192.168.2.1         255.255.255.0         192.168.2.240                                                                                                    |
| Default Gateway<br>DNS Server<br>None • Wireless<br>General DHCP Server I<br>DHCP Service<br>Assign Default Gateway<br>Assign Net Mask<br>DHCP Start IP<br>DHCP End IP | 192.168.1.254         Thich Interface ?         LAN ○ Ethernet         Parameters:         ○ Disable ● Enable         192.168.2.1         255.255.255.0         192.168.2.240         192.168.2.254                                                                                                    |

Figure 5-9 Quick Setup TCP/IP Settings (Remote Wireless Router Mode)

| Table 5-9 Quick Setu | p TCP/IP | Settings | (Remote | Wireless | <b>Router</b> M | lode) |
|----------------------|----------|----------|---------|----------|-----------------|-------|
|----------------------|----------|----------|---------|----------|-----------------|-------|

| LABEL                                  | DESCRIPTION                                                                                                    |  |  |  |
|----------------------------------------|----------------------------------------------------------------------------------------------------|--|--|--|
| TCP/IP Settings                        |                                                                                                    |  |  |  |
| Ethernet Interface<br>IP               | Type the IP address of your ZyAIR in dotted decimal notation, for example, 192.168.1.1 is the factory default. This applies to router modes (for example, <b>Central Wireless Router</b> except DHCP Client, <b>Remote Wireless Router</b> ).                                                                                                    |  |  |  |
| Ethernet Subnet<br>Mask                | Type the subnet mask assigned to you by your ISP (if given). This applies to router modes (for example, <b>Central Wireless Router</b> except DHCP Client, <b>Remote Wireless Router</b> ).                                                                                                    |  |  |  |
| Wireless Interface<br>IP               | Type the IP address of your ZyAIR in dotted decimal notation, for example 192.168.1.1 is the factory default.                                                                                                    |  |  |  |
| Wireless Subnet<br>Mask                | Type the subnet mask assigned to you by your ISP (if given).                                                                                                    |  |  |  |
| Default Gateway                        | Enter the IP address of the default gateway.                                                                                                    |  |  |  |
| DNS Server                             | The ISP dynamically assigns DNS server information (and the ZyAIR's WAN IP address). The field displays the DNS server IP address that the ISP assigns.                                                                                                    |  |  |  |
| NAT (PAT) Network protocol address use | Address Translation (Port Address Translation) allows the translation of an Internet ed within one network to a different IP address known within another network.                                                                                                    |  |  |  |
| None                                   | Select this to disable NAT on all interfaces.                                                                                                    |  |  |  |
| Wireless LAN                           | Select this to activate NAT on the wireless LAN interface.                                                                                                    |  |  |  |
| Ethernet                               | Select this to activate NAT on the Ethernet interface.                                                                                                    |  |  |  |
| General DHCP Server Parameters         |                                                                                                    |  |  |  |
| DHCP Service                           | Select <b>Enable</b> or <b>Disable</b> to activate or deactivate <b>DHCP Service</b> , factory default is Disabled. When configured as a server, the ZyAIR provides the TCP/IP configuration for the clients. If this is set to <b>Disable</b> , DHCP service will be disabled and you must have another DHCP server on your LAN, or else the computers must be manually configured. |  |  |  |
| Assign Default<br>Gateway              | Enter the IP address of the default gateway.                                                                                                    |  |  |  |
| Assign net Mask                        | The DHCP server assigns a subnet mask to the PHCP clients.                                                                                                    |  |  |  |
| DHCP Start/End IP                      | DHCP Start IP and End IP provide a range of addresses for your network.                                                                                                    |  |  |  |
| Apply Interface                        | Use the drop-down list to select WLAN to make DHCP services available for the wireless network or select Ethernet, to make DHCP services available for the wired network.                                                                                                    |  |  |  |
| LABEL | DESCRIPTION                                                 |
|-------|-------------------------------------------------------------|
| Back  | Click <b>Back</b> to return to the previous screen.         |
| NEXT  | Click <b>NEXT</b> to continue to the wireless setup screen. |

### 5.3 Quick Setup – Wireless

Use the next Quick Setup screen to set up the wireless LAN and see *section 4.4* of this *User's Guide* for more information.

| less LAN Settings :         | :)<br>                             |
|-----------------------------|------------------------------------|
| Channel:                    | Domain:                            |
| RTS Threshold:              | 250                                |
| Fragmentation<br>Threshold: | 1600                               |
| ESSID:                      | wireless                           |
| Hide ESSID:                 | C Yes @ No                         |
| Deny 'any':                 | C Yes @ No                         |
| Station Name:               | ap                                 |
| WEP Key                     | wepkey                             |
| WEP:                        | C 64Bit C 128Bit C Disable         |
| Default Key:                | 1.                                 |
| 64Bit Key1:                 | 0101010101                         |
| 64Bit Key2:                 | 0202020202                         |
| 64Bit Key3:                 | 0303030303                         |
| 64Bit Key4:                 | 0404040404                         |
| 128Bit Key1:                | 01010101010101010101010101         |
| 128Bit Key2:                | 0202020202020202020202020202       |
| 128Bit Kev3                 | 030303030303030303030303030303     |
| 120Dit Maude                | 0404040404040404040404040404040404 |

Figure 5-10 Quick Setup Wireless

## The wireless stations and ZyAIR must use the same ESSID, channel ID and WEP encryption key (if WEP is enabled) for wireless communication.

See Table 4-8 for information on the configurator screen of your wireless quick setup.

### 5.4 Quick Setup – Configuration Review

Review the settings of the ZyAIR in this screen. See the rest of this chapter for label descriptions. Click **Back** to go to the previous screen. Click **SAVE** to go to the **Restart** screen.

| Operation Mode:                                                                                                    |                                                                                                    |
|----------------------------------------------------------------------------------------------------|----------------------------------------------------------------------------------------------------|
| PPPoE based Central                                                                                                    | Wireless Router                                                                                                    |
| [Change the Config                                                                                                    | guration]                                                                                                    |
| [Go Top]                                                                                                    |                                                                                                    |
| CP/IP Settings:                                                                                                    |                                                                                                    |
| Ethernet Interface IP                                                                                                    | 192,168,2,1                                                                                                    |
| Ethernet Subnet Mask                                                                                                    | 255.255.255.0                                                                                                    |
| Wireless Interface IP                                                                                                    | 192.168.1.1                                                                                                    |
| Wireless Subnet Mask                                                                                                    | 255.255.255.0                                                                                                    |
| IAT(PAT) performs on :<br>PPPoE                                                                                                    |                                                                                                    |
| General DHCP server p                                                                                                    | arameter:                                                                                                    |
| DHCP Service                                                                                                    | Disable                                                                                                    |
| Assign Default Gatewa                                                                                                    | y 192.168.1.1                                                                                                    |
| Assign Net Mask                                                                                                    | 265.255.255.0                                                                                                    |
| DHCP Start IP                                                                                                    | 192.168.1.240                                                                                                    |
| DHCP End IP                                                                                                    | 192.168.1.254                                                                                                    |
| Static Route Setting:<br>Pool is Empty !!<br>• [Change the Confid                                                                                                    | uration]                                                                                                    |
| Static Route Setting:<br>Pool is Empty II<br><u>Change the Confir</u><br><u>Go Top</u><br>Vireless LAN Paramete                                                                                                    | ruration]                                                                                                    |
| Static Route Setting:<br>Pool is Empty II<br>• [Change the Confir<br>• [Go Top]<br>Vireless LAN Paramete<br>Domain                                                                                                    | ruration)<br>Pres:<br>Europe: 1~13                                                                                                    |
| Static Route Setting:<br>Pool is Empty II<br>• [Change the Confic<br>• [Go Top]<br>Vireless LAN Paramete<br>Domain<br>Channel                                                                                                    | res:<br>Europe: 1~13<br>1                                                                                                    |
| Static Route Setting:<br>Pool is Empty II<br>• [Chanas the Config<br>• [Go Top]<br>Vireless LAN Paramete<br>Domain<br>Channel<br>RTS Threshold                                                                                                    | Europe: 1~13<br>1<br>250                                                                                                    |
| Static Route Setting:<br>Pool is Empty II<br>• [Change the Config<br>• [Go Top]<br>Wireless LAN Paramete<br>Domain<br>Channel<br>RTS Threshold<br>Fragmentation Thresho                                                                                                    | Europe: 1~13<br>Europe: 1~13<br>1<br>250<br>old 1600                                                                                                    |
| Static Route Setting:<br>Pool is Empty II<br>• [Channe the Config<br>• [Go Top]<br>Vireless LAN Paramete<br>Domain<br>Channel<br>RTS Threshold<br>Fragmentation Threshol<br>ESSID<br>Ut+ CECP                                                                                                    | Europe: 1~13<br>Europe: 1~13<br>1<br>250<br>eld 1600<br>wireless                                                                                                    |
| Static Route Setting:<br>Pool is Empty II<br>• [Change the Config<br>• [Go Top]<br>Vireless LAN Paramete<br>Domain<br>Channel<br>RTS Threshold<br>Fragmentation Threshold<br>Fragmentation Threshold<br>Bandre SSID<br>Depert Sand                                                                                                    | Europe: 1~13<br>1<br>250<br>old 1600<br>wireless<br>No<br>be                                                                                                    |
| static Route Setting:<br>vool is Empty II<br>• [Change the Config<br>• [Co Tog]<br>Vireless LAN Paramete<br>Domain<br>Channel<br>RTS Threshold<br>Fragmentation Threshol<br>ESSID<br>Hide ESSID<br>Deny 'any'<br>Station Name                                                                                                    | Europe: 1~13           1           250           1600           wireless           No           00           20                                                                                                    |
| Static Route Setting:<br>Vool is Empty V<br>• [Change the Config<br>• [Go Top]<br>Vireless LAN Paramette<br>Domain<br>Channel<br>RTS Threshold<br>Fragmentation Threshol<br>Hide ESSID<br>Deny 'any'<br>Station Name<br>WEPE Key                                                                                                    | Europe: 1~13           1           250           1600           wireless           No           ap           wenkev                                                                                                    |
| static Route Setting:<br>vool is Empty V<br>• [Change the Config<br>• [Go Top]<br>Vireless LAN Paramete<br>Domain<br>Channel<br>RTS Threshold<br>Fragmentation Thresh<br>Hide ESSID<br>Deny 'any'<br>Station Name<br>WEP Key<br>WEP                                                                                                    | Europe: 1~13           1           250           1600           wireless           No           ap           wepkey           Disable                                                                                                    |
| Static Route Setting:<br>Veol is Empty II<br>• [Chanae the Config<br>• [Go Top]<br>Vireless LAN Paramete<br>Domain<br>Channel<br>RTS Threshold<br>Fragmentation Threshold<br>Fragmentation Threshold<br>ESSID<br>Deny 'any'<br>Station Name<br>WEP Key<br>WEP<br>Default Key                                                                                                    | Europe: 1~13           1           250           1600           wireless           No           ap           wepkey           Disable           1                                                                                                    |
| tatic Route Setting:<br>vool is Empty II<br>• [Chanae the Config<br>(Go Top]<br>Vireless LAN Paramete<br>Domain<br>Channel<br>RTS Threshold<br>Fragmentation Threshold<br>Fragmentation Threshold<br>Fragmentation Threshold<br>Fragmentation Threshold<br>Station Name<br>WEP Key<br>WEP<br>Default Key<br>64Bit Key1                                                                                                    | Europe: 1~13           Europe: 1~13           1           250           Itilization           No           ap           wepkey           Disable           1           01001010101                                                                                                    |
| tatic Route Setting:<br>vool is Empty II<br>• [Chance the Config<br>• [Go Top]<br>Vireless LAN Paramete<br>Domain<br>Chanel<br>RTS Threshold<br>Fragmentation Threshol<br>ESSID<br>Hide ESSID<br>Deny 'any'<br>Station Name<br>WEP Key<br>WEP<br>Default Key<br>64Bit Key1<br>64Bit Key2                                                                                                    | Europe: 1~13           1           250           1600           wireless           No           ap           wepkey           Disable           1           0101010101           0202020202                                                                                                    |
| Static Route Setting:<br>Pool is Empty 1<br>• [Change the Config:<br>• [Co Top]<br>Wireless LAN Paramete<br>Domain<br>Channel<br>RTS Threshold<br>Fragmentation Threshold<br>ESSID<br>Hide ESSID<br>Deny 'any'<br>Station Name<br>WEP Key<br>WEP<br>Default Key<br>64Bit Key2<br>64Bit Key3                                                                                                    | Europe: 1~13           1           250           1600           wireless           No           ap           wepkey           Disable           1           01010101           0202020202           0303030303                                                                                                    |
| Static Route Setting:<br>Vool is Empty II<br>• [Change the Config<br>• [Co Top]<br>Vireless LAN Paramete<br>Domain<br>Channel<br>RTS Threshold<br>Fragmentation Threshold<br>Ersogmentation Threshol<br>Hide ESSID<br>Deny 'any'<br>Station Name<br>WEP Key<br>WEP<br>Default Key<br>64Bit Key1<br>64Bit Key3<br>64Bit Key3                                                                                                    | Europe: 1~13           1           250           160           Wreless           No           ap           wepkey           Disable           1           010101010           0202020202           0303030303           0404040404                                                                                                    |
| Static Route Setting:<br>Pool is Empty 1<br>• [Chanae the Config<br>• [Go Top]<br>Wireless LAN Paramete<br>Domain<br>Channel<br>RTS Threshold<br>Fragmentation Threshold<br>Fragmentation Threshold<br>Hide ESSID<br>Deny 'any'<br>Station Name<br>WEP Key<br>Default Key<br>OdBit Key1<br>64Bit Key1<br>64Bit Key1<br>128Bit Key1<br>128Bit Key1                                                                                                    | Europe: 1~13           1           250           160           160           010           010           0250           010           0250           010           010           02000000           03000000000           0101010101           01010101010101010101010101010101010101                                                                                                    |
| static Route Setting:<br>>bool is Empty II<br>• [Chanae the Config<br>(Go Top]<br>Vireless LAN Paramete<br>Domain<br>Channel<br>RTS Threshold<br>Fragmentation Threshold<br>Fragmentation Threshold<br>ESSID<br>Deny 'any'<br>Station Name<br>WEP Key<br>WEP<br>Default Key1<br>64Bit Key1<br>128Bit Key1<br>128Bit Key1<br>128Bit Key2                                                                                                    | Europe: 1~13           Europe: 1~13           1           250           Interse           No           No           No           Interse           No           Interse           Interse           No           Interse           Interse |
| static Route Setting:<br>Pool is Empty II<br>• [Change the Config<br>• [Co Tog]<br>Wireless LAN Paramete<br>Domain<br>Channel<br>RTS Threshold<br>Fragmentation Threshold<br>ESSID<br>Hide ESSID<br>Deny 'any'<br>Station Name<br>WEP Key<br>WEP<br>Default Key<br>64Bit Key2<br>64Bit Key3<br>64Bit Key3<br>128Bit Key3<br>128Bit Key3<br>128Bit Key3                                                                                                    | Europe: 1~13           Europe: 1~13           1           250           Id           1600           wireless           No           ap           wepkey           Disable           0101010101           0202020202           0303030303           0404040404           01010101010101010101010101010101010101                                                                                                    |
| static Route Setting:<br>vool is Empty II<br>• [Change the Config<br>• [Conge the Config<br>• [Config<br>• [Config<br>• [Config] • [Config<br>• [Config] • [Config] • [Config<br>• [Config] • [Config] • [Config] • [Config] • [Config] • [Config] • [Config] • [Config] • [Config] • [Config] • [Config] • [Config] • [Config] • [Config] • [ | Europe: 1~13           1           250           160           160           160           160           170           1800           wireless           No           190           100           100           100           11           11           11           11           11           11           11           11           11           11           11           11           11           11           11           11           11           11           11           11           11           11           11           11           11           11           11           11           11           11           11           11           110           110           110           110           110                                                                                                    |

Figure 5-11 Quick Setup Configuration Review

### 5.5 Quick Setup – Restart System

In the final screen, click **RESTART** to apply your configuration changes to the ZyAIR. The system restarts. Click **CANCEL** to return to the previous screen. If the configuration review screen has been saved, these changes will be retained if you click **CANCEL** in the **Restart System** screen.

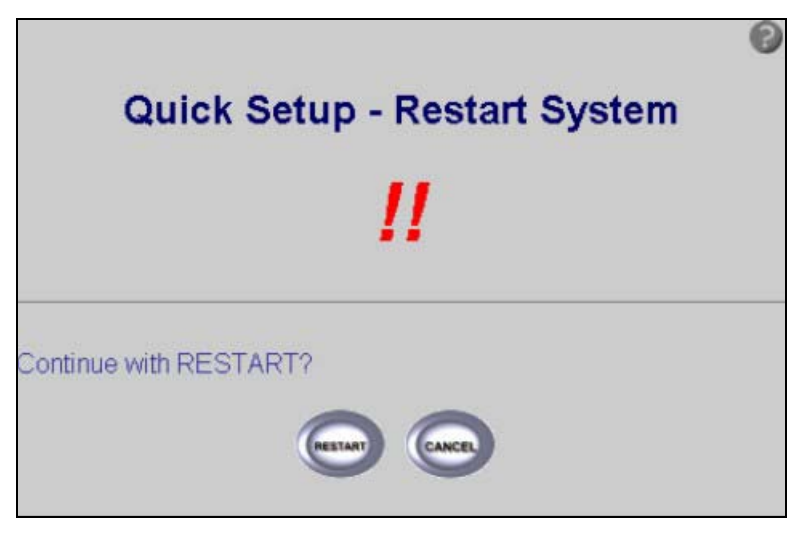

Figure 5-12 Restart screen

# Part II:

## BASIC CONFIGURATION

This part discusses SYSTEM, INTERFACE, TELNET/CONSOLE, ISP, DHCP, SERVER MAPPING WIRELESS LAN, CONFIGURATION OVERVIEW, SAVE & RESTART setup screens.

## Chapter 6 Basic Configuration – System Setup

This chapter provides information on basic system configuration.

## 6.1 Basic Configuration

Click **Basic Configuration** to see the **Basic Configuration Tutorial** screen as shown in *Figure 6-1*. Please read it carefully before configuring the screens in **Basic Configuration**. From here you can enter the **System Setup** screen. There is no distinction made between the access point and bridge in the basic configuration (please see *Part I* and *Part IV* of the *User's Guide* for network topologies).

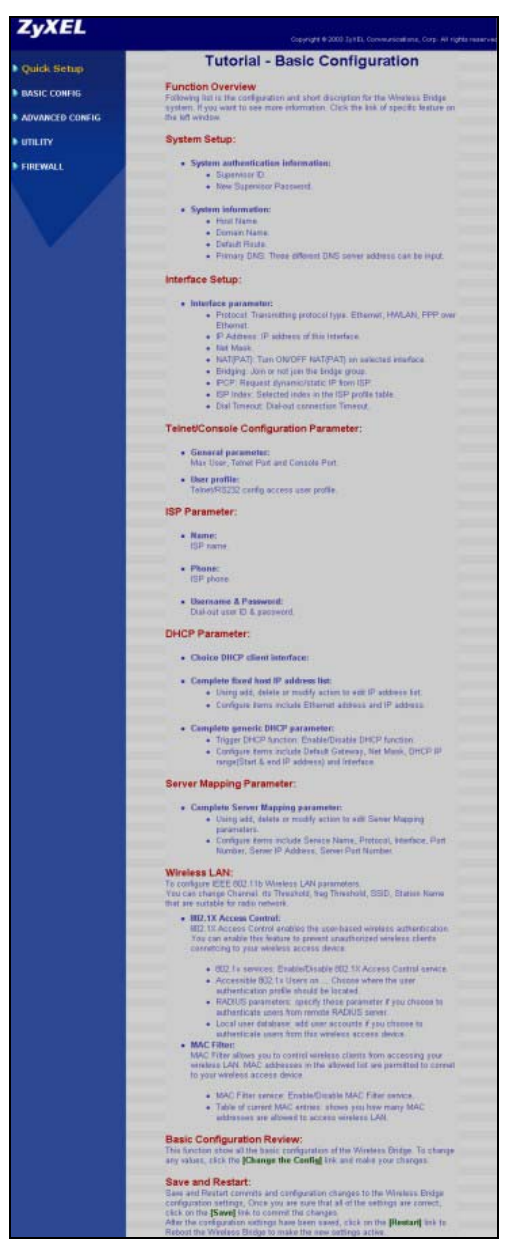

Figure 6-1 Basic Configuration Tutorial

## 6.2 Configuring System Setup

This section provides information on configuring the system setup. Enter the system authentication, administration, IP address and up to three DNS server addresses.

| -                                                | ucauo                                                                                            | on Information:                                                                                                    |
|--------------------------------------------------|--------------------------------------------------------------------------------------------------|----------------------------------------------------------------------------------------------------|
| Supervis                                         | or ID:                                                                                           | admin                                                                                                    |
| isor Pass                                        | word:                                                                                            | Addek                                                                                                    |
| sword Co                                         | nfirm:                                                                                           | John Market                                                                                                    |
| at Name:                                         | HWL                                                                                              | LAN                                                                                                    |
| n Name:                                          | doma                                                                                             | nain.com                                                                                                    |
|                                                  |                                                                                                  |                                                                                                    |
| t Route:                                         |                                                                                                  |                                                                                                    |
| tress: 1                                         | 92.168.                                                                                          | .1.254                                                                                                    |
|                                                  |                                                                                                  |                                                                                                    |
|                                                  |                                                                                                  |                                                                                                    |
| arameter                                         | rs:                                                                                              |                                                                                                    |
| <mark>aramete</mark><br>Server 1 A               | <b>rs:</b><br>ddress:                                                                            | 8: 192.168.1.254                                                                                                   |
| <mark>aramete</mark><br>Jerver 1 A<br>Jerver 2 A | <b>rs:</b><br>ddress:<br>ddress:                                                                 | s: 192.168.1.254<br>s:                                                                                             |
|                                                  | visor Pass<br>sword Co<br><b>istration</b><br>st Name:<br>n Name:<br><b>t Route:</b><br>Iress: 1 | risor Password:<br>sword Confirm:<br>istration Inform<br>at Name: HWM<br>n Name: dom<br>t Route:<br>Iress: 192.168 |

Figure 6-2 Basic Configuration System Setup

The following table describes the labels in this screen.

| Table 6-1 | Basic | Configuration | System | Setup |
|-----------|-------|---------------|--------|-------|
|-----------|-------|---------------|--------|-------|

| LABEL                             | DESCRIPTION                                                                                                    |  |  |  |
|-----------------------------------|----------------------------------------------------------------------------------------------------|--|--|--|
| System Authentication Information |                                                                                                    |  |  |  |
| Supervisor ID                     | Enter the username for this user profile. This will determine the username on login. This ID name can be up to 16 ASCII characters.                                                                                                    |  |  |  |
| Supervisor<br>Password            | Type a password (up to 16 alphanumeric characters) for this user profile. Note that as you type a password, the screen displays a (*) for each character you type.                                                                                                    |  |  |  |
| Password<br>Confirm               | Retype your new system password for confirmation.                                                                                                    |  |  |  |
| Administration Info               | rmation                                                                                                    |  |  |  |
| Host Name                         | Type a descriptive name for identification purposes. Some ISPs check this name, so it is recommended you enter your computer's "Computer name". The default host name is set to HWLAN.                                                                                                    |  |  |  |
|                                   | This name can be up to 16 ASCII characters.                                                                                                    |  |  |  |
| Domain Name                       | Type the domain name (if you know it) here. If you leave this field blank, the ISP may assign a domain name via DHCP. The domain name entered by you is given priority over the ISP assigned domain name.                                                                                                    |  |  |  |
| Default Route                     |                                                                                                    |  |  |  |
| IP Address                        | Type the IP address of the remote network or gateway. The gateway is an immediate neighbor of your ZyAIR that will forward the packet to the destination. On the LAN, the gateway must be a router on the same segment as your ZyAIR; over the WAN, the gateway must be the IP address of one of the remote nodes. |  |  |  |
| DNS Parameters                    |                                                                                                    |  |  |  |
| DNS Server<br>Address 1, 2, 3     | Type the DNS server address here. If you do not configure a DNS server, you must know the IP address of a computer in order to access it (the default is set as shown).                                                                                                    |  |  |  |
| FINISH                            | Click <b>FINISH</b> to save your changes back to the ZyAIR.                                                                                                    |  |  |  |
| CANCEL                            | Click CANCEL to close the System Setup screen without saving any changes.                                                                                                    |  |  |  |

## Chapter 7 Interface Parameters

This chapter provides information on the Interface Parameters Screen.

## 7.1 Interface Parameters Overview

This screen allows you to select an interface and modify the status, interface, IP address, NAT and bridging parameters. Select **Interface Parameters** in **BASIC CONFIG** of your web configurator. Select **MODIFY** to change the interface parameters.

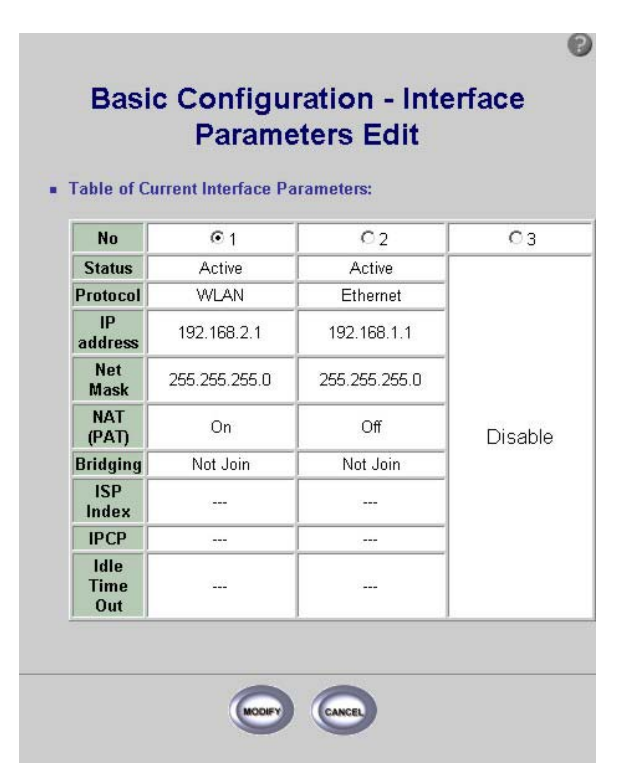

Figure 7-1 Basic Configuration Interface Parameters

The following table describes the labels in this screen.

| LABEL                                 | DESCRIPTION                                                                                                    |  |  |  |
|---------------------------------------|----------------------------------------------------------------------------------------------------|--|--|--|
| Table of Current Interface Parameters |                                                                                                    |  |  |  |
| No                                    | Select the number of the interface that you want to change and click <b>MODIFY</b> .                                                                                                    |  |  |  |
| Status                                | This displays an active or inactive interface.                                                                                                    |  |  |  |
| Protocol                              | This column displays the type of interface for which traffic goes through the ZyAIR.<br>They are listed as WLAN, Ethernet or PPPoE.                                                                                                    |  |  |  |
| IP address                            | This is the IP address of your ZyAIR in dotted decimal notation, (default is set as shown in <i>Figure 7-1</i> ).                                                                                                    |  |  |  |
| Net Mask                              | The net mask specifies the network number portion of an IP address. Your device will compute the net mask automatically based on the IP address that you entered. You do not need to change the computer subnet mask unless you are instructed to do so.                                                                                                    |  |  |  |
| NAT (PAT)                             | Network Address Translation (NAT) allows the translation of an Internet protocol address used within one network to a different IP address known within another network. The ZyAIR uses a many to one NAT.                                                                                                    |  |  |  |
|                                       | In <b>Many-to-One mode</b> , the ZyAIR maps multiple local IP addresses to one global IP<br>address.                                                                                                    |  |  |  |
|                                       | For more information about NAT refer to the NAT chapter in this User's Guide.                                                                                                    |  |  |  |
| Bridging                              | Bridging provides LAN to LAN frame forwarding services between two or more LANs.<br>Frames from one LAN are forwarded across a bridge to a connected LAN, although<br>filtering can be employed to selectively forward frames. The bridging displays <b>Join</b> or<br><b>Not Join</b> depending on whether the ZyAIR has been configured as a bridge or an<br>access point. |  |  |  |
| ISP Index                             | This is the ISP name given to your current ISP pool in ISP Parameters.                                                                                                    |  |  |  |
| IPCP                                  | IP Control Protocol allows changes to IP parameters such as the IP address in PPPoE interface only.                                                                                                    |  |  |  |
| Idle Time Out                         | This displays how many minutes the web configurator can be left idle before the session times out.                                                                                                    |  |  |  |
|                                       | The default is 3 minutes. After it times out you have to log in with your password again. Very long idle timeouts may have security risks.                                                                                                    |  |  |  |
|                                       | A value of "-" means a management session never times out, no matter how long it has been left idle (not recommended).                                                                                                    |  |  |  |
| MODIFY                                | Click <b>MODIFY</b> to change the configuration of your desired Interface.                                                                                                    |  |  |  |

#### Table 7-1 Basic Configuration Interface Parameters

| LABEL  | DESCRIPTION                                                                    |
|--------|--------------------------------------------------------------------------------|
| CANCEL | Click CANCEL to reopen the Interface Parameters screen without saving changes. |

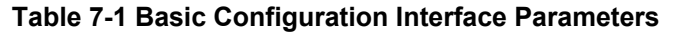

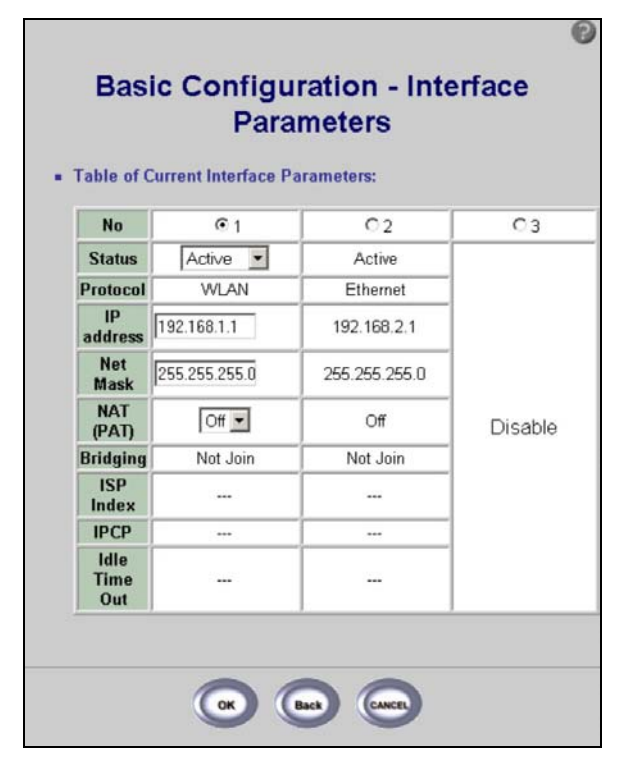

#### Figure 7-2 Basic Configuration Interface Parameters

The following table describes the labels in this screen.

#### **Table 7-2 Basic Configuration Interface Parameters**

| LABEL                                                                             | DESCRIPTION                                                      |  |  |  |
|-----------------------------------------------------------------------------------|------------------------------------------------------------------|--|--|--|
| Table of Current Interface Parameters                                             |                                                                  |  |  |  |
| No Select the number of the interface that you want to modify and click <b>OK</b> |                                                                  |  |  |  |
| Status                                                                            | Select Active or Disable to activate or deactivate an interface. |  |  |  |

| LABEL         | DESCRIPTION                                                                                                    |
|---------------|----------------------------------------------------------------------------------------------------|
| Protocol      | This column displays the type of interface for which traffic goes through the ZyAIR. They are listed as WLAN, Ethernet or PPPoE.                                                                                                    |
| IP address    | Type the IP address of your ZyAIR in dotted decimal notation.                                                                                                    |
| Net Mask      | The net mask specifies the network number portion of an IP address. Your device will compute the net mask automatically based on the IP address that you entered. You do not need to change the computer subnet mask unless you are instructed to do so.                                                                                                    |
| NAT (PAT)     | Network Address Translation (NAT) allows the translation of an Internet protocol address used within one network to a different IP address known within another network. The ZyAIR uses a many to one NAT.                                                                                                    |
|               | In <b>Many-to-One mode</b> , the ZyAIR maps multiple local IP addresses to one global IP address.                                                                                                    |
|               | For more information about NAT refer to the NAT chapter in this User's Guide.                                                                                                    |
| Bridging      | Bridging provides LAN to LAN frame forwarding services between two or more LANs.<br>Frames from one LAN are forwarded across a bridge to a connected LAN, although<br>filtering can be employed to selectively forward frames. The bridging displays <b>Join</b> or<br><b>Not Join</b> depending on whether the ZyAIR has been configured as a bridge or an<br>access point. |
| ISP Index     | This is the ISP name given to your current ISP pool in ISP Parameters.                                                                                                    |
| IPCP          | IP Control Protocol allows changes to IP parameters such as the IP address in PPPoE interface only.                                                                                                    |
| Idle Time Out | Type how many minutes the web configurator can be left idle before the session times out.                                                                                                    |
|               | The default is 3 minutes. After it times out you have to log in with your password again. Very long idle timeouts may have security risks.                                                                                                    |
| ОК            | Click <b>OK</b> to change the configuration of your desired Interface and save the changes to your ZyAIR.                                                                                                    |
| Back          | Click <b>Back</b> to go to the previous screen without saving any changes.                                                                                                    |
| CANCEL        | Click CANCEL to reopen the Interface Parameters screen without saving changes.                                                                                                    |

#### Table 7-2 Basic Configuration Interface Parameters

## Chapter 8 Configuration Parameters

This chapter provides information on the Configuration Parameters screen.

### 8.1 Configuration Parameters Overview

The **Basic Configuration - Configuration Parameters** screen allows you to adjust the Telnet/Console parameters, create a user profile and the legal address pool.

|                                                                          |                                                                                    |                                                                                                    |                                                                                                    |                                                                         |                                                                                                   |                                                                            | Ø                                                                |
|--------------------------------------------------------------------------|------------------------------------------------------------------------------------|----------------------------------------------------------------------------------------------------|----------------------------------------------------------------------------------------------------|-------------------------------------------------------------------------|---------------------------------------------------------------------------------------------------|----------------------------------------------------------------------------|------------------------------------------------------------------|
| В                                                                        | asi                                                                                | ic Co                                                                                                 | onfigu<br>P                                                                                                    | uratio<br>aram                                                          | on - Co<br>neters                                                                                 | onfigu                                                                     | ration                                                           |
| Pleas<br>Input ne<br>parame<br>Telnet/0<br>parame<br>Click 'F<br>not add | e Ed<br>aw pai<br>ter. C<br>Conso<br>ter.<br>inish'<br>or mi<br>Gene<br>M/<br>Teli | lit The<br>rametern<br>lick 'Mo<br>ile parar<br>buttom<br>odify Tel<br>ral Par<br>AX User<br>net Port | Followir<br>s in blanks<br>dify' buttom<br>neter. Click<br>to set the o<br>Inet/Consol<br>ameters:<br>2<br>2<br>23 | ng Conf<br>and click<br>and cha<br>'Delete' I<br>configurat<br>e parame | figuration<br>'Add' buttor<br>nge parame<br>buttom to de<br>buttom to de<br>ion value. C<br>tter. | Paramet<br>n to add Tel<br>ters in blank<br>elete Telnet/<br>lick 'Cancel' | ers:<br>net/Console<br>is to modify<br>Console<br>buttom if need |
|                                                                          | Consi                                                                              | ole Port                                                                                              | COM1                                                                                                    |                                                                         |                                                                                                   |                                                                            |                                                                  |
|                                                                          | ID                                                                                 | User<br>Name                                                                                          | Privilege                                                                                                    | Max<br>Screen<br>Line                                                   | Show<br>Mode                                                                                      | Keyboard<br>Type                                                           | Client<br>Address                                                |
|                                                                          | 01                                                                                 | user1                                                                                                 | LEVEL3                                                                                                    | 24                                                                      | Menu                                                                                              | VT100                                                                      | Unlimited                                                        |
|                                                                          | 02                                                                                 | user2                                                                                                 | Unlimited                                                                                                    | 24                                                                      | Command                                                                                           | VT100                                                                      | 192.168.2.100                                                    |
|                                                                          |                                                                                    | Ì                                                                                                    | Add                                                                                                    | D                                                                       | elete                                                                                             | Modify                                                                     |                                                                  |
|                                                                          | egal                                                                               | l Addre                                                                                               | ss Pool:                                                                                                    | IP Add                                                                  | ess                                                                                               |                                                                            |                                                                  |
|                                                                          | C1                                                                                 |                                                                                                    | 1 192.168.2.100                                                                                                    |                                                                         |                                                                                                   |                                                                            |                                                                  |
|                                                                          |                                                                                    | Add                                                                                                   | Dela                                                                                                    | ete                                                                     | Modify                                                                                            |                                                                            |                                                                  |
|                                                                          |                                                                                    |                                                                                                    |                                                                                                    |                                                                         |                                                                                                   |                                                                            |                                                                  |

**Figure 8-1 Basic Configuration Parameters** 

The following table describes the labels in this screen.

| LABEL            | DESCRIPTION                                                                                                    |  |  |  |  |  |
|------------------|----------------------------------------------------------------------------------------------------|--|--|--|--|--|
| General Paramete | rs                                                                                                    |  |  |  |  |  |
| MAX User         | Enter the maximum number of users allowed. The ZyAIR supports a maximum of 5 administrators.                                                                                                    |  |  |  |  |  |
| Telnet Port      | Enter the console listening port, 23 is the factory default.                                                                                                    |  |  |  |  |  |
| Console Port     | Enter the console port of your computer (either COM1 or COM2). If you forget your password (or the ZyAIR IP address), you will need to reset the ZyAIR or upload the default configuration file via console. See the <i>Telnet</i> and <i>Console</i> chapters in this <i>User's Guide</i> for information on resetting. |  |  |  |  |  |
| User Profile     |                                                                                                    |  |  |  |  |  |
| ID               | Select the <b>ID</b> radio button to allow you to add, delete or modify a user profile.                                                                                                    |  |  |  |  |  |
| User Name        | This shows the username defined by the user in <i>Figure 8-2</i> .                                                                                                    |  |  |  |  |  |
| Privilege Level  | This shows the level of administrator access in the user profile and relates to telnet commands:                                                                                                    |  |  |  |  |  |
|                  | <ul> <li>1: User Mode – enables you to view system information and ping a computer from<br/>the ZyAIR.</li> </ul>                                                                                                    |  |  |  |  |  |
|                  | <ul> <li>2: Root Mode – enables you to change to supervisor mode, see chapter<br/>Supervisor Mode in Part VI of this User's Guide.</li> </ul>                                                                                                    |  |  |  |  |  |
|                  | • 3: Configure Mode – enables you to change the configuration in supervisor mode, see chapter <i>Supervisor Mode</i> in <i>Part VI</i> of this <i>User's Guide</i> .                                                                                                    |  |  |  |  |  |
|                  | Unlimited: unlimited privileges – enables all modes.                                                                                                    |  |  |  |  |  |
| Max Screen Line  | This shows the maximum number of characters allowable (greater than 13 but less than or equal to 24).                                                                                                    |  |  |  |  |  |
| Show Mode        | This is set as <b>Menu</b> or <b>Command Mode</b> and affects the number of menus shown to the user; see the <i>Console</i> and <i>Telnet</i> chapters in this <i>User's Guide</i> .                                                                                                    |  |  |  |  |  |
| Keyboard Type    | Indicates the type of keyboard interface used (VT100, ANSI, Linux or X Window).                                                                                                    |  |  |  |  |  |
| Client Address   | The IP address of the client interface.                                                                                                    |  |  |  |  |  |
| Add              | Click Add button to add user profile parameters to the selected ID profile.                                                                                                    |  |  |  |  |  |
| Delete           | Click <b>Delete</b> button to remove user profile parameters from the selected <b>ID</b> profile.                                                                                                    |  |  |  |  |  |
| Modify           | Click <b>Modify</b> button to change user profile parameters in an existing selected <b>ID</b> profile.                                                                                                    |  |  |  |  |  |

#### **Table 8-1 Basic Configuration Parameters**

| LABEL                                 | DESCRIPTION                                                                                                    |  |  |
|---------------------------------------|----------------------------------------------------------------------------------------------------|--|--|
| Legal Address Poo<br>these addresses. | ol: If you enter a trusted host, your ZyAIR will only respond to Telnet messages from                                         |  |  |
| ID                                    | Select the <b>ID</b> radio button to allow you to Add, Delete or Modify a trusted host within the <b>Legal Address Pool</b> . |  |  |
| IP Address                            | This displays the IP address of the trusted host in dotted decimal notation, (default is set as shown in <i>Figure 8-1</i> ). |  |  |
| Add                                   | Click Add button to add Legal Address Pool parameters to the selected ID profile.                                             |  |  |
| Delete                                | Click <b>Delete</b> button to remove <b>Legal Address Pool</b> parameters from the selected <b>ID</b> profile.                |  |  |
| Modify                                | Click <b>Modify</b> button to change <b>Legal Address Pool</b> parameters in an existing selected <b>ID</b> profile.          |  |  |
| FINISH                                | Click <b>FINISH</b> button to save the changes back to your ZyAIR.                                                            |  |  |
| CANCEL                                | Click <b>CANCEL</b> to begin configuring the screen afresh.                                                                   |  |  |

#### **Table 8-1 Basic Configuration Parameters**

Click Add in the User Profile section of the BASIC CONFIG screen to get to the next Configuration User Profile screen.

| auon:             |
|-------------------|
| sancer buttom in  |
| buttom to go baci |
|                   |
|                   |
|                   |
|                   |
|                   |
| ype: VT100        |
| Idress -1         |
|                   |
|                   |

Figure 8-2 Basic Configuration User Profile

The following table describes the labels in this screen.

#### Table 8-2 Basic Configuration User profile

| LABEL               | DESCRIPTION                                                                                                    |
|---------------------|----------------------------------------------------------------------------------------------------|
| User Profile of Cor | nfiguration                                                                                                    |
| User Name           | Type a user name to identify the profile in less than 20 ASCII characters. This user name gives access to SMT main menu through Telnet or Console. |
| User Password       | Type a password in less than 20 ASCII characters. This password gives access to SMT main menu through Telnet or Console.                           |
| Password<br>Confirm | Retype the new user profile password for confirmation.                                                                                             |

| LABEL                   | DESCRIPTION                                                                                                    |
|-------------------------|----------------------------------------------------------------------------------------------------|
| Privilege<br>Level:     | Select the privilege level. This shows the level of administrator access in the User Profile                                                                                 |
|                         | <ul> <li>1: User Mode – enables you to view system information and ping a computer from<br/>the ZyAIR.</li> </ul>                                                            |
|                         | <ul> <li>2: Root Mode – enables you to change to supervisor mode, see chapter<br/>Supervisor Mode in Part VI of this User's Guide.</li> </ul>                                |
|                         | • 3: Configure Mode – enables you to change the configuration in supervisor mode, see chapter <i>Supervisor Mode</i> in <i>Part VI</i> of this <i>User's Guide</i> .         |
|                         | Unlimited: unlimited privileges – enables all modes.                                                                                                    |
| Show Mode               | Set as Menu or Command Mode. This affects the number of menus shown to the user; see <i>Console</i> and <i>Telnet</i> chapters in this <i>User's Guide</i> .                 |
| Max Screen Line         | Enter the maximum no of characters allowable (greater than 13 but less than or equal to 24).                                                                                 |
| Keyboard Type           | Select the type of keyboard interface (VT100, ANSI, Linux or X Window).                                                                                                    |
| Client Address<br>Index | Enter '0' to allow access to the user address pool, enter '-1' for unlimited access (any user could telnet to this access point and ignore the IP address of the client PC). |
| FINISH                  | Click <b>FINISH</b> to save the changes back to your ZyAIR.                                                                                                    |
| Back                    | Click Back to go to the previous screen                                                                                                    |
| CANCEL                  | Click CANCEL to begin configuring the screen afresh.                                                                                                    |

#### Table 8-2 Basic Configuration User profile

## Chapter 9 ISP Parameters

This chapter provides information on the ISP screen.

### 9.1 ISP Parameters Overview

An ISP profile contains the ISP name, ISP telephone number, username and password for Internet access. The following screen allows you to modify or delete existing ISP profiles.

In BASIC CONFIG click ISP to go to the ISP Parameters screen.

| Table of C | urrent ISP Pool: |              |         |
|------------|------------------|--------------|---------|
| Index      | ISP Name         | Phone Number | Usernam |
| € ISP1     | ISP-1            | 12345678     | user    |
| C ISP2     | Empty Item       |              |         |
| C ISP3     | Empty Item       |              |         |
| C ISP4     | Empty Item       |              |         |

Figure 9-1 Basic Configuration ISP Parameters

The following table describes the labels in this screen.

#### **Table 9-1 Basic Configuration ISP Parameters**

| LABEL               | DESCRIPTION                                                                                       |  |
|---------------------|---------------------------------------------------------------------------------------------------|--|
| Table of Current IS | SP Pool                                                                                           |  |
| Index               | Select the <b>Index</b> radio button to allow you to add, delete or modify your current ISP pool. |  |
| ISP Name            | This displays your ISP's name.                                                                    |  |

| Table 9-1 Basic Conf | guration ISP Parameters |
|----------------------|-------------------------|
|----------------------|-------------------------|

| LABEL        | DESCRIPTION                                                         |  |
|--------------|---------------------------------------------------------------------|--|
| Phone Number | This field displays the phone number given by your ISP.             |  |
| Username     | This displays the user name given to you by your ISP.               |  |
| MODIFY       | Click <b>MODIFY</b> to change the selected ISP parameters.          |  |
| DELETE       | Click <b>DELETE</b> to remove the selected ISP parameters.          |  |
| CANCEL       | Click CANCEL to begin configuring the ISP Parameters screen afresh. |  |

The following table is used to edit the ISP Parameters in the basic configuration.

| Basic Config      | guration<br>Edi <sup>-</sup> | - ISP Parameters |
|-------------------|------------------------------|------------------|
| ISP Parameters:   |                              |                  |
| ISP Name:         | ISP-1                        |                  |
| ISP Phone:        | 12345678                     |                  |
| Usemame:          | user                         |                  |
| Password:         | Ashahah                      |                  |
| Password Confirm: | Acéoloak                     |                  |
| (                 | <b>x</b>                     | 9                |

#### Figure 9-2 Basic Configuration ISP Parameters Edit

The following table describes the labels in this screen.

#### Table 9-2 Basic Configuration ISP Parameters Edit

| LABEL          | DESCRIPTION                                            |
|----------------|--------------------------------------------------------|
| ISP Parameters |                                                        |
| ISP Name       | Type a name for each new address in the ISP Pool.      |
| ISP Phone      | Type the phone number given by your ISP.               |
| Username       | Type the username given to you by your ISP.            |
| Password       | Type the password associated with the user name above. |

| LABEL               | DESCRIPTION                                                                                                    |  |
|---------------------|----------------------------------------------------------------------------------------------------|--|
| Password<br>Confirm | Retype the password associated with the user name above to confirm.                                              |  |
| ОК                  | Click <b>OK</b> to save changes that have been made to the ZyAIR and return to the <b>ISP Parameters</b> screen. |  |
| Back                | Click Back to begin configuring this ISP Parameters Edit screen afresh.                                          |  |
| CANCEL              | Click CANCEL to begin configuring this ISP Parameters Edit screen afresh.                                        |  |

#### Table 9-2 Basic Configuration ISP Parameters Edit

## Chapter 10 DHCP Parameters

This chapter provides information on the DHCP screen.

## 10.1 DHCP Overview

Dynamic Host Configuration Protocol automatically assigns IP addresses to clients when they log on. DHCP centralizes IP address management on central computers that run the DHCP server program. DHCP leases addresses, for a period of time, which means that past addresses are "recycled" and made available for future reassignment to other systems.

### **10.2 General DHCP Server Parameters**

DHCP (Dynamic Host Configuration Protocol, RFC 2131 and RFC 2132) allows individual clients to obtain TCP/IP configuration at start-up from a server. You can configure the ZyAIR as a DHCP server or disable it. When configured as a server, the ZyAIR provides the TCP/IP configuration for the clients. If set to **Disable**, DHCP service will be disabled and you must have another DHCP server on your LAN, or else the computers must be manually configured.

## 10.3 IP Pool Setup

The ZyAIR can allocate fixed IP addresses in the fixed DHCP pool. This configuration leaves nine IP addresses (excluding the ZyAIR itself) for other server computers, for instance, servers for mail, FTP, TFTP, web, etc., that you may have. These parameters should work for the majority of installations.

## 10.4 Fixed Host Entry

The fixed host entry defines a fixed Ethernet-to-IP address mapping to limit the client station with the Ethernet address from getting the IP address.

## 10.5 Configuring DHCP Parameters

The following screens allows you to enable or disable DHCP client settings, configure the server parameters and view a pool of fixed host entries.

| DHCP Cli<br>Interface: | ent Setting:<br>Disable                                                  | -                                     |        |
|------------------------|--------------------------------------------------------------------------|---------------------------------------|--------|
| General I              | HCP Server                                                               | Parameters:                           |        |
| Trigger DI             | ICP Service:                                                             | • Disable                             | Enable |
| Defa                   | ult Gateway:                                                             | 192.168.1.1                           |        |
|                        | Net Mask:                                                                | 255.255.255.0                         |        |
| DH                     | ICP Start IP:                                                            | 192.168.1.240                         |        |
| D                      | HCP End IP:                                                              | 192.168.1.254                         |        |
|                        | Interface:                                                               | WLAN .                                |        |
| Table of Index         | le of Fixed Host Entries:<br>dex Ethernet Address<br>(11:22:33:44:55:66) | Internet Address<br>(111.222.111.222) |        |
|                        |                                                                          | Pool is Emp                           | ity II |
| Ĩ                      |                                                                          | Add                                   | 1      |
|                        |                                                                          |                                       |        |
|                        |                                                                          |                                       |        |

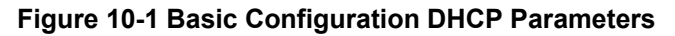

The following table describes the labels in this screen.

#### Table 10-1 Basic Configuration DHCP Parameters

| LABEL              | DESCRIPTION                                                                                                    |
|--------------------|----------------------------------------------------------------------------------------------------|
| DHCP Client Settir | ng                                                                                                    |
| Interface          | The ZyAIR acts as a DHCP client. It receives an IP address, subnet mask and default gateway IP address from a DHCP server.                                                                                                    |
|                    | Select Disable, Wireless or Ethernet.                                                                                                    |
|                    | If you <b>Disable</b> this, then you must assign the ZyAIR a static IP address. When not disabled, select the interface ( <b>Wireless</b> or <b>Ethernet</b> ) on which it can receive IP address information from a DHCP server. |
| General DHCP Se    | rver Parameters                                                                                                    |

| LABEL                   | DESCRIPTION                                                                                                    |
|-------------------------|----------------------------------------------------------------------------------------------------|
| Trigger DHCP<br>Service | Select <b>Enable</b> to have your ZyAIR act as a DHCP server and give IP addresses to the clients. The default is set to <b>Disable</b> .                                                                                                    |
|                         | When DHCP service is enabled, the following items need to be set.                                                                                                    |
| Default Gateway         | Enter the IP address of the default gateway.                                                                                                    |
| Net Mask                | Type the subnet mask that the ZyAIR assigns to its clients computer. Consists of four sets of digits that help divide a network into sub-networks and simplify routing and data transmission.                                                  |
| DHCP Start IP           | Start defines the range of IP addresses that will be assigned by the ZyAIR to the client computer. Type the start IP address for your DHCP server. 192.168.1.240 is the factory default. The IP address range is 192.168.1.1 to 192.168.1.253. |
| DHCP End IP             | Start defines the range of IP addresses that will be assigned by the ZyAIR to the client computer. Type the end IP address for your DHCP server. 192.168.1.254 is the factory default. The IP address range is 192.168.1.1 to 192.168.1.253.   |
| Interface               | Select WLAN or Ethernet.                                                                                                    |
| Table of Fixed Hos      | t Entries (Read Only)                                                                                                    |
| Index                   | This is a number given to each new host entry to the pool.                                                                                                    |
| Ethernet<br>Address     | This field specifies the Ethernet address or MAC address of the fixed host entry in the address pool.                                                                                                    |
| Internet Address        | This field specifies the Internet address of the fixed host entry in the address pool.                                                                                                    |
| Pool is Empty!          | You must click to <b>Add</b> to add entries to the table of fixed host entries; otherwise the table will be empty.                                                                                                    |
| Add                     | Click Add for new entries to the pool.                                                                                                    |
| FINISH                  | Click <b>FINISH</b> to save your changes back to your ZyAIR.                                                                                                    |
| CANCEL                  | Click CANCEL to begin configuring the DHCP Parameters screen afresh.                                                                                                    |

#### Table 10-1 Basic Configuration DHCP Parameters

## 10.6 DHCP Host Entry

You see this screen when you select Add in the previous DHCP Parameters screen. This screen allows you to enter the Ethernet and Internet address for your fixed host entries.

| Interface: Disable           |
|------------------------------|
|                              |
| Trigger DHCP Service Disable |
| Default Gateway 192.168.1.1  |
| Net Mask 255.255.255.0       |
| DHCP Start IP 192.168.1.240  |
| DHCP End IP 192.168.1.254    |
| Interface WLAN               |

Figure 10-2 Basic Configuration DHCP Parameters Edit

The following table describes the labels in this screen.

#### Table 10-2 Basic Configuration DHCP Parameters Edit

| LABEL                   | DESCRIPTION                                                                                                    |
|-------------------------|----------------------------------------------------------------------------------------------------|
| DHCP Client Settir      | ng (Read Only)                                                                                                    |
| Interface               | The ZyAIR acts as a DHCP client. It receives an IP address, subnet mask and default gateway IP address from a DHCP server. Select <b>Disable</b> , <b>Wireless</b> or <b>Ethernet</b> .                                           |
|                         | If you <b>Disable</b> this, then you must assign the ZyAIR a static IP address. When not disabled, select the interface ( <b>Wireless</b> or <b>Ethernet</b> ) on which it can receive IP address information from a DHCP server. |
| Trigger DHCP<br>Service | This displays whether or not your ZyAIR acts as a DHCP server and gives IP addresses to the clients. The default is set to <b>Disable</b> .                                                                                       |

| LABEL               | DESCRIPTION                                                                                                    |
|---------------------|----------------------------------------------------------------------------------------------------|
| Default Gateway     | This displays the IP address of the default gateway.                                                                            |
| Net Mask            | This displays the net mask assigned to you by the ISP.                                                                          |
| DHCP Start IP       | This shows the start IP address in a range of addresses for your DHCP server                                                    |
| DHCP End IP         | This shows the end IP address in a range of addresses for your DHCP server                                                      |
| Interface           | This displays the interface of the current client, WLAN or Ethernet.                                                            |
| Table of Fixed Hos  | st Entries                                                                                                    |
| Index               | This is a number given to each new host entry to the pool.                                                                      |
| Ethernet<br>Address | Enter an Ethernet address This field specifies the Ethernet address or MAC address of the fixed host entry in the address pool. |
| Internet Address    | This field specifies the Internet address of the fixed host entry in the address pool.                                          |
| Ok                  | Click <b>Ok</b> to save your changes back to your ZyAIR and return to the <b>DHCP</b><br><b>Parameters</b> screen.              |
| Cancel              | Click Cancel to begin configuring the DHCP Parameters screen afresh.                                                            |

#### Table 10-2 Basic Configuration DHCP Parameters Edit

## Chapter 11 Server Mapping

This chapter provides information on the Server Mapping screen.

## 11.1 TCP

Transmission Control Protocol is a connection-oriented transport service that ensures the reliability of message delivery. It verifies that messages and data were received.

## 11.2 UDP

User Datagram Protocol (UDP) is a connectionless transport service that dispenses with the reliability services provided by TCP. UDP gives applications a direct interface with the Internet Protocol (IP) and the ability to address a particular application process running on a host via a port number without setting up a connection session.

## 11.3 Server Mapping

The ZyAIR can forward traffic to a server with a private IP address (Virtual Server) behind the ZyAIR. In this way it is visible to the outside world.

The **Protocol** (TCP or UDP) and Port number define the service. For example, TCP port 80 is for web (HTTP) service.

In addition to the servers for specified services, NAT supports a default server. A service request that does not have a server explicitly designated for it is forwarded to the default server. If the default server is not defined, the service request is simply discarded.

Many residential broadband ISP accounts do not allow you to run any server processes (such as a Web or FTP server) from your location. Your ISP may periodically check for servers and may suspend your account if it discovers any active services at your location. If you are unsure, refer to your ISP.

The most often used port numbers are shown in the following table. Please refer to RFC 1700 for further information about port numbers.

| SERVICES | PORT NUMBER |
|----------|-------------|
| ECHO     | 7           |

| Table 11-1 | Services | and Port | Numbers |
|------------|----------|----------|---------|
|------------|----------|----------|---------|

| SERVICES                                        | PORT NUMBER |
|-------------------------------------------------|-------------|
| FTP (File Transfer Protocol)                    | 21          |
| SMTP (Simple Mail Transfer Protocol)            | 25          |
| DNS (Domain Name System)                        | 53          |
| Finger                                          | 79          |
| HTTP (Hyper Text Transfer protocol or WWW, Web) | 80          |
| POP3 (Post Office Protocol)                     | 110         |
| NNTP (Network News Transport Protocol)          | 119         |
| SNMP (Simple Network Management Protocol)       | 161         |
| SNMP trap                                       | 162         |
| PPTP (Point-to-Point Tunneling Protocol)        | 1723        |

| Table 11-1 | Services | and Port | Numbers |
|------------|----------|----------|---------|
|------------|----------|----------|---------|

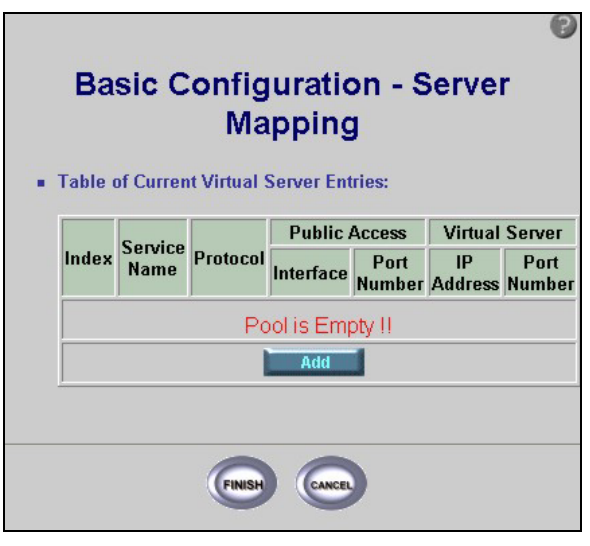

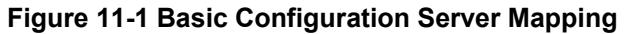

The following table describes the labels in this screen.

| LABEL              | DESCRIPTION                                                                                                    |
|--------------------|----------------------------------------------------------------------------------------------------|
| Table of Current V | irtual Server Entries                                                                                                    |
| Index              | This is the rule index number.                                                                                                   |
| Service Name       | This shows a name that is assigned to the current virtual server.                                                                |
| Protocol           | TCP or UDP will be displayed, see sections 11.1 and 11.2.                                                                        |
| Public Access      |                                                                                                    |
| Interface          | This field displays the interface you want to map from public access, Ethernet or Wireless.                                      |
| Port Number        | See Part VII of this User's Guide for information on port numbers.                                                               |
| Virtual Server     |                                                                                                    |
| IP Address         | This displays the IP address of your virtual server in dotted decimal notation.                                                  |
| Port Number        | This is the number of the port you want to use; see <i>Part VII</i> of this <i>User's Guide</i> for information on port numbers. |
| Pool is Empty!     | You must select <b>Add</b> to add entries to the table of virtual servers; otherwise the table will be empty.                    |
| Add                | Click Add for new entries to the pool of servers.                                                                                |
| FINISH             | Click <b>FINISH</b> to save any changes back to your ZyAIR.                                                                      |
| CANCEL             | Click CANCEL to begin configuring the screen afresh.                                                                             |

The following table is used to update the Server Mapping parameters in the basic configuration.

| Familar |                 |               | Public A   | ccess          | Virtual       | Server        |
|---------|-----------------|---------------|------------|----------------|---------------|---------------|
| Index   | Service<br>Name | Name Protocol | Interface  | Port<br>Number | IP<br>Address | Port<br>Numbe |
| 1 [     |                 | TCP -         | Wireless 💌 | 0              |               | 0             |
| 1       |                 |               | Wireless 💌 | O              | [             | 0             |

#### Figure 11-2 Basic Configuration Server Mapping Add

The following table describes the labels in this screen.

#### Table 11-3 Basic Configuration Server Mapping Add

| LABEL                                   | DESCRIPTION                                                                                       |
|-----------------------------------------|---------------------------------------------------------------------------------------------------|
| Table of Current Virtual Server Entries |                                                                                                   |
| Index                                   | This is the rule index number assigned to each new virtual server entry.                          |
| Service Name                            | Enter a unique name for identification purposes. You may enter up to 16 octets, ASCII characters. |
| Protocol                                | Select TCP or UDP, see sections 11.1 and 11.2.                                                    |
| Public Access                           |                                                                                                   |
| Interface                               | Select the interface you want to map from public access, Ethernet or Wireless.                    |
| Port Number                             | Enter the number of the port you want to map.                                                     |
| Virtual Server                          |                                                                                                   |
| IP Address                              | Enter the IP address of your virtual server in dotted decimal notation.                           |
| Port Number                             | Enter the number of the port you want to use.                                                     |
| ОК                                      | Click <b>OK</b> to add the virtual server entry to your list of virtual server entries.           |
| Cancel                                  | Click Cancel to begin configuring the Server Mapping edits screen afresh.                         |
| FINISH                                  | Click <b>FINISH</b> to save the changes to your ZyAIR.                                            |
| CANCEL                                  | Click CANCEL to begin configuring the Server Mapping screen afresh.                               |

## Chapter 12 Wireless

This chapter provides information on the ZyAIR Wireless function.

### **12.1 Wireless Overview**

This section introduces the wireless and some basic terminology.

#### 12.1.1 IBSS

An Independent Basic Service Set (IBSS), also called an Ad-hoc network, is the simplest WLAN configuration. An IBSS is defined as two or more computers with wireless adapters within range of each other that from an independent (wireless) network without the need of an access point (AP).

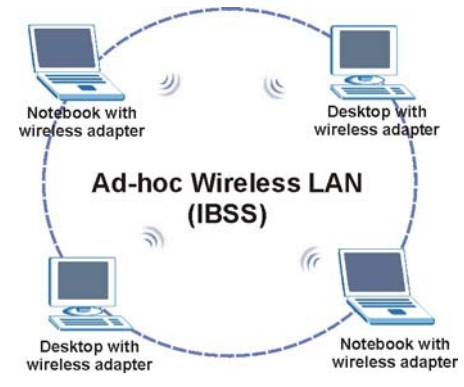

Figure 12-1 IBSS (Ad-hoc) Wireless LAN

#### 12.1.2 BSS

A Basic Service Set (BSS) exists when all communications between wireless stations or between a wireless station and a wired network client go through one access point.

Intra-BSS traffic is traffic between wireless stations in the BSS. When Intra-BSS is enabled, wireless station A and B can access the wired network and communicate with each other. When Intra-BSS is disabled, wireless station A and B can still access the wired network but cannot communicate with each other.

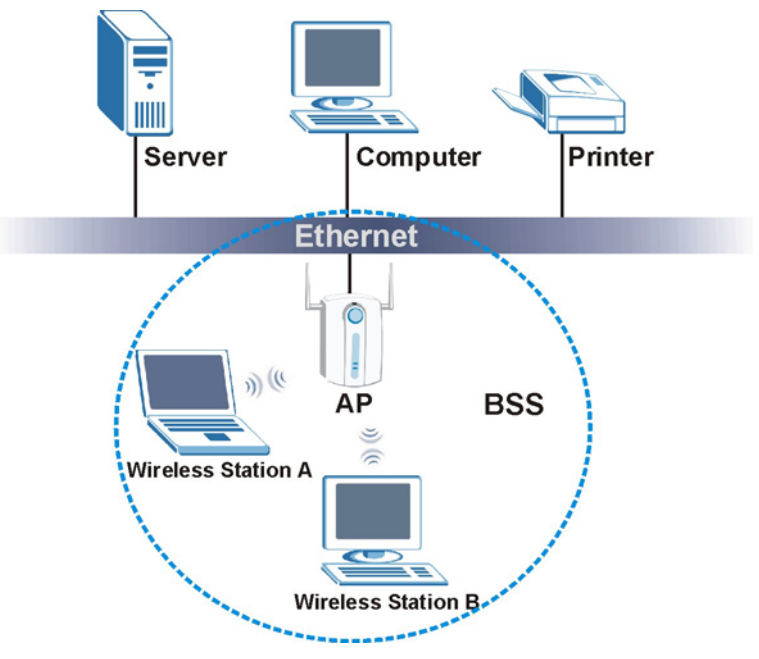

Figure 12-2 Basic Service set

#### 12.1.3 ESS

An Extended Service Set (ESS) consists of a series of overlapping BSS's, each containing an access point, with each access point connected together by a wired network. This wired connection between access points is called a Distribution System (DS). An ESSID (ESS Identification) uniquely identifies each ESS. All access points and their associated wireless stations within the same ESS must have the same ESSID in order to communicate.
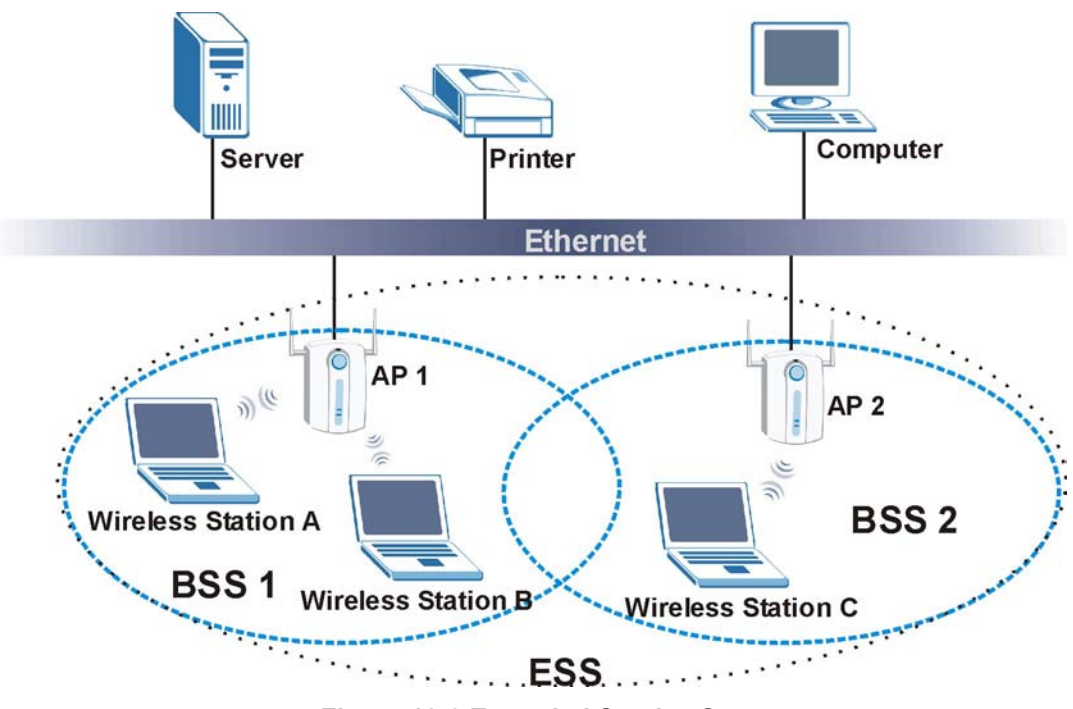

Figure 12-3 Extended Service Set

# 12.1.4 RTS/CTS

See Part I for information on RTS/CTS.

## 12.1.5 Fragmentation Threshold

See Part I for information on Fragmentation Threshold.

# 12.2 Configuring Wireless

If you are configuring the ZyAIR from a computer connected to the wireless LAN and you change the ZyAIR's ESSID or WEP settings, you will lose your wireless connection when you press FINISH. You must then change the wireless settings of your computer to match the ZyAIR's new settings

Please refer to Part I for more background information on this chapter.

# 12.3 WEP Overview

WEP (Wired Equivalent Privacy) as specified in the IEEE 802.11 standard provides methods for both data encryption and wireless station authentication.

## 12.3.1 Data Encryption

WEP provides a mechanism for encrypting data using encryption keys. Both the access point and the wireless stations must use the same WEP key to encrypt and decrypt data. Your ZyAIR allows you to configure up to four 64-bit or 128-bit WEP keys, but only one key can be enabled at any one time.

The following screen allows you to configure all wireless LAN parameters including Channels, ESS ID and WEP security. Click **BASIC CONFIG** and go to **Wireless LAN**.

|                    | Somgardaom                       |
|--------------------|----------------------------------|
| Channel:           | 1 Domain:<br>Europe: 1~13 💌      |
| RTS<br>Threshold:  | 250                              |
| Fraç<br>Threshold: | 1600                             |
| ESSID:             | wireless                         |
| Hide ESSID:        | C Yes C No                       |
| Deny 'any':        | C Yes C No                       |
| Station Name:      | ap                               |
| WEP Key:           | wepkey                           |
| WEP:               | C 64Bit C 128Bit C Disable       |
| Default Key:       | 1 💌                              |
| 64Bit Key1:        | 0101010101                       |
| 64Bit Key2:        | 0202020202                       |
| 64Bit Key3:        | 0303030303                       |
| 64Bit Key4:        | 0404040404                       |
| 128Bit Key1:       | 01010101010101010101010101       |
| 128Bit Key2:       | 0202020202020202020202020202     |
| 128Bit Key3:       | 0303030303030303030303030303     |
|                    | 04040404040404040404040404040404 |

Figure 12-4 Basic Configuration Wireless LAN

| LABEL                      | DESCRIPTION                                                                                                    |  |
|----------------------------|----------------------------------------------------------------------------------------------------|--|
| Channel                    | The range of radio frequencies used by IEEE 802.11b wireless devices is called a channel.                                                                                                    |  |
| Domain                     | Select the user domain based on your geographical location.                                                                                                    |  |
| RTS<br>Threshold           | Enter a value between 0 and 250.                                                                                                    |  |
| Fragmentation<br>Threshold | Enter a value between 256 and 2346. It is the maximum data fragment size that can be sent. The default is set as shown.                                                                                                    |  |
| ESSID                      | (Extended Service Set Identity) The ESSID identifies the Service Set with which a wireless station is associated. Wireless stations associating to the access point (AP) must have the same ESSID. Enter a descriptive name in hexadecimal characters $1 \sim 9$ , $A \sim F$ .                               |  |
|                            | If you are configuring the ZyAIR from a computer connected to<br>the wireless LAN and you change the ZyAIR's ESSID or WEP<br>settings, you will lose your wireless connection when you click<br>FINISH. You must then change the wireless settings of your<br>computer to match the ZyAIR's new settings.     |  |
| Hide ESSID                 | Select this check box to hide the ESSID in the outgoing beacon frame so a station cannot obtain the ESSID through passive scanning using a site survey tool.                                                                                                    |  |
| Deny 'any'                 | You can set the ZyAIR to block access for wireless LAN clients that have the ESSID set to "any".                                                                                                    |  |
| Station Name               | Type a name to identify the ZyAIR in hexadecimal characters $1 \sim 9$ , $A \sim F$ .                                                                                                    |  |
| WEP Key                    | Specify a password (up to 31 alphanumeric characters) as the key to be shared between the external accounting server and the access points.                                                                                                    |  |
|                            | The key is not sent over the network. This key must be the same on the external accounting server and ZyAIR.                                                                                                    |  |
| WEP                        | Select <b>Disable</b> to allow wireless stations to communicate with the access points without any data encryption (Default).<br>Select <b>64-bit WEP</b> or <b>128-bit WEP</b> to enable data encryption. WEP (Wired Equivalent Privacy) encrypts data frames before transmitting over the wireless network. |  |

### Table 12-1 Basic Configuration Wireless LAN

| LABEL       | DESCRIPTION                                                                                                    |
|-------------|----------------------------------------------------------------------------------------------------|
| Default Key | The WEP keys are used to encrypt data. Both the ZyAIR and the wireless stations must use the same WEP key for data transmission.                                                                                                    |
|             | If you chose <b>64-bit WEP</b> , then enter any 5 ASCII characters or 10 hexadecimal characters ("0-9", "A-F").<br>If you chose <b>128-bit WEP</b> , then enter 13 ASCII characters or 26 hexadecimal characters ("0-9", "A-F").<br>You must configure all four keys, but only one key can be activated at any one time. The default key is key 1. |
| KeyGen      | If you choose to enable WEP, then WEP keys for 64-bit or 128-bit will be generated when you click this button.                                                                                                    |
| FINISH      | Click <b>FINISH</b> to save the changes to your ZyAIR.                                                                                                    |
| CANCEL      | Click <b>CANCEL</b> to begin configuring the screen afresh.                                                                                                    |

| Table 12-1 | Basic | Configuration | Wireless | LAN |
|------------|-------|---------------|----------|-----|
|------------|-------|---------------|----------|-----|

# The wireless stations and ZyAIR must use the same ESSID, channel ID and WEP encryption key (if WEP is enabled) for wireless communication.

# Chapter 13 IEEE 802.1x, RADIUS

This chapter provides information on how to use 802.1x and RADIUS for your ZyAIR.

# 13.1 IEEE 802.1x Overview

The IEEE 802.1x standard outlines enhanced security methods for both the authentication of wireless stations and encryption key management. Authentication can be done using the local user database internal to the ZyAIR or an external RADIUS server for an unlimited number of users.

# 13.2 Introduction to RADIUS

RADIUS is based on a client-sever model that supports authentication and accounting, where the access point is the client and the server is the RADIUS server. The RADIUS server handles the following tasks among others:

#### Authentication

Determines the identity of the users.

#### • Accounting

Keeps track of the client's network activity.

RADIUS user is a simple package exchange in which your ZyAIR acts as a message relay between the wireless station and the network RADIUS server.

### **Types of RADIUS Messages**

The following types of RADIUS messages are exchanged between the access point and the RADIUS server for user authentication:

### Access-Request

Sent by an access point-requesting authentication.

### • Access-Reject

Sent by a RADIUS server rejecting access.

#### • Access-Accept

Sent by a RADIUS server allowing access.

### Access-Challenge

Sent by a RADIUS server requesting more information in order to allow access. The access point sends a proper response from the user and then sends another Access-Request message.

The following types of RADIUS messages are exchanged between the access point and the RADIUS server for user accounting:

### Accounting-Request

Sent by the access point requesting accounting.

#### Accounting-Response

Sent by the RADIUS server to indicate that it has started or stopped accounting.

In order to ensure network security, the access point and the RADIUS server use a shared secret key, which is a password, they both know. The key is not sent over the network. In addition to the shared key, password information exchanged is also encrypted to protect the wired network from unauthorized access.

## 13.2.1 EAP Authentication Overview

EAP (Extensible Authentication Protocol) is an authentication protocol that runs on top of the IEEE802.1x transport mechanism in order to support multiple types of user authentication. By using EAP to interact with an EAP-compatible RADIUS server, the access point helps a wireless station and a RADIUS server perform authentication.

The type of authentication you use depends on the RADIUS server or the AP. The ZyAIR supports EAP-TLS, and EAP-MD5 with RADIUS. Refer to the *Types of EAP Authentication* appendix for descriptions on the four common types.

Your ZyAIR supports EAP-MD5 (Message-Digest Algorithm 5) with the local user database and RADIUS.

The following figure shows an overview of authentication when you specify a RADIUS server on your access point.

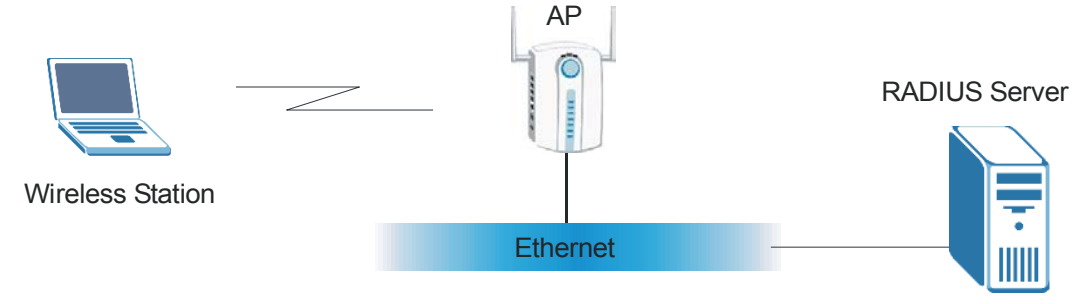

Figure 13-1 EAP Authentication

The details below provide a general description of how IEEE 802.1x EAP authentication works. For an example list of EAP-MD5 authentication steps, see the IEEE 802.1x appendix.

- The wireless station sends a "start" message to the ZyAIR.
- The ZyAIR sends a "request identity" message to the wireless station for identity information.
- The wireless station replies with identity information, including username and password.
- The RADIUS server checks the user information against its user profile database and determines whether or not to authenticate the wireless station.

# 13.3 Dynamic WEP Key Exchange

The ZyAIR maps a unique key that is generated with the RADIUS server. This key expires when the wireless connection times out, disconnects or reauthentication times out. A new WEP key is generated each time reauthentication is performed.

If this feature is enabled, it is not necessary to configure a default encryption key in the Wireless screen. You may still configure and store keys here, but they will not be used while Dynamic WEP is enabled.

To use Dynamic WEP, enable and configure the RADIUS server (see *section 13.2*) and enable Dynamic WEP Key Exchange in the 802.1x screen. The wireless station's EAP type is configured to EAP-TLS

EAP-MD5 cannot be used with Dynamic WEP Key Exchange.

# 13.4 Configuring IEEE 802.1x

Click BASIC CONFIG and go to Wireless LAN - 802.1x to navigate to the following screen.

### Figure 13-2 Basic Configuration 802.1x

The following table describes the labels in this screen.

#### Table 13-1 Basic Configuration 802.1x

| LABEL                 | DESCRIPTION                                                                                                    |  |
|-----------------------|----------------------------------------------------------------------------------------------------|--|
| 802.1x Access Control |                                                                                                    |  |
| 802.1x services       | Select <b>Enable</b> to allow for authentication services on the ZyAIR if you have two or more ZyAIR's on the same subnet. |  |
|                       | All access points on the same subnet and wireless stations must have the same ESSID to allow for authentication.           |  |
|                       | This is set to <b>Disable</b> by default when you do not want authentication services.                                     |  |

| LABEL                         | DESCRIPTION                                                                                                    |  |
|-------------------------------|----------------------------------------------------------------------------------------------------|--|
| Accessible<br>802.1x Users on | Select either Local or Remote Radius, see the section 13.2.1 for more information.                                             |  |
| Radius Parameters             | 3                                                                                                    |  |
| Radius Server IP              | Enter the IP address of the external authentication server in dotted decimal notation.                                         |  |
| Share Key                     | Enter a password (up to 64 ASCII characters) as the key to be shared between the external authentication server and the ZyAIR. |  |
|                               | The key must be the same on the external authentication server and your ZyAIR. The key is not sent over the network.           |  |
| Radius authentication         | Enter the port number of the external authentication server. The default port number is <b>1812</b> .                          |  |
| port                          | You need not change this value unless your network administrator instructs you to do so with additional information.           |  |
| Radius<br>accounting Port     | Enter the port number of the external accounting server. The default port number is <b>1813</b> .                              |  |
| Ū                             | You need not change this value unless your network administrator instructs you to do so with additional information.           |  |
| Local User Databa             | se                                                                                                    |  |
| No                            | The local user is given a number in the database. Maximum amount of allowable users is 20.                                     |  |
| Username                      | Enter the username (up to 24 ASCII characters) for this user profile.                                                          |  |
| Add                           | Input new parameters and click Add to add access control parameters.                                                           |  |
| Delete                        | Click <b>Delete</b> to remove access control parameters.                                                                       |  |
| Modify                        | Click <b>Modify</b> to change access control parameters.                                                                       |  |
| FINISH                        | Click <b>FINISH</b> to save your changes back to the ZyAIR.                                                                    |  |
| CANCEL                        | Click <b>CANCEL</b> to begin configuring the <b>802.1x</b> screen afresh.                                                      |  |

#### Table 13-1 Basic Configuration 802.1x

## 13.4.1 Local 802.1X User Add

Click **Add** in the previous screen to go to the next screen. The maximum allowable number of local users is 20.

| Basic Configu                                                   | Iration - Local 802.1X<br>Iser: Add |
|-----------------------------------------------------------------|-------------------------------------|
| Add an accessible 80                                            | 2.1X user:                          |
| <ul> <li>User's Profile:<br/>Username:<br/>Password:</li> </ul> |                                     |
| Confirm Password:                                               |                                     |
| (THISH                                                          | Beb Cance                           |

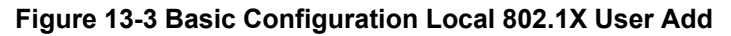

The following table describes the labels in this screen.

#### Table 13-2 Basic Configuration Local 802.1X User Add

| LABEL               | DESCRIPTION                                                                                                    |  |
|---------------------|----------------------------------------------------------------------------------------------------|--|
| Add an accessible   | Add an accessible 802.1X user:                                                                                                    |  |
| User's Profile      |                                                                                                    |  |
| Username            | Enter the user name (up to 24 ASCII characters) for this user profile.                                                                                     |  |
| Password            | Type a password (up to 8 ASCII characters) for this user profile. Note that as you type a password, the screen displays a (*) for each character you type. |  |
| Confirm<br>Password | Retype the password for confirmation.                                                                                                    |  |
| FINISH              | Click <b>FINISH</b> to save your changes back to the ZyAIR.                                                                                                |  |
| Back                | Click <b>Back</b> to change to return to the 802.1X screen.                                                                                                |  |
| CANCEL              | Click <b>CANCEL</b> to begin configuring the screen afresh.                                                                                                |  |

# Chapter 14 MAC Filter

This chapter provides information on the MAC Filter of your ZyAIR.

# 14.1 MAC Filter Overview

The MAC filter screen allows you to configure the ZyAIR to block access to devices or block the devices from accessing the ZyAIR. Every Ethernet device has a unique MAC (Media Access Control) address. The MAC address is assigned at the factory and consists of six pairs of hexadecimal characters, for example, 00:A0:C5:00:00:02. You need to know the MAC address of the devices to configure this screen.

To change your ZyAIR's MAC filter settings, click **BASIC CONFIG**, **Wireless LAN** and then **MAC Filter**. The screen appears as shown.

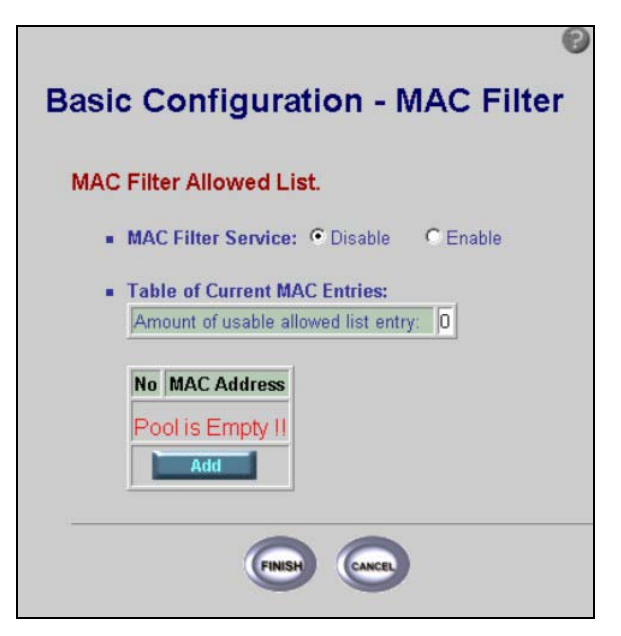

Figure 14-1 Basic Configuration MAC Filter

| LABEL                           | DESCRIPTION                                                                                                    |  |
|---------------------------------|----------------------------------------------------------------------------------------------------|--|
| MAC Filter Allowed              | d List                                                                                                    |  |
| MAC Filter<br>Service           | Select <b>Enable</b> to allow MAC address filtering.                                                                                     |  |
| Table of Current<br>MAC Entries | This is a list of the MAC entries that are currently available.                                                                          |  |
| No                              | This is the index number of a MAC address entry. The maximum allowable number of local users is 20.                                      |  |
| MAC Address                     | MAC addresses (in XX:XX:XX:XX:XX format) of the wireless station that are allowed or denied access to the ZyAIR in these address fields. |  |
| Pool is Empty!                  | You must click <b>Add</b> to add to the table of MAC address entries; otherwise the table will be empty.                                 |  |
| Add                             | Click Add to add more MAC address parameters.                                                                                            |  |
| FINISH                          | Click <b>FINISH</b> to save your changes back to the ZyAIR.                                                                              |  |
| CANCEL                          | Click CANCEL to begin configuring the MAC Filter screen afresh.                                                                          |  |

### Table 14-1 Basic Configuration MAC Filter

## 14.1.1 MAC Address Pool

Click Add to display to the following screen and add a MAC address entry or modify an existing one.

| Basic Configuration - MAC Filter                |
|-------------------------------------------------|
| Successing and the second                       |
| MAC Filter Allowed List.                        |
| MAC Filter Service:      O Disable     O Enable |
| Table of Current MAC Entries:                   |
| Amount of usable allowed list entry: 1          |
| No MAC Address                                  |
| 1 00:00:00:00:00                                |
| Ok Cancel                                       |
|                                                 |

Figure 14-2 Basic Configuration MAC Filter Add

| LABEL                           | DESCRIPTION                                                                                                    |
|---------------------------------|----------------------------------------------------------------------------------------------------|
| MAC Filter Allowed List         |                                                                                                    |
| MAC Filter<br>Service           | Select <b>Enable</b> to turn on MAC address filtering, which allows the ZyAIR access the table of MAC address entries.<br>Select <b>Disable</b> for no filtering. |
| Table of Current<br>MAC Entries | This is a list of MAC addresses that are allowed to access the ZyAIR.                                                                                             |
| No                              | This is the index number of a MAC address entry.                                                                                                    |
| MAC Address                     | Enter the MAC addresses (in XX:XX:XX:XX:XX:XX format) of the wireless station that are allowed access to the ZyAIR in these address fields.                       |
| Ok                              | Click <b>Ok</b> to change the configuration of your MAC filter and save the changes to your ZyAIR.                                                                |
| Cancel                          | Click <b>Cancel</b> to begin configuring the screen afresh.                                                                                                    |

# Chapter 15 Configuration Overview, Save, Restart

This chapter provides information on the Configuration Overview screen and Save and Restart.

# 15.1 Configuration Overview

Use this screen to review all the settings in your basic configuration. This page presents the current configuration settings. These can be modified if desired by selecting the required hyperlink.

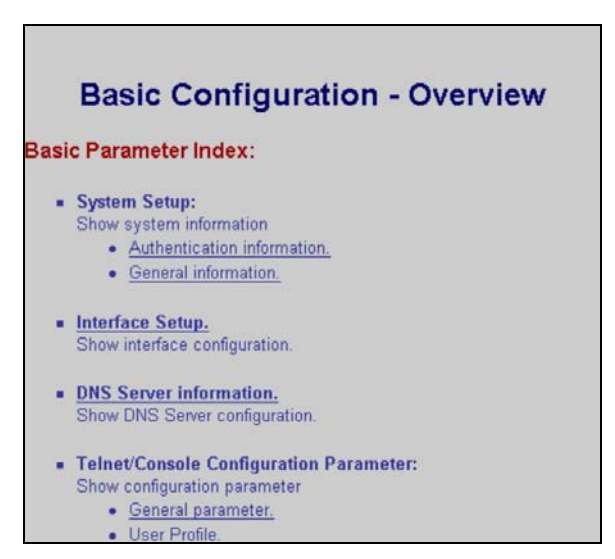

Figure 15-1 Basic Configuration Overview

# 15.2 Basic Configuration Save and Restart

Click Save & Restart in BASIC CONFIG to move to the following screen.

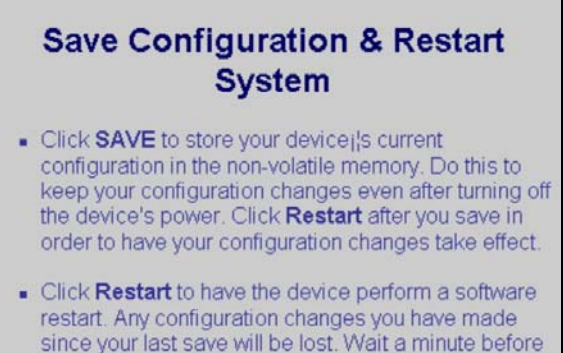

 Click Default to clear all user-entered configuration information and return to the factory default settings. The device will restart. Wait a minute before logging

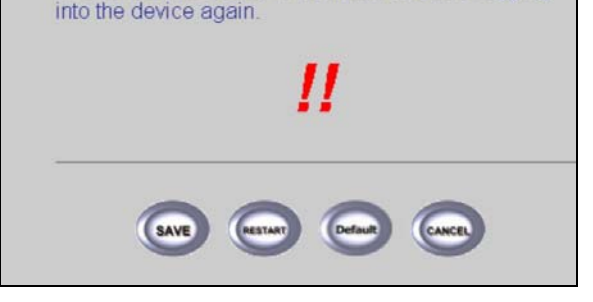

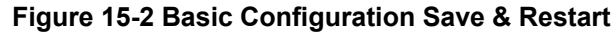

| Table 15-1 | Basic | Configuration | Save | & | Restart |
|------------|-------|---------------|------|---|---------|
|------------|-------|---------------|------|---|---------|

| LABEL   | DESCRIPTION                                                                                                    |
|---------|----------------------------------------------------------------------------------------------------|
| SAVE    | Click <b>SAVE</b> to store your device's current configuration in the non-volatile memory. Do this to keep your configuration changes even after turning off the device's power. Click <b>Restart</b> after you save in order to have your configuration changes take effect. |
| RESTART | Click <b>RESTART</b> to have the device perform a software restart. Any configuration changes you have made since your last save will be lost. Wait a minute before logging into the device again.                                                                            |
| Default | Click <b>Default</b> to clear all user-entered configuration information and return to the factory default settings. The device will restart. Wait a minute before logging into the device again.                                                                             |

| LABEL  | DESCRIPTION                                |
|--------|--------------------------------------------|
| CANCEL | Click CANCEL to go to the previous screen. |

### Table 15-1 Basic Configuration Save & Restart

# Part III:

# ADVANCED CONFIGURATION

This part discusses STATIC ROUTE, BRIDGING, SNMP COMMUNITY, SNMP TRAP, CONFIGURATION, SAVE & RESTART setup screens.

# Chapter 16 Advanced Configuration

The advanced configuration tutorial screen shows all of the configuration screens in this part.

# 16.1 Advanced Configuration Overview

The **Advanced Configuration** allows you to set static route parameters, bridging parameters, SNMP and review your saved settings.

See the tutorial screen for information regarding the ZyAIR's advanced configuration features.

# **Tutorial - Advance Configuration**

#### Function Overview

Following list is the configuration and short discription for the Wireless Bridge application. If you want to see more information. Click the link of specific feature on the left window.

#### Static Route Parameters:

 Static Route Parameters: Add, delete or modify the rule of static route. Input parameter including network address, subnet mask and gateway address.

#### Transparent Bridging Parameters:

- Generic parameters: Enable this function will force all interface use these parameter. Input parameter including IP address and subnet mask.
- Static bridge Parameters:
  - · You can add, delete or modify the static MAC entry.
  - Configure items include MAC address and forwarding/filter function.

#### SNMP Parameters:

- SNMP Community Parameters: Community information, including Validaty, Access Right and Community.
- SNMP Trap Host Parameters: Trap host information, including Version, IP Address and Community.

#### Advance Configuration Review:

This function show the advance configuration of the Wireless Bridge. To change any values, click the **[Change the Config]** link and make your changes.

#### Save and Restart:

Save and Restart commits and configuration changes to the Wireless Bridge configuration settings, Once you are sure that all of the settings are correct, click on the **[Save]** link to commit the changes.

After the configuration settings have been saved, click on the [Restart] link to Reboot the Wireless Bridge to make the new settings active.

#### Figure 16-1 Advanced Configuration Tutorial

# Chapter 17 Static Route

This chapter shows you how to configure static routes for your ZyAIR.

# 17.1 Static Route Overview

Each remote node specifies only the network to which the gateway is directly connected, and the ZyAIR has no knowledge of the networks beyond. For instance, the ZyAIR knows about network N2 in the following figure through remote node Router 1. However, the ZyAIR is unable to route a packet to network N3 because it doesn't know that there is a route through the same remote node Router 1 (via gateway Router 2). The static routes are for you to tell the ZyAIR about the networks beyond the remote nodes.

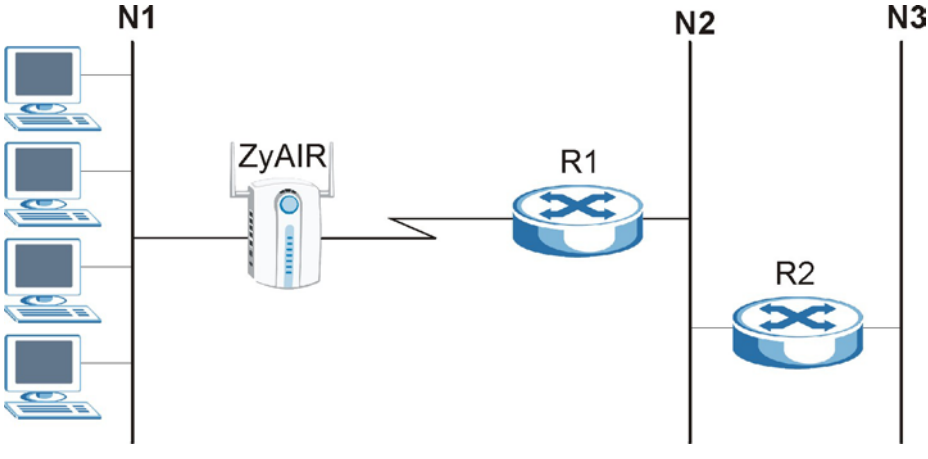

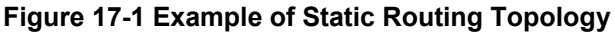

# 17.2 Configuring IP Static Route

Click **ADVANCED CONFIG** and then **STATIC ROUTE** to edit the static route parameters. You can modify or delete existing entries and add new entries appending the table.

| Table o | of Current Static Ro | ute Entries: |              |
|---------|----------------------|--------------|--------------|
| Index   | Network Address      | Subnet Mask  | Gateway      |
| @ 1     | 0.0.0.0              | 0.0.0.0      | 192.168.1.25 |
| 2       |                      |              |              |
|         | Add                  | Delete Mo    | odify        |

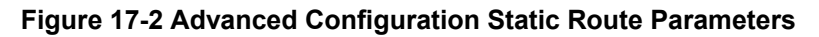

| Table 17-1 Advanced | Configuration | Static Route | Parameters |
|---------------------|---------------|--------------|------------|
|---------------------|---------------|--------------|------------|

| LABEL              | DESCRIPTION                                                                                                    |
|--------------------|----------------------------------------------------------------------------------------------------|
| Table of Current S | Static Route Entries                                                                                                    |
| Index              | This field displays an individual static route index number.                                                                                                    |
| Network<br>Address | This parameter specifies the IP network address of the final destination.                                                                                                    |
| Subnet Mask        | This parameter specifies the subnet mask of the final destination.                                                                                                    |
| Gateway            | This field displays the IP address of the gateway. The gateway is an immediate neighbor of your ZyAIR that will forward the packet to the destination. On the LAN, the gateway must be a router on the same segment as your ZyAIR.                                                                                                   |
| Add                | To add a static route to your table, type <b>Network Address</b> , <b>Subnet Mask</b> and <b>Gateway</b> parameters into the empty spaces of the last index entry without a radio button. Click <b>add</b> and then click <b>FINISH</b> to save these as a static route entry. A radio button should appear beside the latest entry. |
| Delete             | To remove a static route on the ZyAIR, select the radio button next to the static route index number you want to remove, then click <b>Delete</b> .                                                                                                    |

| LABEL  | DESCRIPTION                                                                                                    |
|--------|----------------------------------------------------------------------------------------------------|
| Modify | To change a static route on the ZyAIR, select the radio button next to the static route index number you want to configure, and then click <b>Modify</b> to go to a <b>Static Route</b> edit screen. |
| FINISH | Click <b>FINISH</b> to save the static routes to your ZyAIR.                                                                                                    |
| CANCEL | Click CANCEL to begin configuring the screen afresh.                                                                                                    |

Table 17-1 Advanced Configuration Static Route Parameters

# 17.3 Configuring Route Entry

Select a static route index number and click **Modify**. The screen shown next appears. Fill in the required information for the selected static route.

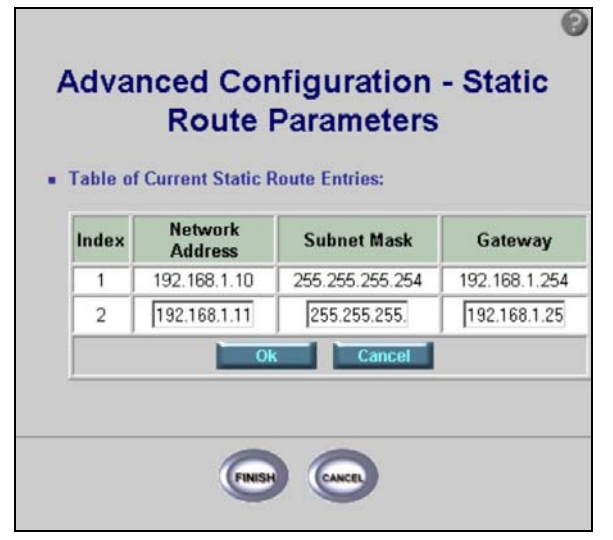

Figure 17-3 Static Route Parameters Modify

The following table describes the labels in this screen.

#### **Table 17-2 Static Route Parameters Modify**

| LABEL                                 | DESCRIPTION                                                  |  |
|---------------------------------------|--------------------------------------------------------------|--|
| Table of Current Static Route Entries |                                                              |  |
| Index                                 | This field displays an individual static route index number. |  |

| LABEL              | DESCRIPTION                                                                                                    |
|--------------------|----------------------------------------------------------------------------------------------------|
| Network<br>Address | This parameter specifies the IP network address of the final destination. Type a new address into the static route that you would like to modify.                                                                                                    |
| Subnet Mask        | This parameter specifies the subnet mask of the final destination. Type a new subnet mask into the field that you would like to modify.                                                                                                    |
| Gateway            | This field displays the IP address of the gateway. The gateway is an immediate neighbor of your ZyAIR that will forward the packet to the destination. On the LAN, the gateway must be a router on the same segment as your ZyAIR. Type a new address into the gateway that you would like to modify. |
| Ok                 | Click <b>Ok</b> to update the changes that you have made and return to the first static route parameters screen.                                                                                                    |
| Cancel             | Click <b>Cancel</b> to return to the first static route parameters screen without saving changes.                                                                                                    |
| FINISH             | Click <b>FINISH</b> to save any changes back to your ZyAIR.                                                                                                    |
| CANCEL             | Click CANCEL to begin configuring the screen afresh.                                                                                                    |

### Table 17-2 Static Route Parameters Modify

# Chapter 18 Bridging Parameters

This chapter shows you how to configure Bridging Parameters for your ZyAIR.

# 19.1 Bridging Overview

Bridging provides forwarding services between two or more networks. Frames from one network are forwarded across a bridge to another network, although filtering can be employed to selectively forward frames. See the section on *Interface Parameters* in *Basic Configuration* of *Part I* in this *User's Guide* for more information.

# 18.2 Configuring Bridging Parameters

Click **ADVANCED CONFIG** and **BRIDGING** to go to the general bridge parameters configuration screen. This screen allows you to disable or enable the bridge function of your ZyAIR and allows you to enter your IP address and subnet mask.

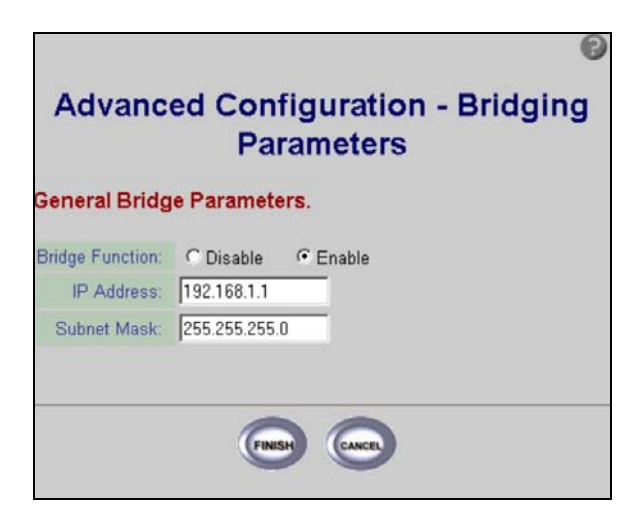

Figure 18-1 Advanced Configuration Bridging Parameters

| Table 18-1 Advanced | I Configuration | Bridging | Parameters |
|---------------------|-----------------|----------|------------|
|---------------------|-----------------|----------|------------|

| LABEL                     | DESCRIPTION                                                                                                    |  |
|---------------------------|----------------------------------------------------------------------------------------------------|--|
| General Bridge Parameters |                                                                                                    |  |
| Bridge Function           | Select the radio button to <b>Disable</b> or <b>Enable</b> the bridge function of your ZyAIR, depending on whether you want to set it as a router or a bridge. See <i>Part IV</i> for more information on setting this up. |  |
| IP Address                | This parameter specifies the IP bridge address of the gateway. 192.168.1.1 is the factory default, the default IP address of the ZyAIR.                                                                                    |  |
| Subnet Mask               | This parameter specifies the subnet mask of the final destination. 255.255.255.0 is the factory default, the subnet mask of the ZyAIR.                                                                                     |  |
| FINISH                    | Click <b>FINISH</b> to save the parameters back to your ZyAIR.                                                                                                    |  |
| CANCEL                    | Click CANCEL to begin configuring the Bridging Parameters screen afresh.                                                                                                    |  |

# Chapter 19 SNMP

*This chapter shows you how to configure SNMP Community Parameters and SNMP Trap for your ZyAIR.* 

# 19.1 SNMP Overview

Simple Network Management Protocol is a popular management protocol defined by the Internet community for TCP/IP networks. It is a communication protocol for collecting information from devices on the network.

# 19.2 Configuring SNMP

Simple Network Management Protocol is a protocol used for exchanging management information between network devices. SNMP is a member of the TCP/IP protocol suite. Your ZyAIR supports SNMP agent functionality, which allows a manager station to manage and monitor the ZyAIR through the network. The ZyAIR supports SNMP version one (SNMPv1) and version 2c (SNMPv2c). The next figure illustrates an SNMP management operation. SNMP is only available if TCP/IP is configured.

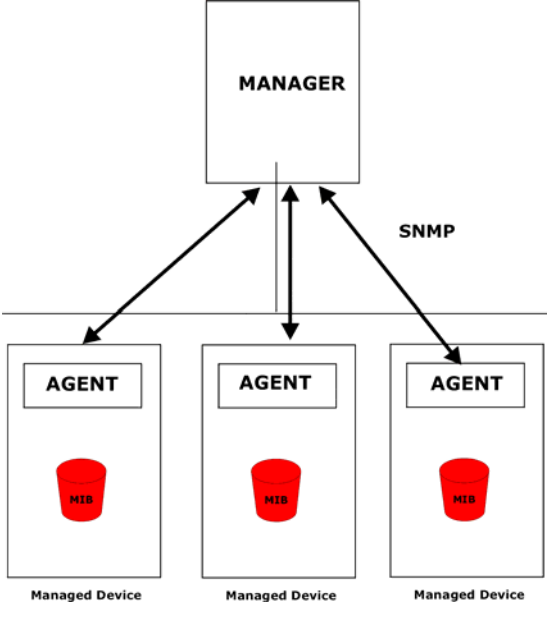

Figure 19-1 SNMP Management Model

An SNMP managed network consists of two main types of component: agents and a manager.

An agent is a management software module that resides in a managed device (the ZyAIR). An agent translates the local management information from the managed device into a form compatible with SNMP. The manager is the console through which network administrators perform network management functions. It executes applications that control and monitor managed devices.

The managed devices contain object variables/managed objects that define each piece of information to be collected about a device. Examples of variables include the number of packets received, node port status etc. A Management Information Base (MIB) is a collection of managed objects. SNMP allows a manager and agents to communicate for the purpose of accessing these objects.

SNMP itself is a simple request/response protocol based on the manager/agent model. The manager issues a request and the agent returns responses using the following protocol operations:

- Get Allows the manager to retrieve an object variable from the agent.
- **GetNext** Allows the manager to retrieve the next object variable from a table or list within an agent. In SNMPv1, when a manager wants to retrieve all elements of a table from an agent, it initiates a **Get** operation, followed by a series of **GetNext** operations.
- Set Allows the manager to set values for object variables within an agent.
- **Trap** Used by the agent to inform the manager of some events.

# 19.3 Supported MIBs

A Management Information Base (MIB) is a collection of managed objects. The managed devices contain object variables/managed objects that define each piece of information to be collected about a device. Examples of variables include such as the number of packets received, node port status and so on. The ZyAIR supports MIB I and MIB II, that are defined in RFC-1213 and RFC-1215. The focus of the MIBs is to let administrators collect statistical data and monitor status and performance.

# **19.4 SNMP Community Parameters Configuration**

Click **ADVANCED CONFIG**, **SNMP COMMUNITY** to go to the **SNMP Community Parameters** screen. You can select an **Index** radio button and modify the SNMP parameters accordingly.

| Index | Validaty | Access Right | Community |
|-------|----------|--------------|-----------|
| • 1   | Enable   | Read         | public    |
| 02    | Enable   | Write        | private   |
| 03    | Disable  |              |           |
| C 4   | Disable  | T            |           |
| 05    | Disable  |              |           |
|       |          | Modify       |           |

### Figure 19-2 Advanced Configuration SNMP Community

| Table 19-1 Advanced C | onfiguration SNMP | Community |
|-----------------------|-------------------|-----------|
|-----------------------|-------------------|-----------|

| LABEL                           | DESCRIPTION                                                                                                    |  |
|---------------------------------|----------------------------------------------------------------------------------------------------|--|
| Table of Current Community Pool |                                                                                                    |  |
| Index                           | This field displays an individual community index number.                                                         |  |
| Validity                        | This can be set to <b>Disable</b> or <b>Enable</b> . <b>Disable</b> does not permit access to the SNMP Community. |  |
| Access Right                    | This field displays the host access as Deny, Read, Write or Create.                                               |  |
| Community                       | This displays the trap community, which is the password sent with each trap to the SNMP manager.                  |  |
| Modify                          | Click Modify to make changes to your current community pool.                                                      |  |
| FINISH                          | Click <b>FINISH</b> to save your changes back to the ZyAIR.                                                       |  |
| CANCEL                          | Click CANCEL to begin configuring the screen afresh.                                                              |  |

## 19.4 SNMP Community Parameters Modify

Click Modify in the SNMP Community Parameters, Figure 19-3, to modify the SNMP parameters.

| Index | Validaty | Access Right | Community |
|-------|----------|--------------|-----------|
| 1     | Enable - | Read -       | public    |
| 2     | Enable   | Write        | private   |
| 3     | Disable  | i i          |           |
| 4     | Disable  | i            |           |
| 5     | Disable  | 1            |           |

#### Figure 19-3 Advanced Configuration SNMP Community Modify

The following table describes the labels in this screen.

#### Table 19-2 Advanced Configuration SNMP Community Modify

| LABEL                           | DESCRIPTION                                                                                                    |  |
|---------------------------------|----------------------------------------------------------------------------------------------------|--|
| Table of Current Community Pool |                                                                                                    |  |
| Index                           | This field displays the selected individual community index number.                                                                 |  |
| Validity                        | This can be set to <b>Disable</b> or <b>Enable</b> . <b>Disable</b> does not permit access to the SNMP Community.                   |  |
| Access Right                    | Host access may be set to Deny, Read, Write or Create.                                                                              |  |
| Community                       | Type the trap community, which is the password sent with each trap to the SNMP manager.                                             |  |
| Ok                              | Click <b>Ok</b> to update your changes back to the ZyAIR and return to the first <b>SNMP</b><br><b>Community Parameters</b> screen. |  |
| Cancel                          | Click <b>Cancel</b> to return to your <b>SNMP Community Parameters</b> screen without updating the parameters.                      |  |

| LABEL  | DESCRIPTION                                                       |
|--------|-------------------------------------------------------------------|
| FINISH | Click FINISH to begin modifying SNMP Community Parameters afresh. |
| CANCEL | Click CANCEL to begin modifying SNMP Community Parameters afresh. |

#### Table 19-2 Advanced Configuration SNMP Community Modify

# 19.5 SNMP Trap Overview

The ZyAIR will send traps to the SNMP manager when any one of the following events occurs:

#### Table 19-3 SNMP Traps

| TRAP # | TRAP NAME                       | DESCRIPTION                                     |
|--------|---------------------------------|-------------------------------------------------|
| 1      | coldStart (defined in RFC-1215) | A trap is sent after booting (power on).        |
| 2      | warmStart (defined in RFC-1215) | A trap is sent after booting (software reboot). |

The following table maps the physical port and encapsulation to the interface type.

#### **Table 19-4 Ports and Interface Types**

| PHYSICAL           | PORT/ENCAP | INTERFACE TYPE |
|--------------------|------------|----------------|
| LookBack (virtual) | ifO        |                |
| Wireless           | if1        | enet-encap     |
| Ethernet           | if2        | enet-encap     |
| PPPoE              | if3        | pppoe-encap    |

# 19.6 SNMP Trap Parameters Configuration

To view your ZyAIR's SNMP Trap settings, click **ADVANCED CONFIG**, **SNMP TRAP**. The screen appears as shown.

| Index | Version   | IP Address    | Community |
|-------|-----------|---------------|-----------|
| • 1   | Version 1 | 192.168.1.100 | public    |
| 02    | Version 2 | 192.168.1.100 | public    |
| Ô3    | Disable   |               |           |
| C 4   | Disable   |               |           |
| 05    | Disable   |               |           |
|       |           | Modify        |           |

### Figure 19-4 Advanced Configuration SNMP Trap

The following table describes the labels in this screen.

### Table 19-5 Advanced Configuration SNMP Trap

| LABEL              | DESCRIPTION                                                                                                    |
|--------------------|----------------------------------------------------------------------------------------------------|
| Table of Current T | rap Host Pool                                                                                                    |
| Index              | This field displays an individual trap index number.                                                                                           |
| Version            | This field displays the trap version.                                                                                                    |
|                    | <b>Disable</b> : ZyAIR does not send out an SNMP trap.                                                                                         |
|                    | Version 1: This is the SNMP trap Version 1.                                                                                                    |
|                    | Version 2: This is the SNMP trap Version 2.                                                                                                    |
| IP Address         | This is the IP address of the station where you will send your SNMP traps.                                                                     |
| Community          | This is the trap community, which is the password sent with each trap to the SNMP manager.                                                     |
| Modify             | Select an <b>Index</b> beside the community that you would like to modify. Click <b>Modify</b> to make changes to your current community pool. |
| Finish             | Click <b>FINISH</b> to save your changes back to the ZyAIR.                                                                                    |
| LABEL  | DESCRIPTION                                          |
|--------|------------------------------------------------------|
| Cancel | Click CANCEL to begin configuring the screen afresh. |

#### Table 19-5 Advanced Configuration SNMP Trap

#### 19.6 SNMP Trap Modify

To change your ZyAIR's SNMP Trap settings, click **ADVANCED CONFIG**, **SNMP TRAP** and **Modify**. The screen appears as shown.

| able o | f Current Trap I | Host Pool:    |          |
|--------|------------------|---------------|----------|
| Index  | Version          | IP Address    | Communit |
| 1      | Version 1 💌      | 192.168.1.100 | public   |
| 2      | Version 2        | 192.168.1.100 | public   |
| 3      | Disable          |               |          |
| 4      | Disable          |               | · · · ·  |
| 5      | Disable          |               |          |

#### Figure 19-5 Advanced Configuration SNMP Trap Modify

The following table describes the labels in this screen.

#### Table 19-6 Advanced Configuration SNMP Trap Modify

| LABEL              | DESCRIPTION                                          |
|--------------------|------------------------------------------------------|
| Table of Current T | rap Host Pool                                        |
| Index              | This field displays an individual trap index number. |

|            | Table 19-6 Auvaliced Configuration SNMP Trap Mouliy                                                                                                    |
|------------|----------------------------------------------------------------------------------------------------|
| LABEL      | DESCRIPTION                                                                                                    |
| Version    | Select the version of SNMP traps that you want to send for this entry. Select <b>Disable</b> to not send any traps for this index entry.<br><b>Version 1</b> : This is the SNMP trap Version 1.<br><b>Version 2</b> : This is the SNMP trap Version 2. |
| IP Address | Type the IP address of the station where you will send your SNMP traps.                                                                                                    |
| Community  | Type the trap community, which is the password sent with each trap to the SNMP manager.                                                                                                    |
| Ok         | Click <b>Ok</b> save your changes back to the ZyAIR.                                                                                                    |

Click Cancel begin configuring the screen afresh.

Click **FINISH** to save your changes back to the ZyAIR.

Click **CANCEL** to begin configuring the screen afresh.

Cancel

FINISH

CANCEL

### Chapter 20 Configuration, Save & Restart

This chapter gives an overview of the ADVANCED CONFIG. setup, SAVE & RESTART screens.

### 20.1 Advanced Configuration Setup Overview

The overview of the ZyAIR advanced configuration allows you to modify any of the configuration screens in **ADVANCED CONFIG.** – **Advanced Configuration – Overview**.

| Ad             | van                                                              | ced Co                                                                                             | nfigura                                                | tio      | n - Overview  |
|----------------|------------------------------------------------------------------|----------------------------------------------------------------------------------------------------|--------------------------------------------------------|----------|---------------|
| Adva           | nced F                                                           | arameters                                                                                          | Index:                                                 |          |               |
| -              | Static F<br>Show st                                              | toute Parame                                                                                       | eters.<br>figuration.                                  |          |               |
| -              | Bridgin<br>Show B<br>• <u>0</u><br>• <u>\$</u>                   | g Parameters<br>ridging configu<br>Seneric configu<br>Static bridge co                             | s:<br>ration.<br>uration.<br>onfiguration.             |          |               |
| The F<br>Confi | SNMP I<br>Show S<br>• <u>0</u><br>• <u>1</u><br>follow<br>gurati | Parameters:<br>NMP configura<br><u>community con</u><br>rap server con<br>ing Parame<br>on Values: | ntion.<br>Infiguration,<br>figuration,<br>eters Are Th | ne Cu    | urrent System |
|                | Static F                                                         | Route Entries:                                                                                     |                                                        |          |               |
|                | Index                                                            | Network Add                                                                                        | ress Subnet                                            | Mask     | Gateway       |
|                | 1                                                                | 0.0.0.0                                                                                            | 0.0.0.0                                                |          | 192.168.1.25  |
|                | 1 •<br>1 •                                                       | Change the Co<br>Go Top]                                                                           | onfiguration]                                          |          | <u> </u>      |
| . •            | Bridgin                                                          | g Configurati                                                                                      | on: Generic o                                          | config   | juration      |
|                | Bridge                                                           | Function                                                                                           | Enable                                                 |          |               |
|                | IP A                                                             | Address 1                                                                                          | 92.168.1.1                                             |          |               |
|                | Subr                                                             | et Mask 25                                                                                         | 5.255.255.0                                            |          |               |
|                | • 1                                                              | Change the Co                                                                                      | onfiguration]                                          |          |               |
|                | • 1                                                              | Go Top]                                                                                            |                                                        |          |               |
|                | SNMP (                                                           | Community c                                                                                        | onfiguration:                                          |          |               |
|                | Index                                                            | Validaty                                                                                           | Access Right                                           | C        | ommunity      |
|                | 1                                                                | Enable -                                                                                           | Create -                                               | publ     | ic            |
|                | 2                                                                | Enable                                                                                             | Write                                                  | [        | private       |
|                | 3                                                                | Disable                                                                                            |                                                        | <u> </u> |               |
|                | 4                                                                | Disable                                                                                            |                                                        | i —      |               |
|                | 5                                                                | Disable                                                                                            |                                                        | í —      |               |
|                | ] •<br>[                                                         | Change the Co<br>Go Top]                                                                           | onfiguration]                                          |          |               |
| . •            | SNMP                                                             | Frap Configu                                                                                       | ation:                                                 |          |               |
|                | Index                                                            | Version                                                                                            | IP Addre                                               | SS       | Community     |
|                | 1                                                                | Version 1 💌                                                                                        | 192.168.1.10                                           | 10       | public        |
|                | 2                                                                | Version 2                                                                                          | 192.168.1.                                             | 100      | public        |
|                | 3                                                                | Disable                                                                                            |                                                        |          |               |
|                | 4                                                                | Disable                                                                                            |                                                        |          |               |
|                | 5                                                                | Disable                                                                                            |                                                        |          |               |
|                | 1 •<br>1 •                                                       | Change the Co<br>Go Top]                                                                           | onfiguration]                                          |          |               |

Figure 20-1 Advanced Configuration Overview

Configurations can be accessed through Figure 20-1, and modified accordingly.

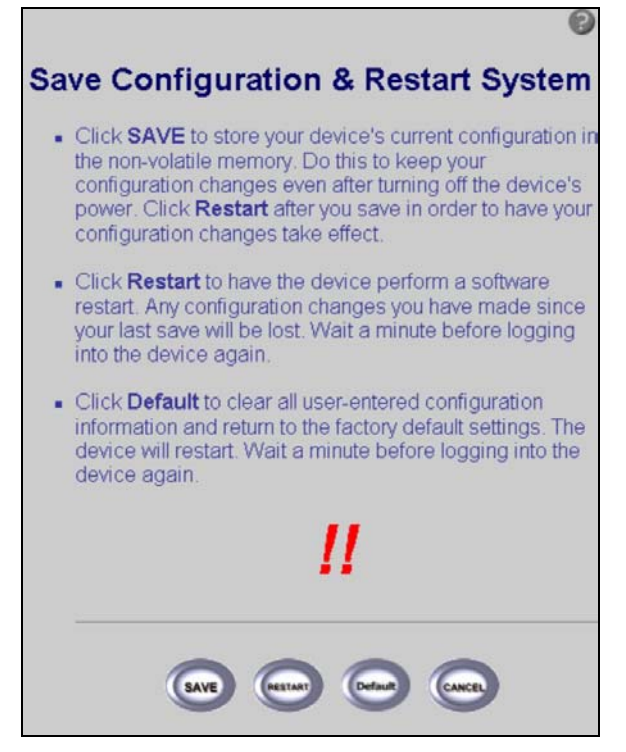

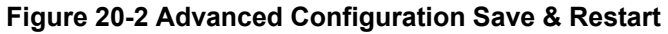

The following table describes the labels in this screen.

| LABEL   | DESCRIPTION                                                                                                    |
|---------|----------------------------------------------------------------------------------------------------|
| SAVE    | Click <b>SAVE</b> to store your device's current configuration in the non-volatile memory. Do this to keep your configuration changes even after turning off the device's power. Click <b>Restart</b> after you save in order to have your configuration changes take effect. |
| Restart | Click <b>Restart</b> to have the device perform a software restart. Any configuration changes you have made since your last save will be lost. Wait a minute before logging into the device again.                                                                            |
| Default | Click <b>Default</b> to clear all user-entered configuration information and return to the factory default settings. The device will restart. Wait a minute before logging into the device again.                                                                             |

| LABEL  | DESCRIPTION                                       |
|--------|---------------------------------------------------|
| CANCEL | Click <b>CANCEL</b> to go to the previous screen. |

#### Table 20-1 Advanced Configuration Save & Restart

# Part IV:

### CONFIGURATION EXAMPLES

This part shows how to configure the examples expressed in Part I of this User's Guide

## Chapter 21 Configuration Scenarios

*This chapter gives information on the different network topologies that may be implemented using the ZyAIR.* 

### 21.1 Network Topology: Access Point

This section describes several main types of installations commonly implemented using the AP mode of your ZyAIR. This is by no means intended to be an exhaustive list of all possible configurations, but rather shows examples of some of the more common implementations in *Figure 1* of the *Quick Installation Guide* as an access point application.

The ZyAIR can perform in router or bridge modes. In a wireless topology, all communication between network stations is done through a centralized access point. To show some possibilities of wireless topologies, the following examples are provided:

- Wireless Access Bridge
- Wireless Access Router with PPP over Ethernet (PPPoE)
- > Wireless Access Router with Dynamic IP Address (DHCP Client)
- Wireless Access Router with Static IP Address (Fixed IP)

The following network topologies use the Web Configurator. Review *Parts I, II, III* of this *User's Guide* thoroughly to familiarize yourself with the configurator screens.

#### The IP addresses displayed in the figures in this chapter are examples only

#### 21.1.1 Configure the ZyAIR as a Wireless Access Bridge

- Step 1. Select ACCESS POINT as the operating mode, click NEXT.
- Step 2. Click ADVANCED CONFIG.
- Step 3. Select Bridging Parameters, and then click Enable for Bridge Function.
- **Step 4.** In the **Bridging Parameters** window, enter the **IP Address**, 192.168.1.1 is the factory default, and **Subnet Mask** (default is 255.255.255.0) that are suitable for your network domain.
- Step 5. Click FINISH.
- Step 6. Set Basic Configuration Wireless LAN parameters on the ZyAIR: Channel and SSID.

- Step 7. Set wireless parameters on client stations PC1, PC2 and PC3 as SSID (wireless).
- **Step 8.** Left side stations are transparent to the right side network.
- **Step 9.** The DHCP server assigns IP address to PC1, PC2 and PC3.

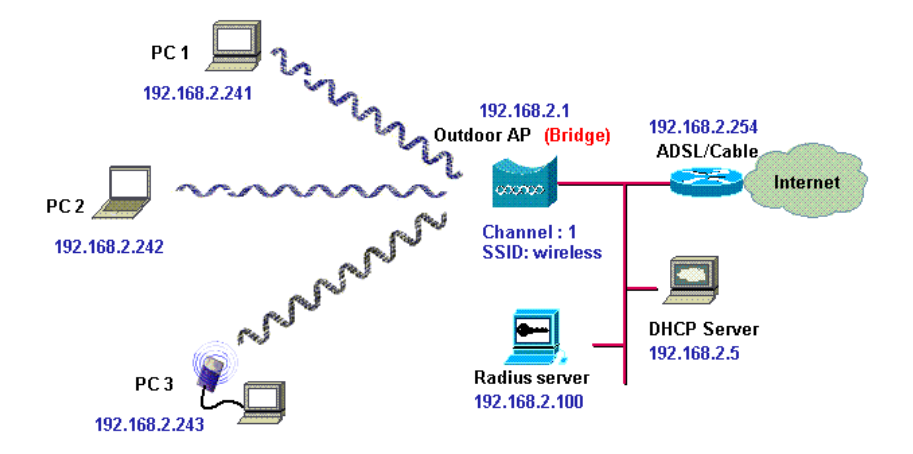

Figure 21-1 Wireless Access Bridge

# 21.1.2 Configure the ZyAIR as a Wireless Access Router with PPP over Ethernet (PPPoE)

- Step 1. Select ACCESS POINT as the operating mode, click NEXT.
- Step 2. Click ADVANCED CONFIG.
- Step 3. Select Bridging Parameters.
- Step 4. Select Disable for Bridge Function.
- Step 5. Click FINISH.
- **Step 6.** If you are an PPPoE subscriber, you will need to specify your ISP PPPoE username and password to enable PPPoE broadband access. Click **BASIC CONFIG**.
- Step 7. Select ISP Parameters.

**Step 8.** Click **MODIFY** to setup the correct ISP parameters: **ISP Name**, **ISP Phone**, **Username** and **Password**. Click **OK**.

#### Your Internet Provider should give you all the information you need.

- Step 9. Click BASIC CONFIG.
- Step 10. Select Interface Parameters and select the required interface.
- **Step 11.** Click **MODIFY** to choose the interface you want to change.
- **Step 12.** In interface 1, ensure that the wireless interface **Status** is set to **Active**, enter the **IP address** and enter the **Net Mask** that is suitable for your wireless network. Turn **NAT (PAT) 'off'**.
- Step 13. In interface 2, ensure that the wireless interface Status is set to Active, and enter the Ethernet IP address and Net Mask of the Ethernet interface. Turn NAT (PAT) 'on'.
- **Step 14.** In interface 3, ensure that the PPPoE interface **Status** is set to **Active**, and enter the **Ethernet IP** address and **Net Mask**. Choose the **ISP index** that you have configured in *Step 1*. After that, follow the default setting.
- Step 15. Click the OK button to return to the Interface Parameters window.
- Step 16. Click FINISH.

# Ensure that interface 3 within Status is set to Disable. Choose NAT (PAT) in each interface to enable NAT (PAT) services. For example, ensure PPPoE interface within NAT (PAT) is set to 'On' and the others are set to 'Off'. This means that every communication through the PPPoE interface is applied to NAT (PAT).

- **Step 17.** The ZyAIR supports PPPoE auto dial-up; make sure your default route is set to zero. Click **BASIC CONFIG**.
- **Step 18.** Select **System Setup**. In the **System Setup** page, enter the **Default Route** as **0.0.0**, 192.168.2.254 is the factory default.
- Step 19. Click the FINISH.
- Step 20. Click BASIC CONFIG.
- Step 21. Select DHCP Parameters and make sure the DHCP Client Setting is set to Disable.
- Step 22. Click FINISH.
- **Step 23.** Set **Basic Configuration Wireless LAN** parameters on the ZyAIR: **Channel** and **SSID** (wireless).
- Step 24. Turn on the DHCP server on the ZyAIR and assign IP addresses to PC1, PC2 and PC3.
- Step 25. Set wireless parameters on client stations PC1, PC2 and PC3: SSID (wireless).

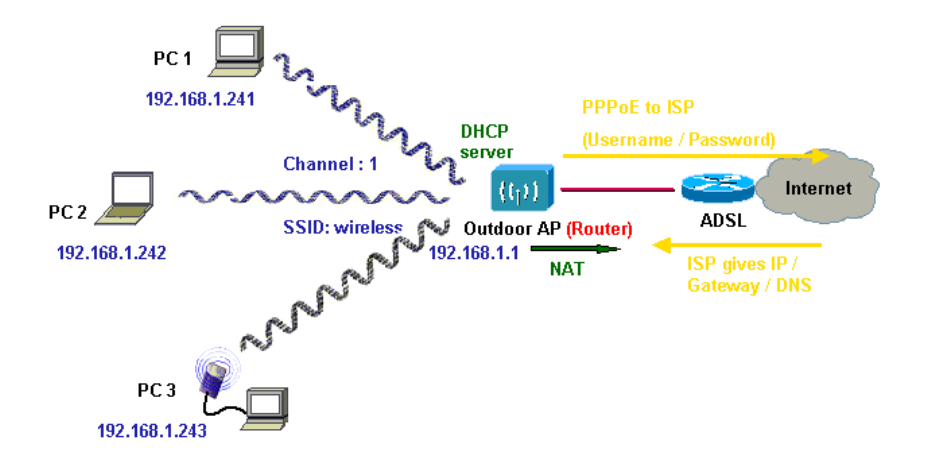

Figure 21-2 Wireless Access Router with PPP over Ethernet (PPPoE)

# 21.1.3 Configure the ZyAIR as a Wireless Access Router with Dynamic IP Address (DHCP Client)

- Step 1. Select ACCESS POINT as the operating mode, click NEXT.
- Step 2. Click ADVANCED CONFIG.
- Step 3. Select BRIDGING.
- Step 4. Click Disable for Bridge Function.
- Step 5. Click FINISH.
- Step 6. Click BASIC CONFIG.
- Step 7. Select Interface Parameters.
- Step 8. Click a radio button and select MODIFY to choose the interface that you want to change.
- Step 9. In interface 1, ensure that the wireless interface Status is Active and enter the IP address and wireless interface Net Mask that is suitable for your wireless network. Turn NAT (PAT) 'off'.
- Step 10. In interface 2, Ensure that the ethernet interface Status is set to Active. The other parameters will be obtained automatically by DHCP from your network environment. Turn NAT (PAT) 'on'.
- Step 11. Click the OK button to return to the Interface Parameters window.

#### Step 12. Click FINISH.

Ensure that interface 3 within Status is set to Disable. In order to enable NAT (PAT) service; choose the NAT (PAT) in the interface Wireless and Ethernet. For example, make sure Ethernet interface within NAT (PAT) is set to 'On' and Wireless interface in NAT (PAT) is set to 'Off'. This means that every communication through the PPPoE interface is applied to NAT (PAT).

- **Step 13.** Click **BASIC CONFIG**, select **DHCP Parameters** and apply the **DHCP Client Setting** running as interface 2 (Ethernet Interface). Click **FINISH**.
- Step 14. Set Basic Configuration Wireless LAN parameters on the ZyAIR: Channel and SSID.
- Step 15. Turn on the DHCP server on the ZyAIR and assign IP addresses to PC1, PC2 and PC3.
- Step 16. Set wireless parameters on client stations PC1, PC2 and PC3: SSID (wireless).

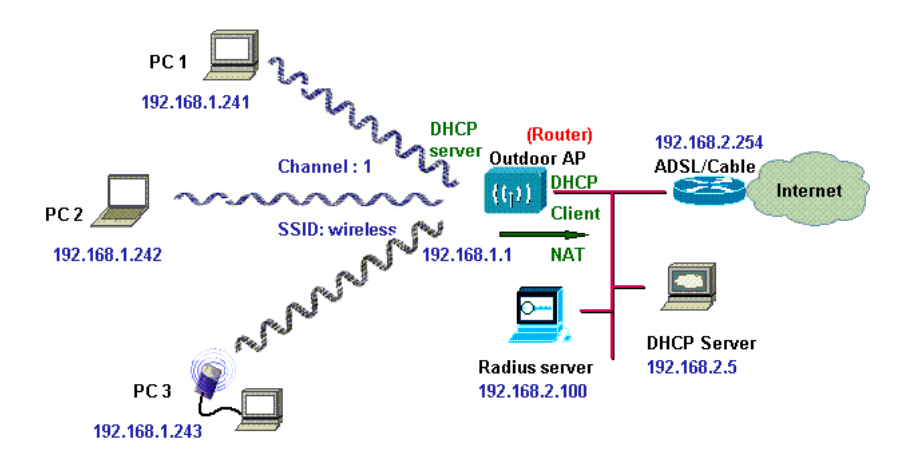

Figure 21-3 Wireless Access Router with Dynamic IP Address (DHCP Client)

# 21.1.4 Configure the ZyAIR as a Wireless Access Router with Static IP Address (Fixed IP)

- **Step 1.** Select ACCESS POINT as the operating mode, click NEXT.
- Step 2. Click ADVANCED CONFIG.
- Step 3. Select BRIDGING.

- Step 4. Click Disable for Bridge Function.
- Step 5. Click FINISH.
- Step 6. Click BASIC CONFIG.
- Step 7. Select DHCP Parameters and ensure that the DHCP Client Setting is set to Disable.
- Step 8. Click FINISH.
- Step 9. Click BASIC CONFIG and select Interface Parameters.
- Step 10. Select the radio button and select MODIFY to select the interface that you want to change.
- **Step 11.** In interface 1, ensure that the wireless interface **Status** is set to **Active**, enter the wireless interface **IP address** and wireless interface **Net Mask** that are suitable for your wireless network. Turn **NAT (PAT) 'off'**.
- Step 12. In interface 2, ensure that the Ethernet interface Status is set to Active; enter the Ethernet IP address and Ethernet Net Mask of the Ethernet interface. Turn NAT (PAT) 'on'.
- Step 13. Click the OK button to return to the Interface Parameters window.
- Step 14. Click FINISH.

Make sure interface 3 within Status is set to Disable. In order to enable NAT (PAT) service, choose the NAT (PAT) in the interface Wireless and Ethernet. For example, make sure Ethernet interface within NAT (PAT) is set to 'On' and Wireless interface in NAT (PAT) is set to 'Off'. This means that every communication through the PPPoE interface is applied to NAT (PAT).

- Step 15. Click BASIC CONFIG, and then select System Setup.
- **Step 16.** In **System Setup**, enter the **Default Route** as the IP address of the broadband device connected to the ZyAIR or the IP address of the Gateway in your LAN environment.
- **Step 17.** Enter at least one IP address for the **DNS Parameters** (Default DNS server 1 is 192.168.2.254) provided by your ISP in the DNS server parameter. Click **FINISH**.
- Step 18. Set Basic Configuration Wireless LAN parameters on the ZyAIR: Channel and SSID.
- Step 19. Turn on DHCP server on the ZyAIR and assign IP addresses to PC1, PC2 and PC3.
- Step 20. Set wireless parameters on client stations PC1, PC2 and PC3: SSID (wireless).

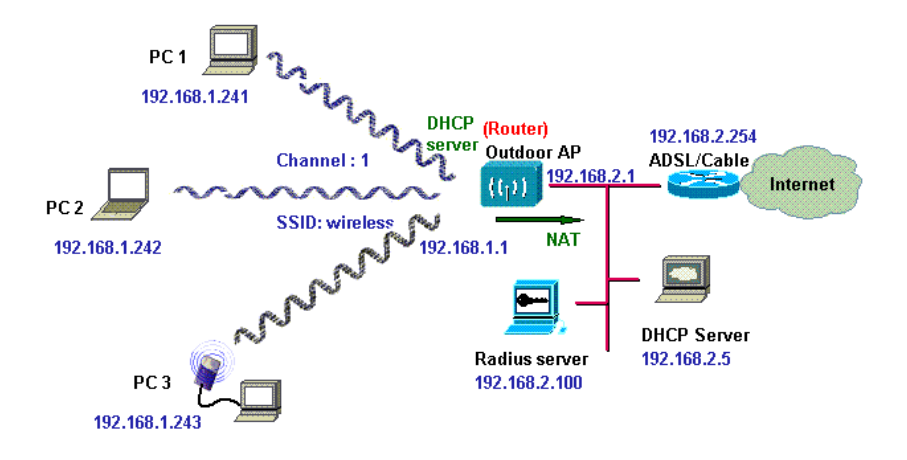

Figure 21-4 Wireless Access Router with Static IP Address (Fixed IP)

### 21.2 Network Topology: Wireless Bridge

This section describes several main types of installations commonly implemented using the ZyAIR. This is by no means intended to be an exhaustive list of all possible configurations, but rather shows examples of some of the more common implementations. The Wireless Bridge can be configured into two roles: **Central Wireless Router/Bridge** and **Remote Wireless Router/Bridge** to setup the broadband wireless point-to-multipoint systems, see *Figure 2* of the *Quick Installation Guide* for bridging application.

Both the **Central Wireless Router/Bridge** and the **Remote Wireless Router/Bridge** can function in router or bridge modes. In a Point-to-Multipoint topology, all communication between network systems is done through a centralized agent. In the Outdoor Wireless Router/Bridge product, the centralized agent is a **Central Wireless Router** or **Central Wireless Bridge** and the individual network nodes may be **Remote Wireless Router** or **Remote Wireless Bridge**.

To show some possibilities of Point-to-Multipoint topologies, the following examples are provided:

- Remote Wireless Bridge-to-Central Wireless Bridge
- > Remote Wireless Router-to-Central Wireless Bridge
- > Remote Wireless Bridge-to-Central Wireless Router
- > Remote Wireless Router-to-Central Wireless Router

#### 21.2.1 Configure the ZyAIR

The ZyAIR can be configured into two operation roles:

#### Central Wireless Router/Bridge and Remote Wireless Router/Bridge.

Central Wireless Router/Bridge can be configured in four operation modes

- Central Wireless Bridge
- > Central Wireless Router with PPP over Ethernet (PPPoE)
- > Central Wireless Router with Dynamic IP Address (DHCP Client)
- > Central Wireless Router with Static IP Address (Fixed IP)

Remote Wireless Router/Bridge can perform in two operation modes:

- Remote Wireless Bridge
- Remote Wireless Router

The ZyAIR is shipped with default configuration is as a bridge between an Ethernet and wireless network. Users simply need to attach the ZyAIR to your wired LAN. If users would like to configure the ZyAIR, please refer to the following procedures.

## The IP addresses displayed shown in the figures in this chapter are examples only

#### 21.2.2 Configure the ZyAIR as a Central Wireless Bridge

- **Step 1.** Select **BRIDGE** as the operating mode, click **NEXT**.
- Step 2. Click QUICK CONFIG, select Central Wireless Router/Bridge and click NEXT.
- Step 3. Select Central Wireless Bridge operation mode and click NEXT.
- Step 4. Configure TCP/IP Parameters.
- **Step 5.** Enter the **Bridge IP Address** and **Bridge Subnet Mask** that are suitable for your network domain. Click **NEXT**.
- Step 6. Configure IEEE 802.11b WLAN Parameters.
- **Step 7.** Enter the **Channel, rts Threshold, frag Threshold, SSID** and **Station Name** that are suitable for your wireless network. Click the radio button to **disable WEP** or enable 64/128 bit **WEP services**, if WEP is enabled, you must input a corresponding **Default Key** index and **WEP Key**.
- Step 8. Click NEXT.
- Step 9. Review the configured settings of the ZyAIR.
- Step 10. Click the SAVE button to store the changes back to your ZyAIR.
- **Step 11.** Click the **RESTART** button to make the configuration changes.

# 21.2.3 Configure the ZyAIR as a Central Wireless Router with PPP over Ethernet (PPPoE)

- **Step 1.** Select **BRIDGE** as the operating mode, click **NEXT**.
- Step 2. Click QUICK CONFIG, select Central Wireless Router/Bridge and click NEXT.
- **Step 3.** Select **Central Wireless Router** to set this ZyAIR to operate in router mode, you also need to select the Ethernet connection type in **PPP over Ethernet (PPPoE)**, and then click **NEXT**.
- Step 4. Configure TCP/IP Parameters.
- **Step 5.** Enter the **Wireless interface IP address**, 192.168.1.1 is the factory default and **Wireless interface Net Mask** (default is 255.255.255.0) that are suitable for your wireless network.
- **Step 6.** Specify the **Ethernet IP address**, 192.168.2.1 is the factory default and **Ethernet Net Mask** (default is 255.255.255.0) of the Ethernet interface. If you are a PPPoE subscriber, you may specify your personal ISP provided **PPPoE Username** and **PPPoE Password** to enable broadband access.
- Step 7. You may have to configure two network settings in the Gateway and DNS tabs of each wireless client's computer to surf the Internet, or you can enable DHCP server services for all wireless clients (default DHCP server setting of the ZyAIR is set to disable in the wireless network). In General DHCP Server Parameters, enter the Assign Default Gateway, Assign Net Mask, Assign Name Server, DHCP Start IP, DHCP End IP and choose Apply Interface as HWLAN to make your DHCP server services available for the wireless network.
- Step 8. Click NEXT.
- Step 9. Configure IEEE 802.11b WLAN parameters.
- **Step 10.** Enter the **Channel**, **rts Threshold**, **frag Threshold**, **SSID** and **Station Name** that are suitable for your wireless network and click the radio button. To disable WEP or enable 64/128 bit **WEP services**, if WEP is enabled, you must input a corresponding **Default Key** index and **WEP Key**.
- Step 11. Click NEXT.
- Step 12. Review the configured setting of the ZyAIR.
- **Step 13.** Click the **SAVE** button to store the changes back to your ZyAIR.
- **Step 14.** Click the **RESTART** button to take effect the configuration changes.

# 21.2.4 Configure the ZyAIR as a Central Wireless Router with Dynamic IP Address (DHCP Client).

- **Step 1.** Select **BRIDGE** as the operating mode, click **NEXT**.
- Step 2. Click QUICK CONFIG, select Central Wireless Router/Bridge and click NEXT.

- **Step 3.** Select **Central Wireless Router** to set the ZyAIR to operate in router mode. You also need to select the Ethernet connection type in **Dynamic IP address (DHCP Client)**, and then click **NEXT**.
- Step 4. Configure TCP/IP Parameters.
- **Step 5.** Enter the **Wireless interface IP address** and **Wireless interface Net Mask** that are suitable for your wireless network.
- **Step 6.** You may have to configure two network settings in the Gateway and DNS tabs of each wireless client's computer to surf the Internet, or you can enable **DHCP** server services for all wireless clients.
- Step 7. In General DHCP server parameters, enter the Assign Default Gateway, Assign Net Mask, Assign Name Server, DHCP Start IP, DHCP End IP and choose Apply Interface on HWLAN to make DHCP server services available for wireless network. Click NEXT.
- Step 8. Configure IEEE 802.11b WLAN parameters.
- **Step 9.** Enter the **Channel**, **rts Threshold**, **frag Threshold**, **SSID** and **Station Name** that are suitable for your radio network and then click the radio button to disable WEP or enable 64/128 bit **WEP services**, if WEP is enabled, you must input a corresponding **Default Key** index and **WEP Key**. Click **NEXT**.
- Step 10. Review the configured settings of the ZyAIR.
- Step 11. Click the SAVE button to store the changes back to your ZyAIR.
- Step 12. Click the RESTART button to take effect the configuration changes.

# 21.2.5 Configure the ZyAIR as a Central Wireless Router with Static IP Address (Fixed IP)

- **Step 1.** Select **BRIDGE** as the operating mode, click **NEXT**.
- Step 2. Click QUICK CONFIG and select Central Wireless Router/Bridge.
- Step 3. Select the Ethernet connection type in Static IP address (Fixed IP) and then click NEXT.
- Step 4. Configure TCP/IP parameters.
- **Step 5.** Enter the **Wireless interface IP** and **Wireless interface Net Mask** that are suitable for your wireless network, and specify the **Ethernet IP address** and **Ethernet Net Mask** of the Ethernet interface. Enter the **Default Gateway** as the IP address of the broadband device connected to the ZyAIR or the IP address of the Gateway in your Ethernet environment and the IP address of the DNS servers provided by your ISP in the **DNS server** field.

- **Step 6.** You may have to configure two network settings in the Gateway and DNS tabs of each wireless client's computer to surf the Internet, or you can enable **DHCP server services** for all wireless clients.
- Step 7. In general DHCP server parameters, input Assign Default Gateway, Assign Net Mask, Assign Name Server, DHCP Start IP, DHCP End IP and choose Apply Interface on HWLAN to make DHCP server services available for your wireless network. Click NEXT.
- Step 8. Configure IEEE 802.11b WLAN parameters.
- Step 9. Enter the Channel, rts Threshold, frag Threshold, SSID and Station Name that are suitable for your radio network and then you can clicked radio button to disable WEP or enable 64/128 bit WEP services (default is disable), if WEP is enabled, you must input a corresponding Default Key index and WEP Key. Click NEXT.
- **Step 10.** Review the configured settings of the ZyAIR.
- Step 11. Click the SAVE button to store the changes back to your ZyAIR.
- Step 12. Click the **RESTART** button to take effect the configuration changes.

#### 21.2.6 Configure the ZyAIR as a Remote Wireless Bridge

- **Step 1.** Select **BRIDGE** as the operating mode, click **NEXT**.
- Step 2. Click QUICK CONFIG, select Remote Wireless Bridge and click NEXT.
- **Step 3.** Enter the **Wireless interface IP** and **Wireless interface Net Mask** that are suitable for your wireless network, enter the **Ethernet IP** address and **Ethernet Net Mask** of the Ethernet interface. Enter the **Default Gateway** as the Wireless IP address of the ZyAIR and the IP address of the DNS servers provided by your ISP in the **DNS server** parameter.
- **Step 4.** You may have to configure two network settings in the Gateway and DNS tabs of your wireless client's computer to surf the Internet, or you can enable **DHCP server services** for all wireless clients.
- Step 5. In General DHCP server parameters, input Assign Default Gateway, Assign Net Mask, Assign Name Server, DHCP Start IP, DHCP End IP and choose Apply Interface on HWLAN to made DHCP server services available for your wireless network. Click NEXT.
- Step 6. Configure IEEE 802.11b WLAN parameters.
- **Step 7.** Ensure the **SSID** parameter is the same as the configuration of the root ZyAIR.
- **Step 8.** In this page, enter the **Channel**, **rts Threshold**, **frag Threshold**, **SSID** and **Station Name** that are suitable for your wireless network.
- **Step 9.** Click the radio button to **disable** WEP or **enable** 64/128 bit **WEP services**, if WEP is enabled, you must input a corresponding **Default Key** index and **WEP Key**. Click **NEXT**.

Step 10. Review the configured setting of the ZyAIR.

- Step 11. Click the SAVE button to store the changes back to your ZyAIR.
- Step 12. Click the RESTART button to take effect the configuration changes.

#### You may configure correct network settings as in the following sample

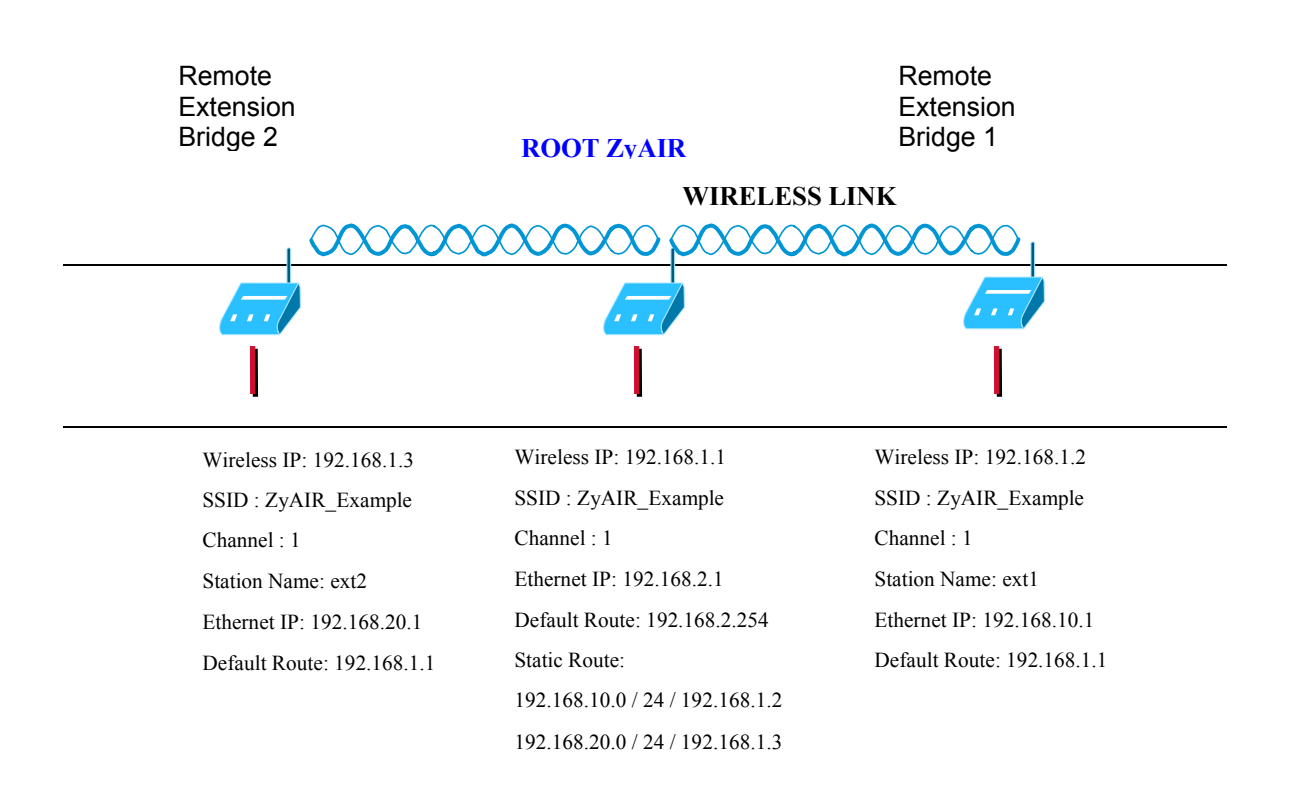

#### Figure 21-5 Configure the ZyAIR as a Remote Wireless Bridge

#### 21.2.7 Configure the ZyAIR as a Remote Wireless Router

- **Step 1.** Select **BRIDGE** as the operating mode, click **NEXT**.
- Step 2. Click QUICK CONFIG, select Remote Wireless Router/Bridge and click NEXT.
- Step 3. Configure the operation mode as a Remote Wireless Router.
- Step 4. Configure TCP/IP parameters.
- Step 5. Enter the Wireless interface IP, 192.168.1.1 is the factory default and Wireless interface Net Mask (default is 255.255.255.0) that are suitable for your wireless network, and enter the Default Gateway (Default is 192.168.2.254) as the wireless IP address of the Central Wireless Router/Bridge. Enter the IP address of the DNS servers provided by your ISP in the DNS server (Default is 192.168.2.254) field.

### Design your network infrastructure and assigned the correct IP address for the Central Wireless Router/Bridge and the Remote Wireless Router/Bridge.

- Step 6. Configure TCP/IP parameters on Ethernet.
- **Step 7.** Specify the **Ethernet IP address**, 192.168.2.1 is the factory default and **Ethernet Net Mask** (default is 255.255.255.0) of the Ethernet interface that is suitable for your Ethernet network. Click **NEXT**.
- Step 8. Configure Wireless parameters. Enter the Channel, rts Threshold, frag Threshold, SSID and Station Name that are suitable for your wireless network and then you can click the radio button to disable WEP or enable 64/128 bit WEP services, if WEP is enabled, you must input a corresponding Default Key index and WEP Key. Click NEXT.

### Make sure the SSID parameter is same as the configuration of the Central Wireless Router/Bridge.

- **Step 9.** Review the configured setting of the ZyAIR.
- **Step 10.** Click the **SAVE** button to store the changes back to your ZyAIR.
- Step 11. Click the **RESTART** button to take effect the configuration changes.
- Step 12. Click BASIC CONFIG and select Interface Parameters. Click the radio button of the interface that you want to change and click to MODIFY. In order to enable NAT (PAT) services choose the NAT (PAT) in the interface Wireless and Ethernet. For example, make sure that the Ethernet interface within NAT (PAT) is turned 'off' and that the Wireless interface within NAT (PAT) is turned 'off'.

#### 21.2.8 Remote Wireless Bridge-to-Central Wireless Bridge

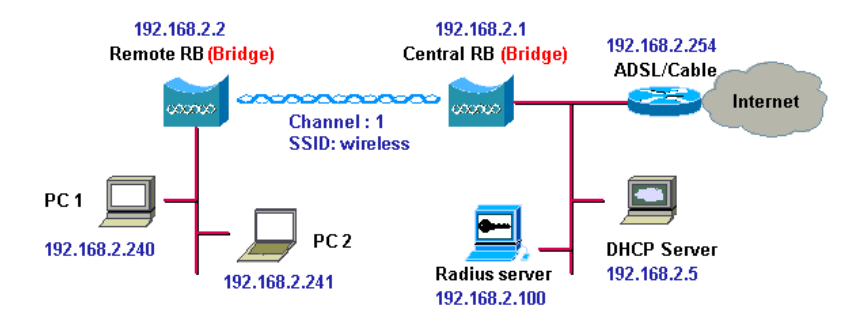

#### Figure 21-6 Remote Wireless Bridge-to-Central Wireless Bridge

- **Step 1.** Set the Central Wireless Router/Bridge as a Central Wireless Bridge see *section 21.2.2* (bridge IP address as 192.168.1.1).
- **Step 2.** Set the **Remote Wireless Router/Bridge** as a **Remote Wireless Bridge** see *section 21.2.6* (bridge IP address as 192.168.1.2)
- **Step 3.** Set wireless parameters on **Remote Wireless Bridge**: **Channel** and **SSID**, these parameters must be the same as the **Central Wireless Bridge**.
- **Step 4.** The left side subnet is transparent to the right side.
- **Step 5.** Have a DHCP server assign IP addresses to PC1 and PC2.

#### 21.2.9 Remote Wireless Router-to-Central Wireless Bridge

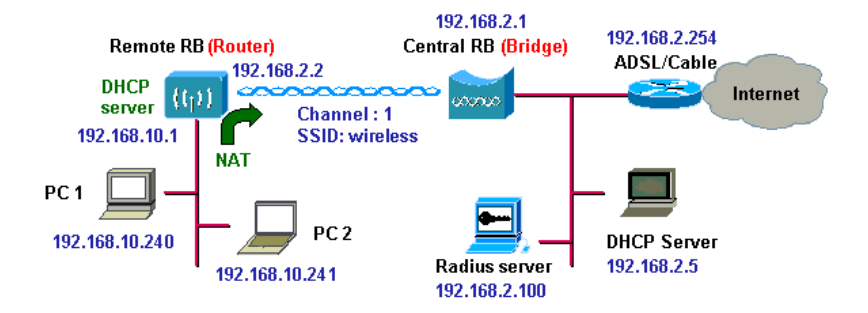

#### Figure 21-7 Remote Wireless Router-to-Central Wireless Bridge

- **Step 1.** Set the Central Wireless Router/Bridge as a Central Wireless Bridge; see *section 21.2.2* (bridge IP address is 192.168.1.1).
- Step 2. Set wireless parameters on Central Wireless Bridge: Channel and SSID.
- **Step 3.** Set the **Remote Wireless Router/Bridge** as a **Remote Wireless Router**; see *section 21.2.7* (wireless interface IP is 192.168.1.2).
- **Step 4.** Set wireless parameters on **Remote Wireless Router**: **Channel** and **SSID**, these parameters must be the same as the **Central Wireless Bridge**.
- Step 5. Set the DHCP server service on the Remote Wireless Router and apply it on Ethernet Interface.
- **Step 6.** The remote ZyAIR assigns IP addresses to PC1 and PC2.

#### 21.2.10 Remote Wireless Bridge-to-Central Wireless Router

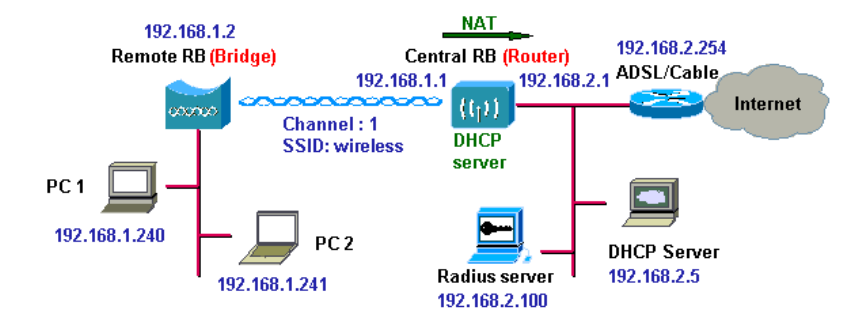

#### Figure 21-8 Remote Wireless Bridge-to-Central Wireless Router

- Step 1. Set the Central Wireless Router/Bridge as a Central Wireless Router; see section 21.2.3 (Wireless Interface IP is 192.168.1.1, Ethernet Interface IP is 192.168.2.1, Turn 'off' NAT (PAT) on the Wireless Interface and turn 'on' NAT (PAT) on the Ethernet interface, default route is 192.168.2.254).
- Step 2. Set wireless parameters on the Central Wireless Router: Channel and SSID.
- **Step 3.** Set the DHCP server service on the **Central Wireless Router** and apply it on Wireless Interface.
- **Step 4.** Set the **Remote Wireless Router/Bridge** as a **Remote Wireless Bridge**; see *section 21.2.6* (Bridge Interface IP is 192.168.1.2).
- **Step 5.** Set Wireless parameters on **Remote Wireless Bridge**: Channel (1) and **SSID** (wireless), these parameters must be the same as the Central ZyAIR.
- Step 6. The Central Wireless Router assigns IP addresses to PC1 and PC2
- **Step 7.** You can also turn **'off' NAT (PAT)** on the **Central Wireless Router** and the two subnets are transparent.

#### 21.2.11 Remote Wireless Router-to-Central Wireless Router

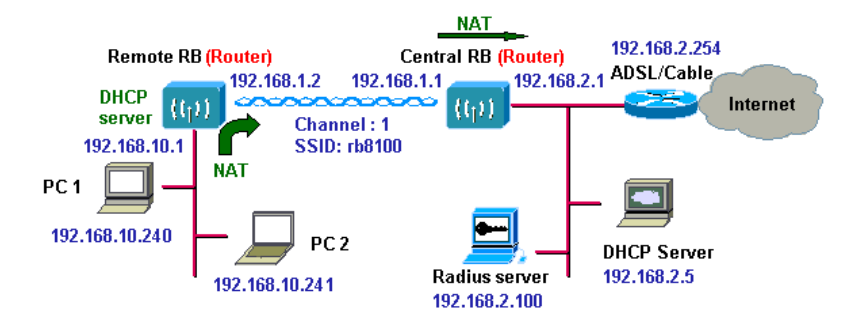

#### Figure 21-9 Remote Wireless Router-to-Central Wireless Router

- **Step 1.** Set the **Central Wireless Router/Bridge** to run as a **Central Wireless Router**; see *section* 21.2.3 (wireless Interface IP is 192.168.1.1, Ethernet Interface IP is 192.168.2.1, 192.168.2.254 is the factory default.
- Step 2. Set wireless parameters on Central Wireless Router: Channel and SSID.
- **Step 3.** Set the **Remote Wireless Router/Bridge** as a **Remote Wireless Router**; see *section 21.2.7* (Wireless Interface IP is 192.168.1.2, Ethernet Interface IP is 192.168.10.1, 192.168.1.1 is the factory default.
- **Step 4.** Set wireless parameters on **Remote Wireless Router**: **Channel** and **SSID**, these parameters must be the same as the **Central Wireless Router**.
- **Step 5.** Set the DHCP server service on the **Remote Wireless Router** and apply it to the Ethernet Interface.
- Step 6. The Remote Wireless Router assigns IP address to PC1 and PC2.

You can turn 'off' NAT (PAT) on the Central Wireless Router and turn 'on' NAT (PAT) on the Remote Wireless Router. Any outgoing packets will be translated to address 192.168.1.2.

- Central Wireless Router: turn 'off' NAT (PAT) on Wireless Interface and turn 'off' NAT (PAT) on Ethernet interface.
- Remote Wireless Router: turn 'on' NAT (PAT) on Wireless Interface and turn 'off' NAT (PAT) on Ethernet interface.

You can also turn 'on' NAT (PAT) behavior on Central Wireless Router and turn 'on' NAT (PAT) behavior on Remote Wireless Router.

- Central Wireless Router: turn 'on' NAT (PAT) on Wireless Interface and turn 'on' NAT (PAT) on Ethernet interface.
- Remote Wireless Router: turn 'on' NAT (PAT) on Wireless Interface and turn 'on' NAT (PAT) on Ethernet interface.

# Part V:

### UTILITY

This part provides information and configuration instructions for UTILITY SYSTEM INFO, SOFTWARE UPGRADE and WIRELESS LINK INFORMATION.

# Chapter 22 Utility

This chapter introduces the Tutorial Screen, General System Information, Software Upgrade and Wireless Link Info screens.

### 22.1 Utility Overview

Click **UTILITY** to show a list of the web configurator screens, that allow you to view general system information, upgrade software and view the wireless link information when the ZyAIR has been saved as a **Remote Wireless Bridge**.

### 22.2 Utility Tutorial Screen

See the screen for information regarding the ZyAIR's utility features (see Figure 22-1).

| view<br>e Wireless Bridge Server tools overview and short<br>want to see more information. Click the link of specific<br>window.<br>ystem Information:<br>I kernal/hardware version, Ethernet and Wireless setting.<br>Jpgrade:<br>e or both new software release at the same time via<br>r. |
|----------------------------------------------------------------------------------------------------|
| e Wireless Bridge Server tools overview and short<br>want to see more information. Click the link of specific<br>window.<br>ystem Information:<br>a kernal/hardware version, Ethernet and Wireless setting.<br>Jpgrade:<br>e or both new software release at the same time via<br>r.         |
| ystem Information:<br>i kernal/hardware version, Ethernet and Wireless setting.<br>Jpgrade:<br>e or both new software release at the same time via<br>r.                                                                                                    |
| kernal/hardware version, Ethernet and Wireless setting.<br>Jpgrade:<br>e or both new software release at the same time via<br>r.                                                                                                    |
| Jpgrade:<br>e or both new software release at the same time via<br>r.                                                                                                    |
| e or both new software release at the same time via<br>r.                                                                                                    |
|                                                                                                    |
| P server IP address: Define the TFTP server IP address<br>h is used to update a new software release.                                                                                                    |
| ade mode: Including two upgrade modes, one is<br>ram image file and another is web image file of Wireless<br>re.                                                                                                    |
| ame: Specify the "filename" that will be used to update<br>Nireless Bridge software.                                                                                                    |
| i Bhi                                                                                                    |

Figure 22-1 Utility Tutorial Screen

### 22.3 General System Information

The following screen shows some general system information. Please refer to the *Appendix* for a more comprehensive listing of specifications.

| Product Model:    | ZyAIR B-5000           |  |
|-------------------|------------------------|--|
| Software Version: | HWLAN 1.5.8.200        |  |
| CPU:              | AMD ELAN SC400 66MHz   |  |
| RAM:              | 4MB                    |  |
| Flash:            | 2MB                    |  |
| Chipset:          | INTERSIL PRISM WLAN    |  |
| Firmware Version: | 1.2.1                  |  |
| Host Name:        | HWLAN                  |  |
| Domain Name:      | domain.com             |  |
| Primary_DNS:      | 192.168.1.254          |  |
| Default Route:    | 192.168.1.254          |  |
| Operation Mode:   | Wireless Access Bridge |  |
| SSID:             | wireless               |  |
| Channel:          | 1                      |  |
| WEP:              | Disable                |  |

#### Figure 22-2 Utility General System Information

The following table describes the labels in this screen.

| LABEL            | DESCRIPTION                                                                                                    |
|------------------|----------------------------------------------------------------------------------------------------|
| Product Model    | This is your ZyAIR B-5000 Outdoor Access Point & Bridge.                                                                                              |
| Software Version | This displays the most recent software upgrade number.                                                                                                |
| CPU              | This displays the type and speed of the Central Processing Unit.                                                                                      |
| RAM              | This displays the Random Access Memory of the ZyAIR.                                                                                                  |
| Flash            | This displays the nonvolatile storage that can be electrically erased and reprogrammed so that data can be stored, booted and rewritten as necessary. |
| Chipset          | This displays the chip model.                                                                                                    |
| Firmware Version | This displays the most recent firmware upgrade number.                                                                                                |
| Host Name        | This is the host name for the Bridge and AP, High speed WLAN in this case.                                                                            |
| Domain Name      | This is the domain name for the Bridge and AP, domain.com.                                                                                            |

| LABEL          | DESCRIPTION                                                                                                    |
|----------------|----------------------------------------------------------------------------------------------------|
| Primary_DNS    | This is the IP address of the DNS Servers of your Local ISP.                                                                                                    |
| Default Route  | This is the IP address of the remote network or gateway. The gateway is an immediate neighbor of your ZyAIR that will forward the packet to the destination. On the LAN, the gateway must be a router on the same segment as your ZyAIR; over the WAN, the gateway must be the IP address of one of the remote nodes. |
| Operation Mode | This field shows the operation mode.                                                                                                    |
| SSID           | This is the Wireless LAN service set identifier of the ZyAIR (case sensitive).                                                                                                    |
| Channel        | This displays the operating radio frequency channel for the ZyAIR.                                                                                                    |
| WEP            | You can Enable or Disable WEP (Wired Equivalent Privacy) key to encrypt data.                                                                                                    |

### 22.4 Uploading Software

Click UTILITY and select SOFTWARE UPGRADE to upgrade the ZyAIR's firmware.

#### 22.4.1 TFTP

Trivial File Transfer Protocol is an Internet file transfer protocol similar to FTP (File Transfer Protocol), but it is scaled back in functionality so that it requires fewer resources to run. TFTP uses the UDP (User Datagram Protocol) rather than TCP (Transmission Control Protocol as used in FTP).

#### 22.4.2 Uploading a software file

- **Step 1.** Download the default configuration file from the ZyAIR TFTP server, unzip it and save it in a folder.
- **Step 2.** Select UTILITY in the ZyAIR Web Configurator and click **SOFTWARE UPGRADE**. Enter the IP Address of your computer on which your TFTP is installed.
- Step 3. Check the boxes for each upgrade file (they will all upgrade if you proceed by default).
- Step 4. Click OK, to begin the file upgrade.

**Step 5.** A **Software Upgrade Proceeding** screen will appear. The ZyAIR automatically reboots after a software upgrade.

| TFTP Server | IP Address: 192.168. | 1.100            |
|-------------|----------------------|------------------|
| Select      | Upgrade Mode         | Upgrade Filename |
|             | Program Image        | soho.bin         |
|             | Web Image            | pfs.img          |
| Г           | Config Image         | soho.cfg         |

#### Figure 22-3 Utility Software Upgrade

The following table describes the labels in this screen.

#### Table 22-2 Utility Software Upgrade

| LABEL                          | DESCRIPTION                                                                                                    |  |
|--------------------------------|----------------------------------------------------------------------------------------------------|--|
| Upgrade Mode & TFTP Parameters |                                                                                                    |  |
| TFTP Server IPAddress          | This is the IP address of the TFTP Server. You must therefore setup a TFTP file with an IP address and at least one new image to upgrade, which has been previously saved. |  |
| Select                         | Select the check boxes to select the upgrade file type.                                                                                                    |  |

| LABEL            | DESCRIPTION                                                                                                    |
|------------------|----------------------------------------------------------------------------------------------------|
| Upgrade Mode     | There are three types of images that can be upgraded, <b>Program</b> , <b>Web</b> and <b>Configuration Images</b> .                                                                                                    |
|                  | Program Image: This is the ZyAIR firmware.                                                                                                    |
|                  | Web Image:This is the web image file. This file should be uploaded withthe Program Image file.                                                                                                    |
|                  | <b>Config Image</b> : This is the configuration file on the ZyAIR. Uploading this file replaces the entire SOHO file system, including your ZyAIR configurations, system-related data (including the default password), the error log and the trace log. |
|                  | Refer to the Firmware and Configuration File Maintenance Chapter.                                                                                                    |
| Upgrade Filename | This displays the upgrade filenames.                                                                                                    |
|                  | soho.bin: This is a binary file of firmware.                                                                                                    |
|                  | pfs.img: This is a web configurator image file.                                                                                                    |
|                  | soho.cfg: This is the ZyAIR configuration file.                                                                                                    |
| ОК               | Click <b>OK</b> to start the upgrade.                                                                                                    |
| CANCEL           | Click <b>CANCEL</b> to begin configuring the Software Upgrade screen afresh.                                                                                                    |

#### Table 22-2 Utility Software Upgrade

### 22.5 Wireless Link Info

#### This screen is accessible for Remote Wireless Bridge in Bridge mode only.

The following screen is accessible only when the ZyAIR has been set as a **Bridge** in operating mode and as a **Remote Wireless Bridge** (see *Quick Setup* chapter). After saving the configuration and restarting the system, the **Wireless Link Info** will be available when you select **UTILITY**.
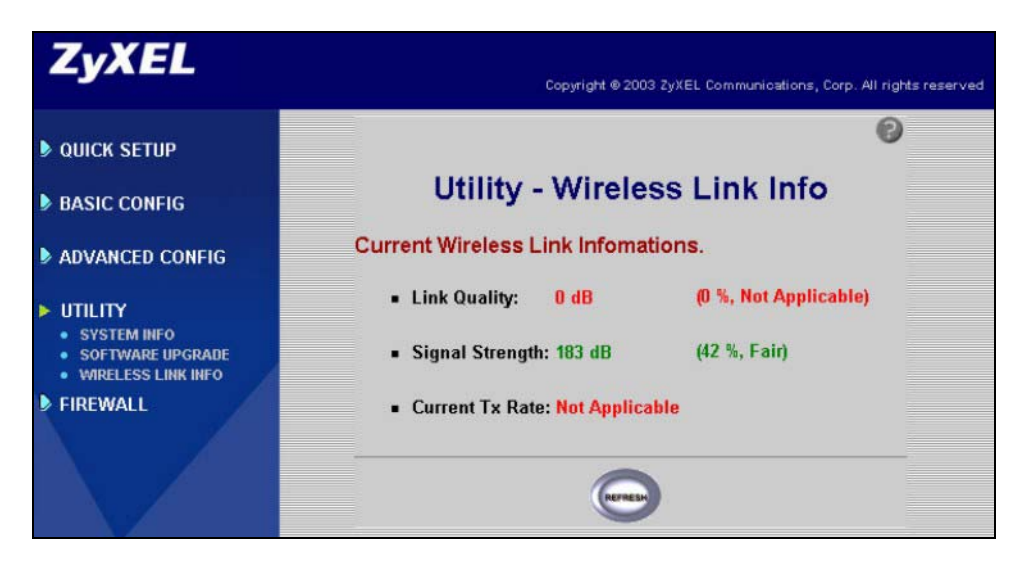

#### Figure 22-4 Utility Wireless Link Info Screen

The following table describes the labels in this screen.

#### Table 22-3 Utility Wireless Link Info

| LABEL                         | DESCRIPTION                                               |
|-------------------------------|-----------------------------------------------------------|
| Current Wireless Link Informa | ation                                                     |
| Link Quality                  | This displays the link quality in decibels.               |
| Signal strength               | This displays the signal strength in decibels.            |
| Current Tx Rate               | This displays the transmission speed in bytes per second. |
| REFRESH                       | Click REFRESH to reload the Wireless Link Info table.     |

# Part VI:

## CONFIGURATION VIA TELNET, CONSOLE

This part provides configuration information using Telnet or Console Port.

## Chapter 23 Accessing the ZyAIR via Telnet or Console Port

This chapter introduces how to access the ZyAIR using Telnet or Console Port.

## 23.1 Telnet Overview

You can use a Telnet session to manage the ZyAIR.

## 23.2 Using Telnet Example

Follow these steps to access the ZyAIR using Telnet in the Windows 2000 operating system.

- Step 1. Click Start and Run....
- **Step 2.** Enter telnet, a space and the default IP address of the ZyAIR.
- Step 3. Click OK

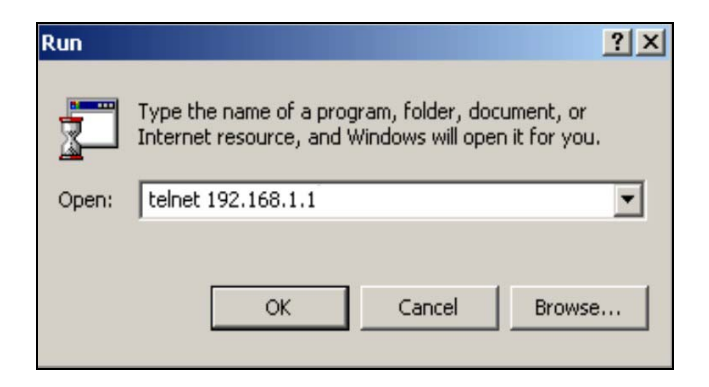

Figure 23-1 Telnet Window

**Step 4.** In the telnet window, enter the user name and user password as shown (**user1** is the factory default user name and **test** is the factory default user password) and press **[ENTER]** to see the main screen as shown in *Figure 23-3*. See *section 26.3* to change the user name and password.

User Name : user1

User Password : \*\*\*\*

#### Figure 23-2 Login via Telnet

| ZyAIR-B50                                                                     | 000 RS232 Daemon                                           | Version 1.5.8.200 |  |
|-------------------------------------------------------------------------------|------------------------------------------------------------|-------------------|--|
| >> su<br>sys_info                                                             | Change to superviser(root) mode<br>Show system information |                   |  |
| ping                                                                          | Ping test                                                  |                   |  |
| exit                                                                          | Disable privilidge command or disconnect                   |                   |  |
|                                                                               | [ Privilege :                                              | USER ]            |  |
| Command :                                                                     | su <password></password>                                   |                   |  |
| Message :                                                                     |                                                            |                   |  |
| 'UP/DOWN' Move, 'RIGHT/LEFT' Select/Unselect, 'Home/End' Top/Bottom [^Q-Help] |                                                            |                   |  |

#### Figure 23-3 Main Screen via Telnet

## 23.3 Console Overview

This section shows you how to access the ZyAIR using the console port and a terminal emulation programme such as HyperTerminal. The console operation is set up as follows:

#### 23.3.1 Console Port Connections

- Step 1. Connect the power cord to the inline power injector and power outlet.
- **Step 2.** Connect the "MIL-C-5015 style Ethernet cable" into the special Ethernet port on the bottom of the ZyAIR.
- **Step 3.** Connect the "RJ-45 Ethernet connector into the **POWER & DATA OUT** port on the inline power injector.
- **Step 4.** Use the "MIL-C-5015 style RS232 console port cable" to connect computer **COM** port and the ZyAIR console port.
- Step 5. You can now access the ZyAIR via a terminal emulator such as HyperTerminal.

### 23.4 Accessing the ZyAIR via HyperTerminal Example

You can use HyperTerminal to access the configuration of the ZyAIR in the same way as the Telnet session:

Step 1. Click Start and then select Programs, Accessories, Communications, HyperTerminal.

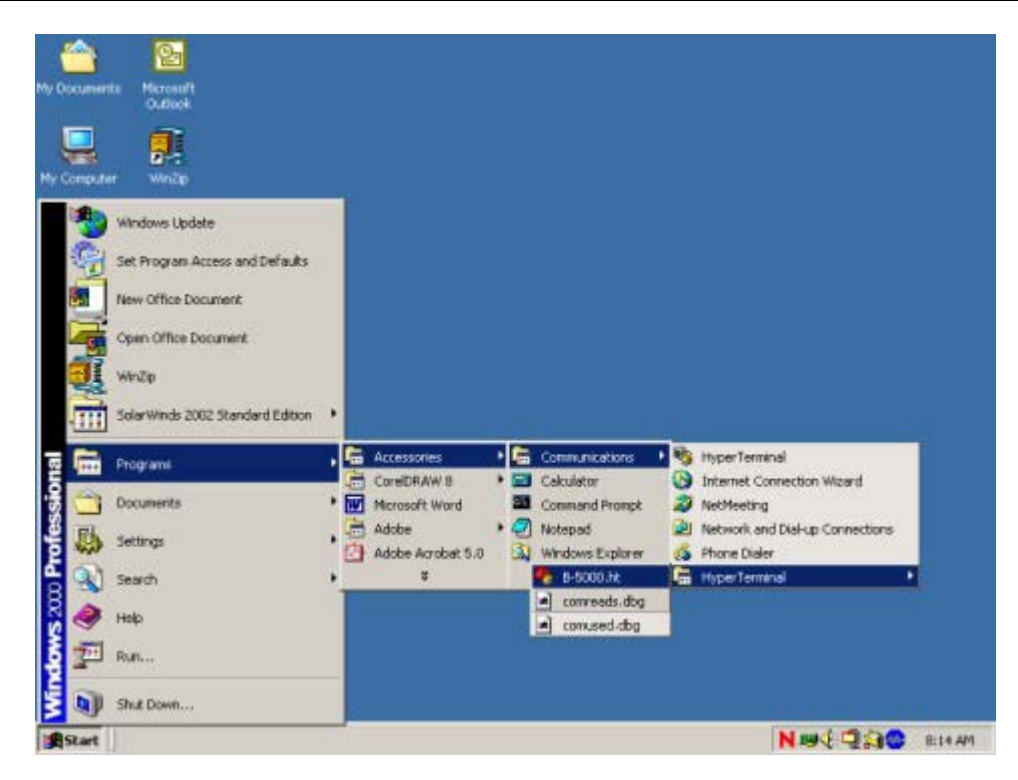

Figure 23-4 HyperTerminal Access

Step 2. After the HyperTerminal window appears, give a new connection a name, for example B-5000.

| Connection Description                              | ? ×  |
|-----------------------------------------------------|------|
| New Connection                                      |      |
| Enter a name and choose an icon for the connection: |      |
| Name:                                               |      |
| B-5000                                              |      |
| Icon:                                               |      |
|                                                     |      |
|                                                     |      |
| UK                                                  | ncei |

#### Figure 23-5 Connection Description

**Step 3.** Select the COM port that is connected to the ZyAIR.

| Connect To          | ? ×                                     |
|---------------------|-----------------------------------------|
| 🗞 в-5000            |                                         |
| Enter details for   | the phone number that you want to dial: |
| Country/region:     | United States of America (1)            |
| Ar <u>e</u> a code: | 1                                       |
| Phone number:       |                                         |
| Connect using:      | COM1 💌                                  |
|                     | COM1<br>COM2                            |
|                     |                                         |

Figure 23-6 COM1 PORT

**Step 4.** Set baud rate as **115200**, data bit as **8**, parity as **None**, stop bits as **1** and flow control as **None**. Then click the **OK** button to bring up the HyperTerminal window (see *Figure 23-7*).

| ort Settings             |             |              |
|--------------------------|-------------|--------------|
| <u>B</u> its per second: | 115200      | •            |
| <u>D</u> ata bits:       | 8           | •            |
| <u>P</u> arity:          | None        | •            |
| <u>S</u> top bits:       | 1           | •            |
| Elow control:            | None        | •            |
|                          | <u></u> est | ore Defaults |
|                          | K Cancel    | Annlu        |

Figure 23-7 COM1 Properties

**Step 5.** When you first enter HyperTerminal you will see a blank screen.

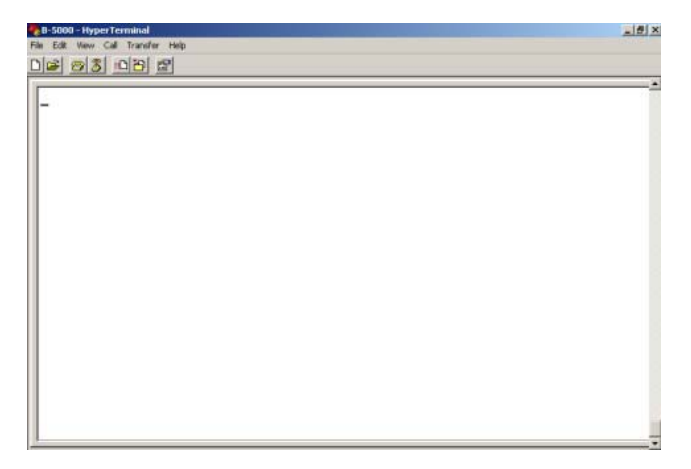

Figure 23-8 HyperTerminal

**Step 6.** Type **[ESC]** to go to the status screen. This will reboot the ZyAIR. *Figure 23-9* allows you to enter the current network status, reset to defaults or reboot.

RUNTASK period task .... RUNTASK dhcp daemon ... RUNTASK telnetd main... RUNTASK httpd... RUNTASK snmp task... RUNTASK 802dot1x... RUNTASK Notify\_Trap... Starting Multitask... Software Version : HWLAN 1.5.8.200 Current Network Status : Central Wireless Bridge Bridge IP Address = 192.168.1.1Ethernet:00090A020069 Wireless:00026F0553D0 Bridge MAC address cloned using wireless interface MAC Wireless LAN Channel : 1 SSID : wireless Press 's' or 'S' to show Current Network Status. Press 'd' or 'D' to reset to default. Press 'Esc' to reboot. SNMP: SNMP TRAP warmStart OK!

#### Figure 23-9 Starting Console/Telnet Configuration

**Step 7.** Enter the status screen by typing **S** or **s**.

Current Network Status : PPPoE based Central Wireless Router

Wireless Interface IP = 192.168.2.1

Wireless MAC Address [00-02-6F-05-53-D0]

Wireless LAN Channel : 1 SSID : wireless

Ethernet Interface IP = 192.168.1.1

Ethernet MAC Address [00-09-0A-02-00-69]

PPPoE Interface IP = 192.168.3.1

PPPoE MAC Address [00-09-0A-02-00-69]

Press 's' or 'S' to show Current Network Status.

Press 'd' or 'D' to reset to default.

Press 'Esc' to reboot.

#### Figure 23-10 System Status

**Step 8.** To view the HyperTerminal console configuration, type **r** or **R** when you see it on the screen. If you do not do this on time, you can press **[ESC]** to reboot and try again.

```
Loading exml.bin ...
Initializing extended memory ...
Loading usstart.bin ...
flash to exm(): Src=[00004000], Dest=[00070000], Size=0x000400
Total moved: 1024bytes
Loading soho.cfg ...
flash to exm(): Src=[00020000], Dest=[00200000], Size=0x020000
Total moved: 131072bytes
Loading soho.bin ...
flash to exm(): Src=[00040000], Dest=[00220000], Size=0x100000
Total moved: 1048576bytes
Loading pfs.img ...
flash to exm(): Src=[00180000], Dest=[00360000], Size=0x040000
Total moved: 262144bytes
Ready to run ...
If you want start Rs232 daemon, press 'r' or 'R' now
we will start rs232 daemon
```

#### Figure 23-11 Enter HyperTerminal Console Configuration

This will bring you to the SMT main screen, see next chapter for more information.

## Chapter 24 **SMT Main Screen**

In this screen you can change the system configuration via supervisor mode, display system information, ping a computer to test the connection or end the Telnet session.

## 24.1 SMT Main Screen Overview

| You can access the following screen    | via Telnet or a terminal emulation | programme such as | HyperTerminal   |
|----------------------------------------|------------------------------------|-------------------|-----------------|
| Tou can access the following selection |                                    | programme such as | riyper reminal. |

| ZyAIR-B50                                                                     | 000 RS232 Daemon                                                        | Version 1.5.8.200           |  |
|-------------------------------------------------------------------------------|-------------------------------------------------------------------------|-----------------------------|--|
| >> su<br>sys_info<br>ping                                                     | Change to supervisor(root) mode<br>Show system information<br>Ping test |                             |  |
| exit                                                                          | Disable privilidge command or disconnect                                |                             |  |
| Command :                                                                     | [ Privilege :<br>su <password></password>                               | USER ]                      |  |
| Message :                                                                     |                                                                         |                             |  |
| 'UP/DOWN' Move, 'RIGHT/LEFT' Select/Unselect, 'Home/End' Top/Bottom [^Q-Help] |                                                                         |                             |  |
| UP/DOWN                                                                       | "Move, 'RIGHT/LEFT' Select/Unselect, 'Home                              | e/End' Top/Bottom [^Q-Help] |  |

SMT Main Screen via Telnet or HyperTerminal rigure z

| Table 24-1 | 1 SMT Mair | Screen via | Telnet or | HyperTerminal |
|------------|------------|------------|-----------|---------------|
|------------|------------|------------|-----------|---------------|

| Control   | Description                                                                                                    |
|-----------|----------------------------------------------------------------------------------------------------|
| su        | Select <b>su</b> by using the keyboard to go to the supervisor(root) mode. You will need a supervisor password. The password is "1234" by factory default.                                                                                                    |
| sys_info  | Select <b>sys_info</b> by using the keyboard to view information on the current system status.                                                                                                    |
| ping      | Select this by using the keyboard to test the connection between any device and the ZyAIR.                                                                                                    |
| exit      | Select this by using the keyboard to disconnect from the telnet session.                                                                                                    |
| Privilege | The SMT main menu has <b>USER</b> privileges, allowing access to system information.<br>If you go to the <b>SU</b> mode, you will have <b>ROOT</b> privileges. This allows you to<br>access the supervisor mode and configure the <b>SU</b> settings. If you select <b>Enable</b> in<br><b>SU</b> mode, you will have <b>CONF</b> privileges. You can configure the ZyAIR from here. |
| Command   | This is the command used to change the configuration of the selection.                                                                                                    |
| Message   | This help message displays information for the associated command above.                                                                                                    |

## 24.2 SMT Navigation Controls

The following table shows the keys required to navigate the SMT main menu.

| Table | 24-2 | SMT | <b>Navigation</b> | Controls |
|-------|------|-----|-------------------|----------|
|-------|------|-----|-------------------|----------|

| KEY                   | DESCRIPTION                                                         |
|-----------------------|---------------------------------------------------------------------|
| Use the following key | is to navigate with the terminal window.                            |
| Up/Down or I/K key    | Use these keys to navigate the cursor up or down and view options.  |
| Right or L or Enter   | Use these keys to select an item or enter a sub-menu.               |
| Left or J key         | Use these keys to return to the previous menu.                      |
| Home or Ctrl A        | Move the cursor to the first item of the menu page with these keys. |
| End or Ctrl A         | Move the cursor to the last item of the menu page with these keys.  |
| Ctrl Q or F1          | Use these keys to show the help page.                               |

## 24.3 SU Mode

See the next chapter for details.

## 24.4 System Information

You can select **sys\_info** by using **Right** or **L** or **[Enter]** keys to review the general system information. See *Part V*, *UTILITY* chapter for more on **General System information**.

| ZyAIR-B5000 RS232 Daemon            | Version 1.5.8.200 |
|-------------------------------------|-------------------|
| Status Window                       |                   |
| (1) General system information      |                   |
| Model : ZyAIR                       |                   |
| Software Version : HWLAN 1.5.8.200  |                   |
| Build :                             |                   |
| CPU : ELANSC400 at 66MHz            |                   |
| RAM : 4MB                           |                   |
| Flash : 2MB                         |                   |
| Chipset : Intersil PRISM2           |                   |
| Firmware Version :                  |                   |
| Server IP Address : 192.168.1.1     |                   |
| Hostname : HWLAN                    |                   |
| Press Any Key to Return Menu Window |                   |

#### Figure 24-2 Sys\_info Mode

| LABEL             | DESCRIPTION                                                                                                    |
|-------------------|----------------------------------------------------------------------------------------------------|
| Model             | This is your ZyAIR B-5000 Outdoor Access Point & Bridge.                                                                                              |
| Software Version  | This displays the most recent software upgrade number.                                                                                                |
| Build             | This is the compilation number of this version.                                                                                                    |
| CPU               | This displays the type and speed of the Central Processing Unit.                                                                                      |
| RAM               | This displays the Random Access Memory of the ZyAIR.                                                                                                  |
| Flash             | This displays the nonvolatile storage that can be electrically erased and reprogrammed so that data can be stored, booted and rewritten as necessary. |
| Chipset           | This displays the chip model.                                                                                                    |
| Firmware Version  | This displays the most recent firmware upgrade number.                                                                                                |
| Server IP Address | This field displays the server IP address that the ISP assigns to the ZyAIR.                                                                          |
| Host Name         | This is the host name for the Bridge and Access Point, high speed WLAN in this case.                                                                  |

#### Table 24-3 Sys\_info Mode

## 24.5 Ping Test

The following screen shows the information required for a ping test.

- **Step 1.** Enter the IP address of the ZyAIR
- **Step 2.** Enter the number of packets that you want to send.
- Step 3. Enter the data size.

```
Command : ping <ip> [1~65534|-t] [1~1999]
```

Message : Please input the following information.

IP address <ip> :

Number of ping request packets to send (TAB Select) : None

Data size [1~1999] :

#### Figure 24-3 Ping Test

## Chapter 25 Supervisor Mode

This chapter introduces the SU mode of your ZyAIR.

## 25.1 Supervisor Mode Overview

**Supervisor** mode allows you to access the SMT configuration menu and allows you to make configuration changes to the ZyAIR through submenus. Select **su** by using the **Right** or **L** or **[ENTER]** keys and keying in the supervisor password (**1234** is the factory default). Then press **[ENTER]**.

See section Table 24-2 SMT Navigation Controls for a list of the command controls.

| ZyAIR-B5000 F  | RS232 Daemon                                     | Version 1.5.8.200         |  |
|----------------|--------------------------------------------------|---------------------------|--|
| setup          | Quick setup system configuration                 |                           |  |
| upgrade        | Upgrade system to new version                    |                           |  |
| enable         | Enable configuration mode                        |                           |  |
| monitor        | Monitor system running status                    |                           |  |
| passwd         | Change supervisor password                       |                           |  |
| packet_filter  | Packet filter rules manager                      |                           |  |
| WLAN           | Wireless LAN configuration                       |                           |  |
| configuration  | Telnet/RS232 Configuration Setting               |                           |  |
| show           | Showing system configuration                     |                           |  |
| write          | Write configuration and restart system           | m                         |  |
| reboot         | Restart system and activate new system           | em configuration          |  |
| su             | Change to superviser(root) mode                  |                           |  |
| sys_info       | Show system information                          |                           |  |
| ping           | Ping test                                        |                           |  |
| >> exit        | >> exit Disable privilidge command or disconnect |                           |  |
|                | [ Privi                                          | lege : ROOT ]             |  |
| Command : setu | ıp [more]                                        |                           |  |
| Message :      |                                                  |                           |  |
|                |                                                  |                           |  |
| 'UP/DOWN' Mo   | ove, 'RIGHT/LEFT' Select/Unselect, 'I            | Home/End' Top/Bottom [^Q- |  |

### Figure 25-1 Supervisor Mode

All features relating to system status, resetting and rebooting can be found in the su mode. Future connections in the same console session will go directly to screen SMT Main menu. If you cannot remember your system password you will have to disconnect and reconnect to the ZyAIR and open a new console HyperTerminal session. You will then have to reset to default and reboot.

The SMT main menu allows **USER** privileges. The supervisor mode allows **ROOT** privileges. This means that you can

- ➢ View quick setup.
- Upgrade the system to new version.
- > Enable configuration mode (CONF privileges).
- Monitor the system running status.
- Change the supervisor password.
- View the packet filter rules manager.
- View the wireless LAN configuration.
- Check Telnet/RS232 Configuration Settings.
- Show the system configuration.
- Write a configuration and restart system.
- Reboot the ZyAIR.

### 25.1.1 Enable configuration mode

The **Enable** configuration mode allows you to access more configuration submenus and allows you to make configuration changes as you would in the web configurator. Select **Enable** by using the **Right** or **L** or **[ENTER]** keys. See *section Table 24-2* for a list of the command controls.

**Enable** configuration mode allows **CONF** or configuration privileges. The following figure shows the menus available in **Enable** mode.

| ZyAIR-B5000 F | RS232 Daemon                              | Version 3.5   |
|---------------|-------------------------------------------|---------------|
| >> setup      | Quick setup system configuration          |               |
| upgrade       | Upgrade system to new version             |               |
| enable        | Enable configuration mode                 |               |
| monitor       | Monitor system running status             |               |
| passwd        | Change supervisor password                |               |
| system        | Generic system parameter configuration    |               |
| interface     | Interface parameter configuration         |               |
| packet_filter | Packet filter rules manager               |               |
| ppp           | PPP parameter configuration               |               |
| isp           | Dial-out ISP parameter configuration      |               |
| ip_share      | NAT parameter configuration               |               |
| dhcp          | DHCP parameter configuration              |               |
| dhcp_clt      | DHCP client configuration                 |               |
| dns_proxy     | DNS Server parameter configuration        |               |
| snmp          | SNMP parameter configuration              |               |
| tftp          | Default TFTP parameter configuration      |               |
| route         | Routing parameter configuration           |               |
| bridge        | Transparent bridging parameter configur   | ation         |
| WLAN          | Wireless LAN configuration                |               |
| configuration | Telnet/RS232 Configuration Setting        |               |
| show          | Showing system configuration              |               |
| reset_default | Reset system configuration to default sta | itus          |
| write         | Write configuration and restart system    |               |
| reboot        | Restart system and activate new system    | configuration |
| su            | Change to superviser(root) mode           |               |
| sys_info      | Show system information                   |               |
| ping          | Ping test                                 |               |
| exit          | Disable privilidge command or disconne    | ect           |
|               | [ Privilege                               | : CONF ]      |
|               |                                           |               |

### Figure 25-2 Enable Configuration Mode

## Chapter 26 Command Examples

This chapter gives information on the commands that are used in the SMT menus.

### 26.1 Command Syntax

Use of undocumented commands or misconfiguration can damage the unit and possibly render it unusable.

The command keywords are in courier new font.

Enter the command keywords exactly as shown, do not abbreviate.

You must type in information, in the angle brackets <>.

Predefined selections are enclosed in angle brackets <> separated with the "|" symbol meaning "or".

For example, System Bridge <Enable | Disable>

This means that you must specify whether to enable or disable the operating mode as a bridge or not.

The following are a list of tables that contain the configuration controls for the ZyAIR. These are accessed through the supervisor configuration mode.

### 26.2 Commands Summary

The tables below list the commands necessary in the configuration of your ZyAIR.

Those selections marked by an \* are available only when Enable mode has been activated (see Enable configuration mode in the previous chapter).

#### Figure 26-1 Ping Test

| Upgrade | IP address                                      | <ip></ip>        |
|---------|-------------------------------------------------|------------------|
|         | Number of<br>ping request<br>packets to<br>send | < 1~65534   -t > |
|         | Data Size                                       | < 1~1999 >       |

#### Figure 26-2 SU Setup

| Setup | System        | Host Name <name></name>                                                                |
|-------|---------------|----------------------------------------------------------------------------------------|
|       |               | *Default_route <ip></ip>                                                               |
|       | Lan           | Address <ip> <netmask></netmask></ip>                                                  |
|       |               | Attrib <enable disable=""  =""> <global virtual=""  =""></global></enable>             |
|       |               | Bridge <enable disable=""  =""></enable>                                               |
|       | Wan           | Address <ip> <netmask></netmask></ip>                                                  |
|       |               | Link_type <disable ethernet="" ppp="" pppoe=""  =""></disable>                         |
|       |               | Attrib <enable disable=""  =""> <global virtual=""  =""></global></enable>             |
|       |               | Bridge <enable disable=""  =""></enable>                                               |
|       |               | Ether_interface <interface></interface>                                                |
|       |               | ISP <isp index=""> <idle disconnect="" time=""> <dial priority=""></dial></idle></isp> |
|       | PPP           | Peer_address <ip></ip>                                                                 |
|       |               | User_profile <name> <pass_set0></pass_set0></name>                                     |
|       | ISP           | *ISP_profile <isp name=""> <isp destination=""></isp></isp>                            |
|       |               | *account_profile <access account=""> <passwd></passwd></access>                        |
|       | Configuration | <name> <pass_conf> <ip></ip></pass_conf></name>                                        |
|       | Passwd        | <pass_conf></pass_conf>                                                                |

#### Figure 26-3 SU Upgrade

| Upgrade | Image      | <ip> <file></file></ip> |
|---------|------------|-------------------------|
|         | Web_image  | <ip> <file></file></ip> |
|         | Bootstrap2 | <ip> <file></file></ip> |

#### Figure 26-4 SU Enable

| Enable | <enable disable=""  =""></enable> |
|--------|-----------------------------------|
|--------|-----------------------------------|

#### Figure 26-5 SU Monitor

| Monitor | Route         | (CR)                              |
|---------|---------------|-----------------------------------|
|         | WAN           | (CR)                              |
|         | Config_access | [Generic   Profile   Pool]        |
|         | Filter_rule   | <enable disable=""  =""></enable> |

#### Figure 26-6 SU \*System

| *System | OP_mode  | <router bridge="" host=""  =""></router> |
|---------|----------|------------------------------------------|
|         | hostname | <name></name>                            |

#### Figure 26-7 SU \*Interface

| *Interface | LAN 1 | Address <ip> <netmask></netmask></ip>                                       |
|------------|-------|-----------------------------------------------------------------------------|
|            |       | Link type <disable ethernet=""  =""></disable>                              |
|            |       | Attrib <disable enable=""  =""> <global virtual=""  =""></global></disable> |
|            |       | Bridge <disable enable=""  =""></disable>                                   |
|            | LAN 2 | Address <ip> <netmask></netmask></ip>                                       |
|            |       | Link type <disable ethernet=""  =""></disable>                              |

|       | Attrib <disable enable=""  =""> <global virtual=""  =""></global></disable>            |
|-------|----------------------------------------------------------------------------------------|
|       | Bridge <disable enable=""  =""></disable>                                              |
| WAN 1 | Address <ip> <netmask></netmask></ip>                                                  |
|       | Link type <disable ethernet="" ppp="" pppoe=""  =""></disable>                         |
|       | Attrib <disable enable=""  =""> <global virtual=""  =""></global></disable>            |
|       | Bridge <disable enable=""  =""></disable>                                              |
|       | Ether_interface <interface></interface>                                                |
|       | ISP <isp index=""> <dialup timeout=""> <dial priority=""></dial></dialup></isp>        |
| WAN 2 | Address <ip> <netmask></netmask></ip>                                                  |
|       | Link type <disable ethernet="" ppp="" pppoe=""  =""></disable>                         |
|       | Attrib <disable enable=""  =""> <global virtual=""  =""></global></disable>            |
|       | Bridge <disable enable=""  =""></disable>                                              |
|       | Ether_interface <interface></interface>                                                |
|       | ISP <isp index=""> <idle disconnect="" time=""> <dial priority=""></dial></idle></isp> |

#### Figure 26-8 SU Packet Filter

| Packet<br>Filter | Module        | Attrib <disable enable=""  =""></disable> |                                                                   |
|------------------|---------------|-------------------------------------------|-------------------------------------------------------------------|
|                  | Add           | Protocol                                  | <ip icmp="" tcp="" udp=""  =""></ip>                              |
|                  |               | Source                                    | add source <any ip=""  =""> [Any  <br/>netmask] [port]</any>      |
|                  |               | Destination                               | add destination <any ip=""  =""><br/>[Any   netmask] [port]</any> |
|                  | Delete        |                                           | Delete <0~14>                                                     |
|                  | Reset_counter |                                           | reset_counter <0~14>                                              |

| Figure | 26-9 | SU | *PPP |
|--------|------|----|------|
|--------|------|----|------|

| PPP | Users_edit     | Modify<br>(5) | Profile <name> <pass_set0></pass_set0></name>                                                |
|-----|----------------|---------------|----------------------------------------------------------------------------------------------|
|     |                | Delete        |                                                                                              |
|     | Address_pool   |               | lp_pool <ip> &lt;1~ 127&gt;</ip>                                                             |
|     | Authenticate   |               | <userpool radius=""  =""> <userpool radius=""  =""></userpool></userpool>                    |
|     | Assign_address |               | <address_pool radius=""  =""> <address_pool  <br="">RADIUS&gt;</address_pool></address_pool> |

#### Figure 26-10 SU \*ISP

| *ISP | 1 | Isp_profile (ISP name) (destination string) |
|------|---|---------------------------------------------|
|      |   | Account Profile (name) (pass – set 1)       |
|      | 2 | Isp_profile (ISP name) (destination string) |
|      |   | Account Profile (name) (pass – set 1)       |
|      | 3 | Isp_profile (ISP name) (destination string) |
|      |   | Account Profile (name) (pass – set 1)       |
|      | 4 | Isp_profile (ISP name) (destination string) |
|      |   | Account Profile (name) (pass – set 1)       |

#### Figure 26-11 SU \*IP\_Share

| IP_Share | ΡΑΤ | Add         | Protocol <tcpiudp></tcpiudp>     |
|----------|-----|-------------|----------------------------------|
|          |     |             | Port <1~65534>                   |
|          |     |             | Interface <1~2>                  |
|          |     |             | Server <ip> &lt;1~65534&gt;</ip> |
|          |     |             | Name <name></name>               |
|          |     | Delete      | <1~10>                           |
|          |     | Modify (10) | Protocol <tcpiudp></tcpiudp>     |

|     |        | Port <1~65534>                      |
|-----|--------|-------------------------------------|
|     |        | Interface <1~2>                     |
|     |        | Server <ip> &lt;1~65534&gt;</ip>    |
|     |        | Name <name></name>                  |
| NAT | Local  | Range <1~5> <ip> &lt;1~253&gt;</ip> |
|     |        | Delete <1~5>                        |
|     | Global | Range <1~5> <ip> &lt;1~253&gt;</ip> |
|     |        | Interface <1~5> <1~5>               |
|     |        | Delete <1~5>                        |
|     | Fixed  | Range <1~128> <ip> <ip></ip></ip>   |
|     |        | Interface <1~128> <1~5>             |
|     |        | Delete <1~128>                      |

Figure 26-11 SU \*IP\_Share

#### Figure 26-12 SU \*DHCP

| *DHCP | Generic | Service <disable enable=""  =""></disable> |  |
|-------|---------|--------------------------------------------|--|
|       |         | Interface <1~2>                            |  |
|       |         | Gateway <ip></ip>                          |  |
|       |         | Netmask <netmask></netmask>                |  |
|       |         | lp range <ip> <number></number></ip>       |  |
|       |         | Name server 1 <ip></ip>                    |  |
|       |         | Name server 2 <ip></ip>                    |  |
|       |         | Name server 3 <ip></ip>                    |  |
|       | Fixed   | Add <mac> <ip></ip></mac>                  |  |
|       |         | Delete                                     |  |

#### Figure 26-13 SU \*DHCP clt

| dhcp_clt interface <-1~4> |
|---------------------------|
|                           |

#### Figure 26-14 SU \*DNS\_proxy

| *DNS_proxy | dns_proxy <ip> [ip] [ip]</ip> |
|------------|-------------------------------|
|------------|-------------------------------|

#### Figure 26-15 SU \*SNMP

| *SNMP | Community (5) | Edit <disable enable=""  =""> <string> <read_only read_write=""  =""  <br="">Denied&gt;</read_only></string></disable> |
|-------|---------------|----------------------------------------------------------------------------------------------------|
|       |               | Delete                                                                                                    |
|       | Trap (5)      | Edit <disable 1="" 2=""  =""> <ip> <string></string></ip></disable>                                                    |
|       |               | Delete                                                                                                    |

The following mode allows you to change the setting of the upgrade TFTP address and to change the upgrade file name (the default is **soho.bin** in **UTILITY**).

#### Figure 26-16 SU \*TFTP

| *TFTP | tftp <ip> <file></file></ip> |
|-------|------------------------------|
|-------|------------------------------|

#### Figure 26-17 SU \*Route

| *Route | Static | add <route_entry> <netmask> <ip></ip></netmask></route_entry> |  |
|--------|--------|---------------------------------------------------------------|--|
|        |        | delete <1~20>                                                 |  |

#### Figure 26-18 \*Bridge

| *Bridge | Generic | <disable enable=""  =""> <ip> <netmask></netmask></ip></disable> |                                                        |
|---------|---------|------------------------------------------------------------------|--------------------------------------------------------|
|         | Static  | Add                                                              | Mac-address <mac></mac>                                |
|         |         |                                                                  | LAN1_port <filter dynamic="" forward=""  =""></filter> |
|         |         |                                                                  | LAN2_port <filter dynamic="" forward=""  =""></filter> |

#### Figure 26-18 \*Bridge

|  |                                                        | WAN1_port <filter dynamic="" forward=""  =""></filter> |
|--|--------------------------------------------------------|--------------------------------------------------------|
|  | WAN2_port <filter dynamic="" forward=""  =""></filter> |                                                        |
|  | Delete (1~20)                                          |                                                        |
|  | Modify (20)                                            | Mac-address <mac></mac>                                |
|  |                                                        | LAN1_port <filter dynamic="" forward=""  =""></filter> |
|  |                                                        | LAN2_port <filter dynamic="" forward=""  =""></filter> |
|  |                                                        | WAN1_port <filter dynamic="" forward=""  =""></filter> |
|  |                                                        | WAN2_port <filter dynamic="" forward=""  =""></filter> |

#### Figure 26-19 SU WLAN

| WLAN | Channel <1~14>                              |
|------|---------------------------------------------|
|      | WEPLevel <disable enable=""  =""></disable> |
|      | Rts threshold <0~3000>                      |
|      | Frag threshold <256^2346>                   |
|      | SSID <string></string>                      |
|      | stationName                                 |
|      | Defaultkeyld <1~4>                          |
|      | Defaultkeys <1~4> <hex></hex>               |

#### Figure 26-20 SU Configuration

| Configuration | Max_user<br><1~5>        |  |
|---------------|--------------------------|--|
|               | telnet_port<br><1~65534> |  |

| Console_port<br><com 1="" com<br=""  ="">2&gt;</com> |                            |                                                                                                    |
|------------------------------------------------------|----------------------------|----------------------------------------------------------------------------------------------------|
| User_profile                                         | Add                        | Attrib <13~30> <command  <br=""/> Menu> <vt100 linux="" term="" x=""  =""  ansi=""></vt100>                 |
|                                                      |                            | Source <-1~10>                                                                                              |
|                                                      |                            | Profile <name> <pass_conf> <level 1=""  <br="">Level 2   Level 3   Unlimited</level></pass_conf></name>     |
|                                                      | Delete (1~5)               | Attrib <13~30> <command  <br=""/> Menu> <vt100 linux="" term="" x=""  =""  ansi=""></vt100>                 |
|                                                      |                            | Source <-1~10>                                                                                              |
|                                                      |                            | Profile <name> <pass_conf> <level 1=""  <br="">Level 2   Level 3   Unlimited&gt;</level></pass_conf></name> |
|                                                      | Modify                     | Attrib <13~30> <command  <br=""/> Menu> <vt100 linux="" term="" x=""  =""  ansi=""></vt100>                 |
|                                                      |                            | Source <-1~10>>                                                                                             |
|                                                      |                            | Profile <name> <pass_conf> <level 1=""  <br="">Level 2   Level 3   Unlimited&gt;</level></pass_conf></name> |
| Legal - address                                      | Modify<br><1~10> <ip></ip> |                                                                                                    |
|                                                      | Delete<br><1~10>           |                                                                                                    |

#### Figure 26-21 SU \*Show

| *Show | Interface |
|-------|-----------|
|       | PPP       |
|       | lp_share  |
|       | Dhcp      |
|       | Dhcp_clt  |
|       | Snmp      |

| Route         |
|---------------|
| Bridge        |
| lsp           |
| Run           |
| Configuration |

| Figure | 26-21 | SU | *Show |
|--------|-------|----|-------|
|--------|-------|----|-------|

## 26.3 Changing Your Password

We recommend changing your password for security purposes. The web configurator and SMT menu username and passwords should be changed initially. The SMT su mode password can be changed in su mode in the SMT.

The following *Figure 26-22* shows the **Supervisor ID** and **Supervisor Password** found in the web configurator **BASIC CONFIG**, **Basic Configuration – System Setup.** 

| Supervisor ID:       | admin   |
|----------------------|---------|
| Supervisor Password: | anna    |
| Password Confirm:    | Rokokok |

#### Figure 26-22 Login Username, Password Change

The following *Figure 26-23* shows the User Name and User Password found in the web configurator BASIC CONFIG, Telnet/Console, Configuration Parameters and Modify.

| User Profile of Co    | nfiguration: |
|-----------------------|--------------|
| User Name:            | user1        |
| User Password::       | xololok      |
| Password<br>Confirm:: | kokokok      |
| Privilege:            | LEVEL3 💌     |

#### Figure 26-23 SMT Username, Password Change

The following table gives information on password defaults and where they can be changed.

| DEFAULT USERNAME | DEFAULT PASSWORD | ACCESS                | CHANGE LOCATION                                                                                |
|------------------|------------------|-----------------------|------------------------------------------------------------------------------------------------|
| admin            | 1234             | Web configurator      | Basic Configuration –<br>System Setup                                                          |
| user1            | test             | SMT Sys_info and Ping | Web Configurator –<br>BASIC CONFIG,<br>Telnet/Console,<br>Configuration<br>Parameters, Modify. |
|                  | 1234             | SMT Configurator      | passwd selection in<br>Telnet or Console SMT<br>su mode                                        |

#### Table 26-1 Password Information

## Chapter 27 Firmware and Configuration File Maintenance

This chapter tells you how to back up and restore your configuration file as well as upload new firmware and a new configuration file using the SMT.

## 27.1 Filename Conventions

The configuration file contains the factory default settings in the menus such as password, DHCP Setup, TCP/IP Setup, etc. It arrives from ZyXEL with a "cfg" filename extension. Once you have customized the ZyAIR's settings, they can be saved back to your computer under a filename of your choosing.

The system firmware and has a "bin" filename extension.

If your TFTP client does not allow you to have a destination filename different than the source, you will need to rename them as the ZyAIR only recognizes "soho" and "pfs". Be sure you keep unaltered copies of both files for later use.

The following table is a summary. Please note that the internal filename refers to the filename on the ZyAIR and the external filename refers to the filename <u>not</u> on the ZyAIR, that is, on your computer, local network or FTP site and so the name (but not the extension) may vary.

| FILE TYPE             | INTERNAL NAME | EXTERNAL NAME                                                                                                    |
|-----------------------|---------------|----------------------------------------------------------------------------------------------------|
| Configuration<br>File | Soho.cfg      | This is the configuration filename on the ZyAIR. Uploading this file replaces the entire SOHO file system, including your ZyAIR configurations, system-related data (including the default password), the error log and the trace log. |

| FILE TYPE | INTERNAL NAME | EXTERNAL NAME                                           |
|-----------|---------------|---------------------------------------------------------|
| Firmware  | Soho.bin      | This is the generic name for the firmware on the ZyAIR. |
|           | Pfs.img       | This is the name of the web image file.                 |

#### 27.1.1 TFTP and Telnet over WAN Will Not Work When

TFTP, FTP and Telnet over WAN will not work when:

- 1. The IP address of the network device connected to the port does not match the client IP. If it does not match, the ZyAIR will disconnect the Telnet session immediately.
- 2. You have an SMT console session running.

## 27.2 Backup Configuration

When you upload new software, your configuration is lost.

## Perform a configuration backup before you upload the software and configuration restore after you upload the software.

Backup is highly recommended once your ZyAIR is functioning properly. Any serial communications program should work fine; however, you must use 1K Xmodem protocol to perform the download/upload and you don't have to rename the files.

Please note that terms "download" and "upload" are relative to the computer. Download means to transfer from the ZyAIR to the computer, while upload means from your computer to the ZyAIR.

#### WARNING!

Do not interrupt the file transfer process as this may PERMANENTLY DAMAGE YOUR ZyAIR. When the Backup Configuration process is complete, the ZyAIR will automatically restart.
### 27.2.1 Backup Configuration Example Using HyperTerminal

The ZyAIR supports the up/downloading of configuration files using TFTP (Trivial File Transfer Protocol) over LAN. Although TFTP should work over WAN as well, it is not recommended.

To use TFTP, your computer must have both telnet and TFTP clients. To backup the configuration file, follow the procedure shown next.

Use telnet from your computer to connect to the ZyAIR and log in. Because TFTP does not have any security checks, the ZyAIR records the IP address of the telnet client and accepts TFTP requests only from this address. Follow these steps to save the ZyAIR's configuration file on your computer.

- Step 1. Enter HyperTerminal and type [ESC] to go to the status screen. This will reboot the ZyAIR.
- Step 2. When the HyperTerminal screen shows EDORAM Testing, enter X to go to a console mode.

| Erase OK!!                       |
|----------------------------------|
| now rebooting                    |
| NE2000: shutdown [ifno=2 irno=5] |
| hwlan_shut                       |
| LOOPBACK device 0 SHUTDOWN!      |
| ABCDEFGHIJK1234LM                |
| BIOS DATE 04/22/2002             |
| BIOS Version 1.01                |
| EDORAM Testing 2400KB            |

### Figure 27-1 File Download

**Step 3.** A cursor appears. Type **GETSC** and press **[ENTER]**. When **Ready to send soho.cfg** appears you will need to transfer the file.

### ZyAIR B-5000 User's Guide

| 🏀 test_elan - HyperTerminal 📃 📕                                                                                                    | Type a location for storing the                            |
|----------------------------------------------------------------------------------------------------|------------------------------------------------------------|
| Image: Contract of the second second seco | configuration file or click <b>Browse</b> to look for one. |
| EDORAM Test i<br>EDORAM Test i<br>Use receiving protocol:<br>Clock Rate i<br>Loading exmit                                                                                                    | Choose the <b>1K Xmodem</b> protocol.                      |
| Identifying I     Receive     Close     Cancel       getso     Ready to send soho.ofg     Connected 0:02:00     Auto detect     115200 8-N-1     SCROLL     CAPS     NUM     Cap                                                                                                    | Then click Receive                                         |

#### Figure 27-2 Receive File Select Protocol

- Step 4. Click Transfer and Receive File in the Hyperterminal window.
- Step 5. Choose the folder name where you want to save the configuration file using the Browser.
- **Step 6.** Set the receiving protocol as a **1K Xmodem**. Click **Receive**.
- **Step 7.** Type a **Filename** and click **OK**. This name does not have to be soho.cfg, but must have a **.cfg** filename extension.

|    | Receive Filename                                                                             | This displays a location for storing                        |
|----|----------------------------------------------------------------------------------------------|-------------------------------------------------------------|
| PI | Xmodem never sends a filename, so you must specify a filename for storing the received file. | the configuration file.                                     |
| U: | Folder: C:\Product                                                                           | Type a filename for storing the file with a .cfg extension. |
|    | OK Cancel                                                                                    | Then click <b>OK</b> .                                      |

#### Figure 27-3 Receive Filename

The following message appears. The configuration file has now been saved on your computer.

-Getsc

Ready to send soho.cfg ... Complete !!

### Figure 27-4 File Backup Complete

## 27.3 Restore Configuration Example Using HyperTerminal

This section shows you how to restore a previously saved configuration. Note that this function erases the current configuration before restoring a previous back up configuration; please do not attempt to restore unless you have a backup configuration file stored on disk.

Please note that you must wait for the system to automatically restart after the file transfer is complete.

- Step 1. Enter HyperTerminal and type [ESC] to go to the status screen. This will reboot the ZyAIR.
- Step 2. When the HyperTerminal screen shows EDORAM Testing, enter X to go to a console mode.
- Step 3. A cursor appears. Type DLSC and press [ENTER].
- Step 4. When CCC..... appears you will need to restore the file.
- Step 5. Click Transfer and Send File in the Hyperterminal window.
- **Step 6.** Choose the file name that you want to restore using the **Browser**. The file name has a **.cfg** extension.
- **Step 7.** Set the sending protocol as a **1K Xmodem**.
- Step 8. Click Send.
- Step 8. Click OK.

A file upgrade complete message will appear. Your configuration file has been successfully restored.

### ZyAIR B-5000 User's Guide

| Send File                         | ? ×    | Type the configuration file's         |
|-----------------------------------|--------|---------------------------------------|
| Folder: C:\Product                |        | location, or click Browse to search   |
| Filename:                         |        | for it.                               |
| C:\Product\SavedConfiguration.cfg | Browse |                                       |
| Protocol:                         |        | Choose the <b>1K Xmodem</b> protocol. |
| 1K Xmodem                         | •      |                                       |
|                                   |        |                                       |
| Send <del>Close</del>             | Cancel | Then click Send.                      |

### Figure 27-5 File Restore

-dlsc

Download SOHO.CFG ...

Start Address: 20000 ,Size: 20000

Erasing flash sector #01(20000) ... done

Wait 60 seconds to select binary file ...

CCC

XMODEM End of Transfer

SOHO.CFG Upgrade Complete!

### Figure 27-6 File Restore Confirmation

#### WARNING!

Do not interrupt the file transfer process as this MAY PERMANENTLY DAMAGE YOUR ZyAIR. When the Restore Configuration process is complete, the ZyAIR will automatically restart.

## 27.4 Uploading Software

This section shows you how to upload software.

### WARNING! Do not interrupt the file transfer process as this may PERMANENTLY DAMAGE YOUR ZyAIR.

# 27.5 Example 1K Xmodem Firmware Upload Using HyperTerminal

The ZyAIR supports the uploading of firmware files using TFTP (Trivial File Transfer Protocol) over LAN. Although TFTP should work over WAN as well, it is not recommended.

To use TFTP, your computer must have both telnet and TFTP clients. To transfer the firmware and the configuration file, follow the procedure shown next. This procedure is a HyperTerminal example. The procedure for other serial communications programs should be similar.

Use telnet from your computer to connect to the ZyAIR and log in. Because TFTP does not have any security checks, the ZyAIR records the IP address of the telnet client and accepts TFTP requests only from this address.

Follow these steps to upload a new firmware file from your computer to the ZyAIR.

- Step 1. Enter HyperTerminal and type [ESC] to go to the status screen. This will reboot the ZyAIR.
- Step 2. When the HyperTerminal screen shows EDORAM Testing, enter X to go to a console mode.
- Step 3. Type DLS and press [ENTER].

ABCDEFGHIJK1234LM BIOS DATE 04/22/2002 BIOS Version 1.01 EDORAM Testing 4096KB Ethernet ID READ SUCCESS Clock Rate is 66MHz À Loading exml.bin ... Loading xmodem.bin ... Identifying Flash ROM ... "MX29F1610A" -dlx Download X.BIN ... Start Address: 0 ,Size: 20000 Wait 60 seconds to select binary file ... CCCCCCCCCCCCCCCCC

### Figure 27-7 File Upload

- Step 4. When "CCC..." appears, select Transfer and Send File in the HyperTerminal window
- **Step 5.** Set Protocol as **1K Xmodem**.
- **Step 6.** Type the correct filename **SOHO.BIN** and path.
- **Step 7.** Click **Send** to start the firmware upload.

When this is successful proceed to the following image file upload section.

| Send File                  | Type the configuration file's         |
|----------------------------|---------------------------------------|
| Folder: C:\Product         | location, or click Browse to search   |
| Filename:                  | for it.                               |
| C:\Product\SOH0.BIN Browse |                                       |
| Protocol:                  | Choose the <b>1K Xmodem</b> protocol. |
| 1K Xmodem                  | •                                     |
|                            |                                       |
| Send Close Cancel          | Then click <b>Send</b> .              |

Figure 27-8 Example Firmware Upload

# 27.6 Example 1K Xmodem Image File Upload Using HyperTerminal

The image file must be uploaded after you upload the software file.

- Step 1. Type DLP and press [ENTER].
- Step 2. When "CCC..." appears, select Transfer and Send File in the Hyperterminal window.
- **Step 3.** Set Protocol as **1K Xmodem**.
- **Step 4.** Type the correct filename **PFS.IMG** and path.
- Step 5. Click Send to start configuration image restore.

When this is successful close the HyperTerminal window to exit.

### ZyAIR B-5000 User's Guide

| Send File                 | Type the configuration file's         |
|---------------------------|---------------------------------------|
| Folder: C:\Product        | location, or click Browse to search   |
| Filename:                 | for it.                               |
| C:\Product\PFS.IMG Browse |                                       |
| Protocol:                 | Choose the <b>1K Xmodem</b> protocol. |
| 1K Xmodem                 |                                       |
|                           |                                       |
| Send Close Cancel         | Then click Send.                      |

Figure 27-9 Example Image File Upload

## 27.7 Resetting Your ZyAIR

If you forget your system password you may have to reset your ZyAIR to factory defaults. To reset your ZyAIR to factory defaults, enter a console session and the Terminal emulation console.

- **Step 1.** Enter HyperTerminal and type **[ESC]** to go to the status screen. This will reboot the ZyAIR.
- **Step 2.** Type **d** or **D** to reset.

Press 's' or 'S' to show Current Network Status.

Press 'd' or 'D' to reset to default.

Press 'Esc' to reboot.

### Figure 27-10 Resetting Your ZyAIR

- **Step 3.** You will be given a choice to erase configuration to default.
- Step 4. Type y and [ENTER] to reset to the default configuration.

Are you sure to clear config to default and reboot (y/n)?

Do not erase config to default...

### Figure 27-11 Resetting To Default

# Part VII:

# FIREWALL

This part introduces firewalls in general and the ZyAIR firewall.

# Chapter 28 Firewall

This chapter shows you how to configure your ZyAIR firewall.

### 28.1 Background Information

Originally, the term *firewall* referred to a construction technique designed to prevent the spread of fire from one room to another. The networking term "firewall" is a system or group of systems that enforces an access-control policy between two networks. It may also be defined as a mechanism used to protect a trusted network from an untrusted network. Of course, firewalls cannot solve every security problem. A firewall is *one* of the mechanisms used to establish a network security perimeter in support of a network security policy. It should never be the *only* mechanism or method employed. For a firewall to guard effectively, you must design and deploy it appropriately. This requires integrating the firewall into a broad information-security policy. In addition, specific policies must be implemented within the firewall itself.

### 28.2 Firewall Overview

The web configurator has a comprehensive firewall configuration tool. Enter the **FIREWALL** link to navigate to the Tutorial screen *Figure 28-1*. This screen describes the general firewall settings, access control and denial of service function. Note that the denial of service function can be viewed only when the ZyAIR has been saved as a wireless router.

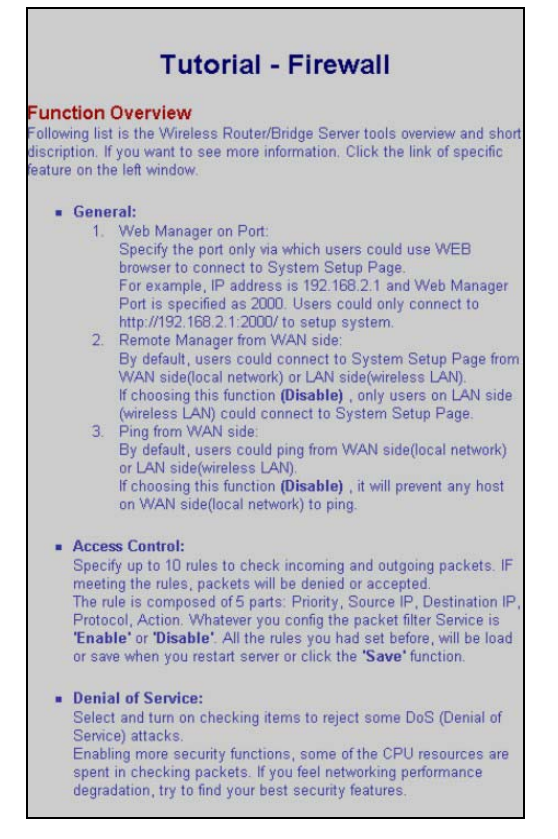

Figure 28-1 Firewall Tutorial Screen

# 28.3 Introduction to ZyXEL's Firewall

The ZyAIR firewall is designed to protect against Denial of Service attacks. The ZyAIR's purpose is to allow a private Local Area Network (LAN) to be securely connected to the Internet. The ZyAIR can be used to prevent theft, destruction and modification of data, as well as log events, which may be important to the security of your network. The ZyAIR also has packet-filtering capabilities.

# 28.4 Denial of Service

Denials of Service (DoS) attacks are aimed at devices and networks with a connection to the Internet. Their goal is not to steal information, but to disable a device or network so users no longer have access to network resources. The ZyAIR is pre-configured to automatically detect and thwart all known DoS attacks.

### 28.4.1 Basics

Computers share information over the Internet using a common language called TCP/IP. TCP/IP, in turn, is a set of application protocols that perform specific functions. An "extension number", called the "TCP port" or "UDP port" identifies these protocols, such as HTTP (Web), FTP (File Transfer Protocol), POP3 (E-mail), etc. For example, Web traffic by default uses TCP port 80.

When computers communicate on the Internet, they are using the client/server model, where the server "listens" on a specific TCP/UDP port for information requests from remote client computers on the network. For example, a Web server typically listens on port 80. Please note that while a computer may be intended for use over a single port, such as Web on port 80, other ports are also active. If the person configuring or managing the computer is not careful, a hacker could attack it over an unprotected port.

Some of the most common IP ports are:

 Table 28-1 Common IP Ports

| 21 | FTP    | 53  | DNS  |
|----|--------|-----|------|
| 23 | Telnet | 80  | HTTP |
| 25 | SMTP   | 110 | POP3 |

### 28.4.2 Types of DoS Attacks

There are four types of DoS attacks:

- 1. Those that exploit bugs in a TCP/IP implementation.
- 2. Those that exploit weaknesses in the TCP/IP specification.
- 3. Brute-force attacks that flood a network with useless data.
- 4. IP Spoofing.
- 5. IP Zero Length
- 1. "**Ping of Death**" and "**Teardrop**" attacks exploit bugs in the TCP/IP implementations of various computer and host systems.

1-a Ping of Death uses a "ping" utility to create an IP packet that exceeds the maximum 65,536 bytes of data allowed by the IP specification. The oversize packet is then sent to an unsuspecting system. Systems may crash, hang or reboot.

1-b Teardrop attack exploits weaknesses in the reassembly of IP packet fragments. As data is transmitted through a network, IP packets are often broken up into smaller chunks. Each fragment looks like the original IP packet except that it contains an offset field that says, for instance, "This fragment is carrying bytes 200 through 400 of the original (non fragmented) IP packet." The

Teardrop program creates a series of IP fragments with overlapping offset fields. When these fragments are reassembled at the destination, some systems will crash, hang, or reboot.

2. Weaknesses in the TCP/IP specification leave it open to "SYN Flood" and "LAND" attacks. These attacks are executed during the handshake that initiates a communication session between two applications.

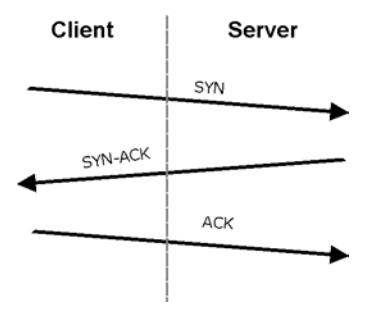

Figure 28-2 Three-Way Handshake

Under normal circumstances, the application that initiates a session sends a SYN (synchronize) packet to the receiving server. The receiver sends back an ACK (acknowledgment) packet and its own SYN, and then the initiator responds with an ACK (acknowledgment). After this handshake, a connection is established.

2-a **SYN Attack** floods a targeted system with a series of SYN packets. Each packet causes the targeted system to issue a SYN-ACK response. While the targeted system waits for the ACK that follows the SYN-ACK, it queues up all outstanding SYN-ACK responses on what is known as a backlog queue. SYN-ACKs are moved off the queue only when an ACK comes back or when an internal timer (which is set at relatively long intervals) terminates the three-way handshake. Once the queue is full, the system will ignore all incoming SYN requests, making the system unavailable for legitimate users.

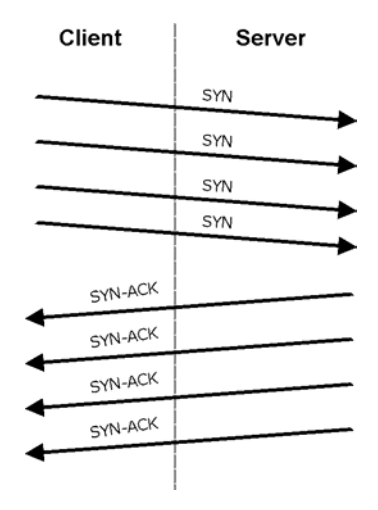

Figure 28-3 SYN Flood

2-b In a LAND Attack, hackers flood SYN packets into the network with a spoofed source IP address of the targeted system. This makes it appear as if the host computer sent the packets to itself, making the system unavailable while the target system tries to respond to itself.

3. A **brute-force** attack, such as a "Smurf" attack, targets a feature in the IP specification known as directed or subnet broadcasting, to quickly flood the target network with useless data. A Smurf hacker floods a router with Internet Control Message Protocol (ICMP) echo request packets (pings). Since the destination IP address of each packet is the broadcast address of the network, the router will broadcast the ICMP echo request packet to all hosts on the network. If there are numerous hosts, this will create a large amount of ICMP echo request packet, the resulting ICMP traffic will not only clog up the "intermediary" network, but will also congest the network of the spoofed source IP address, known as the "victim" network. This flood of broadcast traffic consumes all available bandwidth, making communications impossible.

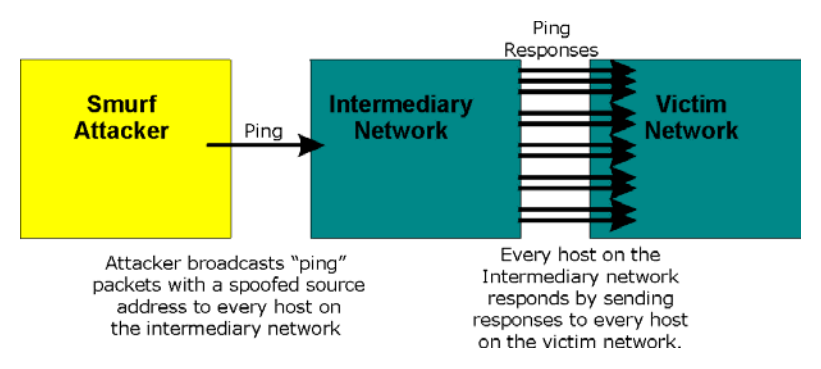

Figure 28-4 Smurf Attack

- 4. Often, many DoS attacks also employ a technique known as "IP Spoofing" as part of their attack. IP Spoofing may be used to break into systems, to hide the hacker's identity, or to magnify the effect of the DoS attack. IP Spoofing is a technique used to gain unauthorized access to computers by tricking a router or firewall into thinking that the communications are coming from within the trusted network. To engage in IP spoofing, a hacker must modify the packet headers so that it appears that the packets originate from a trusted host and should be allowed through the router or firewall. The ZyAIR blocks all IP Spoofing attempts.
- 5. An **IP Zero Length Attack** is the use of data sizes zero times a normal packet to flood the communications that are coming from within a trusted network. These data packets are checked and the victim network wastes time in attempting to do so.

# 28.5 Enabling the Firewall

The default rules allow LAN-to-WAN traffic and return traffic from the WAN when the connection initiated from the LAN. You may allow traffic initiated from the WAN by configuring port-forwarding rules discussed in *section 28.6*. Click **FIREWALL** and **GENERAL** to open the **General Parameters** screen.

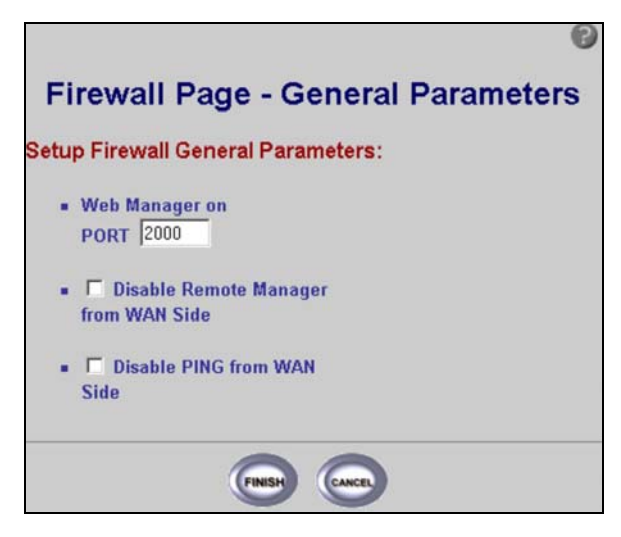

#### **Figure 28-5 Firewall General Parameters**

The following table describes the labels in this screen.

| LABEL                                      | DESCRIPTION                                                                                                    |
|--------------------------------------------|----------------------------------------------------------------------------------------------------|
| Web Manager on<br>PORT                     | Type the port through which you can access the web configurator to manage your ZyAIR. 2000 is the factory default.<br>For example, if your IP address is 192.168.1.1 and web manager port is specified as 2000. Connect to http://192.168.1.1:2000/ to enter the web configurator. |
| Disable Remote<br>Manager from<br>WAN Side | Select this to disallow web configurator access from the WAN. By default, you connect to web configurator <b>System Setup</b> page from the WAN side or the LAN side (wireless LAN).                                                                                               |
| Disable Ping<br>from WAN Side              | Select this to not respond to pings from any host on the WAN side.                                                                                                    |
| FINISH                                     | Click <b>FINISH</b> to save your changes back to the ZyAIR.                                                                                                    |
| CANCEL                                     | Click <b>CANCEL</b> to begin configuring this screen afresh.                                                                                                    |

### 28.6 Firewall Access Control

Use the firewall's access control feature to enable rules for source and destination IP addresses, net masks and port services.

### 28.6.1 TCP

Transmission Control Protocol is a connection-oriented transport service that ensures the reliability of message delivery. It verifies that messages and data were received.

### 28.6.2 UDP

User Datagram Protocol (UDP) is a connectionless transport service that dispenses with the reliability services provided by TCP. UDP gives applications a direct interface with the Internet Protocol (IP) and the ability to address a particular application process running on a host via a port number without setting up a connection session.

### 28.6.3 ICMP

Internet Control Message Protocol is a message control and error-reporting protocol between a host server and a gateway to the Internet ICMP uses Internet Protocol (IP) datagrams, but the messages are processed by the TCP/IP software and are not directly apparent to the application user.

### 28.6.4 IP

Internet Protocol (IP) is the underlying protocol for routing packets on the Internet and other TCP/IP-based networks.

### 28.6.5 Configuring Firewall Access Control

Click **FIREWALL** and then **ACCESS CONTROL** to open the **Firewall Config.** – **Access Control** screen (see *Figure 28-6*). Use this screen to enable firewall access control.

|    |          | Source |         | î    | Destingtion |         |          |          |        | Count        |
|----|----------|--------|---------|------|-------------|---------|----------|----------|--------|--------------|
| On | Priority | IP     | Netmask | Port | IP          | Netmask | Port     | Protocol | Action | (Packet/Byte |
| Г  | 0        |        |         |      |             |         | [        | tep 🔹    | deny 💌 | (0/0)        |
| Г  | 0        |        |         |      |             |         | <b></b>  | tep 💽    | deny 💌 | (0/0)        |
| Г  | 0        |        |         |      |             |         |          | tep 🚽    | deny 💌 | (0/0)        |
| Г  | 0        |        |         |      |             |         | <u> </u> | tcp 💽    | deny 🔹 | (0/0)        |
| Г  | 0        |        |         |      |             |         |          | tep 🚽    | deny 💌 | (0/0)        |
| Г  | 0        |        |         |      |             |         |          | tcp 💽    | deny 💌 | (0/0)        |
| Г  | 0        |        |         |      |             |         |          | tcp 🔹    | deny 💌 | (0/0)        |
| Г  | 0        |        |         |      |             |         |          | tcp 💌    | deny 💌 | (0/0)        |
| Г  | 0        |        |         |      |             |         |          | tep 💽    | deny 🔹 | (0/0)        |
| Г  | 0        |        |         |      |             |         |          | tcp 💌    | deny 💌 | (0/0)        |
| Г  | 0        |        |         |      |             |         | <b></b>  | ttp •    | deny 💌 | (0/0)        |
| Г  |          |        |         |      |             |         |          | tcp 💽    | deny 💌 | (0/0)        |
| Г  | 0        |        |         |      |             |         |          | tcp •    | deny 💌 | (0/0)        |

### Figure 28-6 Firewall Config Access Control

The following table describes the labels in this screen.

### Table 28-3 Firewall Config Access Control

| LABEL                        | DESCRIPTION                                                                                                    |
|------------------------------|----------------------------------------------------------------------------------------------------|
| Access Control<br>Activation | Select the radio button to <b>Enable</b> or <b>Disable</b> firewall access control. If you select Disable then the ZyAIR will not use firewall services, even if the <b>On</b> is selected in the source and destination addresses and a protocol and action has been selected. |
| On                           | Select the check box for each entry that requires access control. Access control will be made available only if the <b>Access Control Activation</b> radio button is set to <b>Enable</b> .                                                                                     |
| Source                       | Source of data transmission, LAN or WAN.                                                                                                    |

| Table 28-3 Firewa | II Config Acce | ss Control |
|-------------------|----------------|------------|
|-------------------|----------------|------------|

| LABEL                  | DESCRIPTION                                                                                                    |  |
|------------------------|----------------------------------------------------------------------------------------------------|--|
| IP                     | Enter the source IP addresses or range of addresses to which this firewall rule applies. Please note that a blank source address is equivalent to any address.                                                |  |
| Netmask                | Enter the source subnet mask or range of subnet masks to which this firewall rule applies. Please note that a blank subnet mask is equivalent to any subnet mask.                                             |  |
| Port                   | Enter the port number range that defines the service. This range is between 1 and 65535. For example, suppose you want to define the Gnutella service. Select TCP type and enter a port range from 6345-6349. |  |
| Destination            | Destination of data transmission, LAN or WAN.                                                                                                    |  |
| IP                     | Enter the destination IP addresses or range of addresses to which this firewall rule applies. Please note that a blank destination address is equivalent to any number of addresses.                          |  |
| Netmask                | Enter the destination subnet mask or range of subnet masks to which this firewall rule applies. Please note that a blank subnet mask is equivalent to any number of subnet masks.                             |  |
| Port                   | Enter the port number range that defines the service. This range is between 1 and 65535. For example, suppose you want to define the Gnutella service. Select TCP type and enter a port range from 6345-6349. |  |
| Protocol               | Select the network language to be used, by choosing from the drop-down list.<br>Choose from                                                                                                    |  |
|                        | TCP Transmission Control Protocol                                                                                                    |  |
|                        | UDP User Datagram Protocol                                                                                                    |  |
|                        | ICMP Internet Control Message Protocol                                                                                                    |  |
|                        | IP Internet Protocol                                                                                                    |  |
| Action                 | Select either                                                                                                    |  |
|                        | Deny The ZyAIR will block packets which match the specific firewall rule                                                                                                    |  |
|                        | Accept The ZyAIR will let packets pass through – port forwarding                                                                                                    |  |
|                        | <ul> <li>Count The ZyAIR will let packets pass through and count the number of packets and bytes.</li> </ul>                                                                                                  |  |
| Count<br>(Packet/Byte) | The number of packets and the number of bytes moving from source to destination address. These are logged in the <b>Count</b> column.                                                                         |  |
| FINISH                 | Click <b>FINISH</b> to save your changes back to the ZyAIR.                                                                                                    |  |

### Table 28-3 Firewall Config Access Control

| LABEL  | DESCRIPTION                                                  |  |
|--------|--------------------------------------------------------------|--|
| CANCEL | Click <b>CANCEL</b> to begin configuring this screen afresh. |  |

### 28.7 Anti – Denial of Service

| This screen is accessible for router modes only.                               |  |
|--------------------------------------------------------------------------------|--|
| See the section 28.4 for information on the following web configurator screen. |  |

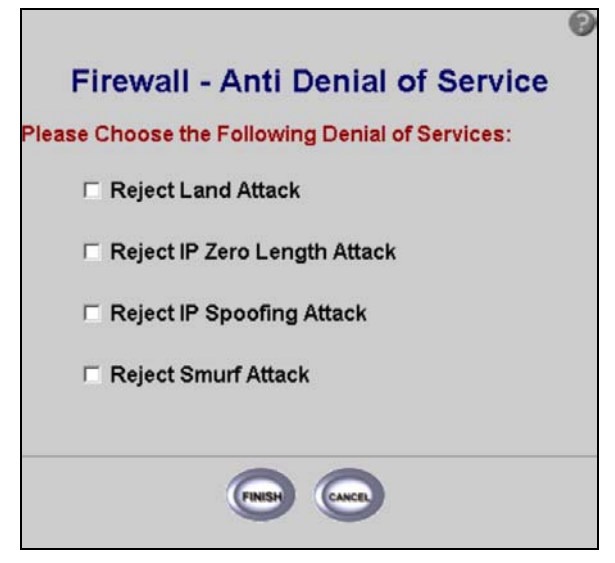

Figure 28-7 Firewall Config Denial of Service

| LABEL                                          | DESCRIPTION                                                                                                    |
|------------------------------------------------|----------------------------------------------------------------------------------------------------|
| Please Choose the Following Denial of Services |                                                                                                    |
| Reject Land<br>Attack                          | Select this to prevent hackers from flooding the network with spoofed source IP addresses of the targeted system. |
| Reject IP Zero<br>Length Attack                | Select this to prevent hackers from flooding the network with packets with data sizes of zero.                    |

| Table 28-4 Firewall Config | <b>Denial of Service</b> |
|----------------------------|--------------------------|
|----------------------------|--------------------------|

| LABEL                        | DESCRIPTION                                                                                                    |
|------------------------------|----------------------------------------------------------------------------------------------------|
| Reject IP Spoofing<br>Attack | Select this to prevent "IP Spoofing" which may be used to break into systems, to hide the hacker's identity, or to magnify the effect of the DoS attack. |
| Reject Smurf<br>Attack       | Select this to prevent a "Smurf" attack that quickly floods the target network with useless data.                                                        |
| FINISH                       | Click FINISH to save your changes back to the ZyAIR.                                                                                                    |
| CANCEL                       | Click CANCEL to begin configuring this screen afresh.                                                                                                    |

# Part VIII:

# **APPENDICES**

This part provides contains further information on Site Planning and Site Installation, Setting up Your Computer's IP Address, Wireless LAN With IEEE 802.1x, Types of EAP Authentication, Troubleshooting, Technical Specifications, Power Adapter Specifications, Approvals, Packaging Specifications and Index.

# Appendix A Site Planning

*This appendix provides information on site planning requirements for the installation of your ZyAIR.* 

### Introduction

The installation of a wireless network requires some additional planning over a wired network. This planning includes RF (Radio Frequency) path planning, site preparation, and installation of outdoor components such as outdoor units, antennas, lightning protection devices, and cabling suitable for outdoor conditions. Furthermore, you also need to investigate the zoning laws as well as Federal Communications Commission (FCC) and European Telecommunications Standards Institute (ETSI).

The technology implemented in this wireless bridge system can make use of multi-path signals, reducing the effect of obstructions, however, it is important that the characteristics of the path be carefully examined. With this knowledge, components and network requirements can be correctly planned for your specific application.

This Appendix provides insight into the planning necessary to prepare your site for your outdoor wireless bridge.

### **General Considerations**

A basic consideration is the physical location of the sites at each end of the link. Because microwave signals travel in a straight line, a clear line of sight between antennas is ideal. Frequently, however, the locations of the desired links are fixed. When a clear line of sight cannot be achieved, you have to plan accordingly.

Other general site considerations include:

- Is there a structure in-situ already on which you can mount the ZyAIR or would you be required to construct one i.e. a mast for the sole purpose of mounting the ZyAIR?
- > Would there be permit requirements for this?
- Possibility of future obstructions
  - > If trees grow too high will they interfere with the signal?
  - Are there plans to erect buildings between the sites, which may inadvertently obstruct the signal path?

- Availability of grounding, good grounding is important in all areas of the world, but in areas prone to lightning, it is especially critical.
- Whether or not strong RF interference exists in the neighborhood, within or adjacent to the operating frequency.

### **Specific Considerations**

The following information will help you determine site characteristics that are most applicable to your outdoor wireless bridge and the actions that should be taken.

### Weather

It is important to research any unusual weather conditions that are common to the site location. These conditions include extreme

- ➢ Rainfall
- ≻ Fog
- ➢ Wind
- > Temperature Ranges.

If extreme conditions exist that may affect the integrity of the radio link, the effects of these conditions should be considered early in the planning process.

### Rainfall

The system discussed in this guide operates at frequencies below 6 GHz, so rain is not a concern.

Except in extreme conditions, attenuation (weakening of the signal) due to rain does not present a serious problem for frequencies up to the range of 6 to 8 GHz. When microwave frequencies are at 11 GHz and above, attenuation due to rain becomes more of a concern, especially in areas where rainfall is of high density and long duration. If this is the case, shorter paths may be required.

### Fog

In most cases, the effects of fog are considered to be much the same as rain.

However, fog can adversely affect the radio link when it is accompanied by atmospheric conditions such as temperature inversion, or very still air accompanied by stratification.

- Temperature inversion can negate clearances. Temperature inversions and stratification can cause ducting, which may increase the potential for interference between systems that do not normally interfere with each other.
- Stratification along with still air can cause severe refractive or reflective conditions with unpredictable results.

Where either of these conditions exists, shorter paths and adequate clearances are recommended.

### Wind

Any system components mounted outdoors will be subject to the effect of wind. It is important to know the direction and velocity of the wind common to the site. The mounting structure must be able to withstand these forces as well as protect against damage to the wireless bridge components.

Antenna designs react differently to wind forces, depending on the location. This is known as wind loading. Most antenna manufacturers will specify wind loading for each type of antenna manufactured.

### **Temperature Ranges**

Temperature can adversely affect the radio link when phenomena such as temperature inversion or very still air accompanied by stratification occur

See paragraph on Fog for further detail.

### Lightning

The potential for lightning damage to radio equipment should always be considered when planning a wireless link. There are a variety of lightning protection and grounding devices, whether located inside or outside the site, which could be potentially damaged by a lightning strike.

Lightning protection requirements are based on the level of site exposure, the cost in the event of a link downtime, local building codes and electrical codes. If the link is critical and the site is in an active lightning area, attention to thorough lightning protection and grounding is critical.

### **Lightning Protection**

To provide adequate lightning protection,

- > Install antennas in locations that are unlikely to receive direct lightning strikes.
- > Install lightning rods to protect antennas from direct strikes.
- Make sure that cables and equipment are properly grounded to provide low-impedance paths for lightning currents.
- > Install surge suppressors on telephone lines and power lines.

### Interference

An important part of planning your Outdoor Wireless Bridge is the avoidance of interference.

Effects within the system or outside the system can cause interference. Good planning for frequencies and antennas can overcome most interference challenges.

### **Co-Channel and Adjacent Channel Interference**

Co-channel interference results when another RF link is using the same channel frequency.

Adjacent-channel interference results when another RF link is using an adjacent channel frequency.

A spectrum analyzer can be used to determine if there is any strong signals present at the site and determine how close they are to the desired frequency. The further away from your proposed frequency, the less likely they are to cause a problem.

Antenna placement and polarization, is the most effective method of reducing this type of interference.

### Antennas

Antennas play a key role in reducing the potential for interference. They come in a variety of configurations that have different performance characteristics in the areas of gain and direction. Antennas that transmit/receive in all directions are known as **omni-directional**, while those that transmit/receive in one specific direction are categorized as **directional**.

Antennas are tuned to operate on a specific group of frequencies. The manufacturer also fixes other specific attributes such as beam width and gain. Antennas should be selected and placed according to your site and your application.

In general, the larger the antenna, the higher the gain and the larger the mast required. It is best to use the smallest antenna that will provide sufficient protection from interference and enough signals at the far end of the link to provide good reception even with fading.

### Antenna Characteristics

### Frequency

An antenna in the frequency of 2.4GHz (IEEE 802.11b) or 5GHz(IEEE 802.11a) is needed to communicate efficiently in a wireless LAN.

### Radiation Pattern

A radiation pattern is a diagram that allows you to visualize the shape of the antenna's coverage area.

### Antenna Gain

Antenna gain, measured in dB (decibel), is the increase in coverage within the RF beam width. Higher antenna gain improves the range of the signal for better communications.

For an indoor site, each 1 dB increase in antenna gain results in a range increase of approximately 2.5%. For an unobstructed outdoor site, each 1dB increase in gain results in a range increase of approximately 5%. Actual results may vary depending on the network environment.

Antenna gain is sometimes specified in dBi, which is how much the antenna increases the signal power compared to using an isotropic antenna. An isotropic antenna is a theoretical perfect antenna that sends out radio signals equally well in all directions. dBi represents the true gain that the antenna provides.

### **Types of Antennas For WLAN**

There are two types of antennas used for wireless LAN applications.

- Omni-directional antennas send the RF signal out in all directions on a horizontal plane. The coverage area is torus-shaped (like a donut) which makes these antennas ideal for a room environment. With a wide coverage area, it is possible to make circular overlapping coverage areas with multiple access points.
- Directional antennas concentrate the RF signal in a beam, like a flashlight. The angle of the beam width determines the direction of the coverage pattern; typically ranges from 20 degrees (less directional) to 90 degrees (very directional). The directional antennas are ideal for hallways and outdoor point-to-point applications.

### Antenna Polarization

The orientation of the antenna will change the orientation of the signal. The transmitting and receiving antennas should be both polarized either horizontally or vertically. Adjacent antennas on different frequencies can be cross-polarized to help reduce interference between the two, if your operating license permits this.

### Towers

When planning antenna placement, it might be necessary to build a freestanding tower for the antenna. Regulations and limitations define the height and location of these towers with respect to airports, runways, and airplane approach paths. The Federal Aviation Administration (FAA) controls these regulations. In some circumstances, the FAA, the FCC, or both, must approve the tower installations.

To ensure compliance, review the current FCC regulations regarding antenna structures. These regulations (along with examples) can be viewed on the FCC web site at <u>http://www.fcc.gov/antenna/</u>.

### **Path Planning**

To get the most value from a wireless system, path planning is essential. In addition to the fact that radio signals dissipate as they travel, many other factors operate on a microwave signal as it moves through space. All of these must be taken into account, to avoid attenuation of the signal by path obstruction.

### Calculating a Link Budget

A link budget is a rough calculation of all known elements of the link, to determine if the signal will have the proper strength when it reaches the other end of the link.

To make this calculation, consider the following information.

- A signal degrades as it moves through space. The longer the path, the more loss it experiences. This free-space path loss is a factor in calculating the link viability. Free-space path loss is easily calculated for miles or kilometers.
- Availability represents the quality of a link. It is the ratio of the time that the link is available to the total time. This serves as a guide to the service that you can expect, on average, over a period of one year.

### Availability

Your application determines what availability is required. A critical application where downtime adversely affects business and revenue requires a high percentage of availability. Somewhat lower availability might be acceptable by an application used to gather data, where occasional outages can be tolerated.

Availability is largely a function of fade margins and the amount of signal fading. Paths obstructed by trees have larger fades than paths with no trees. Longer paths tend to have more fading than shorter paths. Larger fade margins yield better link availability.

The International Telecommunications Union (ITU) publishes a reference for link planning, which is available at <u>http://www.itu.ch/</u>.

ITU Recommendation G.826 contains definitions for "availability" and related terms used to describe link quality. It also contains recommendations for link quality objectives.

ITU Recommendation P.530 contains information on how to plan for high reliability in clear, line-of-sight links.

Availability is much more difficult to predict for non-line-of-sight links. It is best determined by field measurements.

### **Unlicensed Frequencies (U-NII)**

The FCC has identified the frequencies from 5.725 to 5.825 GHz as Unlicensed National Information Infrastructure (U-NII). This band can be used by anyone without having to obtain a license. However, you must use radio equipment that is "type approved" by the FCC for use within the specific band. If you are installing a U-NII band link between two buildings, across a parking lot, or across town, you will find that this type of system is much simpler to implement than licensed systems. By using very directional antennas in the installation, you are not likely to experience interference.

# Appendix B Site Installation

This appendix provides information on site requirements for the installation of your ZyAIR See the Quick Installation guide for more information on site installation.

### Mounting

An antenna couples RF signals onto air. A transmitter within a wireless device sends an RF signal to the antenna, which propagates the signal through the air. The antenna also operates in reverse by capturing RF signals from the air.

Choosing the right antennas and positioning them properly increases the range and coverage area of a wireless LAN.

A wall (side) mount allows for mounting an antenna (mast) on the side of a building or on the side of an elevated penthouse. This will provide a convenient mounting location when the roof overhang is not excessive and/or the location is high enough to provide a clear line of sight.

In most situations mounting an antenna directly to the wall will not allow you to properly align the antenna with the corresponding antenna at the opposite end of your wireless link. As poor alignment will typically result in poor performance, we advise you to always mount the Outdoor Wireless Bridge to a mast.

### Antenna Mast/Antenna Requirements

To accommodate the ZyAIR, the mast must satisfy the following requirements:

- The construction of the mast must be of a sturdy, weatherproof and non-corrosive material, for example, galvanized or stainless steel construction pipe.
- Typical diameter of the mast should be between 35 mm (1.4") and 41 mm (1.625"). Subject to the type of mast that you intend to install, other diameters are possible.
- The height of the antenna mast must be sufficient to allow the antenna to be installed at least 1.5 m (5') above the peak of roof. If the roof is metal, then the height of the antenna should be a minimum of 3m (10') above the roof.
- The mast or wall-bracket must be free from any substance that may prevent a good electrical connection with the antenna, for example, paint.

### Grounding

A safe grounding system is necessary to protect your outdoor installation from lightning strikes and the build-up of static electricity.

Direct grounding of the antenna mast, Outdoor Wireless Bridge and Surge Arrester are very important. The Outdoor Wireless Bridge has a built in Surge Arrester. The Outdoor Wireless Bridge should be connected to the same grounding system as the antenna mast and the AC wall outlet.

The grounding system must comply with the National Electrical Code and safety standards that apply in your country. Always check with a qualified electrician if you are in doubt as to whether your outdoor installation is properly grounded.

### What is Lightning Protection?

All outdoor electronic equipment is susceptible to lightning damage. Proper grounding to national and local codes is instrumental in providing human safety. Lightning Protection is used when a customer wants to maximize the reliability of the electronic system by diverting the excess energy that can be induced on any transmission lines (data, power) though a series of surge protection devices. The energy is dissipated through heat and is also diverted to the ground.

### Why is Additional Protection Recommended?

Lightning, even with the built-in protection, can still damage ZyAIR equipment. This can occur for any number of reasons, such as an improperly grounded installation or if the amount of transient energy from nearby lightning exceeds what the devices can handle.

If the ZyAIR unit fails due to damage from lightning, the link is out-of-service until the unit is replaced or repaired. An external, reverting protection device can provide a higher level of protection, and greater probability of surviving lightning strikes without damage to the ZyAIR equipment.

### Antenna Alignment

For optimal performance of your wireless link, make sure that the antennas are properly aligned (facing one another "eye-to-eye"). To align the antennas:

- Use a pair of binoculars and/or a map of the area and compass to point the antennas to one another.
- > Optimize antenna alignment if required, by making small modifications in the antenna orientation.
- Alternatively, consult a professional Antenna Installation Service to optimize the antenna alignment.

Omni-directional antennas are characterized by a wide radiation pattern. Therefore alignment of this type of antennas is less critical than for directional antennas.

For omni-directional antennas mounted on a table, desk, and so on, point the antenna up. For omnidirectional antennas mounted on a wall or ceiling, point the antenna down. For a single AP application, place omni-directional antennas as close to the center of the coverage area as possible.

For directional antennas, point the antenna in the direction of the desired coverage area.

### **Connector Type**

The ZyAIR is equipped with a reverse polarity SMA jack, so it will work with any 2.4GHz wireless antenna with a reverse polarity SMA plug.
# Appendix C Setting up Your Computer's IP Address

All computers must have a 10M or 100M Ethernet adapter card and TCP/IP installed.

Windows 95/98/Me/NT/2000/XP, Macintosh OS 7 and later operating systems and all versions of UNIX/LINUX include the software components you need to install and use TCP/IP on your computer. Windows 3.1 requires the purchase of a third-party TCP/IP application package.

TCP/IP should already be installed on computers using Windows NT/2000/XP, Macintosh OS 7 and later operating systems.

After the appropriate TCP/IP components are installed, configure the TCP/IP settings in order to "communicate" with your network.

If you manually assign IP information instead of using dynamic assignment, make sure that your computers have IP addresses that place them in the same subnet as the ZyAIR.

### Windows 95/98/Me

Click Start, Settings, and Control Panel and double-click the Network and Dial-up Connections icon to open the Network window.

| work                                                               |                                 | 1   |
|--------------------------------------------------------------------|---------------------------------|-----|
| onfiguration   Identification   A                                  | ccess Control                   |     |
|                                                                    |                                 |     |
| The following network compor                                       | ients are installed:            |     |
| 💵 ZyAIR 100 Wireless PCM                                           | AIC                             | -   |
| ¥ NDISWAN -> <nothing></nothing>                                   |                                 | _   |
| TCP/IP -> Accton EN120                                             | 7D-TX PCI Fast Ethernet Adap    | 10  |
| TCP/IP -> Dial-Up Adapte                                           |                                 | _   |
| ICP/IP -> ZyAIR TOU WIN<br>I I                                     | BIESS PLMUIA                    | , ř |
|                                                                    | I                               | -   |
| <u>A</u> dd R                                                      | emove Properties                | s   |
| Primary Network Logon:                                             |                                 |     |
| Client for Microsoft Networks                                      |                                 |     |
| File and Print Sharing                                             | ]                               |     |
| Description<br>TCP/IP is the protocol you u<br>wide-area networks. | se to connect to the Internet a | and |
|                                                                    |                                 |     |
|                                                                    | ОК С                            | anc |

The **Network** window **Configuration** tab displays a list of installed components. You need a network adapter, the TCP/IP protocol and Client for Microsoft Networks.

#### ZyAIR B-5000 User's Guide

If you need the adapter:

- a. In the **Network** window, click **Add**.
- b. Select Adapter and then click Add.
- c. Select the manufacturer and model of your network adapter and then click **OK**.

If you need TCP/IP:

- a. In the **Network** window, click **Add**.
- b. Select **Protocol** and then click **Add**.
- c. Select **Microsoft** from the list of **manufacturers**.
- d. Select TCP/IP from the list of network protocols and then click OK.

If you need Client for Microsoft Networks:

- a. Click Add.
- b. Select **Client** and then click **Add**.
- c. Select **Microsoft** from the list of manufacturers.
- d. Select **Client for Microsoft Networks** from the list of network clients and then click **OK**.
- e. Restart your computer so the changes you made take effect.

In the **Network** window **Configuration** tab, select your network adapter's TCP/IP entry and click **Properties**.

1. Click the **IP Address** tab.

-If your IP address is dynamic, select **Obtain an IP address automatically**.

-If you have a static IP address, select **Specify an IP address** and type your information into the **IP Address** and **Subnet Mask** fields.

| 2  | Click | tha | <b>DNS</b> | Configuration tab  |
|----|-------|-----|------------|--------------------|
| Ζ. | CIICK | uie | DNS        | Configuration tab. |

-If you do not know your DNS information, select **Disable DNS**.

-If you know your DNS information, select **Enable DNS** and type the information in the fields below (you may not need to fill them all in).

|                                                                                    |                                             |                                                        |                                               | ? ×                                  |
|------------------------------------------------------------------------------------|---------------------------------------------|--------------------------------------------------------|-----------------------------------------------|--------------------------------------|
| Bindings                                                                           | Adv                                         | anced                                                  | N                                             | etBIOS                               |
| DNS Configuration                                                                  | Gateway                                     | WINS Confi                                             | guration                                      | IP Address                           |
| An IP address can<br>If your network doo<br>your network admit<br>the space below. | be automal<br>es not autor<br>histrator for | tically assigned<br>natically assign<br>an address, ar | d to this o<br>n IP addr<br>nd then ty        | computer.<br>esses, ask<br>ype it in |
| Obtain an IP                                                                       | address au                                  | tomatically                                            |                                               |                                      |
| C Specify an IF                                                                    | address:                                    |                                                        |                                               |                                      |
| [P Address:                                                                        |                                             |                                                        |                                               |                                      |
| S <u>u</u> bnet Mas                                                                | k:                                          |                                                        |                                               |                                      |
| Detect conne                                                                       | ection to ne                                | twork media                                            |                                               |                                      |
|                                                                                    |                                             | OK                                                     |                                               | Cancel                               |
| CP/IP Properties                                                                   |                                             |                                                        |                                               | ? ×                                  |
| Bindings<br>DNS Configuration                                                      | Adv<br>Gateway                              | vanced<br>WINS Confi                                   | N<br>N                                        | letBIOS                              |
| -                                                                                  |                                             |                                                        | garadorr                                      | IP Address                           |
| Disable DNS                                                                        |                                             |                                                        | guiddorf                                      | IP Address                           |
| © Disable DNS<br>© Enable DNS<br>Host:                                             |                                             | D <u>o</u> main:                                       | guiddon                                       | IP Address                           |
| Disable DNS     Enable DNS     Host:     DNS Server Sea                            | rch Order –                                 | D <u>o</u> main: <b>[</b>                              | guration                                      | IP Address                           |
| Disable DNS     Enable DNS     Host     DNS Server Sea                             | rch Order <b>-</b>                          | D <u>o</u> main:                                       | Add                                           | IP Address                           |
| © Disable DNS<br>C Enable DNS<br>Host<br>DNS Server Sea                            | rch Order –                                 | D <u>o</u> main:                                       | Add                                           | IP Address                           |
| © Disable DNS<br>Enable DNS<br>Host:<br>DNS Server Sea                             | rch Order -                                 | Dgmain:                                                | Add                                           | IP Address                           |
| © Disable DNS<br>C Enable DNS<br>Host:<br>DNS Server Sea                           | rch Order –                                 | Dgmain:                                                | <u>A</u> dd<br>emove                          |                                      |
| © Disable DNS C Enable DNS Host: DNS Server Sea                                    | rch Order -                                 | Domain:                                                | <u>A</u> dd<br>emove<br>A <u>d</u> d<br>emove | IP Address                           |
| © Disable DNS<br>C Enable DNS<br>Host:<br>DNS Server Sea                           | rch Order -                                 | Dgmain:                                                | <u>A</u> dd<br>emove<br>A <u>d</u> d<br>emove |                                      |

3. Click the **Gateway** tab.

-If you do not know your gateway's IP address, remove previously installed gateways.

-If you have a gateway IP address, type it in the **New gateway field** and click **Add**.

| TCP/IP Properties                                             |                                        |                                  |                         | ? ×                  |
|---------------------------------------------------------------|----------------------------------------|----------------------------------|-------------------------|----------------------|
| Bindings<br>DNS Configuration                                 | Adv<br>Gateway                         | anced  <br>  WINS Config         | No<br>guration          | etBIOS<br>IP Address |
| The first gateway i<br>The address order<br>machines are used | n the Installe<br>in the list wi<br>d. | ed Gateway lis<br>I be the order | t will be t<br>in which | he default.<br>these |
| New gateway:                                                  | •                                      | <u>A</u> dd                      |                         |                      |
| _Installed gatewa                                             | ys:                                    | <u>R</u> emov                    | /e                      |                      |
|                                                               |                                        |                                  |                         |                      |
|                                                               |                                        | OK                               |                         | Cancel               |

- 4. Click **OK** to save and close the **TCP/IP Properties** window.
- 5. Click **OK** to close the **Network** window. Insert the Windows CD if prompted.
- 6. Turn on your ZyAIR and restart your computer when prompted.

#### Verifying Your Computer's IP Address

- 1. Click **Start** and then **Run**.
- 2. In the **Run** window, type "winipcfg" and then click **OK** to open the **IP Configuration** window.
- 3. Select your network adapter. You should see your computer's IP address, subnet mask and default gateway.

# Windows 2000/NT/XP

1. For Windows XP, click start, Control Panel. In Windows 2000/NT, click Start, Settings, Control Panel.

 For Windows XP, click Network Connections. For Windows 2000/NT, click Network and Dial-up Connections.

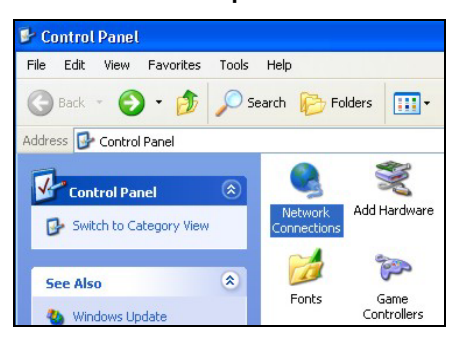

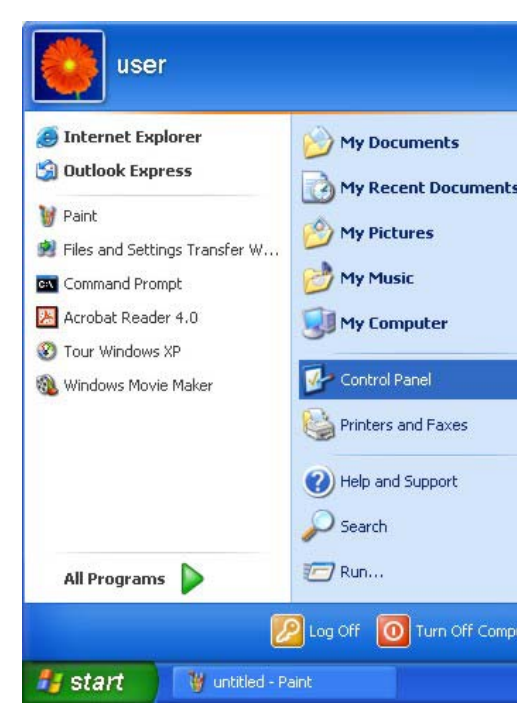

3. Right-click Local Area Connection and then click Properties.

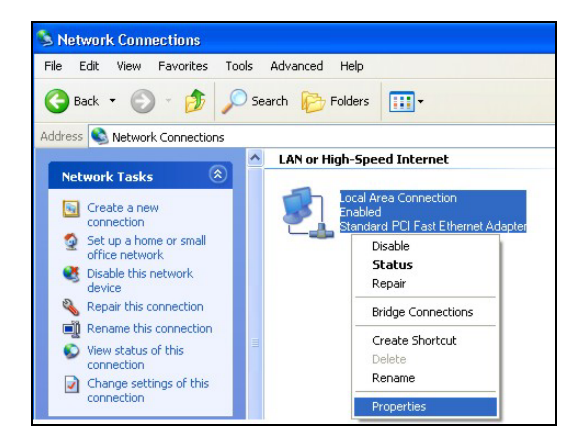

4. Select Internet Protocol (TCP/IP) (under the General tab in Win XP) and click Properties.

5. The Internet Protocol TCP/IP Properties window opens (the General tab in Windows XP).

-If you have a dynamic IP address click **Obtain** an **IP** address automatically.

-If you have a static IP address click **Use the following IP Address** and fill in the **IP address**, **Subnet mask**, and **Default gateway** fields.

Click Advanced.

| ocal Area Connection P                                                                                                    | roperties 🛛 🕐                                                                                                    |
|----------------------------------------------------------------------------------------------------|----------------------------------------------------------------------------------------------------|
| eneral Authentication Advar                                                                                                    | nced                                                                                                    |
| Connect using:                                                                                                    |                                                                                                    |
| Accton EN1207D-TX PCI                                                                                                    | Fast Ethernet Adapter                                                                                                    |
| 1255                                                                                                    |                                                                                                    |
| bis connection uses the followi                                                                                                    | L'onfigure                                                                                                    |
| Client for Microsoft Net                                                                                                    | works                                                                                                    |
| File and Printer Sharing                                                                                                    | for Microsoft Networks                                                                                                    |
| QoS Packet Scheduler                                                                                                    | 4D)                                                                                                    |
|                                                                                                    |                                                                                                    |
| Install Ur                                                                                                    | ninstall Properties                                                                                                    |
| Description                                                                                                    |                                                                                                    |
| Transmission Control Protocol<br>wide area network protocol th<br>across diverse interconnecter                                                                                                    | I/Internet Protocol. The default<br>nat provides communication<br>d networks.                                                                                                    |
|                                                                                                    |                                                                                                    |
|                                                                                                    | OK Cance                                                                                                    |
|                                                                                                    | OK Cance                                                                                                    |
| ernet Protocol (TCP/IP) Pro                                                                                                    | OK Cance                                                                                                    |
| ernet Protocol (TCP/IP) Pro                                                                                                    | OK Cance                                                                                                    |
| rnet Protocol (TCP/IP) Pro<br>eneral Alternate Configuration<br>/ou can get IP settings assigned as<br>ins capability. Otherwise, you need<br>he appropriate IP settings.                                                                                                    | DK Cance                                                                                                    |
| ernet Protocol (TCP/IP) Pro<br>eneral Alternate Configuration<br>'ou can get IP settings assigned au<br>his capability. Otherwise, you need<br>he appropriate IP settings.<br>O Dottain an IP address automati                                                                                                    | OK Cance<br>perties ?<br>tomatically if your network supports<br>to ask your network administrator for<br>cally                                                                                                    |
| rnet Protocol (TCP/IP) Pro<br>meral Alternate Configuration<br>'ou can get IP settings assigned au<br>his capability. Utherwise, you need<br>he appropriate IP settings.<br>O Dotain an IP address automatio<br>Use the following IP address:                                                                                                    | OK Cance<br>perties ?<br>Atomatically if your network supports<br>to ask your network administrator for<br>cally                                                                                                    |
| rmet Protocol (TCP/IP) Pro meral Alternate Configuration /ou can get IP settings assigned au nis capability. Otherwise, you need ne appropriate IP settings.  O Obtain an IP address automati Use the following IP address: IP address:                                                                                                    | OK Cance<br>perties ?<br>domatically if your network supports<br>to ask your network administrator for<br>cally                                                                                                    |
| ernet Protocol (TCP/IP) Pro eneral Alternate Configuration fou can get IP settings assigned au, is capability. Otherwise, you need he appropriate IP settings.  O Obtain an IP address automati IP address: IP address: Subnet mask:                                                                                                    | OK Cance<br>perties ?<br>Adomatically if your network supports<br>to ask your network administrator for<br>cally                                                                                                    |
| ernet Protocol (TCP/IP) Pro eneral Alternate Configuration fou can get IP settings assigned au his capability. Otherwise, you need he appropriate IP settings.  O Obtain an IP address automatic O Use the following IP address: IP address: Subnet mask: Default gateway:                                                                                                    | OK Cance perties  tomatically if your network supports to ask your network administrator for cally                                                                                                    |
| ernet Protocol (TCP/IP) Pro<br>eneral Alternate Configuration<br>You can get IP settings assigned au<br>his capability. Otherwise, you need<br>he appropriate IP settings.<br>O Datain an IP address automatin<br>O Use the following IP address:<br>IP address:<br>Subnet mask:<br>Default gateway:<br>O Datain DNS server address au                                                                                                    | OK Cance perties  Atomatically if your network supports to ask your network administrator for cally  Cally  Control Control Co |
| Prinet Protocol (TCP/IP) Pro<br>Prinet Alternate Configuration<br>'ou can get IP settings assigned au<br>inic capability. Utherwise, you need<br>he appropriate IP settings.<br>O Dotain an IP address automatin<br>O Use the following IP address:<br>IP address:<br>Subnet mask:<br>Default gateway:<br>O Obtain DNS server address au<br>O Use the following DNS server a                                                                                                    | OK Cance perties  Atomatically if your network supports to ask your network administrator for cally  Control  Control  C |
| ernet Protocol (TCP/IP) Pro eneral Alternate Configuration cou can get IP settings assigned au his capability. Otherwise, you need happropriate IP settings.  O Dtain an IP address automati Use the following IP address: IP address: Subnet mask: Default gateway:  O Dtain DNS server address au Preferred DNS server:                                                                                                    | OK       Cance         perties       ?         domatically if your network supports<br>to ask your network administrator for       ?         cally                                                                                                    |
| ernet Protocol (TCP/IP) Pro eneral Alternate Configuration fou can get IP settings assigned a. o Dbtain an IP address automatic O Use the following IP address: IP address: Subnet mask: Default gateway: O Obtain DNS server address au O Use the following DNS server a Preferred DNS server: Alternate DNS server:                                                                                                    | OK     Cance       perties     ?       Atomatically if your network supports<br>to ask your network administrator for     ?       cally                                                                                                    |
| Prinet Protocol (TCP/IP) Pro Prince Protocol (TCP/IP) Pro Prince Prince Protocol (TCP/IP) Pro Prince Prince Princ | OK       Cance         perties       ?         Atomatically if your network supports<br>to ask your network administrator for       ?         cally                                                                                                    |

 If you do not know your gateway's IP address, remove any previously installed gateways in the IP Settings tab and click OK.

Do one or more of the following if you want to configure additional IP addresses:

-In the **IP Settings** tab, in IP addresses, click **Add**.

-In **TCP/IP Address**, type an IP address in **IP** address and a subnet mask in **Subnet mask**, and then click **Add**.

-Repeat the above two steps for each IP address you want to add.

-Configure additional default gateways in the IP Settings tab by clicking Add in Default gateways.

-In **TCP/IP Gateway Address**, type the IP address of the default gateway in **Gateway**. To manually configure a default metric (the number of transmission hops), clear the **Automatic metric** check box and type a metric in **Metric**.

-Click Add.

-Repeat the previous three steps for each default gateway you want to add.

-Click **OK** when finished.

| iettings   | DNS WIN       | S Options |             |        |
|------------|---------------|-----------|-------------|--------|
| P address  | ses           |           |             |        |
| IP add     | ress          |           | Subnet mask |        |
| DHCPE      | Enabled       |           |             |        |
|            |               |           |             |        |
|            |               | Add       | Edit        | Remove |
|            |               |           |             |        |
| )etault ga | iteways:      |           |             |        |
| Gatew      | ay            |           | Metric      |        |
|            |               |           |             |        |
|            |               |           |             |        |
|            |               |           |             |        |
|            |               | Add       | Edit        | Remove |
| Záutom     | atic metric   | Add       | Edit        | Remove |
| Autom-     | atic metric - | Add       | Edit        | Remove |
| Autom      | atic metric   | Add       | Edit        | Remove |
| Autom      | atic metric   | Add       | Edit        | Remove |
| Autom.     | atic metric   | Add       | Edit        | Remove |

7. In the Internet Protocol TCP/IP Properties window (the General tab in Windows XP):

-Click **Obtain DNS server address automatically** if you do not know your DNS server IP address(es).

-If you know your DNS server IP address(es), click **Use the following DNS server addresses**, and type them in the **Preferred DNS server** and **Alternate DNS server** fields.

If you have previously configured DNS servers, click **Advanced** and then the **DNS** tab to order them.

| Internet Protocol (TCP/IP) Pr                                                                           | operties 🛛 🛛 🔀                                                                     |
|----------------------------------------------------------------------------------------------------|------------------------------------------------------------------------------------|
| General Alternate Configuration                                                                         |                                                                                    |
| You can get IP settings assigned<br>this capability. Otherwise, you nee<br>the appropriate IP settings. | automatically if your network supports<br>id to ask your network administrator for |
| Obtain an IP address automa                                                                             | atically                                                                           |
| O Use the following IP address                                                                          |                                                                                    |
| IP address:                                                                                             | 10 10 11                                                                           |
| Subnet mask:                                                                                            |                                                                                    |
| Default gateway:                                                                                        |                                                                                    |
| Obtain DNS server address                                                                               | automatically                                                                      |
| OUse the following DNS serve                                                                            | er addresses:                                                                      |
| Preferred DNS server:                                                                                   |                                                                                    |
| Alternate DNS server:                                                                                   |                                                                                    |
|                                                                                                    | Advanced                                                                           |
|                                                                                                    | OK Cancel                                                                          |

- 8. Click OK to close the Internet Protocol (TCP/IP) Properties window.
- 9. Click OK to close the Local Area Connection Properties window.
- 10. Turn on your ZyAIR and restart your computer (if prompted).

#### Verifying Your Computer's IP Address

- 1. Click Start, All Programs, Accessories and then Command Prompt.
- In the Command Prompt window, type "ipconfig" and then press [ENTER]. You can also open Network Connections, right-click a network connection, click Status and then click the Support tab.

## Macintosh OS 8/9

1. Click the **Apple** menu, **Control Panel** and double-click **TCP/IP** to open the **TCP/IP Control Panel**.

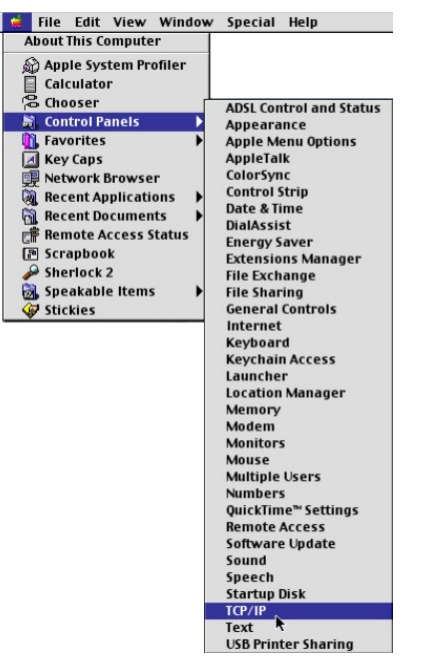

2. Select Ethernet built-in from the Connect via list.

| Ethernet :                                 | จ                                                                                                    |
|--------------------------------------------|----------------------------------------------------------------------------------------------------|
|                                            | -                                                                                                    |
| Using DHCP Server 3                        | 9                                                                                                    |
|                                            |                                                                                                    |
| <pre>will be supplied by server &gt;</pre> |                                                                                                    |
| < will be supplied by server >             |                                                                                                    |
| < will be supplied by server >             |                                                                                                    |
|                                            | Search domains:                                                                                                    |
| < will be supplied by server >             |                                                                                                    |
|                                            |                                                                                                    |
|                                            |                                                                                                    |
|                                            | <ul> <li>will be supplied by server &gt;</li> <li>will be supplied by server &gt;</li> <li>will be supplied by server &gt;</li> </ul> |

- 3. For dynamically assigned settings, select Using DHCP Server from the Configure: list.
- 4. For statically assigned settings, do the following:

-From the **Configure** box, select **Manually**.

-Type your IP address in the IP Address box.

-Type your subnet mask in the Subnet mask box.

-Type the IP address of your ZyAIR in the Router address box.

- 5. Close the TCP/IP Control Panel.
- 6. Click **Save** if prompted, to save changes to your configuration.
- 7. Turn on your ZyAIR and restart your computer (if prompted).

Check your TCP/IP properties in the TCP/IP Control Panel window.

# Macintosh OS X

1. Click the **Apple** menu, and click **System Preferences** to open the **System Preferences** window.

| Ű  | Grab     | File   | Edit   | Captu |
|----|----------|--------|--------|-------|
| Al | out Thi  | s Mac  |        |       |
| Ge | et Mac C | S X So | ftware |       |
| Sy | stem Pr  | eferen | ces    |       |
| D  | ock      |        |        | •     |
| Lo | cation   |        |        | •     |

- 2. Click **Network** in the icon bar.
  - Select Automatic from the Location list.
  - Select Built-in Ethernet from the Show list.
  - Click the TCP/IP tab.

| <b>v</b> v           | Networ                                     | k                                 |
|----------------------|--------------------------------------------|-----------------------------------|
| iei Displays Netv    | ork Startup Disk                           |                                   |
|                      | Location: Automatic                        | •                                 |
| Show: Built-in Ether | net 🗘                                      |                                   |
| ſ                    | TCP/IP PPPoE App                           | leTalk Proxies                    |
| Configure:           | Using DHCP                                 | •                                 |
|                      |                                            | Domain Name Servers (Optional)    |
| IP Address:          | 192.168.11.12<br>(Provided by DHCP Server) | 168.95.1.1                        |
| Subnet Mask:         | 255.255.254.0                              |                                   |
| Router:              | 192.168.10.11                              | Search Domains (Optional)         |
| DHCP Client ID:      | (Optional)                                 |                                   |
|                      | 00:05:02:43:93:ff                          | Example: apple.com, earthlink.net |

- 3. For dynamically assigned settings, select **Using DHCP** from the **Configure** list.
- 4. For statically assigned settings, do the following:

-From the **Configure** box, select **Manually**.

-Type your IP address in the IP Address box.

-Type your subnet mask in the **Subnet mask** box.

-Type the IP address of your ZyAIR in the **Router address** box.

- 5. Click **Apply Now** and close the window.
- 6. Turn on your ZyAIR and restart your computer (if prompted).

### **Checking/Updating Your Computer's IP Address**

- 1. In the computer, click Start, (All) Programs, Accessories and then Command Prompt.
- 2. In the Command Prompt window, type "ipconfig" and then press ENTER to verify that your computer's static IP address is in the correct subnet (in the range between 192.168.1.2 and 192.168.1.254 if using the default ZyAIR LAN IP address). Alternatively, to have the ZyAIR assign your computer a new IP address (from the IP pool), make sure your ZyAIR is turned on, type "ipconfig/renew" and then press ENTER.

# Testing the Connection to the ZyAIR

#### The default IP address of the ZyAIR is 192.168.1.1:2000

- 1. Click Start, (All) Programs, Accessories and then Command Prompt.
- 2. In the Command Prompt window, type "ping" followed by a space and the IP address of the ZyAIR.
- 3. Press ENTER and the reply messages displays.

```
C:\>ping 192.168.1.1
Pinging 192.168.1.1 with 32 bytes of data:
Reply from 192.168.1.1: bytes=32 time=10ms TTL=254
Reply from 192.168.1.1: bytes=32 time<10ms TTL=254
Reply from 192.168.1.1: bytes=32 time<10ms TTL=254
Ping statistics for 192.168.1.1:
    Packets: Sent = 4, Received = 4, Lost = 0 (0% loss),
Approximate round trip times in milli-seconds:
    Minimum = 0ms, Maximum = 10ms, Average = 2ms
C:\>
```

Your computer can now communicate with the ZyAIR using the LAN port.

# Appendix D Wireless LAN With IEEE 802.1x

As wireless networks become popular for both portable computing and corporate networks, security is now a priority.

# Security Flaws with IEEE 802.11

Wireless networks based on the original IEEE 802.11 have a poor reputation for safety. The IEEE 802.11b wireless access standard, first published in 1999, was based on the MAC address. As the MAC address is sent across the wireless link in clear text, it is easy to spoof and fake. Even the WEP (Wire Equivalent Privacy) data encryption is unreliable as it can be easily decrypted with current computer speed

# **Deployment Issues with IEEE 802.11**

User account management has become a network administrator's nightmare in a corporate environment, as the IEEE 802.11b standard does not provide any central user account management. User access control is done through manual modification of the MAC address table on the access point. Although WEP data encryption offers a form of data security, you have to reset the WEP key on the clients each time you change your WEP key on the access point.

# IEEE 802.1x

In June 2001, the IEEE 802.1x standard was designed to extend the features of IEEE 802.11 to support extended authentication as well as providing additional accounting and control features. It is supported by Windows XP and a number of network devices.

# Advantages of the IEEE 802.1x

- User based identification that allows for roaming.
- Support for RADIUS (Remote Authentication Dial In User Service, RFC 2138, 2139) for centralized user profile and accounting management on a network RADIUS server.
- Support for EAP (Extensible Authentication Protocol, RFC 2486) that allows additional authentication methods to be deployed with no changes to the access point or the wireless stations.

#### **RADIUS Server Authentication Sequence**

The following figure depicts a typical wireless network with a remote RADIUS server for user authentication using EAPOL (EAP Over LAN).

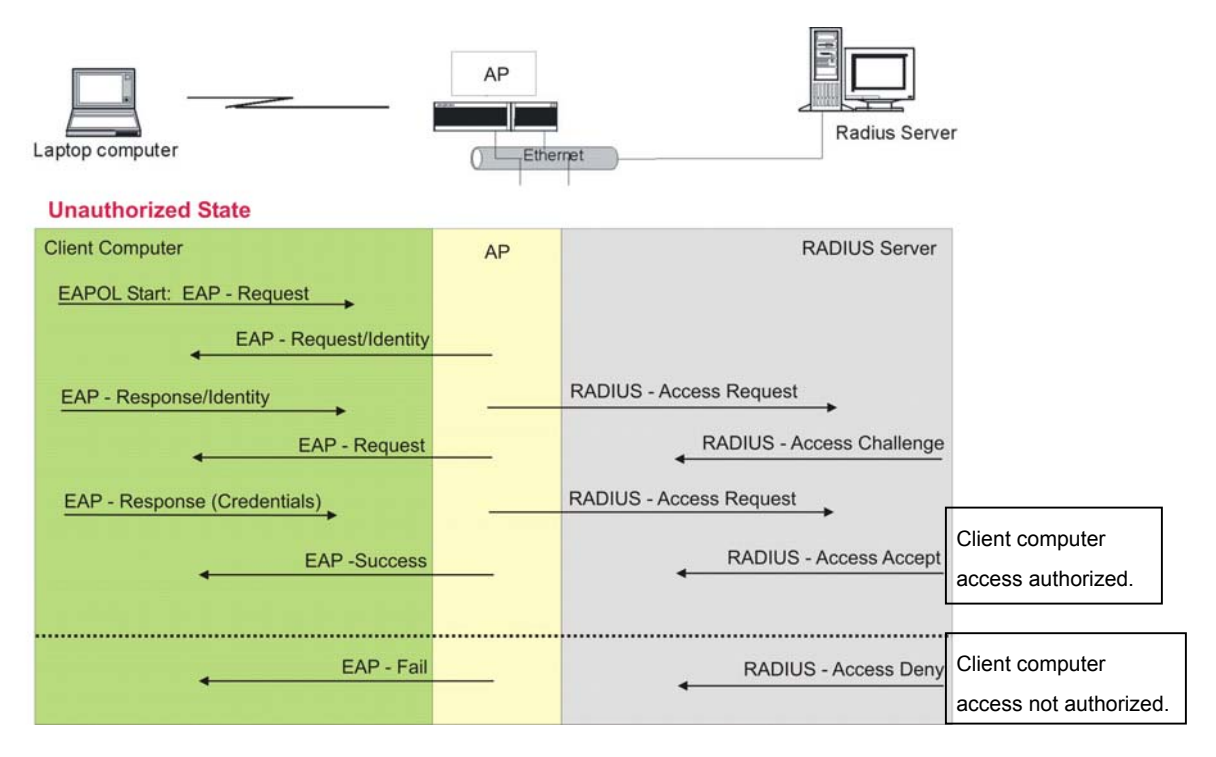

Diagram D-1 Sequences for EAP MD5–Challenge Authentication

# Appendix E Types of EAP Authentication

This appendix discusses two popular EAP authentication types: **EAP-MD5** and **EAP-TLS**. The type of authentication you use depends on the RADIUS server. Consult your network administrator for more information.

# EAP-MD5 (Message-Digest Algorithm 5)

MD5 authentication is the simplest one-way authentication method. The authentication server sends a challenge to the wireless station. The wireless station 'proves' that it knows the password by encrypting the password with the challenge and sends back the information. Password is not sent in plain text.

However, MD5 authentication has some weaknesses. Since the authentication server needs to get the plaintext passwords, the passwords must be stored. Thus someone other than the authentication server may access the password file. In addition, it is possible to impersonate an authentication server, as MD5 authentication method does not perform mutual authentication. Finally, MD5 authentication method does not support data encryption with dynamic session key. You must configure WEP encryption keys for data encryption.

# EAP-TLS (Transport Layer Security)

With EAP-TLS, digital certifications are needed by both the server and the wireless stations for mutual authentication. The server presents a certificate to the client. After validating the identity of the server, the client sends a different certificate to the server. The exchange of certificates is done in the open before a secured tunnel is created. This makes user identity vulnerable to passive attacks. A digital certificate is an electronic ID card that authenticates the sender's identity. However, to implement EAP-TLS, you need a Certificate Authority (CA) to handle certificates, which imposes a management overhead.

For added security, certificate-based authentications such as EAP-TLS use dynamic keys for data encryption. They are often deployed in corporate environments, but for public deployment, simple user name and password pair is more practical. The following table is a comparison of the features of two authentication types used in the ZyAIR.

|                               | EAP-MD5 | EAP-TLS |
|-------------------------------|---------|---------|
| Mutual<br>Authentication      | No      | Yes     |
| Certificate – Client          | No      | Yes     |
| Certificate – Server          | No      | Yes     |
| Dynamic Key<br>Exchange       | No      | Yes     |
| <b>Credential Security</b>    | None    | Strong  |
| Deployment<br>Difficulty      | Easy    | Hard    |
| Wireless Security             | Poor    | Best    |
| Client Identity<br>Protection | No      | No      |

# Appendix F Troubleshooting

*This appendix covers potential problems and possible remedies. After each problem description, some instructions are provided to help you to diagnose and to solve the problem.* 

# **Problems Starting Up the ZyAIR**

#### Chart F-1 Troubleshooting Start-Up, Inline Power Injector

| PROBLEM                                                             | CORRECTIVE ACTION                                                                                                    |
|---------------------------------------------------------------------|----------------------------------------------------------------------------------------------------|
| None of the LEDs<br>turn on when I<br>connect the power<br>adaptor. | Make sure you are using the supplied inline power injector and that it is connected to an appropriate power source. Check that the power source is turned on.<br>If the problem persists, you may have a hardware problem. In this case, you should contact your local yendor. |

# **Problems with Console Port Access**

#### **Chart F-2 Troubleshooting Console Port Access**

| PROBLEM                                               | CORRECTIVE ACTION                                                                                                    |                                                                                                    |
|-------------------------------------------------------|----------------------------------------------------------------------------------------------------|----------------------------------------------------------------------------------------------------|
| I cannot access<br>the ZyAIR via the<br>console port. | 1. Check to see if the ZyAIR is connected to your computer's console port.                                                                         |                                                                                                    |
|                                                       | 2. Check to see if the<br>communications program is<br>configured correctly. The<br>communications software<br>should be configured as<br>follows: | VT100 terminal emulation.                                                                                    |
|                                                       |                                                                                                    | 115200 bps is the default speed on leaving the factory. Try other speeds in case the speed has been changed. |
|                                                       |                                                                                                    | No parity, 8 data bits, 1 stop bit, data flow set to none.                                                   |

## **Problems with the Password**

| PROBLEM                    | CORRECTIVE ACTION                                                                                                    |
|----------------------------|----------------------------------------------------------------------------------------------------|
| I cannot access the ZyAIR. | The <b>Password</b> and <b>Username</b> fields are case-sensitive. Make sure that you enter the correct password and username using the proper casing.                                                                                                    |
|                            | If you forget your password or cannot access the ZyAIR, you will need to reload the factory-default configuration file. Uploading this configuration file replaces the current configuration file with the factory-default configuration file. This means that you will lose all configurations that you had previously and the speed of the console port will be reset to the default baud rate of 115200bps, with 8 data bit, no parity, one stop bit and flow control set to none. The password will be reset to '1234', also. |

#### **Chart F-3 Troubleshooting the Password**

### **Problems with the Ethernet Interface**

#### **Chart F-4 Troubleshooting the Ethernet Interface**

| PROBLEM                                           | CORRECTIVE ACTION                                                                                                    |  |
|---------------------------------------------------|----------------------------------------------------------------------------------------------------|--|
| I cannot access<br>the ZyAIR from<br>the Ethernet | If all of the LEDs on the inline power injector are on, check the Ethernet cable connection between your ZyAIR and the computer connected to the <b>DATA IN</b> port on the inline power injector. |  |
|                                                   | Check for faulty Ethernet cables.                                                                                                    |  |
|                                                   | Make sure the computer's Ethernet adapter is installed and working properly.                                                                                                    |  |
|                                                   | Verify that the IP addresses and the subnet masks of the ZyAIR and the computer are on the same subnet.                                                                                            |  |
| I cannot ping any computer on the LAN.            | If the LEDs on the inline power injector are on, check the Ethernet cable connection between your ZyAIR and the computer connected to the <b>DATA IN</b> port on the inline power injector.        |  |
|                                                   | Verify that the IP addresses and the subnet masks of the ZyAIR and the computers are on the same subnet.                                                                                           |  |

#### **Problems with Internet Access**

#### **Chart F-5 Troubleshooting Internet Access**

| PROBLEM                       | CORRECTIVE ACTION                                                                      |
|-------------------------------|----------------------------------------------------------------------------------------|
| I cannot access the Internet. | Connect your inline power injector to the ZyAIR using the appropriate cables supplied. |

#### **Chart F-5 Troubleshooting Internet Access**

|                                 | Refer to the <i>Basic Configuration</i> chapters (web configurator). Make sure you entered the correct user name and password.                            |  |
|---------------------------------|----------------------------------------------------------------------------------------------------|--|
|                                 | For wireless stations, check that both the ZyAIR and wireless station(s) are using the same ESSID, channel and WEP keys (if WEP encryption is activated). |  |
| Internet connection disconnects | Check cable connections.                                                                                                    |  |
|                                 | Contact your ISP.                                                                                                    |  |

#### **Problems with Telnet**

#### Chart F-6 Troubleshooting Telnet

| PROBLEM                                         | CORRECTIVE ACTION                                                                                                    |
|-------------------------------------------------|----------------------------------------------------------------------------------------------------|
| I cannot access<br>the ZyAIR through<br>Telnet. | Refer to the <i>Telnet</i> and <i>Console chapters</i> . Make sure you enter the correct user name and password.<br>Refer to the <i>Problems with the Ethernet Interface</i> section for instructions on checking |
|                                                 | your Ethernet connection.                                                                                                    |

## **Problems with the WLAN Interface**

#### Chart F-7 Troubleshooting the WLAN Interface

| PROBLEM                                 | CORRECTIVE ACTION                                                                                                    |
|-----------------------------------------|----------------------------------------------------------------------------------------------------|
| I cannot ping any computer on the WLAN. | Make sure the wireless adapter on the wireless station is working properly.<br>Check that both the ZyAIR and wireless station(s) are using the same ESSID,<br>channel and WEP keys (if WEP encryption is activated) |

# Appendix G Technical Specifications

## General

| TEMPERATURE RANGE         | DEGREES CELSIUS        |
|---------------------------|------------------------|
| OPERATION                 | +15 ~ +35              |
| NORMAL                    | ~ +35                  |
| EXTREME                   | ~ +70                  |
| STORAGE                   | -30 to +80             |
| HUMIDITY (non-condensing) | 5% to 95% RH (typical) |

#### Chart G-1 Environmental Conditions

#### Chart G-2 Inspection Channel (CH1, CH7, CH13)

|      | Tx/Rx         | 1 <sup>st</sup> Lo | 2 <sup>nd</sup> Lo |
|------|---------------|--------------------|--------------------|
|      | FREQUENCY MHZ | FREQUENCY MHZ      | FREQUENCY MHZ      |
| CH1  | 2412          | 2038               |                    |
| CH7  | 2442          | 2068               |                    |
| CH13 | 2472          | 2098               |                    |
| vco  |               |                    | 748                |
| IF   |               |                    | 374                |

### **Hardware Specification**

#### **Chart G-3 Hardware Specifications**

| Ethernet Interface | One (1) 10Base-T (RJ45) |
|--------------------|-------------------------|
| Access Protocol    | CSMA/CA                 |

| Ethernet Interface  | One (1) 10Base-T (RJ45)                                 |
|---------------------|---------------------------------------------------------|
| Roaming             | IEEE 802.11b compliant                                  |
| Security            | 64-/128-bit data encryption                             |
| Radio Data Rate     | 11, 5.5, 2 and 1 Mbps, Auto Fall-Back                   |
| Regulatory & Safety | FCC Part 15, Class B                                    |
| Certifications      | R&TTE Directive 1999/5/EC                               |
|                     | EN 300 328-2                                            |
|                     | EN 301 489-1                                            |
|                     | EN 301 489-17                                           |
|                     | EN 60950                                                |
|                     | IP68                                                    |
| Compatibility       | Fully interoperable with IEEE802.11b compliant products |
| Power Supply        | 100 ~ 240VAC 50/60Hz                                    |
|                     | 800mA at -48VDC (PoE)                                   |

#### **Chart G-3 Hardware Specifications**

## **RADIO SPECIFICATIONS**

#### **Chart G-4 Radio Specifications**

| FREQUENCY BAND       | 2.4 ~ 2.4835 (GHz)                        |
|----------------------|-------------------------------------------|
| RADIO TYPE           | Direct Sequence Spread<br>Spectrum (DSSS) |
| MODULATION TYPE      | (Mbps)                                    |
| ССК                  | 11, 5.5                                   |
| DQPSK                | 2                                         |
| DBPSK                | 1                                         |
| OPERATION CHANNELS   | (CH)                                      |
| North American (FCC) | 11                                        |

| FREQUENCY BAND                | 2.4 ~ 2.4835 (GHz)                        |
|-------------------------------|-------------------------------------------|
| RADIO TYPE                    | Direct Sequence Spread<br>Spectrum (DSSS) |
| MODULATION TYPE               | (Mbps)                                    |
| ССК                           | 11, 5.5                                   |
| DQPSK                         | 2                                         |
| DBPSK                         | 1                                         |
| OPERATION CHANNELS            | (CH)                                      |
| European Community (ETSI)     | 13                                        |
| RF OUTPUT POWER               | (dBm)                                     |
| FCC (Excluding antenna gain)  | 19                                        |
| ETSI (Excluding antenna gain) | 14                                        |
| BAND EDGE                     | (dBc)                                     |
| FCC                           | >30                                       |
| ETSI                          | >30                                       |

## **Chart G-4 Radio Specifications**

#### CHART G-5 RX SENSITIVITY (@ FER = 0.08))

|            | 11     | 5.5    | 2      | 1      |
|------------|--------|--------|--------|--------|
|            | (Mbps) | (Mbps) | (Mbps) | (Mbps) |
| FCC (dBm)  | -85    | -86    | -89    | -92    |
| ETSI (dBm) | -85    | -86    | -89    | -92    |

# SYSTEM TEST

| Chart G-6 | 6 TRANSMITTIN | <b>SYSTEM</b> |
|-----------|---------------|---------------|
|-----------|---------------|---------------|

| PARAMETER           | TEST CONDITION                  | SPECIFICATION | TEMP. DEG. C. |
|---------------------|---------------------------------|---------------|---------------|
| Tx Power            | Modulation: DQPSK               | FCC:          |               |
|                     | Data Rate: 11Mbps               | 19dBm ± 1dB   | 25            |
|                     |                                 | 19dBm ± 2dB   | -20 ~ +70     |
|                     |                                 | ETSI:         |               |
|                     |                                 | 14dBm ± 1dB   | 25            |
|                     |                                 | 14dBm ± 2dB   | -20 ~ +70     |
| Spectrum Mask       | ±11MHz ~ 22MHz                  | < -30dBr      | -20 ~ +70     |
|                     | ±22MHz ~ 33MHz                  | < -45dBr      |               |
| Frequency Error     | Modulation: Carrier Only        | ± 60KHz       | 25            |
|                     |                                 | ± 120KHz      | -20 ~ +70     |
| Power Ramp On       | Tx power on 90% of Pmax         | 3us           | -20 ~ +70     |
| Power Ramp Off      | Tx power off 10% of Pmax        | 3us           | -20 ~ +70     |
| Carrier Suppression | Modulation: Carrier Suppression | 20dBr         | -20 ~ +70     |
| Spurious Emission   | 1GHz ~ 16GHz                    | -41dBm        | 25            |

#### **Chart G-7 RECEIVING SYSTEM**

| PARAMETER         | TEST CONDITION | SPECIFICATION | TEMP. DEG. C. |
|-------------------|----------------|---------------|---------------|
| Rx Sensitivity    |                | Pin -85dBm    | 25            |
| (FER)             |                | Pin -83dBm    | -20 ~ +70     |
| Rx Sensitivity    |                | Pin -83dBm    | 25            |
| (Throughput)      |                | Pin -80dBm    | -20 ~ +70     |
| RSSI              | Pin -80dBm     | 16 (CR62)     | 25            |
| Adjacent Channel  | Carrier -80dBm | 25dD          | 25            |
| Rejection         | THP 3Mbps      | 3000          | 25            |
| Spurious Emission | 1GHz ~ 16GHz   | -46dBm        | 25            |

| Chart G-8 CURRENT CONSUMPTION |                |               |               |  |
|-------------------------------|----------------|---------------|---------------|--|
| PARAMETER                     | TEST CONDITION | SPECIFICATION | TEMP. DEG. C. |  |
| Tx Current                    | Tx continue    | 150mA (-48V)  | 25            |  |
| Rx Current                    | Rx continue    | 80mA (-48V)   | 25            |  |
| Standby Current               | Standby        | 50mA (-48V)   | 25            |  |

## **RELIABILITY TEST**

| Chart G-9 INSPECTION COSMETIC AND FUNCTION |         |                                                              |              |
|--------------------------------------------|---------|--------------------------------------------------------------|--------------|
| TEST ITEM                                  |         | TEST CONDITION                                               | CRITERIA     |
| High Temperature                           | Temp.   | +70 Deg. C                                                   | No Damage In |
| Operation                                  | Storage | 24 hours                                                     | Function     |
|                                            | Test    | Operation mode in the chamber                                |              |
|                                            | Spec.   | The same as +25 Deg. C                                       |              |
| Low Temperature                            | Temp.   | -20 Deg. C                                                   | No Damage In |
| Operation                                  | Storage | 24 hours                                                     | Function     |
|                                            | Test    | Operation mode in the chamber                                |              |
|                                            | Spec.   | The same as +25 Deg. C                                       |              |
| High Temperature                           | Temp.   | +80 Deg. C                                                   | No Damage In |
| Storage                                    | Storage | 24 hours                                                     | Function     |
|                                            | Test    | Operation mode in room temperature 4 hours after the storage |              |
|                                            | Spec.   | The same as +25 Deg. C                                       |              |
| Low Temperature                            | Temp.   | -40 Deg. C                                                   | No Damage In |
| Storage                                    | Storage | 24 hours                                                     | Function     |
|                                            | Test:   | Operation mode in room temperature 4 hours after the storage |              |

| Chart G-9 INSPECTION COSMETIC AND FUNCTION |                            |                                                                                                    |                                   |
|--------------------------------------------|----------------------------|----------------------------------------------------------------------------------------------------|-----------------------------------|
| TEST ITEM                                  |                            | TEST CONDITION                                                                                                | CRITERIA                          |
| High Temperature                           | Temp.                      | +70 Deg. C                                                                                                    | No Damage In                      |
| Operation                                  | Storage                    | 24 hours                                                                                                    | Cosmetics Or Error In<br>Function |
|                                            | Test                       | Operation mode in the chamber                                                                                 |                                   |
|                                            | Spec.                      | The same as +25 Deg. C                                                                                        |                                   |
| Low Temperature                            | Temp.                      | -20 Deg. C                                                                                                    | No Damage In                      |
| Operation                                  | Storage                    | 24 hours                                                                                                    | Cosmetics Or Error In<br>Function |
|                                            | Test                       | Operation mode in the chamber                                                                                 |                                   |
|                                            | Spec.                      | The same as +25 Deg. C                                                                                        |                                   |
|                                            | Spec.                      | The same as +25 Deg. C                                                                                        |                                   |
| High Temperature                           | Temp.                      | +40 Deg. C                                                                                                    | No Damage In                      |
| High Humidity                              | Humidity                   | 95%RH (non-condensing)                                                                                        | Cosmetics Or Error In<br>Function |
|                                            | Storage                    | 72 hours                                                                                                    |                                   |
|                                            | Test                       | Operation mode in room temperature 4 hours after the storage                                                  |                                   |
|                                            | Spec.                      | The same as +25 Deg. C                                                                                        |                                   |
| Temperature                                | Temp.                      | $+20 \rightarrow 0 \rightarrow -20 \rightarrow 0 \rightarrow +20 \rightarrow +40 \rightarrow +60 \rightarrow$ | No Damage On                      |
| Recycle                                    | Cycle                      | +40→+20                                                                                                    | Function                          |
|                                            | Test                       | Operation in the chamber 1 hour after arriving at the test temperature                                        |                                   |
| ESD                                        | Discharge<br>By Air        | ±15KV (Each polarity 10 times)                                                                                | No Damage On<br>Electrical        |
|                                            | Discharge<br>By<br>Contact | ±8KV (Each polarity 10 times)                                                                                 | Performance                       |

# Appendix H Power Specifications

#### **Chart H-1 Power Adaptor Specifications**

| NORTH AMERICAN PLUG STANDARDS                 |                            |  |  |
|-----------------------------------------------|----------------------------|--|--|
| AC Power Cord                                 | USA                        |  |  |
| Input Power                                   | AC100 ~ 240Volts/50 ~ 60Hz |  |  |
| Output Power                                  | DC48Volts/0.8A             |  |  |
| Power Consumption                             | Tx: <= 7.2 W               |  |  |
|                                               | Rx: <= 3.84 W              |  |  |
|                                               | Standby: <= 2.4 W          |  |  |
| Safety Standards UL (UL 1950), CSA (CSA 22.2) |                            |  |  |
| EUROPEAN PL                                   | JG STANDARDS               |  |  |
| AC Power Cord                                 | Europe                     |  |  |
| Input Power                                   | AC100 ~ 240Volts/50 ~ 60Hz |  |  |
| Output Power                                  | DC48Volts/0.8A             |  |  |
| Power Consumption Tx: <= 7.2 W                |                            |  |  |
|                                               | Rx: <= 3.84 W              |  |  |
|                                               | Standby: <= 2.4 W          |  |  |
| Safety Standards                              | CE mark, EN60950 (2001)    |  |  |
| UNITED KINGDOM PLUG STANDARDS                 |                            |  |  |
| AC Power Cord                                 | UK                         |  |  |
| Input Power                                   | AC100 ~ 240Volts/50 ~ 60Hz |  |  |
| Output Power                                  | DC48Volts/0.8A             |  |  |

| Power Consumption | Tx: <= 7.2 W               |
|-------------------|----------------------------|
|                   | Rx: <= 3.84 W              |
|                   | Standby: <= 2.4 W          |
| Safety Standards  | TUV, CE (EN 60950, BS7002) |

# Appendix I Approvals

| Safety                                   | North America            | ANSI/UL-1950 3 <sup>rd</sup>      |
|------------------------------------------|--------------------------|-----------------------------------|
|                                          |                          | CSA C22.2 No. 950 3 <sup>rd</sup> |
|                                          | European Union (CE mark) | EN60950 (1992+A1+A2+A3+A4+A11)    |
|                                          |                          | IEC 60950 3 <sup>rd</sup>         |
| EMI                                      | North America            | FCC Part 15 Class B               |
|                                          | European Union (CE mark) | EN55022 Class B                   |
|                                          |                          | EN61000-3-2                       |
|                                          |                          | EN61000-3-3                       |
| EMS                                      | European Union (CE mark) |                                   |
| Electrostatic Discharge                  |                          | EN61000-4-2                       |
| Radio-Frequency<br>Electromagnetic Field |                          | EN61000-4-3                       |
| EFT/Burst                                |                          | EN61000-4-4                       |
| Surge                                    |                          | EN61000-4-5                       |
| Conducted Susceptibility                 |                          | EN61000-4-6                       |
| Power Magnetic                           |                          | EN61000-4-8                       |
| Voltage Dips/Interruption                |                          | EN61000-4-11                      |
| EM Field from Digital<br>Telephones      |                          | ENV50204                          |
| LAN compatibility                        |                          | SmartBit                          |
| For Wireless PC Card                     |                          | FCC Part15C, Sec15.247            |
|                                          |                          | ETS300 328                        |
|                                          |                          | ETS300 826                        |
|                                          |                          | CE mark                           |

#### **Chart I-1 Approvals**

# Appendix J Packaging Specifications

| Accessories             | Specification/Description 0                                          |   |
|-------------------------|----------------------------------------------------------------------|---|
| Inline Power Injector   | Input 100 ~ 240VAC 50/60Hz                                           | 1 |
| (PoE)                   | Output 800mA at -48VDC                                               |   |
| Wall-plug AC Power Cord | (1.8m)                                                               | 1 |
| RS232 Console Cable     | MIL-C-5015 STP (2.0m)                                                | 1 |
| Uplink Ethernet Cable   | MIL-C-5015 UTP (1.8m)                                                | 1 |
| Grounding Cable         | UL1015 (3.0m)                                                        | 1 |
| RJ45 Ethernet Cable     | MIL-C-5015 STP (30.0m)                                               | 1 |
| Antennas                | 5dBi omni-direction rubber antenna                                   | 2 |
| Mounting Brackets       | Wall mount brackets                                                  | 1 |
|                         | Mast mount brackets                                                  | 1 |
| Spanner                 | Installation tool                                                    | 1 |
| CD-ROM                  | Quick Installation Guide (English) and Product user manual (English) | 1 |

#### **Chart J-1 Packaging Specifications**

# Index

| DoS | (Denial of Service) | 1. | -2 |
|-----|---------------------|----|----|
|     | \[                  |    |    |

## А

| Address Assignment       | 4-2, 4-3 |
|--------------------------|----------|
| Antenna                  |          |
| Directional              | A-5      |
| Omni-directional         | A-5      |
| Antenna gain             | A-4      |
| Anti – Denial of Service |          |
| auto-negotiation         | 1-1      |

### В

| Basic Service Set   |                       |
|---------------------|-----------------------|
| Bridge              |                       |
| Brute-force Attack, |                       |
| BSS                 | See Basic Service Set |

# С

| СА                                      | E-1    |
|-----------------------------------------|--------|
| Certificate Authority                   | See CA |
| Channel                                 | 4-13   |
| Computer's IP Address                   | C-1    |
| Conditions that prevent TFTP and FTP fi | om     |
| working over WAN                        | 27-2   |
| Configuration                           | 10-1   |
| Console                                 | 23-3   |
| Copyright                               | ii     |
| Customer Support                        | v      |

#### D

| Data encryption   | 4-15                 |
|-------------------|----------------------|
| Denial of Service |                      |
| DHCP              | .1-3, 4-3, 4-4, 10-1 |
| Domain Name       | 4-3, 11-2            |
| DoS               |                      |
| Basics            |                      |
| Types             |                      |

# Е

| EAP                   |                           |
|-----------------------|---------------------------|
| EAP Authentication    | IX, E-1                   |
| MD5                   |                           |
| TLS                   |                           |
| ECHO                  |                           |
| Encapsulation         |                           |
| PPP over Ethernet     |                           |
| ESS                   | See Extended Service Set  |
| ESS ID                |                           |
| Ethernet              |                           |
| Extended Service Set. |                           |
| Extended Service Set  | IDentification 4-17, 12-6 |

### F

| FCC                     | iii        |
|-------------------------|------------|
| Filename Conventions    |            |
| Finger                  |            |
| Firewall                | 1-2        |
| Access Methods          |            |
| Creating/Editing Rules  |            |
| Introduction            |            |
| Fixed Host Entry        |            |
| Fragmentation Threshold | 4-15, 12-3 |
| FTP                     | 10-1, 11-2 |
| FTP Restrictions        |            |

#### G

| General | Setup |  | 6-3 |
|---------|-------|--|-----|
|---------|-------|--|-----|

# Н

| HTTP           | 11-2, 28-3 |
|----------------|------------|
| Hyper Terminal | 23-3       |

#### I

#### L

| LAND | 28-4. | 28-5 |
|------|-------|------|
|      | - ,   |      |

#### Μ

| MAC Address Filtering              |           |
|------------------------------------|-----------|
| Management Information Base (MIB). | 19-2      |
| MD5                                | E-1       |
| Message Digest Algorithm 5         | . See MD5 |

#### Ν

| NAT                            |           |
|--------------------------------|-----------|
| Network Management             | 1-3, 11-2 |
| Network Topology With RADIUS S | Server    |
| Example                        | D-2       |
| NNTP                           |           |

#### Ρ

| ng of Death |
|-------------|
|-------------|

| Point-to-Point Tunneling Protocol |               |
|-----------------------------------|---------------|
| POP3                              | 11-2, 28-3    |
| Port Numbers                      | 11-1          |
| РРРоЕ                             | 4-2, 5-4, 5-5 |
| РРТР                              |               |
| Private IP Address                | 4-2           |

## Q

| Quick Installation | Guide | xx, 2-1 |
|--------------------|-------|---------|
|--------------------|-------|---------|

#### R

| RADIUS                        |                   |
|-------------------------------|-------------------|
| Related Documentation         | XX                |
| Remote Authentication Dial Ir | user Service. See |
| RADIUS                        |                   |
| Restore Configuration         |                   |
| Router                        |                   |
| RTS Threshold                 |                   |

#### S

| Server Mapping            |                           |
|---------------------------|---------------------------|
| Service                   | iv                        |
| Service Set               |                           |
| Services                  |                           |
| SMTP                      |                           |
| Smurf                     |                           |
| SNMP                      | 1-3, 11-2, 19-1           |
| Get                       |                           |
| Manager                   |                           |
| MIBs                      |                           |
| Тгар                      |                           |
| Stateful Inspection       |                           |
| Static Route              |                           |
| Subnet Mask 4-3, 4-5, 4   | -6, 4-7, 4-8, 4-10, 4-11, |
| 5-6, 5-8, 5-9, 5-10, 5-12 | 2, 5-13, 5-14, 5-16, 5-   |
| 17                        |                           |
| Supporting Disk           | XX                        |
| SYN Flood                 |                           |
| SYN-ACK                   |                           |
| System Name               |                           |

## Т

| TCP                                   | 1-1 |
|---------------------------------------|-----|
| TCP/IP                                | 3-4 |
| Teardrop                              | 3-3 |
| TFTP                                  | 2-4 |
| TFTP and FTP over WAN Will Not Work   |     |
| When                                  | 7-2 |
| TFTP Restrictions                     | 7-2 |
| Three-Way Handshake                   | 3-4 |
| TLS                                   | E-1 |
| Transmission Control Protocol (TCP)28 | 3-8 |
| Transport Layer Security See T        | LS  |
| Troubleshooting                       |     |
| Accessing ZyAIR H                     | 7-3 |
| Ethernet Port H                       | 7-2 |
| Password H                            | 7-1 |
| Start-Up I                            | 7-1 |

## U

| UDP           | See User Datagram Protocol. |
|---------------|-----------------------------|
| Upload Firmwa | re27-7                      |

| User Datagram | Protocol       | 11-1, 28-8 |
|---------------|----------------|------------|
| User Datagram | Protocol (UDP) |            |

#### W

| Warranty         | iv               |
|------------------|------------------|
| Web Configurator |                  |
| WEP              |                  |
| WEP Encryption   |                  |
| Wireless LAN     |                  |
| Wizard Setup     |                  |
| WLAN             | See Wireless LAN |

#### Х

| XMODEM | protoco | 12 | 27-2 |
|--------|---------|----|------|
|--------|---------|----|------|

# Ζ

| ZyNOS                  |    |
|------------------------|----|
| ZyXEL Limited Warranty |    |
| Note                   | iv |
| ZyXEL's Firewall       |    |
| Introduction           |    |